# Unauthorized reproduction or distribution prohibited. Copyright© 2010, Oracle and/or its affiliates.

# Oracle Database: SQL Fundamentals I undamentals I undamentals I Volume II • Student Guide

D64258GC10 Edition 1.0 January 2010 D65028

ORACLE'

### Authors

Salome Clement Brian Pottle Puja Singh

## Technical Contributors and Reviewers

Anjulaponni Azhagulekshmi Clair Bennett Zarko Cesljas Yanti Chang Gerlinde Frenzen Steve Friedberg Joel Goodman Nancy Greenberg Pedro Neves Manish Pawar Surya Rekha Helen Robertson Lauran Serhal Hilda Simon Tulika Srivastava

### Editor

Amitha Narayan

### **Graphic Designer**

Rajiv Chandrabhanu

### Publisher

Jobi Varghese

### Copyright © 2010, Oracle and/or its affiliates. All rights reserved.

### Disclaimer

This document contains proprietary information and is protected by copyright and other intellectual property laws. You may copy and print this document solely for your own use in an Oracle training course. The document may not be modified or altered in any way. Except where your use constitutes "fair use" under copyright law, you may not use, share, download, upload, copy, print, display, perform, reproduce, publish, license, post, transmit, or distribute this document in whole or in part without the express authorization of Oracle.

The information contained in this document is subject to change without notice. If you find any problems in the document, please report them in writing to: Oracle University, 500 Oracle Parkway, Redwood Shores, California 94065 USA. This document is not warranted to be error-free.

### **Restricted Rights Notice**

If this documentation is delivered to the United States Government or anyone using the documentation on behalf of the United States Government, the following notice is applicable:

### U.S. GOVERNMENT RIGHTS

The U.S. Government's rights to use, modify, reproduce, release, perform, display, or disclose these training materials are restricted by the terms of the applicable Oracle license agreement and/or the applicable U.S. Government contract.

### **Trademark Notice**

Oracle is a registered trademark of Oracle Corporation and/or its affiliates. Other names may be trademarks of their respective owners.

### Contents

Т Introduction Lesson Objectives I-2 Lesson Agenda I-3 Course Objectives I-4 Course Agenda I-5 Appendixes Used in the Course I-7 Lesson Agenda I-8 Oracle Database 11g: Focus Areas I-9 Oracle Database 11g I-10 Oracle Fusion Middleware I-12 Oracle Enterprise Manager Grid Control Oracle BI Publisher I-14 Lesson Agenda I-15 Relational and Object Relational Database Management Systems I-16 Data Storage on Different Media I-17 Relational Database Concept I-18 Definition of a Relational Database I-19 Data Models I-20 Entity Relationship Model I-21 Entity Relationship Modeling Conventions I-23 Relating Multiple Tables I-25 Relational Database Terminology I-27 Lesson Agenda I-29 Using SQL to Query Your Database I-30 SQL Statements I-31 Development Environments for SQL I-32 Lesson Agenda I-33 Human Resources (HR) Schema I-34 Tables Used in the Course I-35 Lesson Agenda I-36 Oracle Database Documentation I-37 Additional Resources I-38 Summary I-39 Practice I: Overview I-40

s a non-transferable license to

### Objectives 1-2 Lesson Agenda 1-3 Capabilities of SQL SELECT Statements 1-4 Basic SELECT Statement 1-5 Selecting All Columns 1-6 Selecting Specific Columns 1-7 Writing SQL Statements 1-8 Column Heading Defaults 1-9 il us) has a non-transferable license to Student Guide. Lesson Agenda 1-10 Arithmetic Expressions 1-11 Using Arithmetic Operators 1-12 Operator Precedence 1-13 Defining a Null Value 1-14 Null Values in Arithmetic Expressions 1-15 Lesson Agenda 1-16 Defining a Column Alias 1-17 Using Column Aliases 1-18 Lesson Agenda 1-19 Concatenation Operator 1-20 Literal Character Strings 1-21 Using Literal Character Strings 1-22 Alternative Quote (q) Operator 1-23 Duplicate Rows 1-24 Lesson Agenda 1-25 Displaying the Table Structure 1-26 Using the DESCRIBE Command 1-27 Quiz 1-28 Summary 1-29 Practice 1: Overview 1-30

**1** Retrieving Data Using the SQL SELECT Statement

### 2 Restricting and Sorting Data

Objectives 2-2 Lesson Agenda 2-3 Limiting Rows Using a Selection 2-4 Limiting the Rows That Are Selected 2-5 Using the WHERE Clause 2-6 Character Strings and Dates 2-7 Comparison Operators 2-8 Using Comparison Operators 2-9

Range Conditions Using the BETWEEN Operator 2-10 Membership Condition Using the IN Operator 2-11 Pattern Matching Using the LIKE Operator 2-12 Combining Wildcard Characters 2-13 Using the NULL Conditions 2-14 Defining Conditions Using the Logical Operators 2-15 Using the AND Operator 2-16 Using the OR Operator 2-17 Using the NOT Operator 2-18 -transferable license to Lesson Agenda 2-19 Rules of Precedence 2-20 Lesson Agenda 2-22 Using the ORDER BY Clause 2-23 Sorting 2-24 Lesson Agenda 2-26 Substitution Variables 2-27 Using the Single-Ampersand Substitution Variable 2-29 Character and Date Values with Substitution Variables 2-31 Specifying Column Names, Expressions, and Text 2-32 Using the Double-Ampersand Substitution Variable 2-33 Lesson Agenda 2-34 Using the DEFINE Command 2-35 Using the VERIFY Command 2-36 Quiz 2-37 Summary 2-38 Practice 2: Overview 2-39

3 Using Single-Row Functions to Customize Output

Objectives 3-2 Lesson Agenda 3-3 SQL Functions 3-4 Two Types of SQL Functions 3-5 Single-Row Functions 3-6 Lesson Agenda 3-8 Character Functions 3-9 Case-Conversion Functions 3-11 Using Case-Conversion Functions 3-12 Character-Manipulation Functions 3-13 Using the Character-Manipulation Functions 3-14 Lesson Agenda 3-15

Using the ROUND Function 3-17 Using the TRUNC Function 3-18 Using the MOD Function 3-19 Lesson Agenda 3-20 Working with Dates 3-21 RR Date Format 3-22 Using the SYSDATE Function 3-24 Arithmetic with Dates 3-25 Using Arithmetic Operators with Dates 3-26 Lesson Agenda 3-27 Date-Manipulation Functions 3-28 Using Date Functions 3-29 Using ROUND and TRUNC Functions with Dates 3-30 Quiz 3-31 Summary 3-32 Practice 3: Overview 3-33 4 Using Conversion Functions and Conditional Expressions **Objectives** 4-2 Lesson Agenda 4-3 Lesson Agenda 4-10

Number Functions 3-16

Conversion Functions 4-4 Implicit Data Type Conversion 4-5 Explicit Data Type Conversion 4-7 Using the TO CHAR Function with Dates 4-11 Elements of the Date Format Model 4-12 Using the TO CHAR Function with Dates 4-16 Using the TO CHAR Function with Numbers 4-17 Using the TO NUMBER and TO DATE Functions 4-20 Using the TO CHAR and TO DATE Function with the RR Date Format 4-22 Lesson Agenda 4-23 Nesting Functions 4-24 Nesting Functions: Example 1 4-25 Nesting Functions: Example 2 4-26 Lesson Agenda 4-27 General Functions 4-28 NVL Function 4-29 Using the NVL Function 4-30 Using the NVL2 Function 4-31

a non-transferable license to

Using the NULLIF Function 4-32 Using the COALESCE Function 4-33 Lesson Agenda 4-36 Conditional Expressions 4-37 CASE Expression 4-38 Using the CASE Expression 4-39 DECODE Function 4-40 Using the DECODE Function 4-41 Quiz 4-43 Summary 4-44 Practice 4: Overview 4-45

### 5 Reporting Aggregated Data Using the Group Functions

has a non-transferable license to **Objectives 5-2** Lesson Agenda 5-3 What Are Group Functions? 5-4 Types of Group Functions 5-5 Using the COUNT Function 5-8 Using the DISTINCT Keyword 5-10 Group Functions and Null Values 5-11 Lesson Agenda 5-12 Creating Groups of Data 5-13 Creating Groups of Data: GROUP BY Clause Syntax 5-14 Using the GROUP BY Clause 5-15 Grouping by More Than One Column 5-17 Using the GROUP BY Clause on Multiple Columns 5-18 Illegal Queries Using Group Functions 5-19 Restricting Group Results 5-21 Restricting Group Results with the HAVING Clause 5-22 Using the HAVING Clause 5-23 Lesson Agenda 5-25 Nesting Group Functions 5-26 Quiz 5-27 Summary 5-28 Practice 5: Overview 5-29

6 Displaying Data from Multiple Tables Using Joins Objectives 6-2 Lesson Agenda 6-3 Obtaining Data from Multiple Tables 6-4 Types of Joins 6-5 Joining Tables Using SQL:1999 Syntax 6-6 Qualifying Ambiguous Column Names 6-7 Lesson Agenda 6-8 Creating Natural Joins 6-9 Retrieving Records with Natural Joins 6-10 a non-transferable license to Creating Joins with the USING Clause 6-11 Joining Column Names 6-12 Retrieving Records with the USING Clause 6-13 Using Table Aliases with the USING Clause 6-14 Creating Joins with the ON Clause 6-15 Retrieving Records with the ON Clause 6-16 Creating Three-Way Joins with the ON Clause 6-17 Student Guide Applying Additional Conditions to a Join 6-18 Lesson Agenda 6-19 Joining a Table to Itself 6-20 Self-Joins Using the ON Clause 6-21 Lesson Agenda 6-22 Nonequijoins 6-23 Retrieving Records with Nonequijoins 6-24 Lesson Agenda 6-25 Returning Records with No Direct Match Using OUTER Joins 6-26 INNER Versus OUTER Joins 6-27 LEFT OUTER JOIN 6-28 RIGHT OUTER JOIN 6-29 FULL OUTER JOIN 6-30 Lesson Agenda 6-31 Cartesian Products 6-32 Generating a Cartesian Product 6-33 Creating Cross Joins 6-34 Quiz 6-35 Summary 6-36 Practice 6: Overview 6-37

### 7 Using Subqueries to Solve Queries

**Objectives** 7-2 Lesson Agenda 7-3 Using a Subquery to Solve a Problem 7-4 Subquery Syntax 7-5 Using a Subguery 7-6 Guidelines for Using Subgueries 7-7 Types of Subqueries 7-8 Lesson Agenda 7-9 Single-Row Subgueries 7-10 pon-transferable license to Executing Single-Row Subqueries 7-11 Using Group Functions in a Subquery 7-12 HAVING Clause with Subqueries 7-13 What Is Wrong with This Statement? 7-14 No Rows Returned by the Inner Query 7-15 Lesson Agenda 7-16 Multiple-Row Subqueries 7-17 Using the ANY Operator in Multiple-Row Subqueries 7-18 Using the ALL Operator in Multiple-Row Subqueries 7-19 Using the EXISTS Operator 7-20 Lesson Agenda 7-21 Null Values in a Subquery 7-22 Quiz 7-24 Summary 7-25 Practice 7: Overview 7-26

# Practice 7: Overview 7-2 8 Using the Set Operators

Objectives 8-2 Lesson Agenda 8-3 Set Operators 8-4 Set Operator Guidelines 8-5 Oracle Server and Set Operators 8-6 Lesson Agenda 8-7 Tables Used in This Lesson 8-8 Lesson Agenda 8-12 UNION Operator 8-13 Using the UNION Operator 8-14 UNION ALL Operator 8-16 Using the UNION ALL Operator 8-17 Lesson Agenda 8-18 **INTERSECT Operator 8-19** Using the INTERSECT Operator 8-20 Lesson Agenda 8-21 MINUS Operator 8-22 Using the MINUS Operator 8-23 Lesson Agenda 8-24 Matching the SELECT Statements 8-25 Matching the SELECT Statement: Example 8-26 Lesson Agenda 8-27 us) has a non-transferable license to Using the ORDER BY Clause in Set Operations 8-28 Quiz 8-29 Summary 8-30 Practice 8: Overview 8-31

### 9 Manipulating Data

**Objectives** 9-2 Lesson Agenda 9-3 Data Manipulation Language 9-4 Adding a New Row to a Table 9-5 INSERT Statement Syntax 9-6 Inserting New Rows 9-7 Inserting Rows with Null Values 9-8 Inserting Special Values 9-9 Inserting Specific Date and Time Values 9-10 Creating a Script 9-11 Copying Rows from Another Table 9-12 Lesson Agenda 9-13 Changing Data in a Table 9-14 UPDATE Statement Syntax 9-15 Updating Rows in a Table 9-16 Updating Two Columns with a Subquery 9-17 Updating Rows Based on Another Table 9-18 Lesson Agenda 9-19 Removing a Row from a Table 9-20 DELETE Statement 9-21 Deleting Rows from a Table 9-22 Deleting Rows Based on Another Table 9-23 TRUNCATE Statement 9-24 Lesson Agenda 9-25 Database Transactions 9-26

Database Transactions: Start and End 9-27 Advantages of COMMIT and ROLLBACK Statements 9-28 Explicit Transaction Control Statements 9-29 Rolling Back Changes to a Marker 9-30 Implicit Transaction Processing 9-31 State of the Data Before COMMIT or ROLLBACK 9-33 State of the Data After COMMIT 9-34 Committing Data 9-35 State of the Data After ROLLBACK 9-36 State of the Data After ROLLBACK: Example 9-37 Statement-Level Rollback 9-38 Lesson Agenda 9-39 Read Consistency 9-40 Implementing Read Consistency 9-41 Lesson Agenda 9-42 il us) has a non Student Guide FOR UPDATE Clause in a SELECT Statement 9-43 FOR UPDATE Clause: Examples 9-44 Quiz 9-46 Summary 9-47 Practice 9: Overview 9-48

### 10 Using DDL Statements to Create and Manage Tables

Objectives 10-2 Lesson Agenda 10-3 Database Objects 10-4 Naming Rules 10-5 Lesson Agenda 10-6 CREATE TABLE Statement 10-7 Referencing Another User's Tables 10-8 DEFAULT Option 10-9 Creating Tables 10-10 Lesson Agenda 10-11 Data Types 10-12 Datetime Data Types 10-14 Lesson Agenda 10-15 Including Constraints 10-16 Constraint Guidelines 10-17 Defining Constraints 10-18 NOT NULL Constraint 10-20 UNIQUE Constraint 10-21

PRIMARY KEY Constraint 10-23 FOREIGN KEY Constraint 10-24 FOREIGN KEY Constraint: Keywords 10-26 CHECK Constraint 10-27 CREATE TABLE: Example 10-28 Violating Constraints 10-29 Lesson Agenda 10-31 Creating a Table Using a Subquery 10-32 Lesson Agenda 10-34 ALTER TABLE Statement 10-35 Read-Only Tables 10-36 Lesson Agenda 10-37 Dropping a Table 10-38 Quiz 10-39 Summary 10-40 Practice 10: Overview 10-41

### **11 Creating Other Schema Objects**

K12 il us) has a non-transferable license to K12 il us) has a non-transferable license to K12 il us) has a non-transferable license to K12 il us) has a non-transferable license to Objectives 11-2 Lesson Agenda 11-3 Database Objects 11-4 What Is a View? 11-5 Advantages of Views 11-6 Simple Views and Complex Views 11-7 Creating a View 11-8 Retrieving Data from a View 11-11 Modifying a View 11-12 Creating a Complex View 11-13 Rules for Performing DML Operations on a View 11-14 Using the WITH CHECK OPTION Clause 11-17 Denying DML Operations 11-18 Removing a View 11-20 Practice 11: Overview of Part 1 11-21 Lesson Agenda 11-22 Sequences 11-23 CREATE SEQUENCE Statement: Syntax 11-25 Creating a Sequence 11-26 NEXTVAL and CURRVAL Pseudocolumns 11-27 Using a Sequence 11-29 Caching Sequence Values 11-30

Modifying a Sequence 11-31 Guidelines for Modifying a Sequence 11-32 Lesson Agenda 11-33 Indexes 11-34 How Are Indexes Created? 11-36 Creating an Index 11-37 Index Creation Guidelines 11-38 Removing an Index 11-39 Lesson Agenda 11-40 Synonyms 11-41 Creating a Synonym for an Object 11-42 Creating and Removing Synonyms 11-43 Quiz 11-44 Summary 11-45 Practice 11: Overview of Part 2 11-46

### **Appendix A: Practices and Solutions**

# Appendix AP: Additional Practices and Solutions

Appendix B: Table Descriptions

### Appendix C: Using SQL Developer

**Objectives C-2** What Is Oracle SQL Developer? C-3 Specifications of SQL Developer C-4 SQL Developer 1.5 Interface C-5 Creating a Database Connection C-7 Browsing Database Objects C-10 Displaying the Table Structure C-11 Browsing Files C-12 Creating a Schema Object C-13 Creating a New Table: Example C-14 Using the SQL Worksheet C-15 Executing SQL Statements C-18 Saving SQL Scripts C-19 Executing Saved Script Files: Method 1 C-20 Executing Saved Script Files: Method 2 C-21 Formatting the SQL Code C-22 Using Snippets C-23 Using Snippets: Example C-24

Debugging Procedures and Functions C-25 Database Reporting C-26 Creating a User-Defined Report C-27 Search Engines and External Tools C-28 Setting Preferences C-29 Resetting the SQL Developer Layout C-30 Summary C-31

### Appendix D: Using SQL\*Plus

has a non-transferable license to has Guide. Objectives D-2 SQL and SQL\*Plus Interaction D-3 SQL Statements Versus SQL\*Plus Commands D-4 Overview of SQL\*Plus D-5 Logging In to SQL\*Plus D-6 Displaying the Table Structure D-7 SQL\*Plus Editing Commands D-9 Using LIST, n, and APPEND D-11 Using the CHANGE Command D-12 SQL\*Plus File Commands D-13 Using the SAVE, START Commands D-14 SERVEROUTPUT Command D-15 Using the SQL\*Plus SPOOL Command D-16 Using the AUTOTRACE Command D-17 Summary D-18

### Appendix E: Using JDeveloper

Objectives E-2 Oracle JDeveloper E-3 Database Navigator E-4 Creating Connection E-5 Browsing Database Objects E-6 Executing SQL Statements E-7 Creating Program Units E-8 Compiling E-9 Running a Program Unit E-10 Dropping a Program Unit E-11 Structure Window E-12 Editor Window E-13 Application Navigator E-14 Deploying Java Stored Procedures E-15 Publishing Java to PL/SQL E-16 How Can I Learn More About JDeveloper 11*g*? E-17 Summary E-18

### Appendix F: Oracle Join Syntax

Objectives F-2 Obtaining Data from Multiple Tables F-3 Cartesian Products F-4 Generating a Cartesian Product F-5 Types of Oracle-Proprietary Joins F-6 Joining Tables Using Oracle Syntax F-7 Qualifying Ambiguous Column Names F-8 Equijoins F-9 Retrieving Records with Equijoins F-10 Retrieving Records with Equijoins: Example F-11 Additional Search Conditions Using the AND Operator F-12 Joining More than Two Tables F-13 Nonequijoins F-14 Retrieving Records with Nonequijoins F-15 Returning Records with Nonequijoins F-15 Returning Records with No Direct Match with Outer Joins F-16 Outer Joins: Syntax F-17 Using Outer Joins F-18 Outer Join: Another Example F-19 Joining a Table to Itself F-20 Self-Join: Example F-21 Summary F-22 Practice F: Overview F-23

### Index

Unauthorized reproduction or distribution prohibited. Copyright© 2010, Oracle and/or its affiliates. etki Patel (kpatel@cps.k12 ii.us) has a non-transferable license to use this Student Guide.

# Appendix A Practices and Solutions

### **Table of Contents**

|   | Practices for Lesson I                                                         | 3          |
|---|--------------------------------------------------------------------------------|------------|
|   | Practice I-1: Introduction                                                     | 4          |
|   | Practice Solutions I-1: Introduction                                           | 5          |
|   | Practices for Lesson 1                                                         | . 11       |
|   | Practice 1-1: Retrieving Data Using the SQL SELECT Statement                   | . 12       |
|   | Practice Solutions 1-1: Retrieving Data Using the SQL SELECT Statement         | . 16       |
|   | Practices for Lesson 2                                                         | . 19       |
|   | Practice 2-1: Restricting and Sorting Data                                     | . 20       |
|   | Practice Solutions 2-1: Restricting and Sorting Data                           | . 24       |
|   | Practices for Lesson 3                                                         | . 27       |
|   | Practice 3-1: Using Single-Row Functions to Customize Output                   | . 28       |
|   | Practice Solutions 3-1: Using Single-Row Functions to Customize Output         | . 32       |
|   | Practices for Lesson 4                                                         | . 35       |
|   | Practice 4-1: Using Conversion Functions and Conditional Expressions           | . 36       |
|   | Practice Solutions 4-1: Using Conversion Functions and Conditional Expressions | . 39       |
|   | Practices for Lesson 5                                                         | . 41       |
|   | Practice 5-1: Reporting Aggregated Data Using the Group Functions              | . 42       |
|   | Practice Solutions 5-1: Reporting Aggregated Data Using the Group Functions    | . 45       |
|   | Practices for Lesson 6                                                         | . 48       |
|   | Practice 6-1: Displaying Data from Multiple Tables Using Joins                 | . 49       |
|   | Practice Solutions 6-1: Displaying Data from Multiple Tables Using Joins       | . 52       |
|   | Practices for Lesson 7                                                         | . 54       |
|   | Practice 7-1: Using Subqueries to Solve Queries                                | . 55       |
|   | Practice Solutions 7-1: Using Subqueries to Solve Queries                      | . 57       |
|   | Practices for Lesson 8                                                         | . 59       |
|   | Practice 8-1: Using the Set Operators                                          | . 60       |
| À | Practice Solutions 8-1: Using the Set Operators                                | . 62       |
|   | Practices for Lesson 9                                                         | . 64       |
|   | Practice 9-1: Manipulating Data                                                | . 65       |
|   | Practice Solutions 9-1: Manipulating Data                                      | . 69       |
|   | Practices for Lesson 10                                                        | . 73       |
|   | Practice 10-1: Using DDL Statements to Create and Manage Tables                | . 74       |
|   | Practice Solutions 10-1: Using DDL Statements to Create and Manage Tables      | . /6       |
|   | Practices for Lesson 11                                                        | . /9       |
|   | Practice 11-1: Creating Other Schema Objects                                   | . 80       |
|   | Practices for Appendix E                                                       | . ð2<br>01 |
|   | Γιαυιυτό ΙΟΙ Αρμειίαι Γ<br>Dractica Ε 1: Oracla Join Syntax                    | . 04<br>95 |
|   | Flacule F-1. Older Join Syntax<br>Dreatics Solutions E 1: Orgala Join Syntax   | . 0J<br>00 |
|   | Fractice Solutions F-1. Oracle Join Syntax                                     | . 00       |

In this practice, you perform the following:

- Start Oracle SQL Developer and create a new connection to the oral account.
- Use Oracle SQL Developer to examine data objects in the oral account. The oral account contains the HR schema tables.

Note the following location for the lab files:

\home\oracle\labs\sql1\labs

If you are asked to save any lab files, save them in this location.

In any practice, there may be exercises that are prefaced with the phrases "If you have time" or "If you want an extra challenge." Work on these exercises only if you have completed all other exercises within the allocated time and would like a further challenge to your skills.

Perform the practices slowly and precisely. You can experiment with saving and running command files. If you have any questions at any time, ask your instructor.

### Note

- 1) All written practices use Oracle SQL Developer as the development environment. Although it is recommended that you use Oracle SQL Developer, you can also use SQL\*Plus that is available in this course.
- For any query, the sequence of rows retrieved from the database may differ from the screenshots shown.

### Practice I-1: Introduction

This is the first of many practices in this course. The solutions (if you require them) can be found at the end of this practice. Practices are intended to cover most of the topics that are presented in the corresponding lesson.

### **Starting Oracle SQL Developer**

1) Start Oracle SQL Developer using the SQL Developer desktop icon.

### **Creating a New Oracle SQL Developer Database Connection**

- 2) To create a new database connection, in the Connections Navigator, right-click Connections. Select New Connection from the menu. The New/Select Database has a non-transferable license to has Guide. eck box Connection dialog box appears.
- 3) Create a database connection using the following information:
  - a) Connection Name: myconnection
  - b) Username: ora1
  - c) Password: oral
  - d) Hostname: localhost
  - e) Port: 1521
  - f) SID: ORCL

Ensure that you select the Save Password check box.

### Testing and Connecting Using the Oracle SQL Developer Database Connection

- 4) Test the new connection.
- 5) If the status is Success, connect to the database using this new connection.

### Browsing the Tables in the Connections Navigator

6) In the Connections Navigator, view the objects available to you in the Tables node. Verify that the following tables are present:

COUNTRIES DEPARTMENTS EMPLOYEES JOB\_GRADES JOB HISTORY JOBS LOCATIONS REGIONS

- 7) Browse the structure of the EMPLOYEES table.
- 8) View the data of the DEPARTMENTS table.

### Practice Solutions I-1: Introduction

### Starting Oracle SQL Developer

- 1) Start Oracle SQL Developer using the SQL Developer desktop icon.
  - a) Double-click the SQL Developer desktop icon.

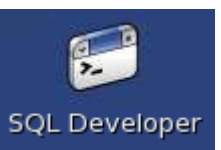

The SQL Developer Interface appears.

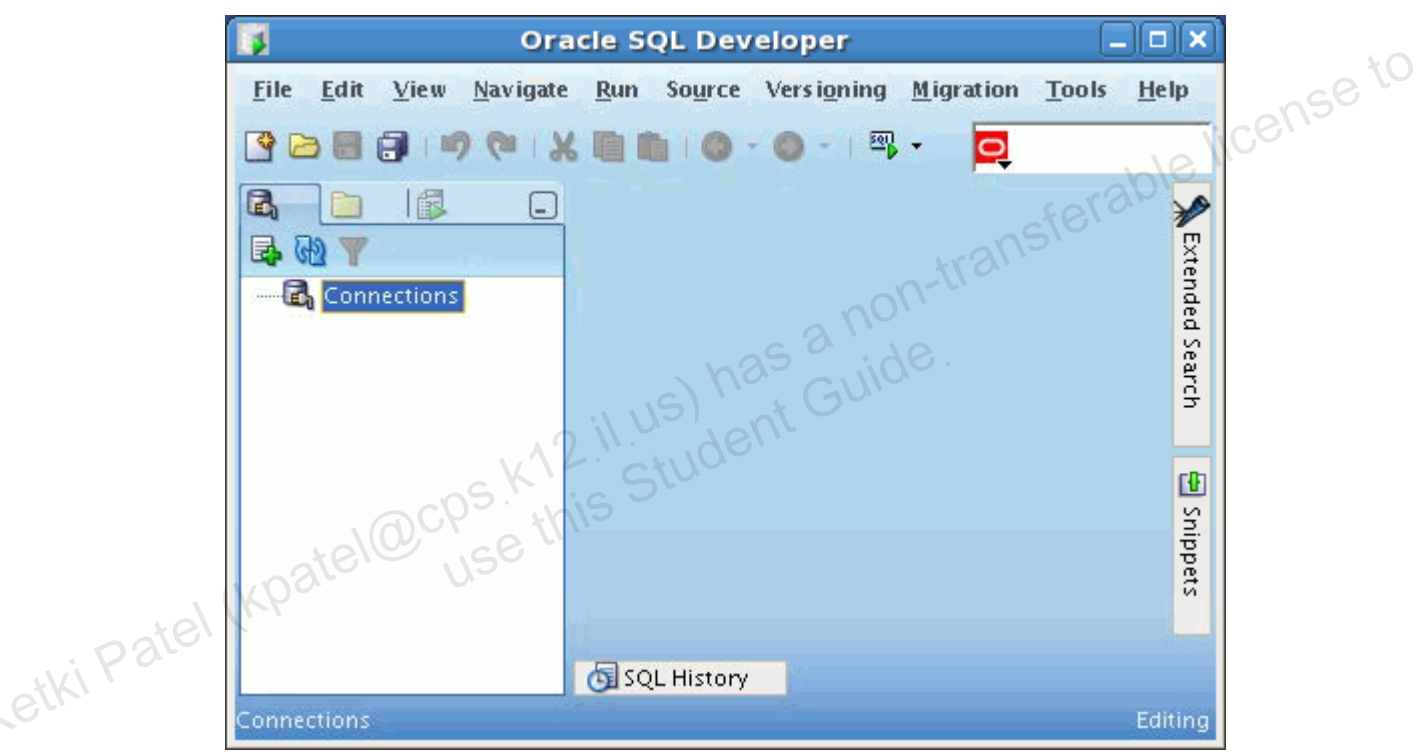

### Creating a New Oracle SQL Developer Database Connection

2) To create a new database connection, in the Connections Navigator, right-click Connections and select New Connection from the menu.

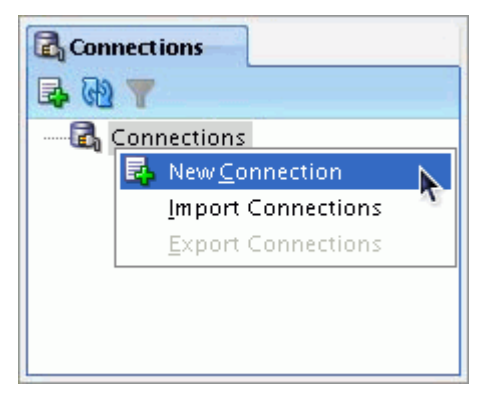

| New / Se                           | lect Database Connection                | ×       |
|------------------------------------|-----------------------------------------|---------|
| Connection Connection Connection N | me                                      |         |
| <u>U</u> sername                   |                                         |         |
| Password                           |                                         |         |
| Sa <u>v</u> e Passu                | ord                                     |         |
| Oracle                             |                                         |         |
| Role                               | default 👻 🗌 OS Authentication           |         |
| Connection                         | Ype Basic 🔹 🗌 Kerberos Authentication   |         |
|                                    | Proxy Connection                        |         |
| Hostn <u>a</u> me                  | localhost                               |         |
| Po <u>r</u> t                      | 1521                                    |         |
| ⊙ SID                              | xe                                      | - cense |
| ◯ S <u>e</u> rvice n               | me                                      |         |
| Status :                           |                                         | erabio  |
| Help Save                          | <u>Clear</u> <u>Test</u> Connect Cancel |         |

The New / Select Database Connection dialog box appears.

- us has guident 3) Create a database connection using the following information:
  - a) Connection Name: myconnection No5
  - b) Username: oral
  - c) Password: oral
  - d) Hostname: localhost
  - e) Port: 1521
  - SID: ORCL f)

Ensure that you select the Save Password check box.

| Connection Connection | Co <u>n</u> nection Name | myconnection |                         |      |
|-----------------------|--------------------------|--------------|-------------------------|------|
|                       | <u>U</u> sername         | oral         |                         |      |
|                       | Password                 | ****         |                         |      |
|                       | ✓ Sa <u>v</u> e Password |              |                         |      |
|                       | Oracle                   |              |                         |      |
|                       | Role                     | default 👻    | OS Authentication       |      |
|                       | Connection Type          | Basic 🔻      | Kerberos Authentication |      |
|                       |                          |              | Proxy Connection        |      |
|                       | Hostn <u>a</u> me        | localhost    |                         |      |
|                       | Po <u>r</u> t            | 1521         |                         |      |
|                       | ID                       | orcl         |                         |      |
|                       | ○ S <u>e</u> rvice name  |              |                         |      |
| ****                  |                          |              |                         | Vice |

Testing and Connecting Using the Oracle SQL Developer Database Connection

4) Test the new connection.

|     | 1                     | New / Selec              | t Database Coni | nection [               | × |
|-----|-----------------------|--------------------------|-----------------|-------------------------|---|
|     |                       |                          | - No            | CUIO                    |   |
|     | Connection Connection | Co <u>n</u> nection Name | myconnection    | t Ge                    |   |
|     |                       | <u>U</u> sername         | oral            |                         |   |
|     |                       | Password                 |                 |                         |   |
|     | 100                   | Sa <u>v</u> e Password   |                 |                         |   |
|     | u ater                | Oracle                   |                 |                         |   |
| .01 | (KP                   | Role                     | default 👻       | OS Authentication       |   |
| Y   |                       | Connection Type          | Basic 💌         | Kerberos Authentication |   |
|     |                       |                          |                 | Proxy Connection        |   |
|     |                       | Hostn <u>a</u> me        | localhost       |                         |   |
|     |                       | Po <u>r</u> t            | 1521            |                         | 1 |
|     |                       | ID                       | orcl            |                         | 1 |
|     |                       | ○ S <u>e</u> rvice name  |                 |                         | Ī |
|     | Status : Success      |                          |                 |                         |   |
| ſ   | Status - Success      |                          |                 |                         |   |
|     | Helb Za.              |                          | ar <u>T</u> est | Connect Cancel          | J |

5) If the status is Success, connect to the database using this new connection.

|                       | New / Selec              | t Database Conr | nection                 | × |
|-----------------------|--------------------------|-----------------|-------------------------|---|
| Connection Connection | Co <u>n</u> nection Name | myconnection    |                         |   |
|                       | <u>U</u> sername         | oral            |                         | ٦ |
|                       | Password                 | ****            |                         | Ī |
|                       | ✓ Save Password          |                 |                         |   |
|                       | Oracle                   |                 |                         |   |
|                       | Role                     | default 🔻       | OS Authentication       |   |
|                       | Connection Type          | Basic 💌         | Kerberos Authentication |   |
|                       |                          |                 | Proxy Connection        |   |
|                       | Hostn <u>a</u> me        | localhost       |                         |   |
|                       | Port                     | 1521            |                         |   |
|                       | ID [] SID                | orcl            |                         |   |
|                       | ○ S <u>e</u> rvice name  |                 |                         |   |
| Status : Success      | ]                        |                 |                         |   |
| Help Sa               | we <u>C</u> le           | ar <u>T</u> est | Connect Cancel          |   |

When you create a connection, a SQL Worksheet for that connection opens automatically.

| 🛐 Ora                                     | cle SQL Developer                       | X                         |
|-------------------------------------------|-----------------------------------------|---------------------------|
| File Edit View Navigate                   | Run Source Versioning Migration Tools H | elp                       |
|                                           | >myconnection                           |                           |
| ि िि Connections<br>से िल्लु myconnection | SC I I I I Myconnection                 | Extended Search 🛛 🔁 Snipp |
| Connections                               | SQL History                             | liting                    |

### Browsing the Tables in the Connections Navigator

6) In the Connections Navigator, view the objects available to you in the Tables node. Verify that the following tables are present:

COUNTRIES DEPARTMENTS EMPLOYEES JOB\_GRADES JOB\_HISTORY JOBS LOCATIONS REGIONS

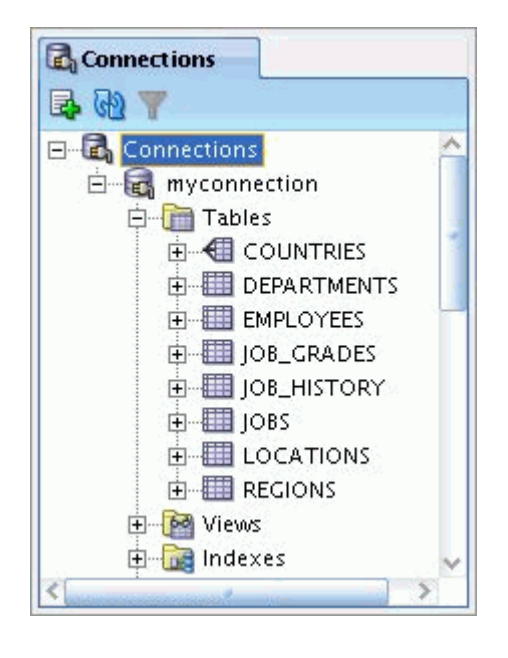

7) Browse the structure of the EMPLOYEES table.

|   | JOBS     JOCATION     LOCATION     Termine REGIONS     Termine Indexes | S              | non-t                    | ransfe          | rable license to |
|---|------------------------------------------------------------------------|----------------|--------------------------|-----------------|------------------|
|   | Browse the structure of the                                            | e EMPLOYEES ta | able.                    |                 |                  |
|   |                                                                        | > myconnection | EMPLOYEES                |                 |                  |
|   | 🗣 🚯 🝸                                                                  | Columns Data C | onstraints   Grants   St | atistics   Trig | g 🔍 🕨            |
|   |                                                                        | 📌 📝 🚷 Actio    | ns                       |                 |                  |
|   |                                                                        | 2 Column Name  | Data Type                | 2 Nullable      | Dat              |
|   |                                                                        | EMPLOYEE_ID    | NUMBER(6,0)              | No              | (nul             |
|   | LAST_NAME                                                              | FIRST_NAME     | VARCHAR2(20 BYTE)        | Yes             | (nul             |
| Ľ |                                                                        | LAST_NAME      | VARCHAR2(25 BYTE)        | No              | (nul             |
|   | HIRE_DATE                                                              | EMAIL          | VARCHAR2(25 BYTE)        | No              | (nul             |
|   | JOB_ID                                                                 | PHONE_NUMBER   | VARCHAR2(20 BYTE)        | Yes             | (nul             |
|   |                                                                        | HIRE_DATE      | DATE                     | No              | (nul             |
|   |                                                                        | JOB_ID         | VARCHAR2(10 BYTE)        | No              | (nul             |
|   |                                                                        | SALARY         | NUMBER(8,2)              | Yes             | (nul             |
|   | JOB_GRADES                                                             | <              |                          |                 | >                |
|   | < /                                                                    | 🔄 SQL History  |                          |                 |                  |

8) View the data of the DEPARTMENTS table.

|        |                |    | > myconnection                                                              |  |
|--------|----------------|----|-----------------------------------------------------------------------------|--|
|        | 🖶 🔂 🝸          |    | Columns Data Constraints   Grants   Statistics   Trigg                      |  |
|        | connection     | ^  | 📌 🐏 🛃 🗶 📕 I. Sort   Filter: 🔍 🗸 🔿                                           |  |
|        | Tables         |    | DEPARTMENT_ID DEPARTMENT_NAME                                               |  |
|        |                |    | 1 10 Administration                                                         |  |
|        | DEPARTMENT ID  |    | 2 20 Marketing                                                              |  |
|        | DEPARTMENT_NAM | E  | 3 50 Shipping                                                               |  |
|        | MANAGER_ID     |    | 4 60 IT                                                                     |  |
|        | LOCATION_ID    |    | 5 80 Sales                                                                  |  |
|        |                |    | 6 90 Executive                                                              |  |
|        | IOB_HISTORY    |    | 7 110 Accounting                                                            |  |
| )      | JOBS           |    | 8 190 Contracting                                                           |  |
|        | IDCATIONS      | 4  | < >I sense                                                                  |  |
| )      |                |    | SQL History                                                                 |  |
|        | el (Kpatel@cp  | 5. | K12.il.us) has a non-transferat.<br>K12.il.us) has Guide.<br>Student Guide. |  |
| Ketkir |                |    |                                                                             |  |

### Practices for Lesson 1

In this practice, you write simple SELECT queries. The queries cover most of the SELECT clauses and operations that you learned in this lesson.

### Practice 1-1: Retrieving Data Using the SQL SELECT Statement Part 1

Test your knowledge:

1) The following SELECT statement executes successfully:

```
SELECT last name,
                  job id, salary AS Sal
FROM
       employees;
```

### True/False

2) The following SELECT statement executes successfully:

```
SELECT *
FROM
       job_grades;
```

### True/False

non-transferable lice ise to 3) There are four coding errors in the following statement. Can you identify them?

```
employee_id, last_name
SELECT
sal x 12
          ANNUAL SALARY
FROM
          employees;
```

### Part 2

Note the following points before you begin with the practices:

- Save all your lab files at the following location: • /home/oracle/labs/sql1/labs
- Enter your SQL statements in a SQL Worksheet. To save a script in SQL ٠ Developer, make sure that the required SQL worksheet is active and then from the File menu, select Save As to save your SQL statement as a lab\_<lessonno>\_<stepno>.sql script. When you are modifying an existing script, make sure that you use Save As to save it with a different file name.
- To run the query, click the Execute Statement icon in the SQL Worksheet. • Alternatively, you can press [F9]. For DML and DDL statements, use the Run Script icon or press [F5].
- After you have executed the query, make sure that you do not enter your next • query in the same worksheet. Open a new worksheet.

You have been hired as a SQL programmer for Acme Corporation. Your first task is to create some reports based on data from the Human Resources tables.

# *Practice 1-1: Retrieving Data Using the SQL SELECT Statement (continued)*

4) Your first task is to determine the structure of the DEPARTMENTS table and its contents.

| Name                                                          | Null                 | Туре                                                |
|---------------------------------------------------------------|----------------------|-----------------------------------------------------|
| DEPARTMENT_ID<br>DEPARTMENT_NAME<br>MANAGER_ID<br>LOCATION_ID | NOT NULL<br>NOT NULL | NUMBER(4)<br>VARCHAR2(30)<br>NUMBER(6)<br>NUMBER(4) |

4 rows selected

|   | 2 | DEPARTMENT_ID | DEPARTMENT_NAME | £ | MANAGER_ID | LOCATION_ID |   |
|---|---|---------------|-----------------|---|------------|-------------|---|
| 1 |   | 10            | Administration  |   | 200        | 1700        |   |
| Ζ |   | 20            | Marketing       |   | 201        | 1800        |   |
| З |   | 50            | Shipping        |   | 124        | 1500        |   |
| 4 |   | 60            | IT              |   | 103        | 1400        |   |
| 5 |   | 80            | Sales           |   | 149        | 2500        | p |
| 6 |   | 90            | Executive       |   | 100        | XXX 1700    |   |
| 7 |   | 110           | Accounting      |   | 205        | 1700        |   |
| 8 |   | 190           | Contracting     |   | (null)     | 1700        |   |

5) Determine the structure of the EMPLOYEES table.

| Name v2.V                                                                                                    | Null                     | 1,106                        | Type                                                                                                    |
|----------------------------------------------------------------------------------------------------|--------------------------|------------------------------|----------------------------------------------------------------------------------------------------|
| EMPLOYEE_ID<br>FIRST_NAME<br>LAST_NAME<br>EMAIL<br>PHONE_NUMBER<br>HIRE_DATE<br>JOB_ID<br>SALARY<br>COMMISSION_PCT<br>MANAGER_ID<br>DEPARTMENT_ID | NOT<br>NOT<br>NOT<br>NOT | NULL<br>NULL<br>NULL<br>NULL | NUMBER(6)<br>VARCHAR2(20)<br>VARCHAR2(25)<br>VARCHAR2(25)<br>VARCHAR2(20)<br>DATE<br>VARCHAR2(20)<br>DATE<br>VARCHAR2(10)<br>NUMBER(8,2)<br>NUMBER(8,2)<br>NUMBER(2,2)<br>NUMBER(4) |
|                                                                                                    |                          |                              |                                                                                                    |

11 rows selected

The HR department wants a query to display the last name, job ID, hire date, and employee ID for each employee, with the employee ID appearing first. Provide an alias STARTDATE for the HIRE\_DATE column. Save your SQL statement to a file named lab\_01\_05.sql so that you can dispatch this file to the HR department.

6) Test your query in the lab\_01\_05.sql file to ensure that it runs correctly.

**Note:** After you have executed the query, make sure that you do not enter your next query in the same worksheet. Open a new worksheet.

### Practice 1-1: Retrieving Data Using the SQL SELECT Statement (continued)

|   | EMPLOYEE_ID | LAST_NAME | JOB_ID     | 🖁 STARTDATE |
|---|-------------|-----------|------------|-------------|
| 1 | 200         | Whalen    | AD_ASST    | 17-SEP-87   |
| Z | 201         | Hartstein | MK_MAN     | 17-FEB-96   |
| З | 202         | Fay       | MK_REP     | 17-AUG-97   |
| 4 | 205         | Higgins   | AC_MGR     | 07-JUN-94   |
| 5 | 206         | Gietz     | AC_ACCOUNT | 07-JUN-94   |
|   |             |           |            |             |

| ••• |            |        |           |
|-----|------------|--------|-----------|
| 19  | 176 Taylor | SA_REP | 24-MAR-98 |
| 20  | 178 Grant  | SA_REP | 24-MAY-99 |

JYEES LICENSE to LICENSE to LICENSE TO LICENSE TO LICEN 7) The HR department wants a query to display all unique job IDs from the EMPLOYEES table.

| JOB_ID     |                                                                                                    |
|------------|----------------------------------------------------------------------------------------------------|
| AC_ACCOUNT |                                                                                                    |
| AC_MGR     |                                                                                                    |
| AD_ASST    |                                                                                                    |
| AD_PRES    |                                                                                                    |
| AD_VP      |                                                                                                    |
| IT_PROG    |                                                                                                    |
| MK_MAN     |                                                                                                    |
| MK_REP     | n <sup>9</sup>                                                                                                    |
| SA_MAN     | 7                                                                                                    |
| SA_REP     | 15                                                                                                    |
| ST_CLERK   |                                                                                                    |
| ST_MAN     |                                                                                                    |
|            | JOB_ID<br>AC_ACCOUNT<br>AC_MGR<br>AD_ASST<br>AD_PRES<br>AD_VP<br>IT_PROG<br>MK_MAN<br>MK_REP<br>SA_MAN<br>SA_REP<br>ST_CLERK<br>ST_CLERK<br>ST_MAN |

### etki Pa Part 3

If you have time, complete the following exercises:

8) The HR department wants more descriptive column headings for its report on employees. Copy the statement from lab\_01\_05.sql to a new SQL Worksheet. Name the column headings Emp #, Employee, Job, and Hire Date, respectively. Then run the query again.

|   | 🖁 Emp# | 🖁 Employee | 🖁 Job      | 🖁 🛛 Hire Date |
|---|--------|------------|------------|---------------|
| 1 | 200    | Whalen     | AD_ASST    | 17-SEP-87     |
| Z | 201    | Hartstein  | MK_MAN     | 17-FEB-96     |
| 3 | 202    | Fay        | MK_REP     | 17-AUG-97     |
| 4 | 205    | Higgins    | AC_MGR     | 07-JUN-94     |
| 5 | 206    | Gietz      | AC_ACCOUNT | 07-JUN-94     |

. . .

### Practice 1-1: Retrieving Data Using the SQL SELECT Statement (continued)

| 19 | 176 Ta | aylor SA | A_REP | 24-MAR-98 |
|----|--------|----------|-------|-----------|
| 20 | 178 Gr | rant S/  | A_REP | 24-MAY-99 |

9) The HR department has requested a report of all employees and their job IDs. Display the last name concatenated with the job ID (separated by a comma and space) and name the column Employee and Title.

|   | 🔋 Employee and Title |
|---|----------------------|
| 1 | Abel, SA_REP         |
| Z | Davies, ST_CLERK     |
| З | De Haan, AD_VP       |
| 4 | Ernst, IT_PROG       |
| 5 | Fay, MK_REP          |

| 19 | Whalen, AD_ASST |
|----|-----------------|
| 20 | Zlotkey, SA_MAN |

non-transferable license to If you want an extra challenge, complete the following exercise:

10) To familiarize yourself with the data in the EMPLOYEES table, create a query to display all the data from that table. Separate each column output by a comma. Name the column title THE\_OUTPUT.

|   | THE OUTPUT                                                                       |
|---|----------------------------------------------------------------------------------|
| 1 | 200, Jennifer, Whalen, JWHALEN, 515.123.4444, AD_ASST, 101, 17-SEP-87, 4400,, 10 |
| z | 201,Michael,Hartstein,MHARTSTE,515.123.5555,MK_MAN,100,17-FEB-96,13000,,20       |
| З | 202,Pat,Fay,PFAY,603.123.6666,MK_REP,201,17-AUG-97,6000,,20                      |
| 4 | 205,Shelley,Higgins,SHIGGINS,515.123.8080,AC_MGR,101,07-JUN-94,12000,,110        |
| 5 | 206,William,Gietz,WGIETZ,515.123.8181,AC_ACCOUNT,205,07-JUN-94,8300,,110         |

. . .

| 19 176 Jonathon, Taylor, JTAYLOR, 011.44.1644.429265, SA_REP, 149, 24-MAR-98, 8600, .2, 80 |
|--------------------------------------------------------------------------------------------|
| 20 178,Kimberely,Grant,KGRANT,011.44.1644.429263,SA_REP,149,24-MAY-99,7000,.15,            |

### Practice Solutions 1-1: Retrieving Data Using the SQL SELECT Statement

Part 1

Test your knowledge:

1) The following SELECT statement executes successfully:

```
SELECT last_name, job_id, salary AS Sal
FROM
       employees;
```

### **True**/False

2) The following SELECT statement executes successfully:

```
SELECT *
FROM
       job_grades;
```

### **True**/False

as a non-tra 3) There are four coding errors in the following statement. Can you identify them?

```
SELECT
          employee id, last name
sal x 12
          ANNUAL SALARY
FROM
          employees;
```

The EMPLOYEES table does not contain a column called sal. The column is called SALARY.

hicense to

nsferable

- The multiplication operator is \*, not x, as shown in line 2.
- The ANNUAL SALARY alias cannot include spaces. The alias should read **ANNUAL\_SALARY** or should be enclosed within double quotation marks.
- A comma is missing after the LAST\_NAME column.

### Part 2

You have been hired as a SQL programmer for Acme Corporation. Your first task is to create some reports based on data from the Human Resources tables.

- 4) Your first task is to determine the structure of the DEPARTMENTS table and its contents.
  - a. To determine the DEPARTMENTS table structure:

```
DESCRIBE departments
```

b. To view the data contained in the DEPARTMENTS table:

```
SELECT *
FROM departments;
```

5) Determine the structure of the EMPLOYEES table.

DESCRIBE employees

The HR department wants a query to display the last name, job ID, hire date, and employee ID for each employee, with the employee ID appearing first. Provide an alias STARTDATE for the HIRE\_DATE column. Save your SQL statement to a file named lab\_01\_05.sql so that you can dispatch this file to the HR department.

```
SELECT employee_id, last_name, job_id, hire_date StartDate
FROM employees;
```

15e to

6) Test your query in the lab\_01\_05.sql file to ensure that it runs correctly.

```
SELECT employee_id, last_name, job_id, hire_date StartDate
FROM employees;
```

7) The HR department wants a query to display all unique job IDs from the EMPLOYEES table.

SELECT DISTINCT job\_id FROM employees;

### Part 3

If you have time, complete the following exercises:

8) The HR department wants more descriptive column headings for its report on employees. Copy the statement from lab\_01\_05.sql to a new SQL Worksheet. Name the column headings Emp #, Employee, Job, and Hire Date, respectively. Then run the query again.

9) The HR department has requested a report of all employees and their job IDs. Display the last name concatenated with the job ID (separated by a comma and space) and name the column Employee and Title.

```
SELECT last_name||', '||job_id "Employee and Title"
FROM employees;
```

### **Practice Solutions 1-1: Retrieving Data Using the SQL SELECT** Statement (continued)

If you want an extra challenge, complete the following exercise:

10) To familiarize yourself with the data in the EMPLOYEES table, create a query to display all the data from that table. Separate each column output by a comma. Name the column title THE OUTPUT.

```
SELECT employee_id || ',' || first_name || ',' || last_name
|| ',' || email || ',' || phone_number || ',' || job_id
|| ',' || manager_id || ',' || hire_date || ','
|| salary || ',' || commission_pct || ',' ||
department_id
THE_OUTPUT
FROM employees;
```

### **Practices for Lesson 2**

In this practice, you build more reports, including statements that use the WHERE clause and the ORDER BY clause. You make the SQL statements more reusable and generic by including the ampersand substitution.

### Practice 2-1: Restricting and Sorting Data

The HR department needs your assistance in creating some queries.

1) Because of budget issues, the HR department needs a report that displays the last name and salary of employees who earn more than \$12,000. Save your SQL statement as a file named lab\_02\_01.sql. Run your query.

|   | LAST_NAME | SALARY |
|---|-----------|--------|
| 1 | Hartstein | 13000  |
| Z | King      | 24000  |
| З | Kochhar   | 17000  |
| 4 | De Haan   | 17000  |

non-transferable license to 2) Open a new SQL Worksheet. Create a report that displays the last name and department number for employee number 176. Run the query.

|   | A   | LAST_NAME | AZ | DEPARTMENT_ID |
|---|-----|-----------|----|---------------|
| 1 | Tay | /lor      |    | 80            |

3) The HR department needs to find high-salary and low-salary employees. Modify lab 02 01.sql to display the last name and salary for any employee whose salary is not in the range of \$5,000 to \$12,000. Save your SQL statement as lab\_02\_03.sql.

|    | LAST_NAME | SALARY |
|----|-----------|--------|
| 1  | Whalen    | 4400   |
| Z  | Hartstein | 13000  |
| 3  | King      | 24000  |
| 4  | Kochhar   | 17000  |
| 5  | De Haan   | 17000  |
| 6  | Lorentz   | 4200   |
| 7  | Rajs      | 3500   |
| 8  | Davies    | 3100   |
| 9  | Matos     | 2600   |
| 10 | Vargas    | 2500   |

4) Create a report to display the last name, job ID, and hire date for employees with the last names of Matos and Taylor. Order the query in ascending order by the hire date.

|   | LAST_NAME | 🖁 JOB_ID | HIRE_DATE |
|---|-----------|----------|-----------|
| 1 | Matos     | ST_CLERK | 15-MAR-98 |
| 2 | Taylor    | SA_REP   | 24-MAR-98 |
#### Practice 2-1: Restricting and Sorting Data (continued)

5) Display the last name and department ID of all employees in departments 20 or 50 in ascending alphabetical order by name

| ub e e 11 a | ing alphaeetiet | ar order og manner |
|-------------|-----------------|--------------------|
|             | LAST_NAME       | DEPARTMENT_ID      |
| 1           | Davies          | 50                 |
| Z           | Fay             | 20                 |
| З           | Hartstein       | 20                 |
| 4           | Matos           | 50                 |
| 5           | Mourgos         | 50                 |
| 6           | Rajs            | 50                 |
| 7           | Vargas          | 50                 |
|             |                 |                    |

cense to 6) Modify lab\_02\_03.sql to display the last name and salary of employees who earn between \$5,000 and \$12,000, and are in department 20 or 50. Label the columns Employee and Monthly Salary, respectively. Save lab\_02\_03.sql as lab\_02\_06.sql again. Run the statement in lab\_02\_06.sql.

|   | Employee | đ | Monthly Salary |
|---|----------|---|----------------|
| 1 | Fay      |   | 6000           |
| 2 | Mourgos  |   | 5800           |

has a non-transfi nat displave 7) The HR department needs a report that displays the last name and hire date for all employees who were hired in 1994.

|   | £   | LAST_NAME | £   | HIRE_DATE |
|---|-----|-----------|-----|-----------|
| 1 | Hig | igins     | 07- | JUN-94    |
| Z | Gie | tz        | 07- | JUN-94    |

atki Pati 8) Create a report to display the last name and job title of all employees who do not have a manager.

|   | AZ  | LAST_NAME | A   | JOB_ID |
|---|-----|-----------|-----|--------|
| 1 | Kin | g         | AD, | _PRES  |

9) Create a report to display the last name, salary, and commission of all employees who earn commissions. Sort data in descending order of salary and commissions. Use the column's numeric position in the ORDER BY clause.

|   | LAST_NAME | 🖁 SALARY | COMMISSION_PCT |
|---|-----------|----------|----------------|
| 1 | Abel      | 11000    | 0.3            |
| 2 | Zlotkey   | 10500    | 0.2            |
| З | Taylor    | 8600     | 0.2            |
| 4 | Grant     | 7000     | 0.15           |

#### Practice 2-1: Restricting and Sorting Data (continued)

10) Members of the HR department want to have more flexibility with the queries that you are writing. They would like a report that displays the last name and salary of employees who earn more than an amount that the user specifies after a prompt. Save this guery to a file named lab 02 10.sql. If you enter 12000 when prompted, the report displays the following results:

|   | LAST_NAME | đ | SALARY |
|---|-----------|---|--------|
| 1 | Hartstein |   | 13000  |
| 2 | King      |   | 24000  |
| З | Kochhar   |   | 17000  |
| 4 | De Haan   |   | 17000  |

prompts the user for a manager ID and generates the employee ID, last name, salary, and department for that manager's employees. The HR department want to sort the report or a manager is employees. 11) The HR department wants to run reports based on a manager. Create a query that to sort the report on a selected column. You can test the data with the following -trans values:

| manager_ | $_{id} =$ | 103, | sorted | by | last_ | name |
|----------|-----------|------|--------|----|-------|------|
|----------|-----------|------|--------|----|-------|------|

| $\mathcal{O}$ | _ /         | / _         |          |               |
|---------------|-------------|-------------|----------|---------------|
|               | EMPLOYEE_ID | 🖁 LAST_NAME | 🖁 SALARY | DEPARTMENT_ID |
| 1             | 104         | Ernst       | 6000     | 0 . 90 . 60   |
| 2             | 107         | Lorentz     | S 4200   | GUIO 60       |
|               |             |             |          |               |

manager\_id = 201, sorted by salary:

| Z | EMPLOYEE_ID | 🖞 LAST_NAME 🖁 | salary 🖁 | DEPARTMENT_ID |
|---|-------------|---------------|----------|---------------|
| 1 | 202         | Fay           | 6000     | 20            |

|       | 1      | 202              | Fay           | 6000     | 20            |
|-------|--------|------------------|---------------|----------|---------------|
|       | manage | er_id = 124, sor | ted by employ | /ee_id:  |               |
| Ni Pa |        | EMPLOYEE_ID      | LAST_NAME     | 🖁 SALARY | DEPARTMENT_ID |
| eru.  | 1      | 141              | Rajs          | 3500     | 50            |
|       | Z      | 142              | Davies        | 3100     | 50            |
|       | З      | 143              | Matos         | 2600     | 50            |
|       | 4      | 144              | Vargas        | 2500     | 50            |

If you have time, complete the following exercises:

12) Display all employee last names in which the third letter of the name is "a."

|   | LAST_NAME |
|---|-----------|
| 1 | Grant     |
| 2 | Whalen    |

#### Practice 2-1: Restricting and Sorting Data (continued)

13) Display the last names of all employees who have both an "a" and an "e" in their last name.

|   | LAST_NAME |
|---|-----------|
| 1 | Davies    |
| Z | De Haan   |
| З | Hartstein |
| 4 | Whalen    |

- If you want an extra challenge, complete the following exercises:
- 14) Display the last name, job, and salary for all employees whose jobs are either those of non-transferable license to ala sales representative or of a stock clerk, and whose salaries are not equal to \$2,500, \$3,500, or \$7,000.

|   | LAST_NAME | 🖁 JOB_ID | 🖁 SALARY |
|---|-----------|----------|----------|
| 1 | Abel      | SA_REP   | 11000    |
| 2 | Taylor    | SA_REP   | 8600     |
| З | Davies    | ST_CLERK | 3100     |
| 4 | Matos     | ST_CLERK | 2600     |

15) Modify lab\_02\_06.sql to display the last name, salary, and commission for all employees whose commission is 20%. Save lab\_02\_06.sql as lab\_02\_15.sql again. Rerun the statement in lab\_02\_15.sql.

|            | -     |            |                | Int I U          |
|------------|-------|------------|----------------|------------------|
|            | 2     | Employee 🖁 | Monthly Salary | B COMMISSION_PCT |
|            | 1 Zlo | otkey      | 10500          | 0.2              |
|            | 2 Tay | vlor       | 8600           | 0.2              |
| etki Patel | (KP.  |            |                |                  |

#### Practice Solutions 2-1: Restricting and Sorting Data

The HR department needs your assistance in creating some queries.

1) Because of budget issues, the HR department needs a report that displays the last name and salary of employees earning more than \$12,000. Save your SQL statement as a file named lab\_02\_01.sql. Run your query.

```
SELECT last_name, salary
FROM employees
WHERE salary > 12000;
```

2) Open a new SQL Worksheet. Create a report that displays the last name and department number for employee number 176.

```
SELECT last_name, department_id
FROM employees
WHERE employee_id = 176;
```

3) The HR department needs to find high-salary and low-salary employees. Modify lab\_02\_01.sql to display the last name and salary for all employees whose salary is not in the range \$5,000 through \$12,000. Save your SQL statement as

-ense to

```
lab_02_03.sql.
```

```
SELECT last_name, salary
FROM employees
WHERE salary NOT BETWEEN 5000 AND 12000;
```

4) Create a report to display the last name, job ID, and hire date for employees with the last names of Matos and Taylor. Order the query in ascending order by hire date.

```
SELECT last_name, job_id, hire_date
FROM employees
WHERE last_name IN ('Matos', 'Taylor')
ORDER BY hire_date;
```

5) Display the last name and department ID of all employees in departments 20 or 50 in ascending alphabetical order by name.

```
SELECT last_name, department_id
FROM employees
WHERE department_id IN (20, 50)
ORDER BY last_name ASC;
```

6) Modify lab\_02\_03.sql to list the last name and salary of employees who earn between \$5,000 and \$12,000, and are in department 20 or 50. Label the columns Employee and Monthly Salary, respectively. Save lab\_02\_03.sql as lab\_02\_06.sql again. Run the statement in lab\_02\_06.sql.

```
SELECT last_name "Employee", salary "Monthly Salary"
FROM employees
WHERE salary BETWEEN 5000 AND 12000
AND department_id IN (20, 50);
```

#### Practice Solutions 2-1: Restricting and Sorting Data (continued)

7) The HR department needs a report that displays the last name and hire date for all employees who were hired in 1994.

```
SELECT last_name, hire_date
FROM employees
WHERE hire_date LIKE '%94';
```

8) Create a report to display the last name and job title of all employees who do not have a manager.

```
SELECT last_name, job_id
FROM employees
WHERE manager_id IS NULL;
```

9) Create a report to display the last name, salary, and commission for all employees who earn commissions. Sort data in descending order of salary and commissions. Use the column's numeric position in the ORDER BY clause.

transferabl

```
SELECT last_name, salary, commission_pct
FROM employees
WHERE commission_pct IS NOT NULL
ORDER BY 2 DESC, 3 DESC;
```

10) Members of the HR department want to have more flexibility with the queries that you are writing. They would like a report that displays the last name and salary of employees who earn more than an amount that the user specifies after a prompt. (You can use the query created in practice exercise 1 and modify it.) Save this query to a file named lab\_02\_10.sql.

```
SELECT last_name, salary
FROM employees
WHERE salary > &sal_amt;
```

Enter 12000 when prompted for a value in a dialog box. Click OK.

| Enter Substitution Variable | × |
|-----------------------------|---|
| SAL_AMT:                    |   |
| 12000                       |   |
| OK Cancel                   |   |

11) The HR department wants to run reports based on a manager. Create a query that prompts the user for a manager ID and generates the employee ID, last name, salary, and department for that manager's employees. The HR department wants the ability to sort the report on a selected column. You can test the data with the following values:

manager\_id = 103, sorted by last\_name manager\_id = 201, sorted by salary manager\_id = 124, sorted by employee\_id

#### Practice Solutions 2-1: Restricting and Sorting Data (continued)

```
SELECT employee_id, last_name, salary, department_id
FROM employees
WHERE manager id = &mgr num
ORDER BY &order_col;
```

If you have the time, complete the following exercises:

12) Display all employee last names in which the third letter of the name is "a."

```
SELECT
         last_name
FROM
         employees
WHERE
         last_name LIKE '___a%';
```

13) Display the last names of all employees who have both an "a" and an "e" in their last sterable license to name.

```
SELECT
         last_name
FROM
         employees
         last_name LIKE '%a%'
WHERE
AND
         last_name LIKE '%e%';
```

If you want an extra challenge, complete the following exercises:

14) Display the last name, job, and salary for all employees whose job is that of a sales representative or a stock clerk, and whose salary is not equal to \$2,500, \$3,500, or \$7,000.

```
SELECT
         last_name, job_id, salary
FROM
         employees
WHERE
         job_id IN ('SA_REP', 'ST_CLERK')
         salary NOT IN (2500, 3500, 7000);
AND
```

15) Modify lab\_02\_06.sql to display the last name, salary, and commission for all employees whose commission amount is 20%. Save lab 02 06.sql as lab\_02\_15.sql again. Rerun the statement in lab\_02\_15.sql.

| SELECT | last_name "Employee", sa         | alary | "Monthly | Salary", |
|--------|----------------------------------|-------|----------|----------|
|        | commission_pct                   |       |          |          |
| FROM   | employees                        |       |          |          |
| WHERE  | <pre>commission_pct = .20;</pre> |       |          |          |

### **Practices for Lesson 3**

This practice provides a variety of exercises using different functions that are available for character, number, and date data types.

#### Practice 3-1: Using Single-Row Functions to Customize Output

1) Write a query to display the system date. Label the column Date.

Note: If your database is remotely located in a different time zone, the output will be the date for the operating system on which the database resides.

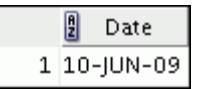

- 2) The HR department needs a report to display the employee number, last name, salary, and salary increased by 15.5% (expressed as a whole number) for each employee. Label the column New Salary. Save your SQL statement in a file named ansterable license to lab\_03\_02.sql.
- 3) Run your query in the lab\_03\_02.sql file.

|    | EMPLOYEE_ID | LAST_NAME | 🖁 SALARY | 🔋 New Salary |
|----|-------------|-----------|----------|--------------|
| 1  | 200         | Whalen    | 4400     | 5082         |
| 2  | 201         | Hartstein | 13000    | 15015        |
| З  | 202         | Fay       | 6000     | 6930         |
| 4  | 205         | Higgins   | 12000    | 13860        |
| 5  | 206         | Gietz     | 8300     | 9587         |
|    |             |           | s) has   | Guide        |
| 19 | 176         | Taylor 2  | 8600     | 9933         |
| 20 | 178         | Grant     | 7000     | 8085         |

4) Modify your query lab\_03\_02.sql to add a column that subtracts the old salary from the new salary. Label the column Increase. Save the contents of the file as lab\_03\_04.sql. Run the revised query.

|   | AZ | EMPLOYEE_ID | 🖁 LAST_NAME | £ | SALARY | Æ | New Salary | A | Increase |
|---|----|-------------|-------------|---|--------|---|------------|---|----------|
| 1 |    | 200         | Whalen      |   | 4400   |   | 5082       |   | 682      |
| 2 |    | 201         | Hartstein   |   | 13000  |   | 15015      |   | 2015     |
| З |    | 202         | Fay         |   | 6000   |   | 6930       |   | 930      |
| 4 |    | 205         | Higgins     |   | 12000  |   | 13860      |   | 1860     |
| 5 |    | 206         | Gietz       |   | 8300   |   | 9587       |   | 1287     |

| 19 | 176 Taylor | 8600 | 9933 | 1333 |
|----|------------|------|------|------|
| 20 | 178 Grant  | 7000 | 8085 | 1085 |

#### Practice 3-1: Using Single-Row Functions to Customize Output (continued)

5) Write a query that displays the last name (with the first letter in uppercase and all the other letters in lowercase) and the length of the last name for all employees whose name starts with the letters "J," "A," or "M." Give each column an appropriate label. Sort the results by the employees' last names.

|   | 🖁 Name  | 🖁 Length |  |
|---|---------|----------|--|
| 1 | Abel    | 4        |  |
| 2 | Matos   | 5        |  |
| З | Mourgos | 7        |  |

Rewrite the query so that the user is prompted to enter a letter that the last name starts -transferable license to with. For example, if the user enters "H" (capitalized) when prompted for a letter, then the output should show all employees whose last name starts with the letter "H."

|   | 🖁 Name    | 🖁 Length |
|---|-----------|----------|
| 1 | Hartstein | 9        |
| Z | Higgins   | 7        |
| З | Hunold    | 6        |

Modify the query such that the case of the entered letter does not affect the output. The entered letter must be capitalized before being processed by the SELECT query.

|       | Enter Su    | bstitution | Variable 🗙 |
|-------|-------------|------------|------------|
| el (K |             | ER:        | Cancel     |
|       | 💈 Name      | 🖁 Length   |            |
| 1     | . Hartstein | 9          |            |
| Z     | 2 Higgins   | 7          |            |
| 3     | 3 Hunold    | 6          |            |

6) The HR department wants to find the duration of employment for each employee. For each employee, display the last name and calculate the number of months between today and the date on which the employee was hired. Label the column as MONTHS\_WORKED. Order your results by the number of months employed. Round the number of months up to the closest whole number.

**Note:** Because this query depends on the date when it was executed, the values in the MONTHS WORKED column will differ for you.

#### Practice 3-1: Using Single-Row Functions to Customize Output (continued)

|    | LAST_NAME | MONTHS_WORKED |
|----|-----------|---------------|
| 1  | Zlotkey   | 112           |
| 2  | Mourgos   | 115           |
| 3  | Grant     | 121           |
| 4  | Lorentz   | 124           |
| 5  | Vargas    | 131           |
|    |           |               |
| 19 | Whalen    | 261           |
| 20 | King      | 264           |

- 7) Create a query to display the last name and salary for all employees. Format the salary to be 15 characters long, left-padded with the \$ symbol I abol the SALARY. nas a non-trans dent Guide

|    | LAST_NAME | SALARY                     |
|----|-----------|----------------------------|
| 1  | Whalen    | \$\$\$\$\$\$\$\$\$\$4400   |
| 2  | Hartstein | \$\$\$\$\$\$\$\$\$13000    |
| 3  | Fay       | \$\$\$\$\$\$\$\$\$\$\$6000 |
| 4  | Higgins   | \$\$\$\$\$\$\$\$\$12000    |
| 5  | Gietz     | \$\$\$\$\$\$\$\$\$\$\$8300 |
|    |           | P this                     |
| 19 | Taylor    | \$\$\$\$\$\$\$\$\$\$\$8600 |
| 20 | Grant     | \$\$\$\$\$\$\$\$\$         |

8) Create a query that displays the first eight characters of the employees' last names and indicates the amounts of their salaries with asterisks. Each asterisk signifies a thousand dollars. Sort the data in descending order of salary. Label the column EMPLOYEES AND THEIR SALARIES.

|    | EMPLOYEES_AND_THEIR_SALARIES |
|----|------------------------------|
| 1  | King *********               |
| 2  | Kochhar *********            |
| З  | De Haan *********            |
| 4  | Hartstei *******             |
| 5  | Higgins ******               |
| •• |                              |
|    |                              |

| 19 | Matos  | ** |
|----|--------|----|
| 20 | Vargas | ** |

# *Practice 3-1: Using Single-Row Functions to Customize Output (continued)*

9) Create a query to display the last name and the number of weeks employed for all employees in department 90. Label the number of weeks column TENURE. Truncate the number of weeks value to 0 decimal places. Show the records in descending order of the employee's tenure.

**Note:** The TENURE value will differ as it depends on the date on which you run the query.

|        |               | 🛿 LAST_NAME | e 🖁 🛛 Tenure                            |               |
|--------|---------------|-------------|-----------------------------------------|---------------|
|        | 1             | King        | 114                                     | 7             |
|        | 2             | Kochhar     | 102                                     | 3             |
|        | З             | De Haan     | 85                                      | 5 *0          |
|        |               |             |                                         | -nse to       |
|        |               |             |                                         | I CEI         |
| ~      |               |             |                                         | oble "        |
|        |               |             |                                         | eferan        |
|        |               |             |                                         | *rSU2,        |
|        |               |             |                                         | 20N-U         |
| )      |               |             |                                         | 210           |
| 5      |               |             |                                         | has cuide.    |
|        |               |             |                                         | il US) int Go |
|        |               |             | ~~~~~~~~~~~~~~~~~~~~~~~~~~~~~~~~~~~~~~~ | - tuder.      |
|        |               |             | OS N                                    | S Stor        |
|        |               |             |                                         |               |
|        |               | oater       | USC                                     |               |
| - 5-0  | $\frac{1}{k}$ |             |                                         |               |
| i Pau  |               |             |                                         |               |
| etki ' |               |             |                                         |               |
|        |               |             |                                         |               |
|        |               |             |                                         |               |
|        |               |             |                                         |               |
|        |               |             |                                         |               |

#### Practice Solutions 3-1: Using Single-Row Functions to Customize Output

1) Write a query to display the system date. Label the column Date.

**Note:** If your database is remotely located in a different time zone, the output will be the date for the operating system on which the database resides.

sysdate "Date" SELECT FROM dual;

2) The HR department needs a report to display the employee number, last name, salary, and salary increased by 15.5% (expressed as a whole number) for each employee. Label the column New Salary. Save your SQL statement in a file named able licelise to lab 03 02.sql.

```
employee_id, last_name, salary,
SELECT
        ROUND(salary * 1.155, 0) "New Salary"
FROM
        employees;
```

3) Run your query in the file lab 03 02.sql.

```
SELECT
        employee_id, last_name, salary,
        ROUND(salary * 1.155, 0) "New Salary"
FROM
        employees;
```

4) Modify your query lab\_03\_02.sql to add a column that subtracts the old salary from the new salary. Label the column Increase. Save the contents of the file as lab\_03\_04.sql. Run the revised query.

```
SELECT
        employee id, last name, salary,
        ROUND(salary * 1.155, 0) "New Salary",
        ROUND(salary * 1.155, 0) - salary "Increase"
FROM
        employees;
```

5) Write a query that displays the last name (with the first letter in uppercase and all the other letters in lowercase) and the length of the last name for all employees whose name starts with the letters "J," "A," or "M." Give each column an appropriate label. Sort the results by the employees' last names.

```
SELECT
        INITCAP(last name) "Name",
        LENGTH(last name) "Length"
FROM
        employees
        last_name LIKE 'J%'
WHERE
OR
        last_name LIKE 'M%'
OR
        last_name LIKE 'A%'
ORDER BY last_name ;
```

Rewrite the query so that the user is prompted to enter a letter that starts the last name. For example, if the user enters H (capitalized) when prompted for a letter, then the output should show all employees whose last name starts with the letter "H."

### *Practice Solutions 3-1: Using Single-Row Functions to Customize Output (continued)*

```
SELECT INITCAP(last_name) "Name",
LENGTH(last_name) "Length"
FROM employees
WHERE last_name LIKE '&start_letter%'
ORDER BY last_name;
```

Modify the query such that the case of the entered letter does not affect the output. The entered letter must be capitalized before being processed by the SELECT query.

```
SELECT INITCAP(last_name) "Name",
LENGTH(last_name) "Length"
FROM employees
WHERE last_name LIKE UPPER('&start_letter%' )
ORDER BY last_name;
```

6) The HR department wants to find the duration of employment for each employee. For each employee, display the last name and calculate the number of months between today and the date on which the employee was hired. Label the column MONTHS\_WORKED. Order your results by the number of months employed. Round the number of months up to the closest whole number.

**Note:** Because this query depends on the date when it was executed, the values in the MONTHS\_WORKED column will differ for you.

```
SELECT last_name, ROUND(MONTHS_BETWEEN(
SYSDATE, hire_date)) MONTHS_WORKED
FROM employees
ORDER BY months_worked;
```

If you have the time, complete the following exercises:

7) Create a query to display the last name and salary for all employees. Format the salary to be 15 characters long, left-padded with the \$ symbol. Label the column SALARY.

```
SELECT last_name,
LPAD(salary, 15, '$') SALARY
FROM employees;
```

8) Create a query that displays the first eight characters of the employees' last names and indicates the amounts of their salaries with asterisks. Each asterisk signifies a thousand dollars. Sort the data in descending order of salary. Label the column EMPLOYEES\_AND\_THEIR\_SALARIES.

```
SELECT rpad(last_name, 8)||' '||
            rpad(' ', salary/1000+1, '*')
            EMPLOYEES_AND_THEIR_SALARIES
FROM employees
ORDER BY salary DESC;
```

### *Practice Solutions 3-1: Using Single-Row Functions to Customize Output (continued)*

9) Create a query to display the last name and the number of weeks employed for all employees in department 90. Label the number of weeks column TENURE. Truncate the number of weeks value to 0 decimal places. Show the records in descending order of the employee's tenure.

**Note:** The TENURE value will differ as it depends on the date when you run the query.

```
SELECT last_name, trunc((SYSDATE-hire_date)/7) AS TENURE
FROM employees
WHERE department_id = 90
ORDER BY TENURE DESC
```

This practice provides a variety of exercises using TO\_CHAR and TO\_DATE functions, and conditional expressions such as DECODE and CASE. Remember that for nested functions, the results are evaluated from the innermost function to the outermost function.

#### Practice 4-1: Using Conversion Functions and Conditional Expressions

#### 1) Create a report that produces the following for each employee:

<employee last name> earns <salary> monthly but wants <3 times</pre> salary.>. Label the column Dream Salaries.

|   | 🖁 Dream Salaries                                           |
|---|------------------------------------------------------------|
| 1 | Whalen earns \$4,400.00 monthly but wants \$13,200.00.     |
| Z | Hartstein earns \$13,000.00 monthly but wants \$39,000.00. |
| З | Fay earns \$6,000.00 monthly but wants \$18,000.00.        |
| 4 | Higgins earns \$12,000.00 monthly but wants \$36,000.00.   |
| 5 | Gietz earns \$8,300.00 monthly but wants \$24,900.00.      |
|   |                                                            |

| 19 | Taylor earns \$8,600.00 monthly but wants \$25,800.00. |
|----|--------------------------------------------------------|
| 20 | Grant earns \$7,000.00 monthly but wants \$21,000.00.  |

sterable license to 2) Display each employee's last name, hire date, and salary review date, which is the first Monday after six months of service. Label the column REVIEW. Format the dates to appear in the format similar to "Monday, the Thirty-First of July, 2000."

|          |          | LAST_NAME | HIRE_DATE | REVIEW                                     |
|----------|----------|-----------|-----------|--------------------------------------------|
|          | 1        | Whalen    | 17-SEP-87 | Monday, the Twenty-First of March, 1988    |
|          | Ζ        | Hartstein | 17-FEB-96 | Monday, the Nineteenth of August, 1996     |
|          | З        | Fay       | 17-AUG-97 | Monday, the Twenty-Third of February, 1998 |
|          | 4        | Higgins   | 07-JUN-94 | Monday, the Twelfth of December, 1994      |
|          | 5        | Gietz     | 07-JUN-94 | Monday, the Twelfth of December, 1994      |
| <u> </u> | <u> </u> |           |           |                                            |

|        | E DICKE   | 07 301 34 | Monady, the twenth of December, 1994         |
|--------|-----------|-----------|----------------------------------------------|
| wi Pat | er c      |           |                                              |
| etn'   | 19 Taylor | 24-MAR-98 | Monday, the Twenty-Eighth of September, 1998 |
|        | 20 Grant  | 24-MAY-99 | Monday, the Twenty-Ninth of November, 1999   |

3) Display the last name, hire date, and day of the week on which the employee started. Label the column DAY. Order the results by the day of the week, starting with Monday.

|   | LAST_NAME | HIRE_DATE | 2 DAY   |
|---|-----------|-----------|---------|
| 1 | Grant     | 24-MAY-99 | MONDAY  |
| 2 | Ernst     | 21-MAY-91 | TUESDAY |
| З | Taylor    | 24-MAR-98 | TUESDAY |
| 4 | Rajs      | 17-OCT-95 | TUESDAY |
| 5 | Mourgos   | 16-NOV-99 | TUESDAY |

| 19 Matos | 15-MAR-98 | SUNDAY |
|----------|-----------|--------|
| 20 Fay   | 17-AUG-97 | SUNDAY |

# *Practice 4-1: Using Conversion Functions and Conditional Expressions (continued)*

4) Create a query that displays the employees' last names and commission amounts. If an employee does not earn commission, show "No Commission." Label the column COMM.

|   | LAST_NAME | 🖁 СОММ        |
|---|-----------|---------------|
| 1 | Whalen    | No Commission |
| 2 | Hartstein | No Commission |
| 3 | Fay       | No Commission |
| 4 | Higgins   | No Commission |
| 5 | Gietz     | No Commission |

...

| 16 | Vargas  | No Commission |
|----|---------|---------------|
| 17 | Zlotkey | .2            |
| 18 | Abel    | .3            |
| 19 | Taylor  | .2            |
| 20 | Grant   | .15           |

If you have time, complete the following exercises:

5) Using the DECODE function, write a query that displays the grade of all employees based on the value of the column JOB\_ID, using the following data:

```
Grade
Job
AD_PRES
                        Α
ST_MAN
                        В
                        С
IT_PROG
SA_REP
                        D
ST CLERK
                        Е
None of the above
                        0
         JOB_ID
                   £
                      GRADE
      £
    1 AC_ACCOUNT 0
     Z AC_MGR
                   0
     3 AD_ASST
                   0
     4 AD_PRES
                  А
    5 AD_VP
                   0
     6 AD_VP
                   0
                   C
     7 IT_PROG
    14 SA_REP
                  D
    15 SA_REP
                   D
```

| 19 | ST_CLERK | E |
|----|----------|---|
| 20 | ST_MAN   | В |

#### **Practice 4-1: Using Conversion Functions and Conditional** Expressions (continued)

6) Rewrite the statement in the preceding exercise by using the CASE syntax.

|   | 🖁 JOB_ID   | A | GRADE |
|---|------------|---|-------|
| 1 | AC_ACCOUNT | 0 |       |
| 2 | AC_MGR     | 0 |       |
| З | AD_ASST    | 0 |       |
| 4 | AD_PRES    | A |       |
| 5 | AD_VP      | 0 |       |
| 6 | AD_VP      | 0 |       |
| 7 | IT_PROG    | C |       |

| 14 SA_REP | D |
|-----------|---|
| 15 SA_REP | D |

|  | • • • |  |
|--|-------|--|
|--|-------|--|

| 1       | 7    | IT PROC  | C     |               |
|---------|------|----------|-------|---------------|
|         | ,    | H_HOG    | ~     |               |
|         | •••  |          |       |               |
|         | 14   | SA_REP   | D     | - CC 10       |
|         | 15   | SA_REP   | D     | license       |
|         |      |          |       | able in       |
|         | 19   | ST_CLERK | E     | eferan        |
|         | 20   | ST_MAN   | В     | resus,        |
|         |      |          |       | oon-lie       |
|         |      |          |       |               |
|         |      |          |       | has cuide.    |
|         |      |          |       | in US) "at Gu |
| 1       |      |          |       | 2.11.0.1001.0 |
|         |      |          | SK'   | SIVE          |
|         |      | 10       | CP th | 112           |
|         |      | aterio   | 150 T |               |
|         | 11   |          |       |               |
| nat     | 61 / |          |       |               |
| +ki Por |      |          |       |               |
| Kerr.   |      |          |       |               |
|         |      |          |       |               |
|         |      |          |       |               |
|         |      |          |       |               |

# Practice Solutions 4-1: Using Conversion Functions and Conditional Expressions

 Create a report that produces the following for each employee: 
*employee last name>* earns *salary>* monthly but wants *salary.>*. Label the column Dream Salaries.

2) Display each employee's last name, hire date, and salary review date, which is the first Monday after six months of service. Label the column REVIEW. Format the dates to appear in the format similar to "Monday, the Thirty-First of July, 2000."
SELECT last\_name, hire\_date.

```
SELECT last_name, hire_date,
TO_CHAR(NEXT_DAY(ADD_MONTHS(hire_date, 6),'MONDAY'),
'fmDay, "the" Ddspth "of" Month, YYYY') REVIEW
FROM employees;
```

3) Display the last name, hire date, and day of the week on which the employee started. Label the column DAY. Order the results by the day of the week, starting with Monday.

```
SELECT last_name, hire_date,
TO_CHAR(hire_date, 'DAY') DAY
FROM employees
ORDER BY TO_CHAR(hire_date - 1, 'd');
```

4) Create a query that displays the employees' last names and commission amounts. If an employee does not earn commission, show "No Commission." Label the column COMM.

```
SELECT last_name,
        NVL(TO_CHAR(commission_pct), 'No Commission') COMM
FROM employees;
```

5) Using the DECODE function, write a query that displays the grade of all employees based on the value of the JOB\_ID column, using the following data:

| Job               | Grade |
|-------------------|-------|
| AD_PRES           | A     |
| ST_MAN            | В     |
| IT_PROG           | С     |
| SA_REP            | D     |
| ST_CLERK          | E     |
| None of the above | 0     |

#### Practice Solutions 4-1: Using Conversion Functions and Conditional Expressions (continued)

| SELEC | T job_id, | decode | (job_id,    |     |
|-------|-----------|--------|-------------|-----|
|       |           |        | 'ST_CLERK', | 'E' |
|       |           |        | 'SA_REP',   | 'D' |
|       |           |        | 'IT_PROG',  | 'C' |
|       |           |        | 'ST_MAN',   | 'B' |
|       |           |        | 'AD_PRES',  | 'A' |
|       |           |        | '0')GRADE   |     |
| FROM  | employees | ;      |             |     |

6) Rewrite the statement in the preceding exercise by using the CASE syntax.

|              | SELECT  | job_id,  | CASE<br>WHEN<br>WHEN<br>WHEN | job_<br>'ST_<br>'SA_<br>'TT | _id<br>_CLERK<br>_REP' | ' THEN<br>THEN<br>THEN | 'E'<br>'D'<br>'C' |         | se to |
|--------------|---------|----------|------------------------------|-----------------------------|------------------------|------------------------|-------------------|---------|-------|
|              |         |          | WHEN                         | 'ST_                        | _MAN'                  | THEN                   | 'B'               | lic     | e     |
|              |         |          | WHEN                         | 'AD_                        | PRES'                  | THEN                   | 'A'               | able    |       |
|              |         |          | ELSE                         | '0'                         | END                    | GRADE                  |                   | sferan  |       |
|              | FROM er | nployees | ;                            |                             |                        |                        |                   | trains. |       |
|              |         |          |                              |                             |                        |                        |                   | 01-2    |       |
| )            |         |          |                              |                             |                        | 25                     | <i>3</i> / ,      | 10      |       |
|              |         |          |                              |                             |                        | has                    | CN                | 100.    |       |
| ¢.           |         |          |                              |                             | 1115                   | int                    |                   |         |       |
|              |         |          | V                            | 1.7                         | CtU                    | 06.                    |                   |         |       |
|              |         |          | ·95.`                        | ini                         | 3 5                    |                        |                   |         |       |
|              |         | 10V      | 1.60                         | , <i>T</i> , ,              |                        |                        |                   |         |       |
|              | IND     | SIC      | 0.5                          |                             |                        |                        |                   |         |       |
| ·            | 6/ (Let |          |                              |                             |                        |                        |                   |         |       |
| ivi Par      |         |          |                              |                             |                        |                        |                   |         |       |
| <i>Letki</i> |         |          |                              |                             |                        |                        |                   |         |       |
|              |         |          |                              |                             |                        |                        |                   |         |       |
|              |         |          |                              |                             |                        |                        |                   |         |       |

At the end of this practice, you should be familiar with using group functions and selecting groups of data.

#### Practice 5-1: Reporting Aggregated Data Using the Group **Functions**

Determine the validity of the following three statements. Circle either True or False.

- 1) Group functions work across many rows to produce one result per group. True/False
- 2) Group functions include nulls in calculations. True/False
- 3) The WHERE clause restricts rows before inclusion in a group calculation. True/False

#### The HR department needs the following reports:

inse to 4) Find the highest, lowest, sum, and average salary of all employees. Label the columns Maximum, Minimum, Sum, and Average, respectively. Round your results to the nearest whole number. Save your SQL statement as lab\_05\_04.sql. Run the query.

|   | £ | Maximum | £ | Minimum | ĝ | Sum   | £ | Average |
|---|---|---------|---|---------|---|-------|---|---------|
| 1 |   | 24000   |   | 2500    | 1 | 75500 |   | 8775    |

5) Modify the query in lab 05 04.sql to display the minimum, maximum, sum, and average salary for each job type. Save lab\_05\_04.sql as lab\_05\_05.sql again. Run the statement in lab\_05\_05.sql.

|       |     | 🖁 JOB_ID   | 2 Maximum | Minimum | 🖁 Sum | 2 Average |
|-------|-----|------------|-----------|---------|-------|-----------|
|       | 1   | AC_MGR     | 12000     | 12000   | 12000 | 12000     |
|       | Z   | AC_ACCOUNT | 8300      | 8300    | 8300  | 8300      |
|       | ЗЗ  | IT_PROG    | 9000      | 4200    | 19200 | 6400      |
| i Par | 4   | ST_MAN     | 5800      | 5800    | 5800  | 5800      |
| ethi  | 5   | AD_ASST    | 4400      | 4400    | 4400  | 4400      |
|       | 6   | AD_VP      | 17000     | 17000   | 34000 | 17000     |
|       | - 7 | MK_MAN     | 13000     | 13000   | 13000 | 13000     |
|       | 8   | SA_MAN     | 10500     | 10500   | 10500 | 10500     |
|       | 9   | MK_REP     | 6000      | 6000    | 6000  | 6000      |
|       | 10  | AD_PRES    | 24000     | 24000   | 24000 | 24000     |
|       | 11  | SA_REP     | 11000     | 7000    | 26600 | 8867      |
|       | 12  | ST_CLERK   | 3500      | 2500    | 11700 | 2925      |

# *Practice 5-1: Reporting Aggregated Data Using the Group Functions (continued)*

6) Write a query to display the number of people with the same job.

|    | 🖁 JOB_ID   | đ | COUNT(*) |
|----|------------|---|----------|
| 1  | AC_ACCOUNT |   | 1        |
| 2  | AC_MGR     |   | 1        |
| З  | AD_ASST    |   | 1        |
| 4  | AD_PRES    |   | 1        |
| 5  | AD_VP      |   | Z        |
| 6  | IT_PROG    |   | З        |
| 7  | MK_MAN     |   | 1        |
| 8  | MK_REP     |   | 1        |
| 9  | SA_MAN     |   | 1        |
| 10 | SA_REP     |   | З        |
| 11 | ST_CLERK   |   | 4        |
| 12 | ST_MAN     |   | 1        |

 4

 12 ST\_MAN

 12 ST\_MAN

 1

 Generalize the query so that the user in the HR department is prompted for a job title.

 Save the script to a file named lab\_05\_06.sql. Run the query. Enter IT\_PROG when prompted.

| 🖁 JOB_ID  | A | COUNT(*) |
|-----------|---|----------|
| 1 IT_PROG |   | 3        |

7) Determine the number of managers without listing them. Label the column Number of Managers.

Hint: Use the MANAGER\_ID column to determine the number of managers.

Number of Managers

8) Find the difference between the highest and lowest salaries. Label the column DIFFERENCE.

|   | A | DIFFERENCE |
|---|---|------------|
| 1 |   | 21500      |

If you have time, complete the following exercises:

9) Create a report to display the manager number and the salary of the lowest-paid employee for that manager. Exclude anyone whose manager is not known. Exclude any groups where the minimum salary is \$6,000 or less. Sort the output in descending order of salary.

| PZ | MANAGER_ID 🖁 | MIN(SALARY) |
|----|--------------|-------------|
| 1  | 102          | 9000        |
| Z  | 205          | 8300        |
| З  | 149          | 7000        |

# *Practice 5-1: Reporting Aggregated Data Using the Group Functions (continued)*

If you want an extra challenge, complete the following exercises:

10) Create a query to display the total number of employees and, of that total, the number of employees hired in 1995, 1996, 1997, and 1998. Create appropriate column headings.

|   | £ | TOTAL | 1995 | 2 1996 | 2 1997 | 2 1998 |
|---|---|-------|------|--------|--------|--------|
| 1 |   | 20    | 1    | Z      | 2      | 3      |

|          |    | 🖁 Job      | 2 Dept 20 | 🖁 Dept 50 | 🖁 Dept 80 | 🖁 Dept 90 | 🖁 Total |
|----------|----|------------|-----------|-----------|-----------|-----------|---------|
|          | 1  | AC_MGR     | (null)    | (null)    | (null)    | (null)    | 12000   |
|          | 2  | AC_ACCOUNT | (null)    | (null)    | (null)    | (null)    | 8300    |
|          | З  | IT_PROG    | (null)    | (null)    | (null)    | (null)    | 19200   |
|          | 4  | ST_MAN     | (null)    | 5800      | (null)    | (null)    | 5800    |
|          | 5  | AD_ASST    | (null)    | (null)    | (null)    | (null)    | 4400    |
|          | 6  | AD_VP      | (null)    | (null)    | (null)    | 34000     | 34000   |
| )        | 7  | MK_MAN     | 13000     | (null)    | (null)    | (null)    | 13000   |
| <b>`</b> | 8  | SA_MAN     | (null)    | (null)    | 10500     | (null)    | 10500   |
| -        | 9  | MK_REP     | 6000      | (null)    | (null)    | (null)    | 6000    |
|          | 10 | AD_PRES    | (null)    | (null)    | (null)    | 24000     | 24000   |
|          | 11 | SA_REP     | (null)    | (null)    | 19600     | (null)    | 26600   |
|          | 12 | ST_CLERK   | (null)    | 11700     | (null)    | (null)    | 11700   |
|          |    | IKPar      | 0.5       |           |           |           |         |
| -        | S/ | (1-1       |           |           |           |           |         |
| wi Pac   |    |            |           |           |           |           |         |
| Ceru.    |    |            |           |           |           |           |         |
|          |    |            |           |           |           |           |         |

#### Practice Solutions 5-1: Reporting Aggregated Data Using the **Group Functions**

Determine the validity of the following three statements. Circle either True or False.

- 1) Group functions work across many rows to produce one result per group. **True**/False
- 2) Group functions include nulls in calculations. True/False
- 3) The WHERE clause restricts rows before inclusion in a group calculation. **True**/False

The HR department needs the following reports:

 4) Find the highest, lowest, sum, and average salary of all employees. Label the columns Sum, and Average respectively. P. 1. nearest whole number. Save your SQL statement as lab 05 04.sql. Run the query.

```
SELECT ROUND(MAX(salary), 0)
                             "Maximum",
       ROUND(MIN(salary),0)
                            "Minimum",
                            "Sum"
       ROUND(SUM(salary),0)
       ROUND(AVG(salary),0) "Average"
FROM
       employees;
```

5) Modify the query in lab\_05\_04.sql to display the minimum, maximum, sum, and average salary for each job type. Save lab\_05\_04.sql as lab\_05\_05.sql again. Run the statement in lab 05 05.sql.

```
SELECT job_id, ROUND(MAX(salary),0)
                                     "Maximum",
               ROUND(MIN(salary),0)
                                     "Minimum",
               ROUND(SUM(salary), 0) "Sum",
               ROUND(AVG(salary),0) "Average"
FROM
       employees
GROUP BY job_id;
```

6) Write a query to display the number of people with the same job.

```
SELECT job_id, COUNT(*)
FROM
       employees
GROUP BY job_id;
```

Generalize the query so that the user in the HR department is prompted for a job title. Save the script to a file named lab\_05\_06.sql. Run the query. Enter IT\_PROG when prompted and click OK.

```
SELECT job_id, COUNT(*)
FROM
       employees
       job_id = '&job_title'
WHERE
GROUP BY job_id;
```

#### Practice Solutions 5-1: Reporting Aggregated Data Using the Group Functions (continued)

7) Determine the number of managers without listing them. Label the column Number of Managers.

Hint: Use the MANAGER\_ID column to determine the number of managers.

```
SELECT COUNT(DISTINCT manager_id) "Number of Managers"
FROM
       employees;
```

8) Find the difference between the highest and lowest salaries. Label the column DIFFERENCE.

```
SELECT
         MAX(salary) - MIN(salary) DIFFERENCE
FROM
         employees;
```

9) Create a report to display the manager number and the salary of the lowest-paid (Cense 1) any groups where the relations. any groups where the minimum salary is \$6,000 or less. Sort the output in descending order of salary.

```
manager_id IS NOT NULL
SELECT
FROM
WHERE
GROUP BY manager_id
        MIN(salary) > 6000
HAVING
ORDER BY MIN(salary) DESC;
```

If you want an extra challenge, complete the following exercises:

10) Create a query that will display the total number of employees and, of that total, the etki Pa number of employees hired in 1995, 1996, 1997, and 1998. Create appropriate column headings.

```
SELECT
        COUNT(*) total,
        SUM (DECODE (TO CHAR (hire date,
'YYYY'),1995,1,0))"1995",
        SUM(DECODE(TO_CHAR(hire_date,
'YYYY'),1996,1,0))"1996",
        SUM (DECODE (TO_CHAR (hire_date,
'YYYY'),1997,1,0))"1997",
        SUM (DECODE (TO_CHAR (hire_date, 'YYYY'), 1998, 1, 0)) "1998"
FROM
        employees;
```

### *Practice Solutions 5-1: Reporting Aggregated Data Using the Group Functions (continued)*

11) Create a matrix query to display the job, the salary for that job based on the department number, and the total salary for that job, for departments 20, 50, 80, and 90, giving each column an appropriate heading.

| E          | FROM<br>GROUP BY | <pre>job_id "Job",<br/>SUM(DECODE(department_id, 20, salary)) "Dept 20",<br/>SUM(DECODE(department_id, 50, salary)) "Dept 50",<br/>SUM(DECODE(department_id, 80, salary)) "Dept 80",<br/>SUM(DECODE(department_id, 90, salary)) "Dept 90",<br/>SUM(salary) "Total"<br/>employees<br/>job_id;</pre> |                             |
|------------|------------------|----------------------------------------------------------------------------------------------------|-----------------------------|
|            |                  | s) has a non-transferable license                                                                                                    | <sub>}</sub> <sup>t</sup> O |
| Ketki Pate | al (Kpat         | tel@cps.k12.il.us) ent C.                                                                                                    |                             |

### **Practices for Lesson 6**

This practice is intended to give you experience in extracting data from more than one table using the SQL:1999–compliant joins.

#### Practice 6-1: Displaying Data from Multiple Tables Using Joins

1) Write a query for the HR department to produce the addresses of all the departments. Use the LOCATIONS and COUNTRIES tables. Show the location ID, street address, city, state or province, and country in the output. Use a NATURAL JOIN to produce the results.

|   | LOCATION | 1_ID | STREET_ADDRESS                           | CITY                | STATE_PROVINCE | COUNTRY_NAME             |
|---|----------|------|------------------------------------------|---------------------|----------------|--------------------------|
| 1 | 1        | 400  | 2014 Jabberwocky Rd                      | Southlake           | Texas          | United States of America |
| 2 | 1        | 1500 | 2011 Interiors Blvd                      | South San Francisco | California     | United States of America |
| З | 1        | 1700 | 2004 Charade Rd                          | Seattle             | Washington     | United States of America |
| 4 | 1        | 1800 | 460 Bloor St. W.                         | Toronto             | Ontario        | Canada                   |
| 5 | Z        | 2500 | Magdalen Centre, The Oxford Science Park | Oxford              | Oxford         | United Kingdom           |

ansferable license to 2) The HR department needs a report of only those employees with corresponding departments. Write a query to display the last name, department number, and department name for these employees.

|   | LAST_NAME | DEPARTMENT_ID | DEPARTMENT_NAME |
|---|-----------|---------------|-----------------|
| 1 | Whalen    | 10            | Administration  |
| 2 | Hartstein | 20            | Marketing       |
| З | Fay       | 20            | Marketing       |
| 4 | Davies    | 50            | Shipping        |
| 5 | Vargas    | 50            | Shipping C.     |

|     | -          |                   |
|-----|------------|-------------------|
| ••• |            | 2 il us) tent Gui |
|     | 18 Higgins | 110 Accounting    |
|     | 19 Gietz   | 110 Accounting    |
|     |            |                   |

3) The HR department needs a report of employees in Toronto. Display the last name, job, department number, and the department name for all employees who work in Toronto.

|   | LAST_NAME | 🖁 JOB_ID | B DEPARTMENT_ID B DEPARTMENT_NAME |
|---|-----------|----------|-----------------------------------|
| 1 | Hartstein | MK_MAN   | 20 Marketing                      |
| 2 | Fay       | MK_REP   | 20 Marketing                      |

4) Create a report to display employees' last name and employee number along with their manager's last name and manager number. Label the columns Employee, Emp#, Manager, and Mgr#, respectively. Save your SQL statement as lab\_06\_04.sql. Run the query.

|   | 🖁 Employee | EMP# | 🖁 Manager | 🖁 Mgr# |
|---|------------|------|-----------|--------|
| 1 | Hunold     | 103  | De Haan   | 102    |
| 2 | Fay        | 202  | Hartstein | 201    |
| З | Gietz      | 206  | Higgins   | 205    |
| 4 | Lorentz    | 107  | Hunold    | 103    |
| 5 | Ernst      | 104  | Hunold    | 103    |

. . .

#### Practice 6-1: Displaying Data from Multiple Tables Using Joins (continued)

| 18 Taylor | 176 Zlotkey | 149 |
|-----------|-------------|-----|
| 19 Abel   | 174 Zlotkey | 149 |

5) Modify lab 06 04.sql to display all employees including King, who has no manager. Order the results by the employee number. Save your SQL statement as lab\_06\_05.sql. Run the query in lab\_06\_05.sql.

|   | 🖁 Employee | EMP# | 🖁 Manager | 🖁 Mgr# |
|---|------------|------|-----------|--------|
| 1 | King       | 100  | (null)    | (null) |
| Z | Kochhar    | 101  | King      | 100    |
| З | De Haan    | 102  | King      | 100    |
| 4 | Hunold     | 103  | De Haan   | 102    |
| 5 | Ernst      | 104  | Hunold    | 103    |

| 19 Higgins | 205 Kochhar | 101 |
|------------|-------------|-----|
| 20 Gietz   | 206 Higgins | 205 |

transferable license to 6) Create a report for the HR department that displays employee last names, department numbers, and all the employees who work in the same department as a given employee. Give each column an appropriate label. Save the script to a file named lab\_06\_06.sql.

|     | DEPARTMENT | EMPLOYEE  | COLLEAGUE |
|-----|------------|-----------|-----------|
| 1   | CZ0        | Fay       | Hartstein |
| 2   | zo         | Hartstein | Fay       |
| (3  | 50         | Davies    | Matos     |
| 6 4 | 50         | Davies    | Mourgos   |
| 5   | 50         | Davies    | Rajs      |

...

| 41 | 110 Gietz   | Higgins |
|----|-------------|---------|
| 42 | 110 Higgins | Gietz   |

7) The HR department needs a report on job grades and salaries. To familiarize yourself with the JOB GRADES table, first show the structure of the JOB GRADES table. Then create a query that displays the name, job, department name, salary, and grade for all employees.

| DESC JOB_GRADES<br>Name                  | Null | Туре                            |
|------------------------------------------|------|---------------------------------|
| GRADE_LEVEL<br>LOWEST_SAL<br>HIGHEST_SAL |      | VARCHAR2(3)<br>NUMBER<br>NUMBER |
| 3 rows selected                          |      |                                 |

#### Practice 6-1: Displaying Data from Multiple Tables Using Joins (continued)

|   | LAST_NAME | 🖁 JOB_ID | DEPARTMENT_NAME | 🖁 SALARY | GRADE_LEVEL |
|---|-----------|----------|-----------------|----------|-------------|
| 1 | King      | AD_PRES  | Executive       | 24000    | E           |
| 2 | Kochhar   | AD_VP    | Executive       | 17000    | E           |
| З | De Haan   | AD_VP    | Executive       | 17000    | E           |
| 4 | Hartstein | MK_MAN   | Marketing       | 13000    | D           |
| 5 | Higgins   | AC_MGR   | Accounting      | 12000    | D           |

| 18 Matos  | ST_CLERK | Shipping | 2600 A |
|-----------|----------|----------|--------|
| 19 Vargas | ST_CLERK | Shipping | 2500 A |

8) The HR department wants to determine the names of all the employees who were conserved hired after Davies. Create a query to display the name and hire data of hired after employees David Jr ai Jus) has a non-transfer Guide. Student hired after employee Davies.

|   | LAST_NAME | HIRE_DATE |
|---|-----------|-----------|
| 1 | Fay       | 17-AUG-97 |
| 2 | Lorentz   | 07-FEB-99 |
| З | Mourgos   | 16-NOV-99 |
| 4 | Matos     | 15-MAR-98 |
| 5 | Vargas    | 09-JUL-98 |
| 6 | Zlotkey   | 29-JAN-00 |
| 7 | Taylor    | 24-MAR-98 |
| 8 | Grant     | 24-MAY-99 |

9) The HR department needs to find the names and hire dates of all the employees who were hired before their managers, along with their managers' names and hire dates. Save the script to a file named lab\_06\_09.sql.

|   | LAST_NAME | HIRE_DATE | LAST_NAME_1 | HIRE_DATE_1 |
|---|-----------|-----------|-------------|-------------|
| 1 | Whalen    | 17-SEP-87 | Kochhar     | 21-SEP-89   |
| 2 | Hunold    | 03-JAN-90 | De Haan     | 13-JAN-93   |
| З | Vargas    | 09-JUL-98 | Mourgos     | 16-NOV-99   |
| 4 | Matos     | 15-MAR-98 | Mourgos     | 16-NOV-99   |
| 5 | Davies    | 29-JAN-97 | Mourgos     | 16-NOV-99   |
| 6 | Rajs      | 17-OCT-95 | Mourgos     | 16-NOV-99   |
| 7 | Grant     | 24-MAY-99 | Zlotkey     | 29-JAN-00   |
| 8 | Taylor    | 24-MAR-98 | Zlotkey     | 29-JAN-00   |
| 9 | Abel      | 11-MAY-96 | Zlotkey     | 29-JAN-00   |

#### Practice Solutions 6-1: Displaying Data from Multiple Tables Using Joins

1) Write a query for the HR department to produce the addresses of all the departments. Use the LOCATIONS and COUNTRIES tables. Show the location ID, street address, city, state or province, and country in the output. Use a NATURAL JOIN to produce the results.

```
SELECT location_id, street_address, city, state_province,
country_name
FROM
       locations
NATURAL JOIN
              countries;
```

2) The HR department needs a report of all employees. Write a query to display the last <u>terable license to</u> name, department number, and department name for all the employees.

```
SELECT last_name, department_id, department_name
FROM
       employees
       departments
JOIN
USING (department_id);
```

3) The HR department needs a report of employees in Toronto. Display the last name, job, department number, and department name for all employees who work in Toronto.

```
SELECT e.last_name, e.job_id, e.department_id,
d.department name
FROM
       employees e JOIN departments d
       (e.department_id = d.department_id)
ON
JOIN
       locations 1
      (d.location_id = l.location_id)
ON
WHERE LOWER(l.city) = 'toronto';
```

4) Create a report to display employees' last names and employee number along with their managers' last names and manager number. Label the columns Employee, Emp#, Manager, and Mgr#, respectively. Save your SQL statement as lab 06 04.sql. Run the query.

SELECT w.last\_name "Employee", w.employee\_id "EMP#", m.last\_name "Manager", m.employee\_id "Mgr#" FROM employees w join employees m ON (w.manager\_id = m.employee\_id);

5) Modify lab 06 04.sql to display all employees including King, who has no manager. Order the results by the employee number. Save your SQL statement as lab 06 05.sql. Run the query in lab 06 05.sql.

```
SELECT w.last_name "Employee", w.employee_id "EMP#",
                                              "Mgr#"
       m.last_name "Manager", m.employee_id
FROM
       employees w
       OUTER JOIN employees m
LEFT
       (w.manager_id = m.employee_id)
ON
ORDER BY 2;
```

### *Practice Solutions 6-1: Displaying Data from Multiple Tables Using Joins (continued)*

6) Create a report for the HR department that displays employee last names, department numbers, and all the employees who work in the same department as a given employee. Give each column an appropriate label. Save the script to a file named lab\_06\_06.sql. Run the query.

7) The HR department needs a report on job grades and salaries. To familiarize yourself with the JOB\_GRADES table, first show the structure of the JOB\_GRADES table. Then create a query that displays the name, job, department name, salary, and grade for all employees.

```
DESC JOB_GRADES
SELECT e.last_name, e.job_id, d.department_name,
            e.salary, j.grade_level
FROM employees e JOIN departments d
ON (e.department_id = d.department_id)
JOIN job_grades j
ON (e.salary BETWEEN j.lowest_sal AND j.highest_sal);
```

If you want an extra challenge, complete the following exercises:

8) The HR department wants to determine the names of all employees who were hired after Davies. Create a query to display the name and hire date of any employee hired after employee Davies.

```
SELECT e.last_name, e.hire_date
FROM employees e JOIN employees davies
ON (davies.last_name = 'Davies')
WHERE davies.hire_date < e.hire_date;</pre>
```

9) The HR department needs to find the names and hire dates for all employees who were hired before their managers, along with their managers' names and hire dates. Save the script to a file named lab\_06\_09.sql.

```
SELECT w.last_name, w.hire_date, m.last_name, m.hire_date
FROM employees w JOIN employees m
ON (w.manager_id = m.employee_id)
WHERE w.hire_date < m.hire_date;</pre>
```

### **Practices for Lesson 7**

In this practice, you write complex queries using nested SELECT statements. For practice questions, you may want to create the inner query first. Make sure that it runs and produces the data that you anticipate before you code the outer query.

#### Practice 7-1: Using Subqueries to Solve Queries

1) The HR department needs a query that prompts the user for an employee last name. The query then displays the last name and hire date of any employee in the same department as the employee whose name they supply (excluding that employee). For example, if the user enters *Zlotkey*, find all employees who work with Zlotkey (excluding Zlotkey).

| Enter Substitution Variable | X |
|-----------------------------|---|
| ENTER_NAME:                 |   |
| Zlotkey                     |   |
| OK Cancel                   |   |
| 🖁 LAST_NAME 🖁 HIRE_DATE     |   |
| 1 Abel 11-MAY-96            |   |
| 2 Taylor 24-MAR-98          |   |

on-transferable license to 2) Create a report that displays the employee number, last name, and salary of all employees who earn more than the average salary. Sort the results in order of ascending salary.

|      | B           |           |        |
|------|-------------|-----------|--------|
|      | EMPLOYEE_ID | LAST_NAME | SALARY |
| 1    | 103         | Hunold    | 9000   |
| 2    | 149         | Zlotkey   | 10500  |
| . (3 | 174         | Abel      | 11000  |
| 2 4  | 205         | Higgins   | 12000  |
| 5    | 201         | Hartstein | 13000  |
| 6    | 102         | De Haan   | 17000  |
| 7    | 101         | Kochhar   | 17000  |
| 8    | 100         | King      | 24000  |

3) Write a query that displays the employee number and last name of all employees who work in a department with any employee whose last name contains the letter "u." Save your SQL statement as lab\_07\_03.sql. Run your query.

|   | EMPLOYEE_ID | LAST_NAME |
|---|-------------|-----------|
| 1 | 124         | Mourgos   |
| Z | 141         | Rajs      |
| 3 | 142         | Davies    |
| 4 | 143         | Matos     |
| 5 | 144         | Vargas    |
| 6 | 103         | Hunold    |
| 7 | 104         | Ernst     |
| 8 | 107         | Lorentz   |

#### Practice 7-1: Using Subqueries to Solve Queries (continued)

4) The HR department needs a report that displays the last name, department number, and job ID of all employees whose department location ID is 1700.

| <u> </u> |           | · · ·                    |
|----------|-----------|--------------------------|
|          | LAST_NAME | 🖁 DEPARTMENT_ID 📱 JOB_ID |
| 1        | Whalen    | 10 AD_ASST               |
| Z        | King      | 90 AD_PRES               |
| З        | Kochhar   | 90 AD_VP                 |
| 4        | De Haan   | 90 AD_VP                 |
| 5        | Higgins   | 110 AC_MGR               |
| 6        | Gietz     | 110 AC_ACCOUNT           |

Modify the query so that the user is prompted for a location ID. Save this to a file named lab 07 04.sql.

10 has a non-transferable license to 5) Create a report for HR that displays the last name and salary of every employee who reports to King.

|   | LAST_NAME | A | SALARY |
|---|-----------|---|--------|
| 1 | Hartstein |   | 13000  |
| 2 | Kochhar   |   | 17000  |
| З | De Haan   |   | 17000  |
| 4 | Mourgos   |   | 5800   |
| 5 | Zlotkey   |   | 10500  |

6) Create a report for HR that displays the department number, last name, and job ID for every employee in the Executive department.

| 2    | DEPARTMENT_ID | LAST_NAME | 🖁 JOB_ID |
|------|---------------|-----------|----------|
| 1    | 20,00,00      | King      | AD_PRES  |
| 1,ZO | 90            | Kochhar   | AD_VP    |
| 3    | 90            | De Haan   | AD_VP    |

7) Create a report that displays a list of all employees whose salary is more than the salary of any employee from department 60.

If you have the time, complete the following exercise:

8) Modify the query in lab\_07\_03.sql to display the employee number, last name, and salary of all employees who earn more than the average salary, and who work in a department with any employee whose last name contains a "u." Save lab 07 03.sql as lab 07 08.sql again. Run the statement in lab 07 08.sql.

|   | A | EMPLOYEE_ID | A  | LAST_NAME | A | SALARY |
|---|---|-------------|----|-----------|---|--------|
| 1 |   | 103         | Hu | nold      |   | 9000   |
#### Practice Solutions 7-1: Using Subqueries to Solve Queries

 The HR department needs a query that prompts the user for an employee last name. The query then displays the last name and hire date of any employee in the same department as the employee whose name they supply (excluding that employee). For example, if the user enters *Zlotkey*, find all employees who work with Zlotkey (excluding Zlotkey).

ise to

2) Create a report that displays the employee number, last name, and salary of all employees who earn more than the average salary. Sort the results in order of ascending salary.

3) Write a query that displays the employee number and last name of all employees who work in a department with any employee whose last name contains a "u." Save your SQL statement as lab\_07\_03.sql. Run your query.

4) The HR department needs a report that displays the last name, department number, and job ID of all employees whose department location ID is 1700.

### Practice Solutions 7-1: Using Subqueries to Solve Queries (continued)

Modify the query so that the user is prompted for a location ID. Save this to a file named lab\_07\_04.sql.

```
SELECT last_name, department_id, job_id
FROM
       employees
WHERE
       department_id IN (SELECT department_id
                          FROM
                                 departments
                         WHERE
                                 location_id =
&Enter location);
```

5) Create a report for HR that displays the last name and salary of every employee who reports to King. rable license to

```
SELECT last name, salary
FROM
       employees
WHERE
       manager_id = (SELECT employee_id
                             employees
                     FROM
                     WHERE
                             last_name = 'King');
```

6) Create a report for HR that displays the department number, last name, and job ID for every employee in the Executive department.

```
SELECT department_id, last_name, job_id
FROM
       employees
WHERE
       department id IN (SELECT department id
                         FROM
                                 departments
                          WHERE
                                 department_name =
'Executive');
```

7) Create a report that displays a list of all employees whose salary is more than the salary of any employee from department 60.

```
SELECT last name FROM employees
WHERE salary > ANY (SELECT salary
                    FROM employees
                    WHERE department_id=60);
```

If you have the time, complete the following exercise:

8) Modify the query in lab\_07\_03.sql to display the employee number, last name, and salary of all employees who earn more than the average salary and who work in a department with any employee whose last name contains a "u." Save

```
lab 07 03.sql to lab 07 08.sql again. Run the statement in lab 07 08.sql.
```

```
SELECT employee_id, last_name, salary
FROM
       employees
       department_id IN (SELECT department_id
WHERE
                         FROM
                                 employees
                         WHERE last_name like '%u%')
       salary > (SELECT AVG(salary)
AND
                 FROM
                         employees);
```

## **Practices for Lesson 8**

In this practice, you write queries using the set operators.

#### Practice 8-1: Using the Set Operators

1) The HR department needs a list of department IDs for departments that do not contain the job ID ST\_CLERK. Use the set operators to create this report.

|   | _ |               |
|---|---|---------------|
|   | £ | DEPARTMENT_ID |
| 1 |   | 10            |
| Z |   | 20            |
| 3 |   | 60            |
| 4 |   | 80            |
| 5 |   | 90            |
| 6 |   | 110           |
| 7 |   | 190           |

them. Display the country ID and the name of the countries. Use the set operators to create this report. 2) The HR department needs a list of countries that have no departments located in i-transferabl

| £    | COUNTRY_ID | £   | COUNTRY_NAME |
|------|------------|-----|--------------|
| 1 DE |            | Ger | rmany        |

3) Produce a list of jobs for departments 10, 50, and 20, in that order. Display the job ID student Guide and department ID by using the set operators.

|   | 🖁 JOB_ID | DEPARTMENT_ID |
|---|----------|---------------|
| 1 | AD_ASST  | 10            |
| 2 | ST_MAN   | c.05          |
| З | ST_CLERK | 50            |
| 4 | MK_MAN   | 20            |
| 5 | MK_REP   | 20            |

4) Create a report that lists the employee IDs and job IDs of those employees who currently have a job title that is the same as their job title when they were initially hired by the company (that is, they changed jobs, but have now gone back to doing their original job).

|   | 2 | EMPLOYEE_ID | A   | JOB_ID |
|---|---|-------------|-----|--------|
| 1 |   | 176         | SA, | _REP   |
| 2 |   | 200         | AD, | _ASST  |

- 5) The HR department needs a report with the following specifications:
  - Last name and department ID of all employees from the EMPLOYEES table, ٠ regardless of whether or not they belong to a department
  - Department ID and department name of all departments from the DEPARTMENTS • table, regardless of whether or not they have employees working in them

Write a compound query to accomplish this.

| [     |    |             |               |                |         |
|-------|----|-------------|---------------|----------------|---------|
|       | 1  | Z LAST_NAME | DEPARTMENT_ID | TO_CHAR(NULL)  |         |
|       | 1  | Abel        | 80            | (null)         |         |
|       | 2  | Davies      | 50            | (null)         |         |
|       | 3  | De Haan     | 90            | (null)         |         |
|       | 4  | Ernst       | 60            | (null)         |         |
|       | 5  | Fay         | 20            | (null)         |         |
|       | 6  | Gietz       | 110           | (null)         |         |
|       | 7  | Grant       | (null)        | (null)         |         |
|       | 8  | Hartstein   | 20            | (null)         |         |
|       | 9  | Higgins     | 110           | (null)         |         |
|       | 10 | Hunold      | 60            | (null)         |         |
|       | 11 | King        | 90            | (null)         |         |
|       | 12 | Kochhar     | 90            | (null)         | nse     |
|       | 13 | Lorentz     | 60            | (null)         | VICEN C |
|       | 14 | Matos       | 50            | (null)         | able "  |
|       | 15 | Mourgos     | 50            | (null)         | eferon  |
|       | 16 | Rajs        | 50            | (null)         | trauz,  |
|       | 17 | Taylor      | 80            | (null)         |         |
|       | 18 | Vargas      | 50            | (null)         |         |
|       | 19 | Whalen      | 10            | (null)         | D .     |
|       | 20 | Zlotkey     | . 80          | (null)         |         |
|       | 21 | (null)      | L 10          | Administration |         |
|       | 22 | (null)      | S. NIS ZO     | Marketing      |         |
|       | 23 | (null)      | CC 50         | Shipping       |         |
|       | 24 | (null)      | 60            | IT             |         |
| - A   | 25 | (null)      | 80            | Sales          |         |
| ; Par | 26 | (null)      | 90            | Executive      |         |
|       | 27 | (null)      | 110           | Accounting     |         |
|       | 28 | (null)      | 190           | Contracting    |         |

## Practice 8-1: Using the Set Operators (continued)

#### Practice Solutions 8-1: Using the Set Operators

1) The HR department needs a list of department IDs for departments that do not contain the job ID ST\_CLERK. Use the set operators to create this report.

```
SELECT department_id
       departments
FROM
MINUS
SELECT department_id
FROM
       employees
WHERE
       job_id = 'ST_CLERK';
```

2) The HR department needs a list of countries that have no departments located in a non-transferable license to them. Display the country ID and the name of the countries. Use the set operators to create this report.

```
SELECT country_id, country_name
FROM countries
MINUS
SELECT l.country_id, c.country_name
FROM locations 1 JOIN countries c
ON (l.country_id = c.country_id)
JOIN departments d
ON d.location_id=l.location_id;
```

3) Produce a list of jobs for departments 10, 50, and 20, in that order. Display job ID and department ID using the set operators.

```
SELECT distinct job_id, department_id
FROM employees
WHERE department_id = 10
UNION ALL
SELECT DISTINCT job_id, department_id
FROM employees
WHERE department_id = 50
UNION ALL
SELECT DISTINCT job_id, department_id
FROM employees
WHERE department id = 20
```

4) Create a report that lists the employee IDs and job IDs of those employees who currently have a job title that is the same as their job title when they were initially hired by the company (that is, they changed jobs, but have now gone back to doing their original job).

```
SELECT
           employee_id, job_id
FROM
          employees
INTERSECT
SELECT
         employee_id, job_id
FROM
          job_history;
```

#### Practice Solutions 8-1: Using the Set Operators (continued)

- 5) The HR department needs a report with the following specifications:
  - Last name and department ID of all the employees from the EMPLOYEES table, regardless of whether or not they belong to a department
  - Department ID and department name of all the departments from the DEPARTMENTS table, regardless of whether or not they have employees working in them

Write a compound query to accomplish this.

```
SELECT last_name, department_id, TO_CHAR(null)
FROM employees
UNION
SELECT TO_CHAR(null), department_id, department_name
FROM departments;
```

## **Practices for Lesson 9**

In this practice, you add rows to the MY\_EMPLOYEE table, update and delete data from the table, and control your transactions. You run a script to create the MY\_EMPLOYEE table.

### Practice 9-1: Manipulating Data

The HR department wants you to create SQL statements to insert, update, and delete employee data. As a prototype, you use the MY\_EMPLOYEE table before giving the statements to the HR department.

Note: For all the DML statements, use the Run Script icon (or press [F5]) to execute the query. This way you get to see the feedback messages on the Script Output tabbed page. For SELECT queries, continue to use the Execute Statement icon or press [F9] to get the formatted output on the Results tabbed page.

#### Insert data into the MY\_EMPLOYEE table.

- 1) Run the statement in the lab 09 01.sql script to build the MY EMPLOYEE table ransferable license to used in this practice.
- 2) Describe the structure of the MY\_EMPLOYEE table to identify the column names.

| Name Null Type                                                                                                    |                 |
|----------------------------------------------------------------------------------------------------|-----------------|
| ID NOT NULL NUMBER(4)<br>LAST_NAME VARCHAR2(2)<br>FIRST_NAME VARCHAR2(2)<br>USERID VARCHAR2(8)<br>SALARY NUMBER(9,2) | 5)<br>5)<br>) C |
| 5 rows selected                                                                                                    |                 |

|           | 5 rows s | elected    | 2 il us dent |          |        |
|-----------|----------|------------|--------------|----------|--------|
|           | . (KP    | atel@cps.k | his Stur     |          |        |
| etki Patr | ID       | LAST_NAME  | FIRST_NAME   | USERID   | SALARY |
|           | 1        | Patel      | Ralph        | rpatel   | 895    |
|           | 2        | Dancs      | Betty        | bdancs   | 860    |
|           | З        | Biri       | Ben          | bbiri    | 1100   |
|           | 4        | Newman     | Chad         | cnewman  | 750    |
|           | 5        | Ropeburn   | Audrey       | aropebur | 1550   |

3) Create an INSERT statement to add the *first row* of data to the MY\_EMPLOYEE table from the following sample data. Do not list the columns in the INSERT clause. Do not enter all rows yet.

#### Practice 9-1: Manipulating Data (continued)

- 4) Populate the MY\_EMPLOYEE table with the second row of the sample data from the preceding list. This time, list the columns explicitly in the INSERT clause.
- 5) Confirm your addition to the table.

|   | 2 ID | LAST_NAME | FIRST_NAME | USERID | 🖁 SALARY |
|---|------|-----------|------------|--------|----------|
| 1 | 1    | Patel     | Ralph      | rpatel | 895      |
| 2 | Z    | Dancs     | Betty      | bdancs | 860      |

- 6) Write an INSERT statement in a dynamic reusable script file to load the remaining rows into the MY\_EMPLOYEE table. The script should prompt for all the columns (ID, LAST\_NAME, FIRST\_NAME, USERID, and SALARY). Save this script to a lab\_09\_06.sql file.
- insterable license to 7) Populate the table with the next two rows of the sample data listed in step 3 by running the INSERT statement in the script that you created.
- 8) Confirm your additions to the table.

|   | 2 ID | LAST_NAME | FIRST_NAME | 2 USERID | 💈 SALARY |
|---|------|-----------|------------|----------|----------|
| 1 | 1    | Patel     | Ralph      | rpatel   | 895      |
| Z | Z    | Dancs     | Betty      | bdancs   | 860      |
| 3 | 3    | Biri      | Ben        | bbiri 🔗  | 1100     |
| 4 | 4    | Newman    | Chad       | cnewman  | 750      |

9) Make the data additions permanent

#### Update and delete data in the MY\_EMPLOYEE table.

10) Change the last name of employee 3 to Drexler.

11) Change the salary to \$1,000 for all employees who have a salary less than \$900.

12) Verify your changes to the table.

|   | P ID | LAST_NAME | FIRST_NAME | USERID  | 🖁 SALARY |
|---|------|-----------|------------|---------|----------|
| 1 | 1    | Patel     | Ralph      | rpatel  | 1000     |
| Z | Z    | Dancs     | Betty      | bdancs  | 1000     |
| 3 | 3    | Drexler   | Ben        | bbiri   | 1100     |
| 4 | 4    | Newman    | Chad       | cnewman | 1000     |

13) Delete Betty Dancs from the MY\_EMPLOYEE table.

14) Confirm your changes to the table.

### Practice 9-1: Manipulating Data (continued)

|   | 2 ID | 🖁 LAST_NAME | FIRST_NAME | USERID  | 🖁 SAL | ARY  |
|---|------|-------------|------------|---------|-------|------|
| 1 | 1    | Patel       | Ralph      | rpatel  |       | 1000 |
| 2 | З    | Drexler     | Ben        | bbiri   |       | 1100 |
| 3 | 4    | Newman      | Chad       | cnewman |       | 1000 |

15) Commit all pending changes.

#### Control data transaction to the MY\_EMPLOYEE table.

- 16) Populate the table with the last row of the sample data listed in step 3 by using the statements in the script that you created in step 6. Run the statements in the script.
- 17) Confirm your addition to the table.

|   | 2 ID | 🖁 LAST_NAM | 1E 📱 FIRST_NAME | 2 USERID | SALARY |
|---|------|------------|-----------------|----------|--------|
| 1 | 1    | Patel      | Ralph           | rpatel   | 1000   |
| 2 | З    | Drexler    | Ben             | bbiri    | 1100   |
| З | 4    | Newman     | Chad            | cnewman  | 1000   |
| 4 | 5    | Ropeburn   | Audrey          | aropebur | 1550   |

18) Mark an intermediate point in the processing of the transaction.

- 19) Delete all the rows from the MY\_EMPLOYEE table.
- 20) Confirm that the table is empty.
- 21) Discard the most recent DELETE operation without discarding the earlier INSERT operation.
- 22) Confirm that the new row is still intact.

| . IK | DID 2 | LAST_NAME | FIRST_NAME | USERID   | 🖁 SALARY |
|------|-------|-----------|------------|----------|----------|
| 2 1  | 1     | Patel     | Ralph      | rpatel   | 1000     |
| 2    | З     | Drexler   | Ben        | bbiri    | 1100     |
| 3    | 4     | Newman    | Chad       | cnewman  | 1000     |
| 4    | 5     | Ropeburn  | Audrey     | aropebur | 1550     |

23) Make the data addition permanent.

If you have the time, complete the following exercise:

24) Modify the lab 09 06.sql script such that the USERID is generated automatically by concatenating the first letter of the first name and the first seven characters of the last name. The generated USERID must be in lowercase. Therefore, the script should not prompt for the USERID. Save this script to a file named lab\_09\_24.sql.

| ID | LAST_NAME | FIRST_NAME | USERID   | SALARY |
|----|-----------|------------|----------|--------|
| 6  | Anthony   | Mark       | manthony | 1230   |

#### Practice 9-1: Manipulating Data (continued)

25) Run the lab\_09\_24.sql script to insert the following record:

26) Confirm that the new row was added with correct USERID.

|   | A | ID | Ą    | LAST_NAME | A   | FIRST_NAME | A  | USERID | Ą | SALARY |
|---|---|----|------|-----------|-----|------------|----|--------|---|--------|
| 1 |   | 6, | Antl | nony      | Mai | rk         | ma | nthony |   | 1230   |

#### Practice Solutions 9-1: Manipulating Data

Insert data into the MY\_EMPLOYEE table.

- 1) Run the statement in the lab\_09\_01.sql script to build the MY\_EMPLOYEE table used in this practice.
  - a) From File menu, select Open. In the Open dialog box, navigate to the /home/oracle/labs/sql1/labs folder, and then double-click lab\_09\_01.sql.
  - b) After the statement is opened in a SQL Worksheet, click the Run Script icon to run the script. You get a Create Table succeeded message on the Script Output tabbed page.

use to

2) Describe the structure of the MY\_EMPLOYEE table to identify the column names.

DESCRIBE my\_employee

3) Create an INSERT statement to add the first row of data to the MY\_EMPLOYEE table from the following sample data. Do not list the columns in the INSERT clause.

| ID    | LAST_NAME | FIRST_NAME | USERID   | SALARY |
|-------|-----------|------------|----------|--------|
| 1     | Patel     | Ralph      | rpatel   | 895    |
| 2     | Dancs     | Betty      | bdancs   | 860    |
| 3 (KP | Biri      | Ben        | bbiri    | 1100   |
| 4     | Newman    | Chad       | cnewman  | 750    |
| 5     | Ropeburn  | Audrey     | aropebur | 1550   |

```
INSERT INTO my_employee
VALUES (1, 'Patel', 'Ralph', 'rpatel', 895);
```

4) Populate the MY\_EMPLOYEE table with the second row of the sample data from the preceding list. This time, list the columns explicitly in the INSERT clause.

5) Confirm your additions to the table.

```
SELECT *
FROM my_employee;
```

#### Practice Solutions 9-1: Manipulating Data (continued)

6) Write an INSERT statement in a dynamic reusable script file to load the remaining rows into the MY\_EMPLOYEE table. The script should prompt for all the columns (ID, LAST\_NAME, FIRST\_NAME, USERID, and SALARY). Save this script to a file named lab\_09\_06.sql.

7) Populate the table with the next two rows of sample data listed in step 3 by running the INSERT statement in the script that you created.

license to

ferabi

8) Confirm your additions to the table.

```
SELECT *
FROM my_employee;
```

9) Make the data additions permanent.

COMMIT;

#### Update and delete data in the MY\_EMPLOYEE table.

10) Change the last name of employee 3 to Drexler.

```
UPDATE my_employee
SET last_name = 'Drexler'
WHERE id = 3;
```

11) Change the salary to \$1,000 for all employees with a salary less than \$900.

```
UPDATE my_employee
SET salary = 1000
WHERE salary < 900;
```

12) Verify your changes to the table.

SELECT \* FROM my\_employee;

13) Delete Betty Dancs from the MY\_EMPLOYEE table.

```
DELETE
FROM my_employee
WHERE last_name = 'Dancs';
```

14) Confirm your changes to the table.

```
SELECT *
FROM my_employee;
```

#### Practice Solutions 9-1: Manipulating Data (continued)

15) Commit all pending changes.

COMMIT;

#### Control data transaction to the MY\_EMPLOYEE table.

16) Populate the table with the last row of the sample data listed in step 3 by using the statements in the script that you created in step 6. Run the statements in the script.

icense to

```
INSERT INTO my_employee
VALUES (&p_id, '&p_last_name', '&p_first_name',
    '&p_userid', &p_salary);
```

17) Confirm your addition to the table.

```
SELECT *
FROM my_employee;
```

18) Mark an intermediate point in the processing of the transaction.

```
SAVEPOINT step_17;
```

19) Delete all the rows from the MY\_EMPLOYEE table.

```
DELETE
FROM my_employee;
```

20) Confirm that the table is empty.

```
SELECT *
FROM my_employee;
```

21) Discard the most recent DELETE operation without discarding the earlier INSERT operation.

ROLLBACK TO step\_17;

22) Confirm that the new row is still intact.

```
SELECT *
FROM my_employee;
```

23) Make the data addition permanent.

COMMIT;

#### Practice Solutions 9-1: Manipulating Data (continued)

If you have time, complete the following exercise:

24) Modify the lab 09 06.sql script such that the USERID is generated automatically by concatenating the first letter of the first name and the first seven characters of the last name. The generated USERID must be in lowercase. Therefore, the script should not prompt for the USERID. Save this script to a file named lab\_09\_24.sql.

```
SET ECHO OFF
SET VERIFY OFF
INSERT INTO my_employee
VALUES (&p_id, '&&p_last_name', '&&p_first_name',
   lower(substr('&p_first_name', 1, 1) ||
   substr('&p_last_name', 1, 7)), &p_salary);
SET VERIFY ON
SET ECHO ON
UNDEFINE p_first_name
UNDEFINE p_last_name
```

| SET VERIFY ON<br>SET ECHO ON<br>UNDEFINE p_first_name<br>UNDEFINE p_last_name |           |            |          |        |   |  |  |
|-------------------------------------------------------------------------------|-----------|------------|----------|--------|---|--|--|
| Run the lab_09_24.sql script to insert the following record:                  |           |            |          |        |   |  |  |
| ID                                                                            | LAST_NAME | FIRST_NAME | USERID   | SALARY | ] |  |  |
| 6                                                                             | Anthony   | Mark       | manthony | 1230   | ] |  |  |

26) Confirm that the new row was added with the correct USERID.

```
his Stu
         SELECT *
         FROM my_employee
         WHERE ID='6';
etki Patel (kpat
```

Create new tables by using the CREATE TABLE statement. Confirm that the new table was added to the database. You also learn to set the status of a table as READ ONLY and then revert to READ/WRITE.

Note: For all the DDL and DML statements, click the Run Script icon (or press [F5]) to execute the query in SQL Developer. This way you get to see the feedback messages on the Script Output tabbed page. For SELECT queries, continue to click the Execute Statement icon or press [F9] to get the formatted output on the Results tabbed page.

# *Practice 10-1: Using DDL Statements to Create and Manage Tables*

| Column Name  | ID          | NAME     |  |
|--------------|-------------|----------|--|
| Кеу Туре     | Primary key |          |  |
| Nulls/Unique |             |          |  |
| FK Table     |             |          |  |
| FK Column    |             |          |  |
| Data type    | NUMBER      | VARCHAR2 |  |
| Length       | 7           | 25       |  |
|              | ·           | -telspic |  |
|              | transio.    |          |  |

1) Create the DEPT table based on the following table instance chart. Save the statement in a script called lab\_10\_01.sql, and then execute the statement in the script to create the table. Confirm that the table is created.

| Name       | Null Type                          |
|------------|------------------------------------|
| ID<br>NAME | NOT NULL NUMBER(7)<br>VARCHAR2(25) |

- 2) Populate the DEPT table with data from the DEPARTMENTS table. Include only columns that you need.
- 3) Create the EMP table based on the following table instance chart. Save the statement in a script called lab\_10\_03.sql, and then execute the statement in the script to create the table. Confirm that the table is created.

| Column Name  | ID     | LAST_NAME | FIRST_NAME | DEPT_ID |
|--------------|--------|-----------|------------|---------|
| Кеу Туре     |        |           |            |         |
| Nulls/Unique |        |           |            |         |
| FK Table     |        |           |            | DEPT    |
| FK Column    |        |           |            | ID      |
| Data type    | NUMBER | VARCHAR2  | VARCHAR2   | NUMBER  |
| Length       | 7      | 25        | 25         | 7       |

### Practice 10-1: Using DDL Statements to Create and Manage Tables (continued)

| Name                                     | Null | Туре                                                   |
|------------------------------------------|------|--------------------------------------------------------|
| ID<br>LAST_NAME<br>FIRST_NAME<br>DEPT_ID |      | NUMBER(7)<br>VARCHAR2(25)<br>VARCHAR2(25)<br>NUMBER(7) |

- 4) Create the EMPLOYEES2 table based on the structure of the EMPLOYEES table. Include only the EMPLOYEE\_ID, FIRST\_NAME, LAST\_NAME, SALARY, and DEPARTMENT\_ID columns. Name the columns in your new table ID, FIRST NAME, LAST NAME, SALARY, and DEPT\_ID, respectively.
- 5) Alter the EMPLOYEES2 table status to read-only. Please note that this option is ple license to supported in Oracle Database 11g.

| ID | FIRST_NAME | LAST_NAME | SALARY | DEPT_ID |  |
|----|------------|-----------|--------|---------|--|
| 34 | Grant      | Marcie    | 5678   | 10      |  |
|    |            |           |        | -trans' |  |

6) Try to insert the following row in the EMPLOYEES2 table: Buide

You get the following error message:

```
Error starting at line 1 in command:
INSERT INTO employees2
VALUES (34, 'Grant', 'Marcie', 5678,10)
Error at Command Line:1 Column:12
Error report:
SQL Error: ORA-12081: update operation not allowed on table "ORA1"."EMPLOYEES2"
12081. 00000 - "update operation not allowed on table \"%s\".\"%s\""
*Cause:
           An attempt was made to update a read-only materialized view.
*Action:
           No action required. Only Oracle is allowed to update a
           read-only materialized view.
```

7) Revert the EMPLOYEES2 table to the read/write status. Now, try to insert the same row again. Please note that this option is supported in Oracle Database 11g.

You should get the following messages:

| AL | TER  | TABLE   | employees2 | succeeded. |
|----|------|---------|------------|------------|
| 1  | rows | ; inser | ted        |            |

8) Drop the EMPLOYEES2 table.

# *Practice Solutions 10-1: Using DDL Statements to Create and Manage Tables*

| Column Name  | ID          | NAME         | ]       |
|--------------|-------------|--------------|---------|
| Кеу Туре     | Primary key |              |         |
| Nulls/Unique |             |              |         |
| FK Table     |             |              |         |
| FK Column    |             |              |         |
| Data type    | NUMBER      | VARCHAR2     | Lace to |
| Length       | 7           | 25           |         |
|              |             | transferable | -       |

1) Create the DEPT table based on the following table instance chart. Save the statement in a script called lab\_10\_01.sql, and then execute the statement in the script to create the table. Confirm that the table is created.

```
CREATE TABLE dept
(id NUMBER(7)CONSTRAINT department_id_pk PRIMARY KEY,
    name VARCHAR2(25));
```

To confirm that the table was created and to view its structure, issue the following command:

DESCRIBE dept

2) Populate the DEPT table with data from the DEPARTMENTS table. Include only those columns that you need.

```
INSERT INTO dept
SELECT department_id, department_name
FROM departments;
```

3) Create the EMP table based on the following table instance chart. Save the statement in a script called lab\_10\_03.sql, and then execute the statement in the script to create the table. Confirm that the table is created.

| Column Name  | ID     | LAST_NAME | FIRST_NAME | DEPT_ID |
|--------------|--------|-----------|------------|---------|
| Кеу Туре     |        |           |            |         |
| Nulls/Unique |        |           |            |         |
| FK Table     |        |           |            | DEPT    |
| FK Column    |        |           |            | ID      |
| Data type    | NUMBER | VARCHAR2  | VARCHAR2   | NUMBER  |
| Length       | 7      | 25        | 25         | 7       |

# *Practice Solutions 10-1: Using DDL Statements to Create and Manage Tables (continued)*

```
CREATE TABLE emp

(id NUMBER(7),

last_name VARCHAR2(25),

first_name VARCHAR2(25),

dept_id NUMBER(7)

CONSTRAINT emp_dept_id_FK REFERENCES dept (id)

);
```

To confirm that the table was created and to view its structure:

DESCRIBE emp

4) Create the EMPLOYEES2 table based on the structure of the EMPLOYEES table. Include only the EMPLOYEE\_ID, FIRST\_NAME, LAST\_NAME, SALARY, and DEPARTMENT\_ID columns. Name the columns in your new table ID, FIRST\_NAME, LAST\_NAME, SALARY, and DEPT\_ID, respectively.

```
CREATE TABLE employees2 AS
SELECT employee_id id, first_name, last_name, salary,
department_id dept_id
FROM employees;
```

5) Alter the EMPLOYEES2 table status to read-only.

ALTER TABLE employees2 READ ONLY

6) Try to insert the following row in the EMPLOYEES2 table.

| ID | FIRST_NAME | LAST_NAME | SALARY | DEPT_ID |
|----|------------|-----------|--------|---------|
| 34 | Grant      | Marcie    | 5678   | 10      |

Note, you will get the "Update operation not allowed on table" error message. Therefore, you will not be allowed to insert any row into the table because it is assigned a read-only status.

```
INSERT INTO employees2
VALUES (34, 'Grant', 'Marcie', 5678,10)
```

7) Revert the EMPLOYEES2 table to the read/write status. Now try to insert the same row again.

Now, because the table is assigned a READ WRITE status, you will be allowed to insert a row into the table.

```
ALTER TABLE employees2 READ WRITE
INSERT INTO employees2
VALUES (34, 'Grant','Marcie',5678,10)
```

#### Practice Solutions 10-1: Using DDL Statements to Create and Manage Tables (continued)

8) Drop the EMPLOYEES2 table.

Note: You can even drop a table that is in the READ ONLY mode. To test this, alter the table again to READ ONLY status, and then issue the DROP TABLE command. The table EMPLOYEES2 will be dropped.

DROP TABLE employees2;

Part 1 of this lesson's practice provides you with a variety of exercises in creating, using, and removing views. Complete questions 1-6 of this lesson. Part 2 of this lesson's practice provides you with a variety of exercises in creating and

using a sequence, an index, and a synonym. Complete questions 7–10 of this lesson.

## Practice 11-1: Creating Other Schema Objects

#### Part 1

- 1) The staff in the HR department wants to hide some of the data in the EMPLOYEES table. Create a view called EMPLOYEES\_VU based on the employee numbers, employee last names, and department numbers from the EMPLOYEES table. The heading for the employee name should be EMPLOYEE.
- 2) Confirm that the view works. Display the contents of the EMPLOYEES\_VU view.

|   | Az | EMPLOYEE_ID | EMPLOYEE  | A | DEPARTMENT_ID |
|---|----|-------------|-----------|---|---------------|
| 1 |    | 200         | Whalen    |   | 10            |
| Z |    | 201         | Hartstein |   | 20            |
| 3 |    | 202         | Fay       |   | 20            |
| 4 |    | 205         | Higgins   |   | 110           |
| 5 |    | 206         | Gietz     |   | 110           |

•••

| 20 206 Gietz | 110 |
|--------------|-----|

3) Using your EMPLOYEES\_VU view, write a query for the HR department to display all employee names and department numbers.

|        |     | EMPLOYEE | DEPARTMENT_I | D  |
|--------|-----|----------|--------------|----|
|        | 1   | King     | P3 this 3    | 10 |
|        | 2   | Kochhar  | 9            | 0  |
|        | 3   | De Haan  | 9            | 0  |
| oat    | 3 4 | Hunold   | 6            | 0  |
| vi Par | 5   | Ernst    | 6            | 0  |

•••

| 19 | Higgins | 110 |
|----|---------|-----|
| 20 | Gietz   | 110 |

- 4) Department 50 needs access to its employee data. Create a view named DEPT50 that contains the employee numbers, employee last names, and department numbers for all employees in department 50. You have been asked to label the view columns EMPNO, EMPLOYEE, and DEPTNO. For security purposes, do not allow an employee to be reassigned to another department through the view.
- 5) Display the structure and contents of the DEPT50 view.

| DESCRIBE dept50<br>Name         | Null                 | Туре                                   |
|---------------------------------|----------------------|----------------------------------------|
| <br>EMPNO<br>EMPLOYEE<br>DEPTNO | NOT NULL<br>NOT NULL | NUMBER(6)<br>VARCHAR2(25)<br>NUMBER(4) |

#### Practice 11-1: Creating Other Schema Objects (continued)

| EMPNO                           | EMPLOYEE                                     | DEPTNO                                 |
|---------------------------------|----------------------------------------------|----------------------------------------|
| 124<br>141<br>142<br>143<br>144 | Mourgos<br>Rajs<br>Davies<br>Matos<br>Vargas | 50<br>50<br>50<br>50<br>50<br>50<br>50 |
|                                 | -                                            |                                        |

6) Test your view. Attempt to reassign Matos to department 80.

#### Part 2

- 7) You need a sequence that can be used with the PRIMARY KEY column of the DEPT table. The sequence should start at 200 and have a maximum value of 1,000. Have your sequence increment by 10. Name the sequence DEPT\_ID\_SEQ.
  8) To test your sequence increment of the dept is a sequence of the dept is a sequence of
- 8) To test your sequence, write a script to insert two rows in the DEPT table. Name your script lab\_11\_08.sql. Be sure to use the sequence that you created for the ID column. Add two departments: Education and Administration. Confirm your additions. Run the commands in your script.
- 9) Create a nonunique index on the NAME column in the DEPT table.
- 10) Create a synonym for your EMPLOYEES table. Call it EMP.

## **Practice Solutions 11-1: Creating Other Schema Objects** Part 1

1) The staff in the HR department wants to hide some of the data in the EMPLOYEES table. Create a view called EMPLOYEES\_VU based on the employee numbers, employee last names, and department numbers from the EMPLOYEES table. The heading for the employee name should be EMPLOYEE.

```
CREATE OR REPLACE VIEW employees_vu AS
SELECT employee_id, last_name employee, department_id
FROM employees;
```

2) Confirm that the view works. Display the contents of the EMPLOYEES\_VU view.

```
SELECT *
FROM employees_vu;
```

3) Using your EMPLOYEES\_VU view, write a query for the HR department to display all employee names and department numbers.

```
SELECT employee, department_id
FROM employees_vu;
```

4) Department 50 needs access to its employee data. Create a view named DEPT50 that contains the employee numbers, employee last names, and department numbers for all employees in department 50. They have requested that you label the view columns EMPNO, EMPLOYEE, and DEPTNO. For security purposes, do not allow an employee to be reassigned to another department through the view.

```
CREATE VIEW dept50 AS

SELECT employee_id empno, last_name employee,

department_id deptno

FROM employees

WHERE department_id = 50

WITH CHECK OPTION CONSTRAINT emp_dept_50;
```

5) Display the structure and contents of the DEPT50 view.

```
DESCRIBE dept50
SELECT *
FROM dept50;
```

6) Test your view. Attempt to reassign Matos to department 80.

```
UPDATE dept50
SET deptno = 80
WHERE employee = 'Matos';
```

The error is because the DEPT50 view has been created with the WITH CHECK OPTION constraint. This ensures that the DEPTNO column in the view is protected from being changed.

Unauthorized reproduction or distribution prohibited. Copyright© 2010, Oracle and/or its affiliates

## Practice Solutions 11-1: Creating Other Schema Objects (continued)

#### Part 2

7) You need a sequence that can be used with the primary key column of the DEPT table. The sequence should start at 200 and have a maximum value of 1,000. Have your sequence increment by 10. Name the sequence DEPT\_ID\_SEQ.

```
CREATE SEQUENCE dept_id_seq
  START WITH 200
  INCREMENT BY 10
 MAXVALUE 1000;
```

8) To test your sequence, write a script to insert two rows in the DEPT table. Name your script lab 11 08.sql. Be sure to use the sequence that you created for the ID <u>tice</u>nse to column. Add two departments: Education and Administration. Confirm your additions. Run the commands in your script. sterable

```
INSERT INTO dept
VALUES (dept_id_seq.nextval, 'Education');
INSERT INTO dept
VALUES (dept_id_seq.nextval, 'Administration');
```

9) Create a nonunique index on the NAME column in the DEPT table.

```
CREATE INDEX dept name idx ON dept (name);
```

10) Create a synonym for your EMPLOYEES table. Call it EMP.

CREATE SYNONYM emp FOR EMPLOYEES;

## Practices for Appendix F

This practice is intended to give you practical experience in extracting data from more than one table using the Oracle join syntax.

### Practice F-1: Oracle Join Syntax

1) Write a query for the HR department to produce the addresses of all the departments. Use the LOCATIONS and COUNTRIES tables. Show the location ID, street address, city, state or province, and country in the output. Run the query.

|   | LOCATION_ID | STREET_ADDRESS                           | 🛿 CITY              | STATE_PROVINCE | COUNTRY_NAME             |
|---|-------------|------------------------------------------|---------------------|----------------|--------------------------|
| 1 | 1400        | 2014 Jabberwocky Rd                      | Southlake           | Texas          | United States of America |
| Z | 1500        | 2011 Interiors Blvd                      | South San Francisco | California     | United States of America |
| З | 1700        | 2004 Charade Rd                          | Seattle             | Washington     | United States of America |
| 4 | 1800        | 460 Bloor St. W.                         | Toronto             | Ontario        | Canada                   |
| 5 | 2500        | Magdalen Centre, The Oxford Science Park | Oxford              | Oxford         | United Kingdom           |

2) The HR department needs a report of all employees. Write a query to display the last ansferable license to name, department number, and department name for all employees. Run the query.

|   | LAST_NAME | DEPARTMENT_ID | DEPARTMENT_NAME |
|---|-----------|---------------|-----------------|
| 1 | Whalen    | 10            | Administration  |
| Z | Hartstein | 20            | Marketing       |
| З | Fay       | 20            | Marketing       |
| 4 | Davies    | 50            | Shipping        |
| 5 | Vargas    | 50            | Shipping        |
|   |           |               | 2 2 1 2         |

| 18 Higgins | 110 Accounting |
|------------|----------------|
| 19 Gietz   | 110 Accounting |

3) The HR department needs a report of employees in Toronto. Display the last name, job, department number, and department name for all employees who work in Toronto.

| 3 |   | LAST_NAME | 🖁 JOB_ID | ß | DEPARTMENT_ID | A   | DEPARTMENT_NAME |
|---|---|-----------|----------|---|---------------|-----|-----------------|
|   | 1 | Hartstein | MK_MAN   |   | 20            | Mar | rketing         |
|   | 2 | Fay       | MK_REP   |   | 20            | Mar | rketing         |

4) Create a report to display the employees' last names and employee number along with their managers' last names and manager number. Label the columns Employee, Emp#, Manager, and Mgr#, respectively. Save your SQL statement as lab\_f\_04.sql.

|   | 🖁 Employee | EMP# | 🖁 Manager | 🖁 Mgr# |
|---|------------|------|-----------|--------|
| 1 | Hunold     | 103  | De Haan   | 102    |
| 2 | Fay        | 202  | Hartstein | 201    |
| З | Gietz      | 206  | Higgins   | 205    |
| 4 | Lorentz    | 107  | Hunold    | 103    |
| 5 | Ernst      | 104  | Hunold    | 103    |

•••

| 18 Taylor | 176 Zlotkey | 149 |
|-----------|-------------|-----|
| 19 Abel   | 174 Zlotkey | 149 |

#### Practice F-1: Oracle Join Syntax (continued)

5) Modify lab\_f\_04.sql to display all employees including King, who has no manager. Order the results by the employee number. Save your SQL statement as lab\_f\_05.sql. Run the query in lab\_f\_05.sql.

|   | 🖁 Employee | EMP# | 🖁 Manager | 🖁 Mgr# |
|---|------------|------|-----------|--------|
| 1 | Hunold     | 103  | De Haan   | 102    |
| 2 | Fay        | 202  | Hartstein | 201    |
| З | Gietz      | 206  | Higgins   | 205    |
| 4 | Lorentz    | 107  | Hunold    | 103    |
| 5 | Ernst      | 104  | Hunold    | 103    |

| 19 Abel | 174 Zlotkey | 149    |
|---------|-------------|--------|
| 20 King | 100 (null)  | (null) |

license to 6) Create a report for the HR department that displays employee last names, department numbers, and all employees who work in the same department as a given employee. Give each column an appropriate label. Save the script to a file named

| lab_f_06.sql | L. |
|--------------|----|
|--------------|----|

|     | AZ | DEPARTMENT | £ Z | EMPLOYEE | A   | COLLEAGUE |
|-----|----|------------|-----|----------|-----|-----------|
| 1   |    | 20         | Fay |          | Ha  | rtstein 🖉 |
| 2   |    | 20         | Har | tstein   | Fay | b) nt     |
| З   |    | 50         | Dav | ies 🤶 .  | Ma  | tos       |
| 4   |    | 50         | Dav | ies      | Мо  | urgos     |
| 5   |    | 50         | Dav | ies      | Raj | s         |
| 0.0 | 2  | ile. L     | 2   |          | -   |           |

| 1 1 | -   |         |         |
|-----|-----|---------|---------|
| 39  | 90  | Kochhar | De Haan |
| 40  | 90  | Kochhar | King    |
| 41  | 110 | Gietz   | Higgins |
| 42  | 110 | Higgins | Gietz   |
|     |     |         |         |

7) The HR department needs a report on job grades and salaries. To familiarize yourself with the JOB GRADES table, first show the structure of the JOB GRADES table. Then create a query that displays the name, job, department name, salary, and grade for all employees.

| Name                                     | Null | Туре                            |
|------------------------------------------|------|---------------------------------|
| GRADE_LEVEL<br>LOWEST_SAL<br>HIGHEST_SAL |      | VARCHAR2(3)<br>NUMBER<br>NUMBER |

### Practice F-1: Oracle Join Syntax (continued)

|   | 🖁 LAST_NAME | 🖞 JOB_ID | DEPARTMENT_NAME | 🖁 SALARY | GRADE_LEVEL |
|---|-------------|----------|-----------------|----------|-------------|
| : | L King      | AD_PRES  | Executive       | 24000    | E           |
| : | 2 De Haan   | AD_VP    | Executive       | 17000    | E           |
| : | 8 Kochhar   | AD_VP    | Executive       | 17000    | E           |
|   | 4 Hartstein | MK_MAN   | Marketing       | 13000    | D           |
| ! | 5 Higgins   | AC_MGR   | Accounting      | 12000    | D           |

| 18 | Matos  | ST_CLERK | Shipping | 2600 A |  |
|----|--------|----------|----------|--------|--|
| 19 | Vargas | ST_CLERK | Shipping | 2500 A |  |

8) The HR department wants to determine the names of all employees who were hired after Davies. Create a query to display the name and hire date of any to display the name and hire date of any to display the name any to display the name any to display us) has a non-transi Student Guide. after employee Davies.

|   | LAST_NAME | HIRE_DATE |
|---|-----------|-----------|
| 1 | Lorentz   | 07-FEB-99 |
| 2 | Mourgos   | 16-NOV-99 |
| З | Matos     | 15-MAR-98 |
| 4 | Vargas    | 09-JUL-98 |
| 5 | Zlotkey   | 29-JAN-00 |
| 6 | Taylor    | 24-MAR-98 |
| 7 | Grant     | 24-MAY-99 |
| 8 | Fay       | 17-AUG-97 |

9) The HR department needs to find the names and hire dates for all employees who were hired before their managers, along with their managers' names and hire dates. Save the script to a file named lab\_f\_09.sql.

|   | LAST_NAME | HIRE_DATE | LAST_NAME_1 | HIRE_DATE_1 |
|---|-----------|-----------|-------------|-------------|
| 1 | Whalen    | 17-SEP-87 | Kochhar     | 21-SEP-89   |
| Z | Hunold    | 03-JAN-90 | De Haan     | 13-JAN-93   |
| З | Vargas    | 09-JUL-98 | Mourgos     | 16-NOV-99   |
| 4 | Matos     | 15-MAR-98 | Mourgos     | 16-NOV-99   |
| 5 | Davies    | 29-JAN-97 | Mourgos     | 16-NOV-99   |
| 6 | Rajs      | 17-OCT-95 | Mourgos     | 16-NOV-99   |
| 7 | Grant     | 24-MAY-99 | Zlotkey     | 29-JAN-00   |
| 8 | Taylor    | 24-MAR-98 | Zlotkey     | 29-JAN-00   |
| 9 | Abel      | 11-MAY-96 | Zlotkey     | 29-JAN-00   |

#### Practice Solutions F-1: Oracle Join Syntax

1) Write a query for the HR department to produce the addresses of all the departments. Use the LOCATIONS and COUNTRIES tables. Show the location ID, street address, city, state or province, and country in the output. Run the query.

```
SELECT location_id, street_address, city, state_province,
country_name
FROM locations, countries
WHERE locations.country_id = countries.country_id;
```

2) The HR department needs a report of all employees. Write a query to display the last name, department number, and department name for all employees. Run the query.

hse to

```
SELECT e.last_name, e.department_id, d.department_name
FROM employees e, departments d
WHERE e.department_id = d.department_id;
```

3) The HR department needs a report of employees in Toronto. Display the last name, job, department number, and department name for all employees who work in Toronto.

```
SELECT e.last_name, e.job_id, e.department_id,
d.department_name
FROM employees e, departments d , locations l
WHERE e.department_id = d.department_id
AND d.location_id = l.location_id
AND LOWER(l.city) = 'toronto';
```

4) Create a report to display the employee last name and the employee number along with the last name of the employee's manager and manager number. Label the columns Employee, Emp#, Manager, and Mgr#, respectively. Save your SQL statement as lab f 04.sql.

5) Modify lab\_f\_04.sql to display all employees including King, who has no manager. Order the results by the employee number. Save the SQL statement as lab\_f\_05.sql. Run the query in lab\_f\_05.sql.

#### Practice Solutions F-1: Oracle Join Syntax (continued)

6) Create a report for the HR department that displays employee last names, department numbers, and all the employees who work in the same department as a given employee. Give each column an appropriate label. Save the script to a file named lab\_f\_06.sql.

7) The HR department needs a report on job grades and salaries. To familiarize yourself with the JOB\_GRADES table, first show the structure of the JOB\_GRADES table. Then create a query that displays the name, job, department name, salary, and grade for all employees.

If you want an extra challenge, complete the following exercises:

8) The HR department wants to determine the names of all employees hired after Davies. Create a query to display the name and hire date of any employee hired after Davies.

```
SELECT e.last_name, e.hire_date
FROM employees e , employees davies
WHERE davies.last_name = 'Davies'
AND davies.hire_date < e.hire_date;</pre>
```

9) The HR department needs to find the names and hire dates for all employees who were hired before their managers, along with their managers' names and hire dates. Label the columns Employee, Emp Hired, Manager, and Mgr Hired, respectively. Save the script to a file named lab\_f\_09.sql.

```
SELECT w.last_name, w.hire_date, m.last_name, m.hire_date
FROM employees w , employees m
WHERE w.manager_id = m.employee_id
AND w.hire_date < m.hire_date;</pre>
```

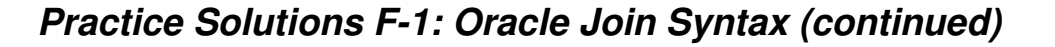

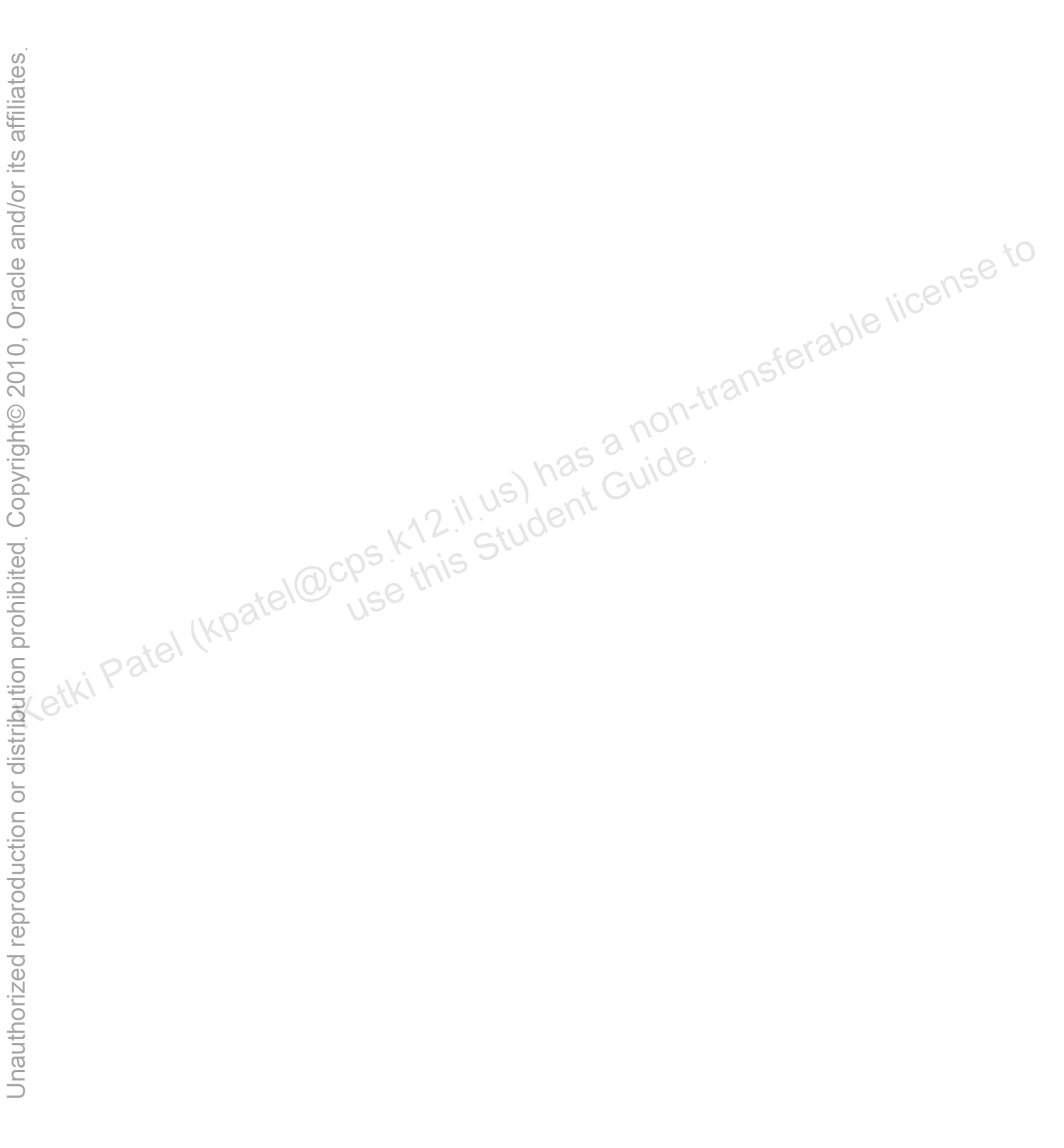

# Appendix AP Additional Practices and Solutions

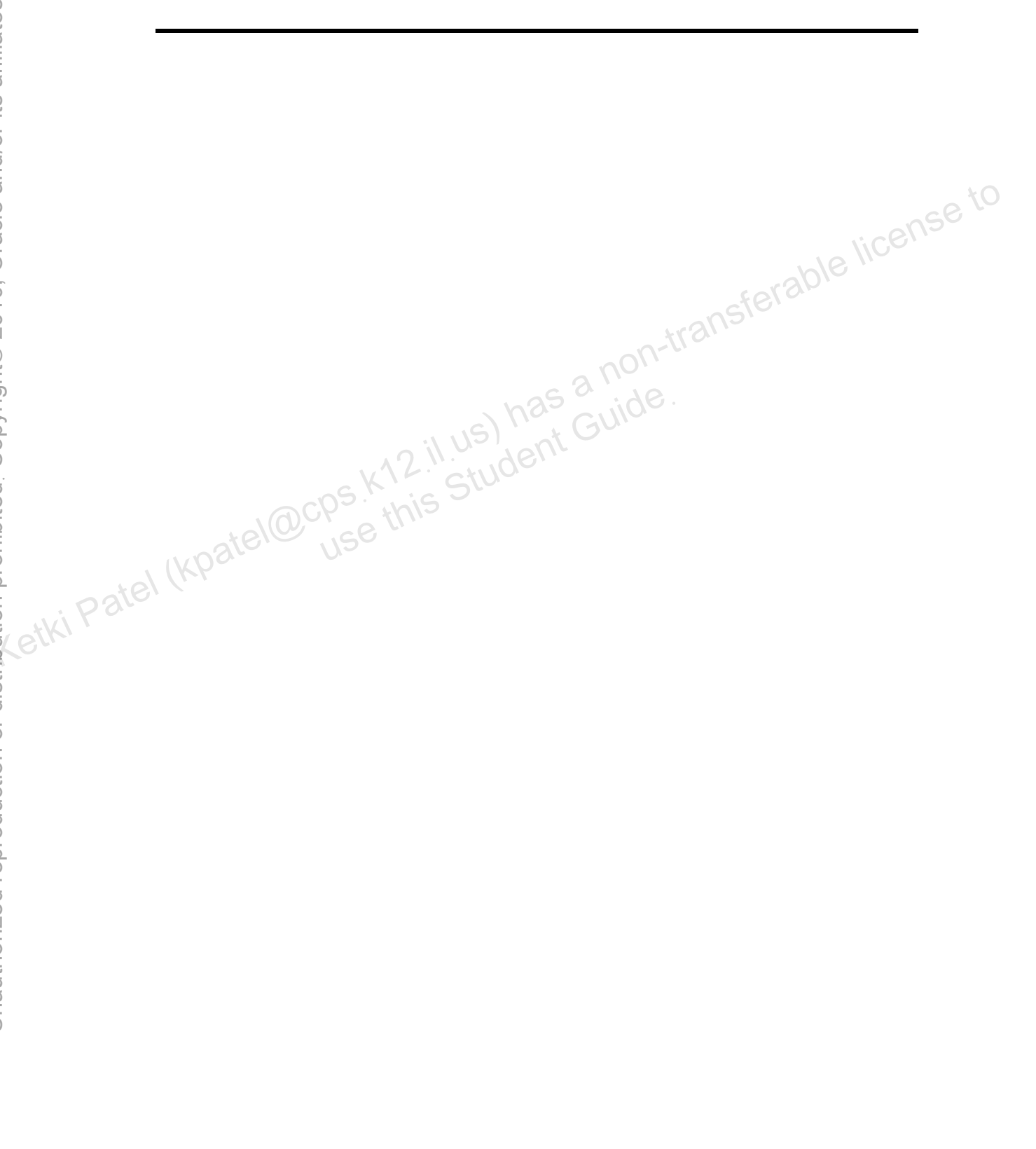

## **Table of Contents**

| Additional Practices   | 3    |
|------------------------|------|
| Practice 1-1           | 4    |
| Practice Solutions 1-1 | . 12 |
| Case Study             | . 17 |
| Practice 2-1           | . 19 |
| Practice Solutions 2-1 | . 27 |
# **Additional Practices**

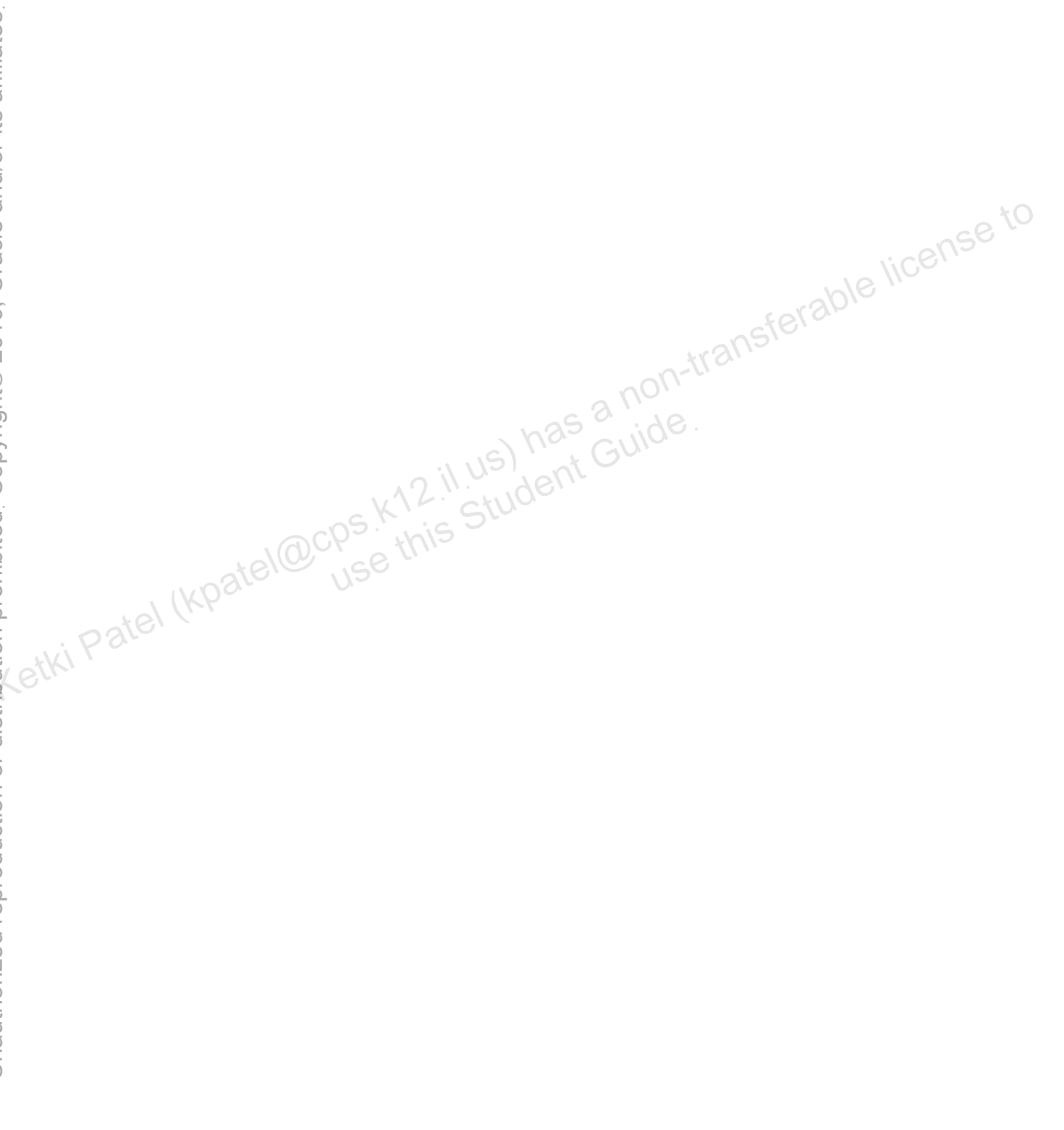

## Practice 1-1

These exercises can be used for extra practice after you have discussed the following topics: basic SQL SELECT statement, basic SQL Developer commands, and SQL functions.

1) The HR department needs to find data for all the clerks who were hired after the year 1997.

|   | EMPLOYEE_ID | FIRST_NAME | LAST_NAME | EMAIL   | PHONE_NUMBER | HIRE_DATE | 🖁 JOB_ID 🖁 | SALARY |
|---|-------------|------------|-----------|---------|--------------|-----------|------------|--------|
| 1 | 143         | Randall    | Matos     | RMATOS  | 650.121.2874 | 15-MAR-98 | ST_CLERK   | 2600   |
| Z | 144         | Peter      | Vargas    | PVARGAS | 650.121.2004 | 09-JUL-98 | ST_CLERK   | 2500   |

2) The HR department needs a report of employees who earn commission. Show the last name, job, salary, and commission of those employees. Sort the data by salary in ansferable license to descending order.

|   | LAST_NAME | 🖁 JOB_ID | 🖁 SALARY 🖁 | COMMISSION_PCT |
|---|-----------|----------|------------|----------------|
| 1 | Abel      | SA_REP   | 11000      | 0.3            |
| Z | Zlotkey   | SA_MAN   | 10500      | 0.2            |
| З | Taylor    | SA_REP   | 8600       | 0.2            |
| 4 | Grant     | SA_REP   | 7000       | 0.15           |

3) For budgeting purposes, the HR department needs a report on projected raises. The report should display those employees who have no commission, but who have a 10% raise in salary (round off the salaries).

|    | Newsalary                                          |
|----|----------------------------------------------------|
| 1  | The salary of King after a 10% raise is 26400      |
| 2  | The salary of Kochhar after a 10% raise is 18700   |
| 3  | The salary of De Haan after a 10% raise is 18700   |
| 4  | The salary of Hunold after a 10% raise is 9900     |
| 5  | The salary of Ernst after a 10% raise is 6600      |
| 6  | The salary of Lorentz after a 10% raise is 4620    |
| 7  | The salary of Mourgos after a 10% raise is 6380    |
| 8  | The salary of Rajs after a 10% raise is 3850       |
| 9  | The salary of Davies after a 10% raise is 3410     |
| 10 | The salary of Matos after a 10% raise is 2860      |
| 11 | The salary of Vargas after a 10% raise is 2750     |
| 12 | The salary of Whalen after a 10% raise is 4840     |
| 13 | The salary of Hartstein after a 10% raise is 14300 |
| 14 | The salary of Fay after a 10% raise is 6600        |
| 15 | The salary of Higgins after a 10% raise is 13200   |
| 16 | The salary of Gietz after a 10% raise is 9130      |

4) Create a report of employees and their length of employment. Show the last names of all the employees together with the number of years and the number of completed months that they have been employed. Order the report by the length of their employment. The employee who has been employed the longest should appear at the top of the list.

|    | LAST_NAME | 2 YEARS | MONTHS                                |
|----|-----------|---------|---------------------------------------|
| 1  | King      | 22      | 0                                     |
| 2  | Whalen    | 21      | 9                                     |
| З  | Kochhar   | 19      | 9                                     |
| 4  | Hunold    | 19      | 6                                     |
| 5  | Ernst     | 18      | 1                                     |
| 6  | De Haan   | 16      | 6                                     |
| 7  | Higgins   | 15      | 1                                     |
| 8  | Gietz     | 15      | 1                                     |
| 9  | Rajs      | 13      | 8                                     |
| 10 | Hartstein | 13      | 4                                     |
| 11 | Abel      | 13      | 2                                     |
| 12 | Davies    | 12      | 5                                     |
| 13 | Fay       | 11      | 10                                    |
| 14 | Matos     | 11      | 4                                     |
| 15 | Taylor    | 11      | il USI                                |
| 16 | Vargas    | 11      | · · · · · · · · · · · · · · · · · · · |
| 17 | Lorentz   | S. 10   | 5 5                                   |
| 18 | Grant     | 10      | 1                                     |
| 19 | Mourgos   | 9       | 7                                     |
| 20 | Zlotkey   | 9       | 5                                     |

5) Show those employees who have a last name starting with the letters "J," "K," "L," or "M."

|   | LAST_NAME |
|---|-----------|
| 1 | King      |
| 2 | Kochhar   |
| З | Lorentz   |
| 4 | Matos     |
| 5 | Mourgos   |

6) Create a report that displays all employees, and indicate with the words *Yes* or *No* whether they receive a commission. Use the DECODE expression in your query.

|    | LAST_NAME | 🖁 SALARY | A   | COMMISSION |
|----|-----------|----------|-----|------------|
| 1  | King      | 24000    | No  |            |
| Z  | Kochhar   | 17000    | No  |            |
| З  | De Haan   | 17000    | No  |            |
| 4  | Hunold    | 9000     | No  |            |
| 5  | Ernst     | 6000     | No  |            |
| 6  | Lorentz   | 4200     | No  |            |
| 7  | Mourgos   | 5800     | No  |            |
| 8  | Rajs      | 3500     | No  |            |
| 9  | Davies    | 3100     | No  |            |
| 10 | Matos     | 2600     | No  |            |
| 11 | Vargas    | 2500     | No  |            |
| 12 | Zlotkey   | 10500    | Yes |            |
| 13 | Abel      | 11000    | Yes |            |
| 14 | Taylor    | 8600     | Yes |            |
| 15 | Grant     | 7000     | Yes |            |
| 16 | Whalen    | 4400     | No  | 00         |
| 17 | Hartstein | 13000    | No  | ic) ha     |
| 18 | Fay       | 6000     | No  | USL SU     |
| 19 | Higgins   | 12000    | No  | stua       |
| 20 | Gietz     | 8300     | No  | 3.         |

These exercises can be used for extra practice after you have discussed the following topics: basic SQL SELECT statement, basic SQL Developer commands, SQL functions, joins, and group functions.

7) Create a report that displays the department name, location ID, last name, job title, and salary of those employees who work in a specific location. Prompt the user for the location. For example, if the user enters 1800, these are the results:

|   | DEPARTMENT_NAME | LOCATION_ID | LAST_NAME | 🖁 JOB_ID | 🖁 SALARY |
|---|-----------------|-------------|-----------|----------|----------|
| 1 | Marketing       | 1800        | Hartstein | MK_MAN   | 13000    |
| 2 | Marketing       | 1800        | Fay       | MK_REP   | 6000     |

8) Find the number of employees who have a last name that ends with the letter "n." Create two possible solutions.

|   | 2 | COUNT(*) |
|---|---|----------|
| 1 |   | З        |

9) Create a report that shows the name, location, and number of employees for each department. Make sure that the report also includes departments without employees.

|   | DEPARTMENT_ID | DEPARTMENT_NAME | LOCATION_ID | COUNT(E.EMPLOYEE_ID) |
|---|---------------|-----------------|-------------|----------------------|
| 1 | 80            | Sales           | 2500        | 3                    |
| 2 | 110           | Accounting      | 1700        | 2                    |
| З | 10            | Administration  | 1700        | 1                    |
| 4 | 60            | IT              | 1400        | 3                    |
| 5 | 20            | Marketing       | 1800        | 2                    |
| 6 | 90            | Executive       | 1700        | 3                    |
| 7 | 50            | Shipping        | 1500        | 5                    |
| 8 | 190           | Contracting     | 1700        | 0                    |

non-transferable license to 10) The HR department needs to find the job titles in departments 10 and 20. Create a report to display the job IDs for those departments.

|   | 🖁 JOB_ID |
|---|----------|
| 1 | AD_ASST  |
| Z | MK_MAN   |
| З | MK_REP   |

11) Create a report that displays the jobs that are found in the Administration and Executive departments. Also display the number of employees for these jobs. Show the job with the highest number of employees first.

| 1 AD_VP 2<br>2 AD_PRES 1 |   | JOB_ID  | FREQUENCY |   |
|--------------------------|---|---------|-----------|---|
| 2 AD_PRES 1              | 1 | AD_VP   | 007 1/2   | 5 |
|                          | 2 | AD_PRES | USC 1     |   |
| 3 AD_ASST 1              | 3 | AD_ASST | 1         |   |

atki P These exercises can be used for extra practice after you have discussed the following topics: basic SQL SELECT statements, basic SQL Developer commands, SQL functions, joins, group functions, and subqueries.

12) Show all the employees who were hired in the first half of the month (before the 16th of the month).

|   | LAST_NAME | HIRE_DATE |
|---|-----------|-----------|
| 1 | De Haan   | 13-JAN-93 |
| Z | Hunold    | 03-JAN-90 |
| З | Lorentz   | 07-FEB-99 |
| 4 | Matos     | 15-MAR-98 |
| 5 | Vargas    | 09-JUL-98 |
| 6 | Abel      | 11-MAY-96 |
| 7 | Higgins   | 07-JUN-94 |
| 8 | Gietz     | 07-JUN-94 |

13) Create a report that displays the following for all employees: last name, salary, and salary expressed in terms of thousands of dollars.

|    | LAST_NAME | 🖁 SALARY 🖁 | THOUSANDS |
|----|-----------|------------|-----------|
| 1  | King      | 24000      | 24        |
| 2  | Kochhar   | 17000      | 17        |
| З  | De Haan   | 17000      | 17        |
| 4  | Hunold    | 9000       | 9         |
| 5  | Ernst     | 6000       | 6         |
| 6  | Lorentz   | 4200       | 4         |
| 7  | Mourgos   | 5800       | 5         |
| 8  | Rajs      | 3500       | З         |
| 9  | Davies    | 3100       | З         |
| 10 | Matos     | 2600       | Z         |
| 11 | Vargas    | 2500       | Z         |
| 12 | Zlotkey   | 10500      | 10        |
| 13 | Abel      | 11000      | 11        |
| 14 | Taylor    | 8600       | 8         |
| 15 | Grant     | 7000       | 7         |
| 16 | Whalen    | 4400       | 4         |
| 17 | Hartstein | 13000      | 13        |
| 18 | Fay       | 6000       | US Jele   |
| 19 | Higgins   | 12000      | CIUC 12   |
| 20 | Gietz     | 8300       | 8         |

14) Show all the employees who have managers with a salary higher than \$15,000. Show the following data: employee name, manager name, manager salary, and salary grade of the manager.

|   | LAST_NAME | 🖁 MANAGER | 🖁 SALARY | GRADE_LEVEL |
|---|-----------|-----------|----------|-------------|
| 1 | De Haan   | King      | 24000    | E           |
| 2 | Hartstein | King      | 24000    | E           |
| З | Higgins   | Kochhar   | 17000    | E           |
| 4 | Hunold    | De Haan   | 17000    | E           |
| 5 | Kochhar   | King      | 24000    | E           |
| 6 | Mourgos   | King      | 24000    | E           |
| 7 | Whalen    | Kochhar   | 17000    | E           |
| 8 | Zlotkey   | King      | 24000    | E           |

15) Show the department number, name, number of employees, and average salary of all the departments, together with the names, salaries, and jobs of the employees working in each department.

|    | 🖁 DEPARTMENT_ID 📱 DEPARTM | ENT_NAME | AVG_SAL    | LAST_NAME | 🖁 SALARY | 🖞 JOB_ID   |      |
|----|---------------------------|----------|------------|-----------|----------|------------|------|
| 1  | 10 Administratio          | in 1     | 4400.00    | Whalen    | 4400     | AD_ASST    |      |
| 2  | 20 Marketing              | 2        | 9500.00    | Hartstein | 13000    | MK_MAN     |      |
| З  | 20 Marketing              | 2        | 9500.00    | Fay       | 6000     | MK_REP     |      |
| 4  | 50 Shipping               | 5        | 3500.00    | Davies    | 3100     | ST_CLERK   |      |
| 5  | 50 Shipping               | 5        | 3500.00    | Matos     | 2600     | ST_CLERK   |      |
| 6  | 50 Shipping               | 5        | 3500.00    | Rajs      | 3500     | ST_CLERK   |      |
| 7  | 50 Shipping               | 5        | 3500.00    | Mourgos   | 5800     | ST_MAN     |      |
| 8  | 50 Shipping               | 5        | 3500.00    | Vargas    | 2500     | ST_CLERK   |      |
| 9  | 60 IT                     | 3        | 6400.00    | Hunold    | 9000     | IT_PROG    |      |
| 10 | 60 IT                     | 3        | 6400.00    | Lorentz   | 4200     | IT_PROG    | _ 10 |
| 11 | 60 IT                     | 3        | 6400.00    | Ernst     | 6000     |            | e    |
| 12 | 80 Sales                  | 3        | 10033.33   | Zlotkey   | 10500    | SA_MAN     |      |
| 13 | 80 Sales                  | 3        | 10033.33   | Taylor    | 8600     | SA_REP     |      |
| 14 | 80 Sales                  | 3        | 10033.33   | Abel      | 11000    | SA_REP     |      |
| 15 | 90 Executive              | 3        | 19333.33   | Kochhar   | 17000    | AD_VP      |      |
| 16 | 90 Executive              | 3        | 19333.33   | De Haan   | 17000    | AD_VP      |      |
| 17 | 90 Executive              | 3        | 19333.33   | King      | 24000    | AD_PRES    |      |
| 18 | 110 Accounting            | 2        | 10150.00   | Gietz     | 8300     | AC_ACCOUNT |      |
| 19 | 110 Accounting            | 252 N    | 10150.00   | Higgins   | 12000    | AC_MGR     |      |
| 20 | (null) (null)             | 6        | No average | Grant     | 7000     | SA_REP     |      |

16) Create a report to display the department number and lowest salary of the department with the highest average salary.

| 2   | DEPARTMENT_ID | đ | MIN(SALARY) |
|-----|---------------|---|-------------|
| 102 | Je. 090       | ) | 17000       |

17) Create a report that displays departments where no sales representatives work. Include the department number, department name, manager ID, and the location in the output.

|   | DEPARTMENT_ID | DEPARTMENT_NAME | MANAGER_ID | LOCATION_ID |
|---|---------------|-----------------|------------|-------------|
| 1 | 10            | Administration  | 200        | 1700        |
| 2 | 20            | Marketing       | 201        | 1800        |
| З | 50            | Shipping        | 124        | 1500        |
| 4 | 60            | IT              | 103        | 1400        |
| 5 | 90            | Executive       | 100        | 1700        |
| 6 | 110           | Accounting      | 205        | 1700        |
| 7 | 190           | Contracting     | (null)     | 1700        |

- 18) Create the following statistical reports for the HR department: Include the department number, department name, and the number of employees working in each department that:
  - a) Employs fewer than three employees:

|   | Ą | DEPARTMENT_ID | A  | DEPARTMENT_NAME | A | COUNT(*) |
|---|---|---------------|----|-----------------|---|----------|
| 1 |   | 10            | Αc | Iministration   |   | 1        |
| Z |   | 110           | Ac | counting        |   | 2        |
| З |   | 20            | Ma | arketing        |   | 2        |

b) Has the highest number of employees:

|   | A | DEPARTMENT_ID | AZ  | DEPARTMENT_NAME | A | COUNT(*) |
|---|---|---------------|-----|-----------------|---|----------|
| 1 |   | 50            | Shi | pping           |   | 5        |

c) Has the lowest number of employees:

|   | Ą | DEPARTMENT_ID | DEPARTMENT_NAME | AZ | COUNT(*) |
|---|---|---------------|-----------------|----|----------|
| 1 |   | 10 Ac         | Iministration   |    | 1        |

nsterable license to 19) Create a report that displays the employee number, last name, salary, department number, and the average salary in their department for all employees.

|        |    | EMPLOYEE_ID | LAST_NAME | DEPARTMENT_ID | SALARY | AVG(S.SALARY)    |
|--------|----|-------------|-----------|---------------|--------|------------------|
|        | 1  | 149         | Zlotkey   | SI A O 80     | 10500  | 10033.3333333333 |
|        | 2  | 174         | Abel 2.   | 80            | 11000  | 10033.3333333333 |
|        | З  | 144         | Vargas    | 50            | 2500   | 3500             |
|        | 4  | 101         | Kochhar   | 90            | 17000  | 19333.3333333333 |
|        | 5  | 3ter 100    | King      | 90            | 24000  | 19333.3333333333 |
|        | 6  | 103         | Hunold    | 60            | 9000   | 6400             |
| · pat  | 7  | 142         | Davies    | 50            | 3100   | 3500             |
| etki ' | 8  | 205         | Higgins   | 110           | 12000  | 10150            |
|        | 9  | 104         | Ernst     | 60            | 6000   | 6400             |
|        | 10 | 143         | Matos     | 50            | 2600   | 3500             |
|        | 11 | 102         | De Haan   | 90            | 17000  | 19333.3333333333 |
|        | 12 | 107         | Lorentz   | 60            | 4200   | 6400             |
|        | 13 | 141         | Rajs      | 50            | 3500   | 3500             |
|        | 14 | 200         | Whalen    | 10            | 4400   | 4400             |
|        | 15 | 202         | Fay       | 20            | 6000   | 9500             |
|        | 16 | 176         | Taylor    | 80            | 8600   | 10033.3333333333 |
|        | 17 | 201         | Hartstein | 20            | 13000  | 9500             |
|        | 18 | 206         | Gietz     | 110           | 8300   | 10150            |
|        | 19 | 124         | Mourgos   | 50            | 5800   | 3500             |

20) Show all the employees who were hired on the day of the week on which the highest number of employees were hired.

|   | B LOCT NOME |         |
|---|-------------|---------|
|   | E LAST_NAME | 2 DAY   |
| 1 | Ernst       | TUESDAY |
| 2 | Mourgos     | TUESDAY |
| З | Rajs        | TUESDAY |
| 4 | Taylor      | TUESDAY |
| 5 | Higgins     | TUESDAY |
| 6 | Gietz       | TUESDAY |

us) has a non-transferable license to student Guide. 21) Create an anniversary overview based on the hire date of the employees. Sort the anniversaries in ascending order.

|    | LAST_NAME | BIRTHDAY     |
|----|-----------|--------------|
| 1  | Hunold    | January 03   |
| 2  | De Haan   | January 13   |
| З  | Davies    | January 29   |
| 4  | Zlotkey   | January 29   |
| 5  | Lorentz   | February 07  |
| 6  | Hartstein | February 17  |
| 7  | Matos     | March 15     |
| 8  | Taylor    | March 24     |
| 9  | Abel      | May 11       |
| 10 | Ernst     | May 21       |
| 11 | Grant     | May 24       |
| 12 | Higgins   | June 07      |
| 13 | Gietz     | June 07      |
| 14 | King      | June 17      |
| 15 | Vargas    | July 09      |
| 16 | Fay       | August 17    |
| 17 | Whalen    | September 17 |
| 18 | Kochhar   | September 21 |
| 19 | Rajs      | October 17   |
| 20 | Mourgos   | November 16  |

### **Practice Solutions 1-1**

These exercises can be used for extra practice after you have discussed the following topics: basic SQL SELECT statement, basic SQL Developer commands, and SQL functions.

1) The HR department needs to find data for all of the clerks who were hired after the year 1997.

```
SELECT *
FROM employees
WHERE job_id = 'ST_CLERK'
AND hire_date > '31-DEC-1997';
```

2) The HR department needs a report of employees who earn commission. Show the last name, job, salary, and commission of those employees. Sort the data by salary in descending order.

```
SELECT last_name, job_id, salary, commission_pct
FROM employees
WHERE commission_pct IS NOT NULL
ORDER BY salary DESC;
```

3) For budgeting purposes, the HR department needs a report on projected raises. The report should display those employees who do not get a commission but who have a 10% raise in salary (round off the salaries).

4) Create a report of employees and their duration of employment. Show the last names of all employees together with the number of years and the number of completed months that they have been employed. Order the report by the duration of their employment. The employee who has been employed the longest should appear at the top of the list.

5) Show those employees who have a last name starting with the letters "J," "K," "L," or "M."

```
SELECT last_name
FROM employees
WHERE SUBSTR(last_name, 1,1) IN ('J', 'K', 'L', 'M');
```

6) Create a report that displays all employees, and indicate with the words Yes or No whether they receive a commission. Use the DECODE expression in your query.

```
SELECT last_name, salary,
       decode(commission_pct, NULL, 'No', 'Yes') commission
FROM
       employees;
```

These exercises can be used for extra practice after you have discussed the following topics: basic SQL SELECT statement, basic SQL Developer commands, SQL functions, joins, and group functions.

7) Create a report that displays the department name, location ID, name, job title, and he license to salary of those employees who work in a specific location. Prompt the user for the location.

```
a) Enter 1800 for location_id when prompted.
```

```
SELECT d.department_name, d.location_id, e.last_name,
e.job_id, e.salary
FROM
      employees e, departments d
        e.department_id = d.department_id
WHERE
AND
        d.location_id = &location_id;
```

8) Find the number of employees who have a last name that ends with the letter "n." Create two possible solutions.

```
SELECT COUNT(*)
FROM
       employees
WHERE
       last name LIKE '%n';
--or
SELECT COUNT(*)
FROM
       employees
WHERE
       SUBSTR(last_name, -1) = 'n';
```

9) Create a report that shows the name, location, and number of employees for each department. Make sure that the report also includes departments without employees.

```
SELECT d.department_id, d.department_name,
       d.location id,
                        COUNT (e.employee_id)
       employees e RIGHT OUTER JOIN departments d
FROM
ON
      e.department_id = d.department_id
GROUP BY d.department_id, d.department_name, d.location_id;
```

10) The HR department needs to find the job titles in departments 10 and 20. Create a report to display the job IDs for those departments.

```
SELECT DISTINCT job_id
FROM
       employees
WHERE
       department_id IN (10, 20);
```

11) Create a report that displays the jobs that are found in the Administration and Executive departments. Also display the number of employees for these jobs. Show the job with the highest number of employees first.

```
SELECT e.job_id, count(e.job_id) FREQUENCY
FROM employees e JOIN departments d
ON e.department_id = d.department_id
WHERE d.department_name IN ('Administration', 'Executive')
GROUP BY e.job_id
ORDER BY FREQUENCY DESC;
```

These exercises can be used for extra practice after you have discussed the following topics: basic SQL SELECT statements, basic SQL Developer commands, SQL functions, joins, group functions, and subqueries.

12) Show all employees who were hired in the first half of the month (before the 16th of the month).

```
SELECT last_name, hire_date
FROM employees
WHERE TO_CHAR(hire_date, 'DD') < 16;</pre>
```

13) Create a report that displays the following for all employees: last name, salary, and salary expressed in terms of thousands of dollars.

```
SELECT last_name, salary, TRUNC(salary, -3)/1000 Thousands FROM employees;
```

14) Show all employees who have managers with a salary higher than \$15,000. Show the following data: employee name, manager name, manager salary, and salary grade of the manager.
SELECT e.last name moder.

```
SELECT e.last_name, m.last_name manager, m.salary,
j.grade_level
FROM employees e JOIN employees m
ON e.manager_id = m.employee_id
JOIN job_grades j
ON m.salary BETWEEN j.lowest_sal AND j.highest_sal
AND m.salary > 15000;
```

15) Show the department number, name, number of employees, and average salary of all departments, together with the names, salaries, and jobs of the employees working in each department.

```
SELECT
        d.department id, d.department name,
        count(e1.employee_id) employees,
        NVL(TO_CHAR(AVG(e1.salary), '999999.99'), 'No average'
) avg sal,
        e2.last_name, e2.salary, e2.job_id
FROM
        departments d RIGHT OUTER JOIN employees e1
        d.department_id = e1.department_id
ON
RIGHT OUTER JOIN employees e2
      d.department_id = e2.department_id
ON
                                                         <u>te license to</u>
GROUP BY d.department_id, d.department_name, e2.last_name,
e2.salary,
         e2.job_id
ORDER BY d.department_id, employees;
```

16) Create a report to display the department number and lowest salary of the department with the highest average salary.

```
SELECT department_id, MIN(salary)
FROM employees
GROUP BY department_id
HAVING AVG(salary) = (SELECT MAX(AVG(salary))
FROM employees
GROUP BY department_id);
```

17) Create a report that displays the departments where no sales representatives work. Include the department number, department name, and location in the output.

- 18) Create the following statistical reports for the HR department: Include the department number, department name, and the number of employees working in each department that:
  - a) Employs fewer than three employees:

```
SELECT d.department_id, d.department_name, COUNT(*)
FROM departments d JOIN employees e
ON d.department_id = e.department_id
GROUP BY d.department_id, d.department_name
HAVING COUNT(*) < 3;</pre>
```

b) Has the highest number of employees:

c) Has the lowest number of employees:

```
SELECT d.department_id, d.department_name, COUNT(*)
FROM departments d JOIN employees e
ON d.department_id = e.department_id
GROUP BY d.department_id, d.department_name
HAVING COUNT(*) = (SELECT MIN(COUNT(*))
FROM employees
GROUP BY department_id);
```

19) Create a report that displays the employee number, last name, salary, department number, and the average salary in their department for all employees.

```
SELECT e.employee_id, e.last_name, e.department_id, e.salary,
AVG(s.salary)
FROM employees e JOIN employees s
ON e.department_id = s.department_id
GROUP BY e.employee_id, e.last_name, e.department_id,
e.salary;
```

20) Show all employees who were hired on the day of the week on which the highest number of employees were hired.

```
SELECT last_name, TO_CHAR(hire_date, 'DAY') day
FROM employees
WHERE TO_CHAR(hire_date, 'Day') =
    (SELECT TO_CHAR(hire_date, 'Day')
    FROM employees
    GROUP BY TO_CHAR(hire_date, 'Day')
    HAVING COUNT(*) = (SELECT MAX(COUNT(*))
    FROM employees
    GROUP BY TO_CHAR(hire_date,
'Day')));
```

- 'Day')));
- 21) Create an anniversary overview based on the hire date of the employees. Sort the anniversaries in ascending order.

```
SELECT last_name, TO_CHAR(hire_date, 'Month DD') BIRTHDAY
FROM employees
ORDER BY TO_CHAR(hire_date, 'DDD');
```

In this case study, you build a set of database tables for a video application. After you create the tables, you insert, update, and delete records in a video store database and generate a report. The database contains only the essential tables.

The following is a diagram of the entities and attributes for the video application:

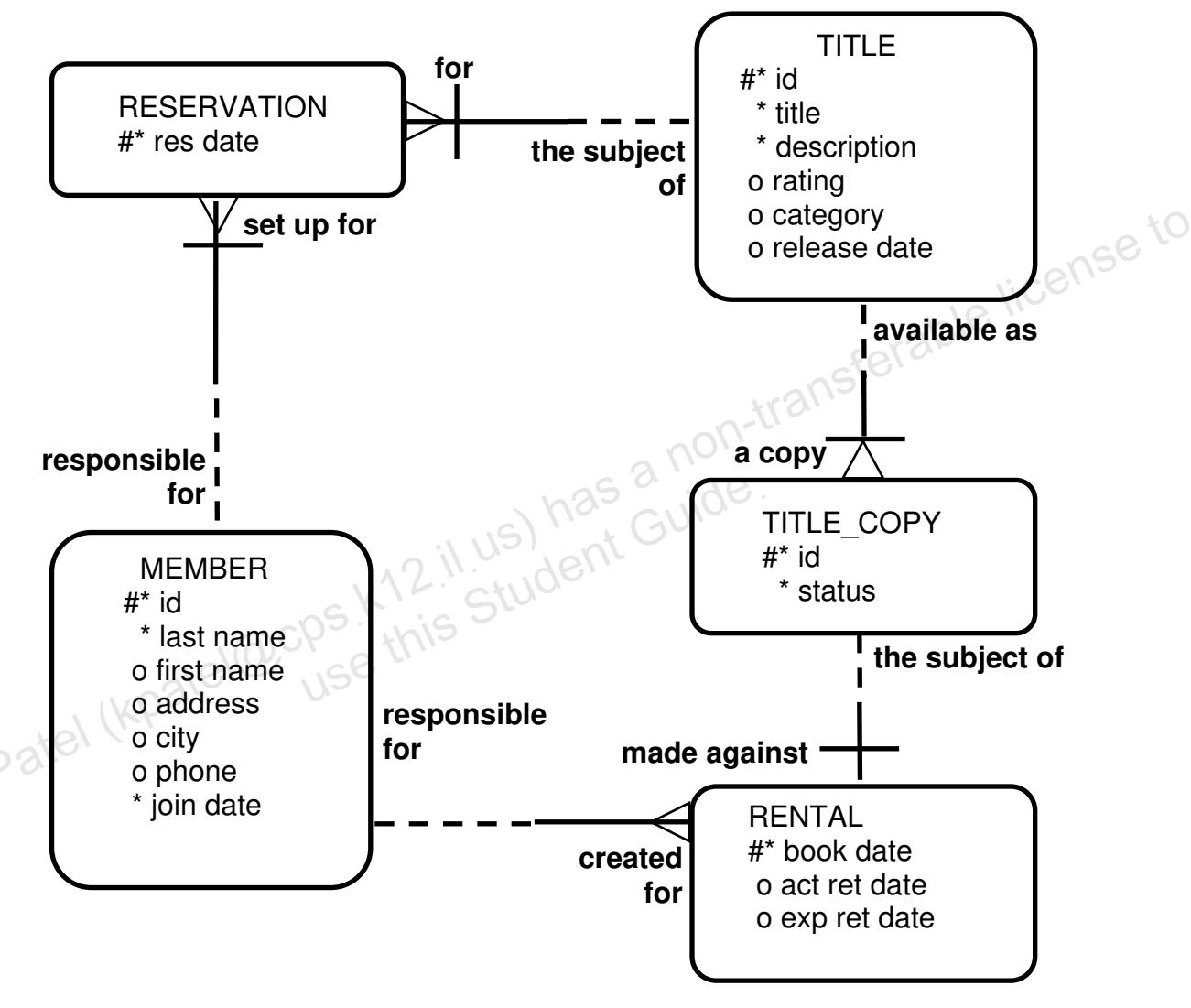

Note: If you want to build the tables, you can execute the commands in the buildtab.sql script in SQL Developer. If you want to drop the tables, you can execute the commands in the dropvid.sql script in SQL Developer. Then you can execute the commands in the buildvid.sql script in SQL Developer to create and populate the tables.

All the three SQL scripts are present in the /home/oracle/labs/sql1/labs folder.

• If you use the buildtab.sql script to build the tables, start with step 4.

- If you use the dropvid.sql script to remove the video tables, start with step 1.
- If you use the buildvid.sql script to build and populate the tables, start with step 6(b).

#### Practice 2-1

- 1) Create the tables based on the following table instance charts. Choose the appropriate data types and be sure to add integrity constraints.
  - a) Table name: MEMBER

| Column_<br>Name  | MEMBER_<br>ID | LAST_<br>NAME | FIRST_NAME | ADDRESS  | CITY     | PHONE    | JOIN<br>—<br>DATE |
|------------------|---------------|---------------|------------|----------|----------|----------|-------------------|
| Кеу<br>Туре      | РК            |               |            |          |          |          |                   |
| Null/<br>Unique  | NN,U          | NN            |            |          |          |          | NN                |
| Default<br>Value |               |               |            |          |          |          | System<br>Date    |
| Data<br>Type     | NUMBER        | VARCHAR2      | VARCHAR2   | VARCHAR2 | VARCHAR2 | VARCHAR2 | DATE              |
| Length           | 10            | 25            | 25         | 100      | 30       | 15       |                   |

#### b) Table name: TITLE

| Length          | 10          | 25       | 25        | 100            | 30         | 15                                                                  |                 |   |
|-----------------|-------------|----------|-----------|----------------|------------|---------------------------------------------------------------------|-----------------|---|
| b) Tabl         | e name: TIT | ΓLE      | has       | a non          | -trans     | Stera                                                               |                 |   |
| Column_<br>Name | TITLE_ID    | TITLE    | DESCRIPTI | ON RATI        | NG         | CATEGORY                                                            | RELEASE<br>DATE | 3 |
| Кеу<br>Туре     | PK          | ps King  | Stur      |                |            |                                                                     |                 |   |
| Null/<br>Unique | NN,U        | NN       | NN        |                |            |                                                                     |                 |   |
| Check           |             |          |           | G, PG<br>NC17, | , R,<br>NR | DRAMA,<br>COMEDY,<br>ACTION,<br>CHILD,<br>SCIFI,<br>DOCUMEN<br>TARY |                 |   |
| Data Type       | NUMBER      | VARCHAR2 | VARCHAR2  | VARCI          | HAR2       | VARCHAR2                                                            | DATE            |   |
| Length          | 10          | 60       | 400       | 4              |            | 20                                                                  |                 |   |

c) Table name: TITLE\_COPY

| Column    | COPY_II    | )        | TITLE_II        | )        | STATUS    |         |
|-----------|------------|----------|-----------------|----------|-----------|---------|
| Name      |            |          |                 |          |           |         |
| Key       | РК         |          | PK,FK           |          |           |         |
| Туре      |            |          |                 |          |           |         |
| Null/     | NN,U       |          | NN,U            |          | NN        |         |
| Unique    |            |          |                 |          |           |         |
| Check     |            |          |                 |          | AVAILABLI | Ξ,      |
|           |            |          |                 |          | DESTROYE  | D,      |
|           |            |          |                 |          | RENTED,   |         |
|           |            |          |                 |          | RESERVED  |         |
| FK Ref    |            |          | TITLE           |          |           | c G     |
| Table     |            |          |                 |          |           | i cense |
| FK Ref    |            |          | TITLE_II        | )        | 1016      | 2 1105  |
| Col       |            |          |                 |          | corsion,  |         |
| Data      | NUMBER     |          | NUMBER          |          | VARCHAR2  |         |
| Туре      |            |          |                 | 1571     | 10        |         |
| Length    | 10         |          | 10              | nor      | 15        |         |
| Table nam | ne: RENTAL | 12:11.US | ) has o<br>dent | suide.   |           |         |
| Column    | BOOK       | MEMBER_  | COPY_           | ACT_RET_ | EXP_RET_  | TITLE_  |
| Name      | DATE       | ID       | ID              | DATE     | DATE      | ID      |

d) Table name: RENTAL

| Column  | BOOK   | MEMBER_  | COPY_  | ACT_RET_ | EXP_RET_    | TITLE_   |
|---------|--------|----------|--------|----------|-------------|----------|
| Name    | DATE   | ID       | ID     | DATE     | DATE        | ID       |
| Key     | PK US  | PK,FK1   | PK,FK2 |          |             | PK,FK2   |
| Туре    |        |          |        |          |             |          |
| Default | System |          |        |          | System Date |          |
| Value   | Date   |          |        |          | + 2 days    |          |
| FK Ref  |        | MEMBER   | TITLE_ |          |             | TITLE_   |
| Table   |        |          | COPY   |          |             | COPY     |
| FK Ref  |        | MEMBER_I | COPY_  |          |             | TITLE_ID |
| Col     |        | D        | ID     |          |             |          |
| Data    | DATE   | NUMBER   | NUMBER | DATE     | DATE        | NUMBER   |
| Туре    |        |          |        |          |             |          |
| Length  |        | 10       | 10     |          |             | 10       |

e) Table name: RESERVATION

| Column    | RES_ | MEMBER_   | TITLE_   |
|-----------|------|-----------|----------|
| Name      | DATE | ID        | ID       |
| Key       | PK   | PK,FK1    | PK,FK2   |
| Туре      |      |           |          |
| Null/     | NN,U | NN,U      | NN       |
| Unique    |      |           |          |
| FK Ref    |      | MEMBER    | TITLE    |
| Table     |      |           |          |
| FK Ref    |      | MEMBER_ID | TITLE_ID |
| Column    |      |           |          |
| Data Type | DATE | NUMBER    | NUMBER   |
| Length    |      | 10        | 10       |
|           |      |           | able not |

2) Verify that the tables were created properly by checking in the Connections Navigator in SQL Developer.

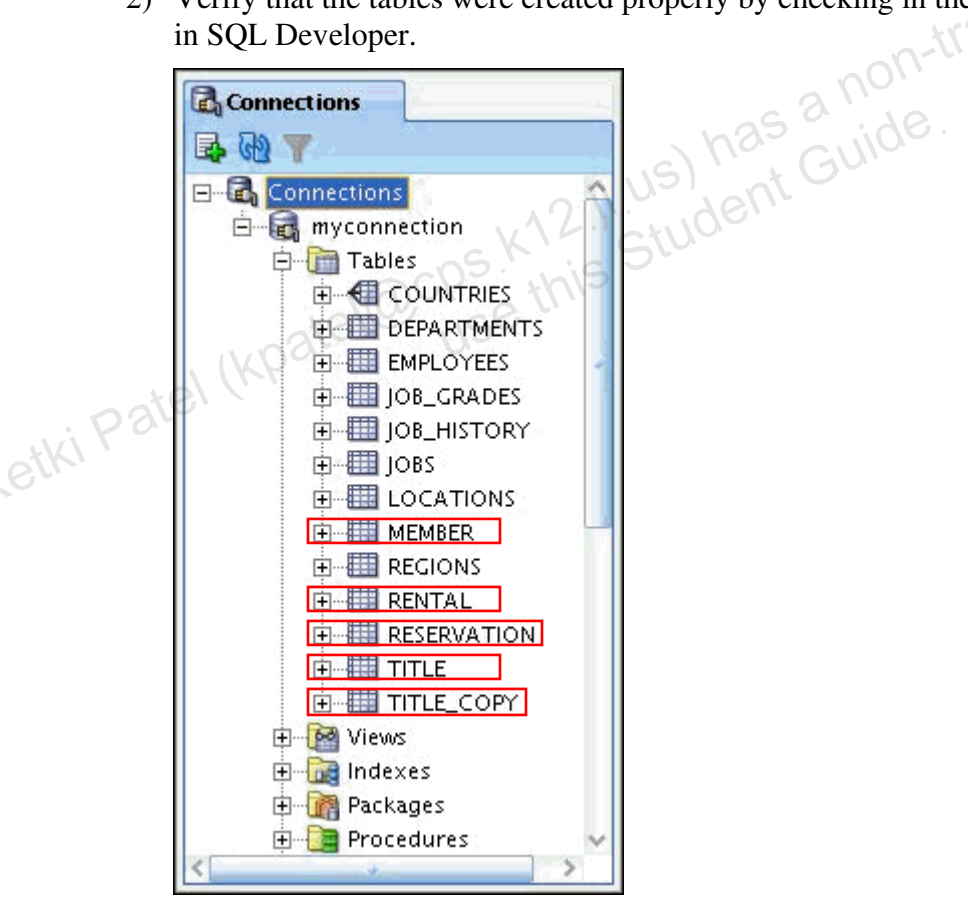

- 3) Create sequences to uniquely identify each row in the MEMBER table and the TITLE table.
  - a) Member number for the MEMBER table: Start with 101; do not allow caching of the values. Name the sequence MEMBER\_ID\_SEQ.
  - b) Title number for the TITLE table: Start with 92; do not allow caching of the values. Name the sequence TITLE\_ID\_SEQ.
  - c) Verify the existence of the sequences in the Connections Navigator in SQL Developer.

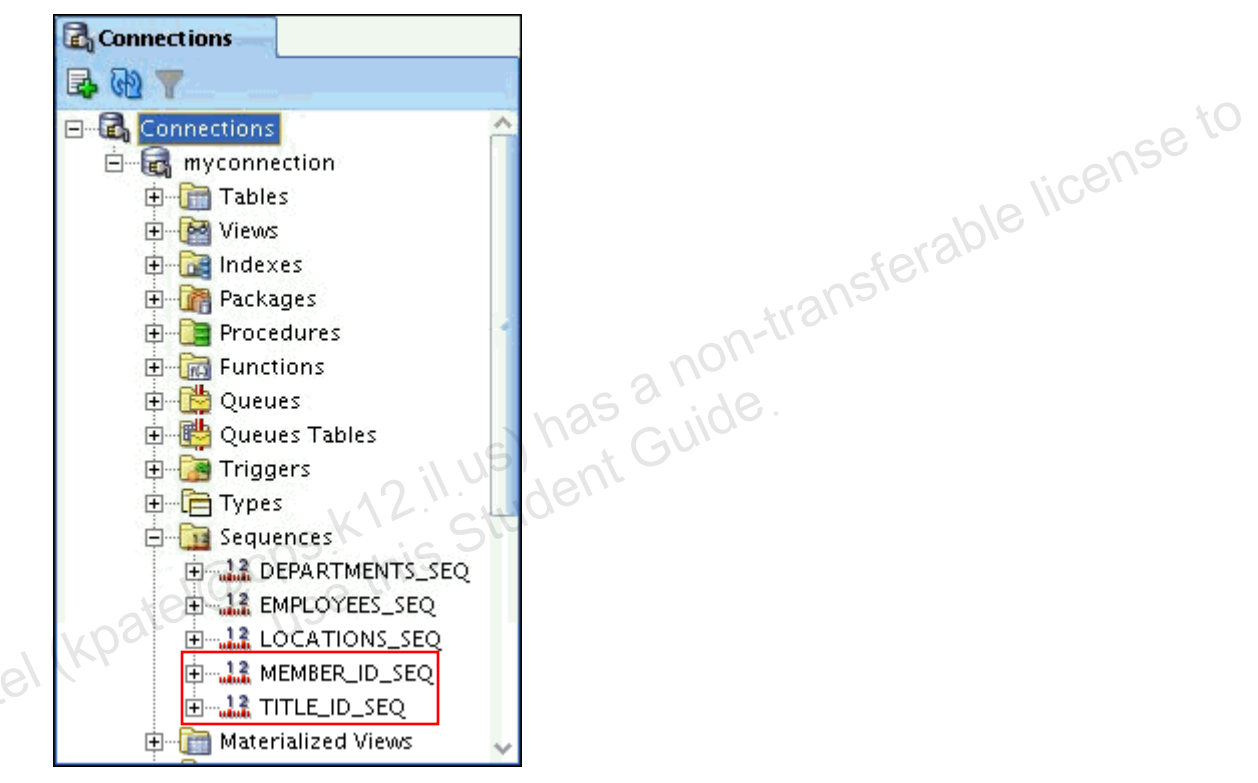

- 4) Add data to the tables. Create a script for each set of data to be added.
  - a) Add movie titles to the TITLE table. Write a script to enter the movie information. Save the statements in a script named lab\_apcs\_4a.sql. Use the sequences to uniquely identify each title. Enter the release dates in the DD-MON-YYYY format. Remember that single quotation marks in a character field must be specially handled. Verify your additions.

|   | TITLE                    |
|---|--------------------------|
| 1 | Willie and Christmas Too |
| Z | Alien Again              |
| З | The Glob                 |
| 4 | My Day Off               |
| 5 | Miracles on Ice          |
| 6 | Soda Gang                |

| Title           | Description                  | Rating | Category | Release_date |      |
|-----------------|------------------------------|--------|----------|--------------|------|
| Willie and      | All of Willie's friends      | G      | CHILD    | 05-OCT-1995  |      |
| Christmas Too   | make a Christmas list for    |        |          |              |      |
|                 | Santa, but Willie has yet    |        |          |              |      |
|                 | to add his own wish list.    |        |          |              |      |
| Alien Again     | Yet another installation of  | R      | SCIFI    | 19-MAY-1995  |      |
|                 | science fiction history.     |        |          |              |      |
|                 | Can the heroine save the     |        |          |              |      |
|                 | planet from the alien life   |        |          |              |      |
|                 | form?                        |        |          |              |      |
| The Glob        | A meteor crashes near a      | NR     | SCIFI    | 12-AUG-1995  |      |
|                 | small American town and      |        |          |              |      |
|                 | unleashes carnivorous goo    |        |          |              | e iu |
|                 | in this classic.             |        |          |              | 150  |
| My Day Off      | With a little luck and a lot | PG     | COMEDY   | 12-JUL-1995  |      |
|                 | of ingenuity, a teenager     |        |          | able         |      |
|                 | skips school for a day in    |        | cf.      | era          |      |
|                 | New York.                    |        | i ans    |              |      |
| Miracles on Ice | A six-year-old has doubts    | PG     | DRAMA    | 12-SEP-1995  |      |
|                 | about Santa Claus, but she   | 76     | 0        |              |      |
|                 | discovers that miracles      | 250    | . AC     |              |      |
|                 | really do exist.             | a GU   | 0.5      |              |      |
| Soda Gang       | After discovering a cache    | NR     | ACTION   | 01-JUN-1995  |      |
|                 | of drugs, a young couple     | 0      |          |              |      |
|                 | find themselves pitted       |        |          |              |      |
| . (             | against a vicious gang.      |        |          |              |      |

b) Add data to the MEMBER table. Save the insert statements in a script named lab\_apcs\_4b.sql. Execute commands in the script. Be sure to use the sequence to add the member numbers.

| etki | First_<br>Name | Last_Name    | Address            | City       | Phone            | Join_Date       |
|------|----------------|--------------|--------------------|------------|------------------|-----------------|
|      | Carmen         | Velasquez    | 283 King<br>Street | Seattle    | 206-899-<br>6666 | 08-MAR-<br>1990 |
|      | LaDoris        | Ngao         | 5 Modrany          | Bratislava | 586-355-<br>8882 | 08-MAR-<br>1990 |
|      | Midori         | Nagayama     | 68 Via<br>Centrale | Sao Paolo  | 254-852-<br>5764 | 17-JUN-<br>1991 |
|      | Mark           | Quick-to-See | 6921 King<br>Way   | Lagos      | 63-559-7777      | 07-APR-1990     |
|      | Audry          | Ropeburn     | 86 Chu Street      | Hong Kong  | 41-559-87        | 18-JAN-<br>1991 |
|      | Molly          | Urguhart     | 3035 Laurier       | Quebec     | 418-542-<br>9988 | 18-JAN-<br>1991 |

c) Add the following movie copies in the **TITLE\_COPY** table:

**Note:** Have the TITLE\_ID numbers available for this exercise.

| Title                       | Copy_Id | Status    | Title                       | Copy_Id |        |
|-----------------------------|---------|-----------|-----------------------------|---------|--------|
| Willie and<br>Christmas Too | 1       | AVAILABLE | Willie and Christmas<br>Too | 1       |        |
| Alien Again                 | 1       | AVAILABLE | Alien Again                 | 1       |        |
|                             | 2       | RENTED    |                             | 2       | -      |
| The Glob                    | 1       | AVAILABLE | The Glob                    | 1       |        |
| My Day Off                  | 1       | AVAILABLE | My Day Off                  | 1       | nse to |
|                             | 2       | AVAILABLE |                             | 2 jiC   | 8110   |
|                             | 3       | RENTED    | nsfer                       | 3       |        |
| Miracles on Ice             | 1       | AVAILABLE | Miracles on Ice             | 1       |        |
| Soda Gang                   | 1       | AVAILABLE | Soda Gang                   | 1       |        |

d) Add the following rentals to the RENTAL table:

Note: The title number may be different depending on the sequence number.

|         | Title_Id | Copy_<br>Id | Member_Id | Book_date  | Exp_Ret_Date   |
|---------|----------|-------------|-----------|------------|----------------|
|         | 92       | 1           | 101       | 3 days ago | 1 day ago      |
| etki Po | 93       | 2           | 101       | 1 day ago  | 1 day from now |
|         | 95       | 3           | 102       | 2 days ago | Today          |
|         | 97       | 1           | 106       | 4 days ago | 2 days ago     |

5) Create a view named TITLE\_AVAIL to show the movie titles, the availability of each copy, and its expected return date if rented. Query all rows from the view. Order the results by title.

| Note: | Your | results | may | be | different. |
|-------|------|---------|-----|----|------------|
|-------|------|---------|-----|----|------------|

|          | TITLE                    | 20    | OPY_ID  | £  | STATUS  | £   | EXP_RET_ | DATE |
|----------|--------------------------|-------|---------|----|---------|-----|----------|------|
| 1        | Alien Again              |       | 1       | ΑV | AILABLE | (nu | ll)      |      |
| 2        | Alien Again              |       | 2       | RE | NTED    | 15  | JUL-09   |      |
| З        | Miracles on Ice          |       | 1       | A٧ | AILABLE | (nu | 11)      |      |
| 4        | My Day Off               |       | 1       | Aν | AILABLE | (nu | 11)      |      |
| 5        | My Day Off               |       | 2       | Aν | AILABLE | (nu | 11)      |      |
| 6        | My Day Off               |       | З       | RE | NTED    | 16  | -JUL-09  |      |
| 7        | Soda Gang                |       | 1       | A٧ | AILABLE | 14  | JUL-09   |      |
| 8        | The Glob                 |       | 1       | A٧ | AILABLE | (nu | 11)      |      |
| 9        | Willie and Christmas Too |       | 1       | A٧ | AILABLE | 15  | JUL-09   |      |
| /lake of | changes to the data in   | the t | tables. | _  | 11 337  | ••  | 1 . 1.4  | ane  |

- 6) Make changes to the data in the tables.
  - a) Add a new title. The movie is "Interstellar Wars," which is rated PG and classified as a science fiction movie. The release date is 07-JUL-77. The description is "Futuristic interstellar action movie. Can the rebels save the humans from the evil empire?" Be sure to add a title copy record for two copies.
- b) Enter two reservations. One reservation is for Carmen Velasquez, who wants to rent "Interstellar Wars." The other is for Mark Quick-to-See, who wants to rent Jang." Jang." "Soda Gang."

- 7) Make a modification to one of the tables.
  - a) Run the lab\_apcs\_7a.sql script located in the /home/oracle/labs/sql1/labs folder, to add a PRICE column to the TITLE table to record the purchase price of the video. Verify your modifications.

| DESCRIBE title           |                        |   |
|--------------------------|------------------------|---|
| Name                     | Null Type              |   |
| TITLE_ID                 | NOT NULL NUMBER(10)    |   |
| TITLE                    | NOT NULL VARCHAR2(60)  |   |
| DESCRIPTION              | NOT NULL VARCHAR2(400) |   |
| RATING                   | VARCHAR2(4)            |   |
| CATEGORY                 | VARCHAR2(20)           |   |
| RELEASE_DATE             | DATE                   |   |
| PRICE                    | NUMBER(8,2)            |   |
| Title                    | Price                  |   |
| Willie and Christmas Too | 25                     | 6 |
| Alien Again              | 35                     |   |
| The Glob                 | 35                     |   |
| My Day Off               | 35                     |   |
| Miracles on Ice          | 30 50 60               |   |
| Soda Gang                | 35 60                  |   |
| Interstellar Wars        | 29                     |   |

b) Create a script named lab\_apcs\_7b.sql that contains update statements that update each video with a price according to the preceding list. Run the commands in the script.

**Note:** Have the TITLE\_ID numbers available for this exercise.

8) Create a report that contains each customer's history of renting videos. Be sure to include the customer name, movie rented, dates of the rental, and duration of rentals. Total the number of rentals for all customers for the reporting period. Save the commands that generate the report in a script file named lab\_apcs\_8.sql.

Note: Your results may be different.

|   | MEMBER           | TITLE                    | BOOK_DATE | DURATION |
|---|------------------|--------------------------|-----------|----------|
| 1 | Carmen Velasquez | Willie and Christmas Too | 13-JUL-09 | 1        |
| Z | Carmen Velasquez | Alien Again              | 15-JUL-09 | (null)   |
| 3 | LaDoris Ngao     | My Day Off               | 14-JUL-09 | (null)   |
| 4 | Molly Urguhart   | Soda Gang                | 12-JUL-09 | 2        |

### Practice Solutions 2-1

- 1) Create the tables based on the following table instance charts. Choose the appropriate data types and be sure to add integrity constraints.
  - a) Table name: MEMBER

```
CREATE TABLE member
     (member_id
                        NUMBER (10)
         CONSTRAINT member_member_id_pk PRIMARY KEY,
                     VARCHAR2(25)
       last_name
         CONSTRAINT member_last_name_nn NOT NULL,
       first name
                     VARCHAR2(25),
       address
                     VARCHAR2(100),
                                                            license to
                     VARCHAR2(30),
       city
       phone
                     VARCHAR2(15),
       join_date
                     DATE DEFAULT SYSDATE
         CONSTRAINT member_join_date_nn NOT NULL);
b) Table name: TITLE
CREATE TABLE title
       (title_id
                        NUMBER (10)
         CONSTRAINT title_title_id_pk PRIMARY KEY,
       title
                     VARCHAR2(60)
         CONSTRAINT title_title_nn NOT NULL,
       description
                     VARCHAR2 (400)
         CONSTRAINT title description nn NOT NULL,
       rating ~5.
                     VARCHAR2(4)
         CONSTRAINT title_rating_ck CHECK
        (rating IN ('G', 'PG', 'R', 'NC17', 'NR')),
                     VARCHAR2(20)
       category
         CONSTRAINT title_category_ck CHECK
         (category IN ('DRAMA', 'COMEDY', 'ACTION',
         'CHILD', 'SCIFI', 'DOCUMENTARY')),
       release date
                      DATE);
```

c) Table name: TITLE COPY

```
CREATE TABLE title copy
       (copy_id
                      NUMBER(10),
       title_id
                     NUMBER(10)
         CONSTRAINT title_copy_title_if_fk REFERENCES
title(title_id),
       status
                     VARCHAR2(15)
         CONSTRAINT title_copy_status_nn NOT NULL
         CONSTRAINT title_copy_status_ck CHECK (status IN
         ('AVAILABLE', 'DESTROYED', 'RENTED', 'RESERVED')),
       CONSTRAINT title_copy_copy_id_title_id_pk
         PRIMARY KEY (copy_id, title_id));
```

d) Table name: RENTAL

```
CREATE TABLE rental
      (book_date DATE DEFAULT SYSDATE,
member_id NUMBER(10)
         CONSTRAINT rental member id fk REFERENCES
member(member_id),
       copy_id
                     NUMBER(10),
       act_ret_date DATE,
       exp_ret_date DATE DEFAULT SYSDATE + 2,
       title id
                     NUMBER(10),
       CONSTRAINT rental_book_date_copy_title_pk
         PRIMARY KEY (book_date, member_id, copy_id,title_id),
                                                                   nse to
       CONSTRAINT rental_copy_id_title_id_fk
         FOREIGN KEY (copy_id, title_id)
         REFERENCES title_copy(copy_id, title_id));
```

e) Table name: RESERVATION

```
CREATE TABLE reservation

(res_date DATE,

member_id NUMBER(10)

CONSTRAINT reservation_member_id REFERENCES

member(member_id),

title_id NUMBER(10)

CONSTRAINT reservation_title_id REFERENCES

title(title_id),

CONSTRAINT reservation_resdate_mem_tit_pk PRIMARY KEY

(res_date, member_id, title_id));
```

- 2) Verify that the tables were created properly by checking in the Connections Navigator in SQL Developer.
  - a) In the Connections Navigator, expand Connections > myconnection > Tables.
- 3) Create sequences to uniquely identify each row in the MEMBER table and the TITLE table.
  - a) Member number for the MEMBER table: Start with 101; do not allow caching of the values. Name the sequence MEMBER\_ID\_SEQ.

```
CREATE SEQUENCE member_id_seq
START WITH 101
NOCACHE;
```

b) Title number for the TITLE table: Start with 92; do not allow caching of the values. Name the sequence TITLE\_ID\_SEQ.

```
CREATE SEQUENCE title_id_seq
START WITH 92
NOCACHE;
```

- c) Verify the existence of the sequences in the Connections Navigator in SQL Developer.
  - i) In the Connections Navigator, assuming that the myconnection node is expanded, expand Sequences.
- 4) Add data to the tables. Create a script for each set of data to be added.
  - a) Add movie titles to the TITLE table. Write a script to enter the movie information. Save the statements in a script named lab\_apcs\_4a.sql. Use the sequences to uniquely identify each title. Enter the release dates in the DD-MON-YYYY format. Remember that single quotation marks in a character field must be specially handled. Verify your additions.

```
nse to
INSERT INTO title(title_id, title, description, rating,
                  category, release_date)
        (title_id_seq.NEXTVAL, 'Willie and Christmas Too', \\C
VALUES
         'All of Willie''s friends make a Christmas list for
         Santa, but Willie has yet to add his own wish list.',
         'G', 'CHILD', TO_DATE('05-OCT-1995', 'DD-MON-YYYY'))
INSERT INTO title(title_id , title, description, rating,
                  category, release_date)
         (title_id_seq.NEXTVAL, 'Alien Again', 'Yet another
VALUES
          installment of science fiction history. Can the
          heroine save the planet from the alien life form?',
          'R', 'SCIFI', TO_DATE( '19-MAY-1995', 'DD-MON-YYYY'))
INSERT INTO title(title_id, title, description, rating,
                category, release_date)
VALUES
         (title_id_seq.NEXTVAL, 'The Glob', 'A meteor crashes
          near a small American town and unleashes carnivorous
          goo in this classic.', 'NR', 'SCIFI',
          TO_DATE( '12-AUG-1995', 'DD-MON-YYYY'))
INSERT INTO title(title_id, title, description, rating,
                  category, release_date)
          (title_id_seq.NEXTVAL, 'My Day Off', 'With a little
VALUES
           luck and a lot ingenuity, a teenager skips school
for
           a day in New York.', 'PG', 'COMEDY',
           TO_DATE( '12-JUL-1995', 'DD-MON-YYYY'))
INSERT INTO title(title_id, title, description, rating,
                  category, release_date)
VALUES
          (title_id_seq.NEXTVAL, 'Miracles on Ice', 'A six-
                   doubts about Santa Claus, but she discovers
year-old has
that miracles really do exist.', 'PG', 'DRAMA',
           TO_DATE('12-SEP-1995', 'DD-MON-YYYY'))
```

b) Add data to the MEMBER table. Place the insert statements in a script named lab\_apcs\_4b.sql. Execute the commands in the script. Be sure to use the sequence to add the member numbers.

```
SET VERIFY OFF
INSERT INTO member (member id, first name, last name,
            address, city, phone, join_date)
VALUES (member_id_seq.NEXTVAL, 'Carmen', 'Velasquez',
        '283 King Street', 'Seattle', '206-899-6666',
TO DATE ('08-MAR-1990',
        'DD-MM-YYYY'))
INSERT INTO member (member id, first name, last name,
           address, city, phone, join_date)
VALUES (member_id_seq.NEXTVAL, 'LaDoris', 'Ngao',
   \(\O^'5 Modrany', 'Bratislava', '586-355-8882',
TO DATE ('08-MAR-1990',
        'DD-MM-YYYY'))
INSERT INTO member(member_id, first_name, last_name,
            address, city, phone, join_date)
VALUES (member_id_seq.NEXTVAL, 'Midori', 'Nagayama',
        '68 Via Centrale', 'Sao Paolo', '254-852-5764',
TO_DATE('17-JUN-1991',
        'DD-MM-YYYY'))
INSERT INTO member(member_id, first_name, last_name,
            address, city, phone, join_date)
VALUES (member_id_seq.NEXTVAL, 'Mark', 'Quick-to-See',
        '6921 King Way', 'Lagos', '63-559-7777', TO_DATE('07-
APR-1990',
        'DD-MM-YYYY'))
```

```
INSERT INTO member(member_id, first_name, last_name,
            address, city, phone, join_date)
VALUES (member_id_seq.NEXTVAL, 'Audry', 'Ropeburn',
        '86 Chu Street', 'Hong Kong', '41-559-87',
TO_DATE('18-JAN-1991',
        'DD-MM-YYYY'))
INSERT INTO member(member_id, first_name, last_name,
            address, city, phone, join_date)
VALUES (member_id_seq.NEXTVAL, 'Molly', 'Urguhart',
        '3035 Laurier', 'Quebec', '418-542-9988', TO_DATE('18-
JAN-1991',
                                                 terable license to
        'DD-MM-YYYY'));
COMMIT
SET VERIFY ON
```

c) Add the following movie copies in the TITLE COPY table:

**Note:** Have the TITLE\_ID numbers available for this exercise.

```
INSERT INTO title_copy(copy_id, title_id, status)
VALUES (1, 92, 'AVAILABLE')
INSERT INTO title_copy(copy_id, title_id, status)
VALUES (1, 93, 'AVAILABLE')
INSERT INTO title_copy(copy_id, title_id, status)
VALUES (2, 93, 'RENTED')
INSERT INTO title_copy(copy_id, title_id, status)
VALUES (1, 94, 'AVAILABLE')
INSERT INTO title_copy(copy_id, title_id, status)
VALUES (1, 95, 'AVAILABLE')
INSERT INTO title_copy(copy_id, title_id, status)
VALUES (2, 95, 'AVAILABLE')
INSERT INTO title_copy(copy_id, title_id, status)
VALUES (3, 95, 'RENTED')
INSERT INTO title_copy(copy_id, title_id,status)
VALUES (1, 96, 'AVAILABLE')
INSERT INTO title_copy(copy_id, title_id, status)
VALUES (1, 97, 'AVAILABLE')
```

d) Add the following rentals to the RENTAL table:

Note: The title number may be different depending on the sequence number.

5) Create a view named TITLE\_AVAIL to show the movie titles, the availability of each copy, and its expected return date if rented. Query all rows from the view. Order the results by title.

Note: Your results may be different.

```
CREATE VIEW title_avail AS
  SELECT
           t.title, c.copy_id, c.status, r.exp_ret_date
           title t JOIN title_copy c
  FROM
           t.title_id = c.title_id
  ON
  FULL OUTER JOIN rental r
  ON
           c.copy_id = r.copy_id
  AND
           c.title id = r.title id;
SELECT
FROM
         title avail
ORDER BY title, copy_id;
```

- 6) Make changes to data in the tables.
  - a) Add a new title. The movie is "Interstellar Wars," which is rated PG and classified as a science fiction movie. The release date is 07-JUL-77. The description is "Futuristic interstellar action movie. Can the rebels save the humans from the evil empire?" Be sure to add a title copy record for two copies.

b) Enter two reservations. One reservation is for Carmen Velasquez, who wants to rent "Interstellar Wars." The other is for Mark Quick-to-See, who wants to rent "Soda Gang."

```
INSERT INTO reservation (res_date, member_id, title_id)
VALUES (SYSDATE, 101, 98)
/
INSERT INTO reservation (res_date, member_id, title_id)
VALUES (SYSDATE, 104, 97)
/
```

7) Make a modification to one of the tables.

a) Run the lab\_apcs\_7a.sql script located in the /home/oracle/labs/sql1/labs folder, to add a PRICE column to the TITLE table to record the purchase price of the video. Verify your modifications.

```
ALTER TABLE title
ADD (price NUMBER(8,2));
```

DESCRIBE title

b) Create a script named lab\_apcs\_7b.sql that contains update statements that update each video with a price according to the list provided. Run the commands in the script.

**Note:** Have the TITLE\_ID numbers available for this exercise.

```
SET ECHO OFF
SET VERIFY OFF
UPDATE title
SET price = &price
WHERE title_id = &title_id;
SET VERIFY OFF
SET ECHO OFF
```

8) Create a report that contains each customer's history of renting videos. Be sure to include the customer name, movie rented, dates of the rental, and duration of rentals. Total the number of rentals for all customers for the reporting period. Save the commands that generate the report in a script file named lab\_apcs\_8.sql.

Note: Your results may be different.

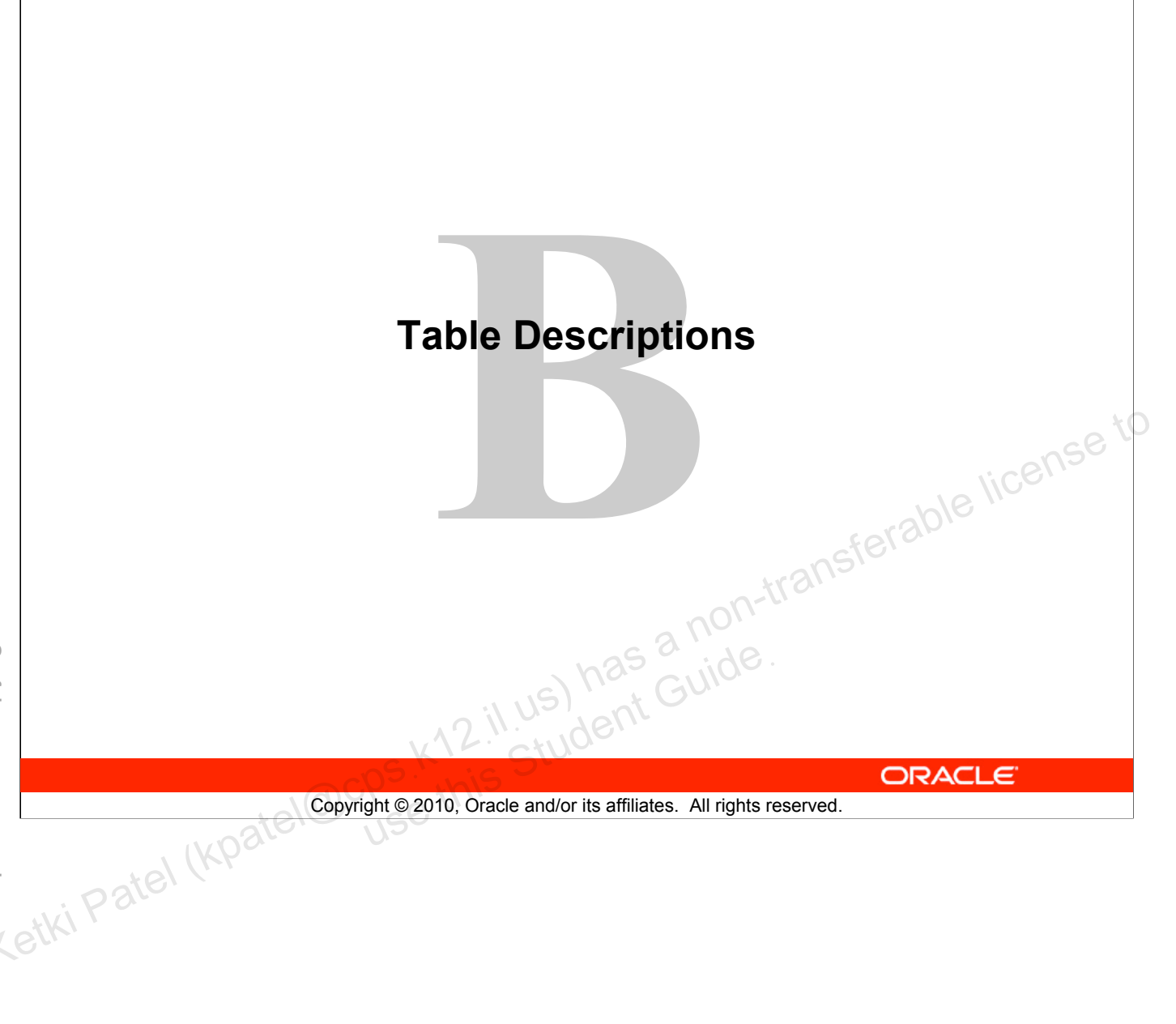

#### Schema Description

### **Overall Description**

The Oracle Database sample schemas portray a sample company that operates worldwide to fill orders for several different products. The company has three divisions:

- Human Resources: Tracks information about the employees and facilities
- Order Entry: Tracks product inventories and sales through various channels
- Sales History: Tracks business statistics to facilitate business decisions

Each of these divisions is represented by a schema. In this course, you have access to the objects in all the schemas. However, the emphasis of the examples, demonstrations, and practices is on the Human Resources (HR) schema.

All scripts necessary to create the sample schemas reside in the \$ORACLE\_HOME/demo/schema/ folder.

#### Human Resources (HR)

This is the schema that is used in this course. In the Human Resource (HR) records, each employee has an identification number, email address, job identification code, salary, and manager. Some employees earn commissions in addition to their salary.

The company also tracks information about jobs within the organization. Each job has an identification code, job title, and a minimum and maximum salary range for the job. Some employees have been with the company for a long time and have held different positions within the company. When an employee resigns, the duration the employee was working for, the job identification number, and the department are recorded.

The sample company is regionally diverse, so it tracks the locations of its warehouses and departments. Each employee is assigned to a department, and each department is identified either by a unique department number or a short name. Each department is associated with one location, and each location has a full address that includes the street name, postal code, city, state or province, and the country code.

In places where the departments and warehouses are located, the company records details such as the country name, currency symbol, currency name, and the region where the country is located geographically.

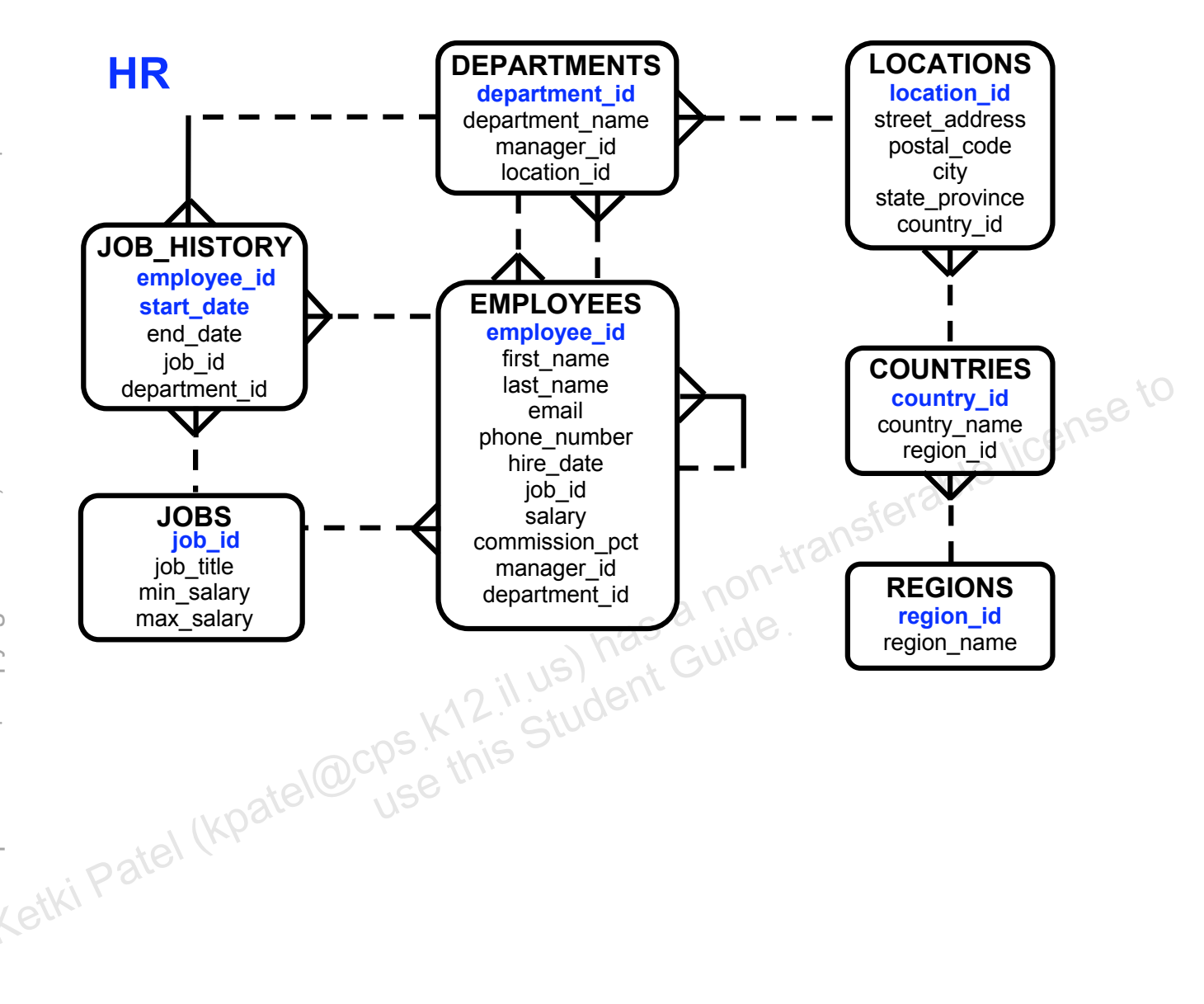

## Human Resources (HR) Table Descriptions

DESCRIBE countries

| Name                                    | Null     | Туре                              |
|-----------------------------------------|----------|-----------------------------------|
| COUNTRY_ID<br>COUNTRY_NAME<br>REGION_ID | NOT NULL | CHAR(2)<br>VARCHAR2(40)<br>NUMBER |

#### SELECT \* FROM countries;

|     | £   | COUNTRY_ID | 🖁 COU         | NTRY_NAME                  | £         | REG | ON_I | D |        |   |      |     |     |
|-----|-----|------------|---------------|----------------------------|-----------|-----|------|---|--------|---|------|-----|-----|
| 1   | CA  |            | Canada        |                            |           |     |      | Ζ |        |   |      |     |     |
| 2   | DE  |            | Germany       | ,                          |           |     |      | 1 |        |   |      |     |     |
| З   | UK  |            | United K      | ingdom                     |           |     |      | 1 |        |   |      | 110 | SU2 |
| 4   | US  |            | United St     | tates of America           | L         |     |      | Ζ |        |   | Sple | 3   |     |
|     |     |            |               |                            |           |     |      | 5 |        |   |      |     |     |
|     |     |            |               |                            |           |     |      |   | 91     |   |      |     |     |
|     |     |            |               |                            | G         | 31  | 101. |   | 911.   |   |      |     |     |
|     |     |            |               | n (s) h                    | 35        | a r | jide |   | 911.   |   |      |     |     |
|     |     |            |               | 12.11.US)h                 | as        | GI  | jide |   | 911.2  |   |      |     |     |
|     |     |            | ocps.k        | (12.11.us) h<br>this Stude | as<br>ant | Gr  | jide |   | 91 i - | 1 |      |     |     |
|     |     | watel      | Dcps.K        | (12 il us) h<br>this Stude | 3.<br>But | a r | jide |   | 9/ · · | 2 |      |     |     |
|     | ate | (Kpatel@   | Dcps.K        | (12 il us) h<br>this Stude | ant       | G   | jide |   | 97.12  | 2 |      |     |     |
| iPa | ate | (kpatel@   | Dcps.k        | (12 il us) h<br>this Stude | ant       | a r | jide |   | 91 · · | 2 |      |     |     |
| iPé | ate | (kpatel@   | Dcps.K<br>Use | (12 il us) h<br>this Stude | su;       | ar  | jide |   | 91 i - | 2 |      |     |     |

Unauthorized reproduction or distribution prohibited. Copyright© 2010, Oracle and/or its affiliates.
DESCRIBE departments

| Name            | Null     | Туре         |
|-----------------|----------|--------------|
|                 |          |              |
| DEPARTMENT_ID   | NOT NULL | NUMBER(4)    |
| DEPARTMENT_NAME | NOT NULL | VARCHAR2(30) |
| MANAGER_ID      |          | NUMBER(6)    |
| LOCATION_ID     |          | NUMBER(4)    |
|                 |          |              |

#### SELECT \* FROM departments;

| 1       10 Administration       200       1700         2       20 Marketing       201       1800         3       50 Shipping       124       1500         4       60 IT       103       1400         5       80 Sales       149       2500         6       90 Executive       100       1700         7       110 Accounting       205       1700         8       190 Contracting       (null)       1700 |
|----------------------------------------------------------------------------------------------------|
| 2       20 Marketing       201       1800         3       50 Shipping       124       1500         4       60 IT       103       1400         5       80 Sales       149       2500         6       90 Executive       100       1700         7       110 Accounting       205       1700         8       190 Contracting       (null)       1700                                                        |
| 3       50 Shipping       124       1500         4       60 IT       103       1400         5       80 Sales       149       2500         6       90 Executive       100       1700         7       110 Accounting       205       1700         8       190 Contracting       (null)       1700                                                                                                    |
| 4       60 IT       103       1400         5       80 Sales       149       2500         6       90 Executive       100       1700         7       110 Accounting       205       1700         8       190 Contracting       (null)       1700                                                                                                    |
| 5       80 Sales       149       2500         6       90 Executive       100       1700         7       110 Accounting       205       1700         8       190 Contracting       (null)       1700                                                                                                    |
| 6         90 Executive         100         1700           7         110 Accounting         205         1700           8         190 Contracting         (null)         1700                                                                                                    |
| 7     110 Accounting     205     1700       8     190 Contracting     (null)     1700                                                                                                    |
| 8 190 Contracting (null) 1700                                                                                                    |
| tel@cps.k12. Stude                                                                                                    |
|                                                                                                    |

DESCRIBE employees

| Name           | Null | 1    | Туре         |
|----------------|------|------|--------------|
|                |      |      |              |
| EMPLOYEE_ID    | NOT  | NULL | NUMBER(6)    |
| FIRST_NAME     |      |      | VARCHAR2(20) |
| LAST_NAME      | NOT  | NULL | VARCHAR2(25) |
| EMAIL          | NOT  | NULL | VARCHAR2(25) |
| PHONE_NUMBER   |      |      | VARCHAR2(20) |
| HIRE_DATE      | NOT  | NULL | DATE         |
| JOB_ID         | NOT  | NULL | VARCHAR2(10) |
| SALARY         |      |      | NUMBER(8,2)  |
| COMMISSION_PCT |      |      | NUMBER(2,2)  |
| MANAGER_ID     |      |      | NUMBER(6)    |
| DEPARTMENT_ID  |      |      | NUMBER(4)    |
|                |      |      |              |

#### SELECT \* FROM employees;

| acle and       | COMMISSION_PC<br>MANAGER_ID<br>DEPARTMENT_ID | :Т<br>)            |          |              | NUI<br>NUI<br>NUI | MBER(2,2)<br>MBER(6)<br>MBER(4) |          | N.C.        | ense t  |        |
|----------------|----------------------------------------------|--------------------|----------|--------------|-------------------|---------------------------------|----------|-------------|---------|--------|
| 0 2010, OI     | SELECT * FRC                                 | M emp              | loyees   | 3;           |                   | t.                              | ransfe   | rable no    |         |        |
| 91             | EMPLOYEE_ID                                  | <mark>2</mark> LAS | 🖁 EMAIL  | PHONE_N      | B HIRE_DATE       | JOB_ID                          | SALARY 🖁 | COMMISSIO 🖁 | MANAG 🖁 | DEPAR  |
| Б              | 100 Steven                                   | King               | SKING    | 515.123.4567 | 17-JUN-87         | AD_PRES                         | 24000    | (null)      | (null)  | 90     |
| ž,             | 101 Neena                                    | Kochhar            | NKOCHHAR | 515.123.4568 | 21-SEP-89         | AD_VP                           | 17000    | (null)      | 100     | 90     |
| 8              | 102 Lex                                      | De Haan            | LDEHAAN  | 515.123.4569 | 13-JAN-93         | AD_VP                           | 17000    | (null)      | 100     | 90     |
| 4)             | 103 Alexander                                | Hunold             | AHUNOLD  | 590,423,4567 | 03-JAN-90         | IT_PROG                         | 9000     | (null)      | 102     | 60     |
| 5              | 104 Bruce                                    | Ernst              | BERNST   | 590.423.4568 | 21-MAY-91         | IT_PROG                         | 6000     | (null)      | 103     | 60     |
| <u>e</u>       | 107 Diana                                    | Lorentz            | DLORENTZ | 590.423.5567 | 07-FEB-99         | IT_PROG                         | 4200     | (null)      | 103     | 60     |
| 程              | 124 Kevin                                    | Mourgos            | KMOURGOS | 650.123.5234 | 16-NOV-99         | ST_MAN                          | 5800     | (null)      | 100     | 50     |
| 80             | 141 Trenna                                   | Rajs               | TRAJS    | 650.121.8009 | 17-OCT-95         | ST_CLERK                        | 3500     | (null)      | 124     | 50     |
| 9              | 142 Curtis                                   | Davies             | CDAVIES  | 650.121.2994 | 29-JAN-97         | ST_CLERK                        | 3100     | (null)      | 124     | 50     |
| 165            | 143 Randall                                  | Matos              | RMATOS   | 650.121.2874 | 15-MAR-98         | ST_CLERK                        | 2600     | (null)      | 124     | 50     |
| 1 <u>1</u> 5   | 144 Peter                                    | Vargas             | PVARGAS  | 650.121.2004 | 09-JUL-98         | ST_CLERK                        | 2500     | (null)      | 124     | 50     |
| 1 <del>2</del> | 149 Eleni                                    | Zlotkey            | EZLOTKEY | 011.44.1344  | . 29-JAN-00       | SA_MAN                          | 10500    | 0.2         | 100     | 80     |
| 135            | 174 Ellen                                    | Abel               | EABEL    | 011.44.1644  | .11-MAY-96        | SA_REP                          | 11000    | 0.3         | 149     | 80     |
| 14             | 176 Jonathon                                 | Taylor             | JTAYLOR  | 011.44.1644  | .24-MAR-98        | SA_REP                          | 8600     | 0.2         | 149     | 80     |
| 150            | 178 Kimberely                                | Grant              | KGRANT   | 011.44.1644  | .24-MAY-99        | SA_REP                          | 7000     | 0.15        | 149     | (null) |
| 16             | 200 Jennifer                                 | Whalen             | JWHALEN  | 515.123.4444 | 17-SEP-87         | AD_ASST                         | 4400     | (null)      | 101     | 10     |
| 175            | 201 Michael                                  | Hartstein          | MHARTSTE | 515.123.5555 | 17-FEB-96         | MK_MAN                          | 13000    | (null)      | 100     | 20     |
| 180            | 202 Pat                                      | Fay                | PFAY     | 603.123.6666 | 17-AUG-97         | MK_REP                          | 6000     | (null)      | 201     | 20     |
| ١Ð             | 205 Shelley                                  | Higgins            | SHIGGINS | 515.123.8080 | 07-JUN-94         | AC_MGR                          | 12000    | (null)      | 101     | 110    |
| 200            | 206 William                                  | Gietz              | WGIETZ   | 515.123.8181 | 07-JUN-94         | AC_ACCOUNT                      | 8300     | (null)      | 205     | 110    |
| Unauthorized r |                                              |                    |          |              |                   |                                 |          |             |         |        |

. . .

DESCRIBE job\_history

| Name                                                             | Null                                         | Туре                                                   |
|------------------------------------------------------------------|----------------------------------------------|--------------------------------------------------------|
| EMPLOYEE_ID<br>START_DATE<br>END_DATE<br>JOB_ID<br>DEPARTMENT_TD | NOT NULL<br>NOT NULL<br>NOT NULL<br>NOT NULL | NUMBER(6)<br>DATE<br>DATE<br>VARCHAR2(10)<br>NUMBER(4) |

#### SELECT \* FROM job\_history

|    | EMPLOYEE_ID | START_DATE | END_DATE  | 🖁 JOB_ID   | DEPARTMENT_ID |
|----|-------------|------------|-----------|------------|---------------|
| 1  | 102         | 13-JAN-93  | 24-JUL-98 | IT_PROG    | 60            |
| 2  | 101         | 21-SEP-89  | 27-OCT-93 | AC_ACCOUNT | 110 ICE 110   |
| З  | 101         | 28-OCT-93  | 15-MAR-97 | AC_MGR     | 110           |
| 4  | 201         | 17-FEB-96  | 19-DEC-99 | MK_REP     | 20            |
| 5  | 114         | 24-MAR-98  | 31-DEC-99 | ST_CLERK   | 50            |
| 6  | 122         | 01-JAN-99  | 31-DEC-99 | ST_CLERK   | 50            |
| 7  | 200         | 17-SEP-87  | 17-JUN-93 | AD_ASST    | 90            |
| 8  | 176         | 24-MAR-98  | 31-DEC-98 | SA_REP     | 80            |
| 9  | 176         | 01-JAN-99  | 31-DEC-99 | SA_MAN     | 80            |
| 10 | 200         | 01-JUL-94  | 31-DEC-98 | AC_ACCOUNT | 90            |

DESCRIBE jobs

| Name                                            | Null                 | Туре                                                   |
|-------------------------------------------------|----------------------|--------------------------------------------------------|
| JOB_ID<br>JOB_TITLE<br>MIN_SALARY<br>MAX_SALARY | NOT NULL<br>NOT NULL | VARCHAR2(10)<br>VARCHAR2(35)<br>NUMBER(6)<br>NUMBER(6) |

#### SELECT \* FROM jobs

|    | JOB_ID     | 2 JOB_TITLE                   | MIN_SALARY           | MAX_SALARY  |
|----|------------|-------------------------------|----------------------|-------------|
| 1  | AD_PRES    | President                     | 20000                | 40000       |
| 2  | AD_VP      | Administration Vice President | 15000                | 30000       |
| З  | AD_ASST    | Administration Assistant      | 3000                 | 6000        |
| 4  | AC_MGR     | Accounting Manager            | 8200                 | Seran 16000 |
| 5  | AC_ACCOUNT | Public Accountant             | 4200                 | 9000        |
| 6  | SA_MAN     | Sales Manager                 | 0 <sup>0</sup> 10000 | 20000       |
| 7  | SA_REP     | Sales Representative          | 0000 90/10           | 12000       |
| 8  | ST_MAN     | Stock Manager                 | 5500                 | 8500        |
| 9  | ST_CLERK   | Stock Clerk                   | 2000                 | 5000        |
| 10 | IT_PROG    | Programmer                    | 4000                 | 10000       |
| 11 | MK_MAN     | Marketing Manager             | 9000                 | 15000       |
| 12 | MK_REP     | Marketing Representative      | 4000                 | 9000        |

DESCRIBE locations

| Name                                                                                 | Null     | Туре                                                                                 |
|--------------------------------------------------------------------------------------|----------|--------------------------------------------------------------------------------------|
| LOCATION_ID<br>STREET_ADDRESS<br>POSTAL_CODE<br>CITY<br>STATE_PROVINCE<br>COUNTRY ID | NOT NULL | NUMBER(4)<br>VARCHAR2(40)<br>VARCHAR2(12)<br>VARCHAR2(30)<br>VARCHAR2(25)<br>CHAR(2) |

#### SELECT \* FROM locations

| £ | LOCATION_ID | STREET_ADDRESS                           | POSTAL_CODE            | 2 CITY              | STATE_PROVINCE | COUNTRY_ID |
|---|-------------|------------------------------------------|------------------------|---------------------|----------------|------------|
|   | 1400        | 2014 Jabberwocky Rd                      | 26192                  | Southlake           | Texas          | US_O       |
| 2 | 1500        | 2011 Interiors Blvd                      | 99236                  | South San Francisco | California     | ÚS -       |
| ) | 1700        | 2004 Charade Rd                          | 98199                  | Seattle             | Washington     | US         |
| F | 1800        | 460 Bloor St. W.                         | ON M55 1×8             | Toronto             | Ontario        | CA         |
| į | 2500        | Magdalen Centre, The Oxford Science Park | 0X9 9ZB                | Oxford              | Oxford         | UK         |
|   | stki Pate   | KPatel@cps.k12.il<br>Use this            | us) has a<br>Student G | non-u               |                |            |

Unauthorized reproduction or distribution prohibited. Copyright© 2010, Oracle and/or its affiliates.

DESCRIBE regions

| Name                     | Null     | Туре                   |
|--------------------------|----------|------------------------|
| REGION_ID<br>REGION_NAME | NOT NULL | NUMBER<br>VARCHAR2(25) |

SELECT \* FROM regions

|    | REGION_ID   | REGION_NAME                   |
|----|-------------|-------------------------------|
| 1  | 1           | . Europe                      |
| 2  | 2           | Americas                      |
| З  | 3           | 3 Asia                        |
| 4  | 4           | Middle East and Africa        |
| 63 | tel (kpatel | Ocps.k12.il.us<br>Use this St |

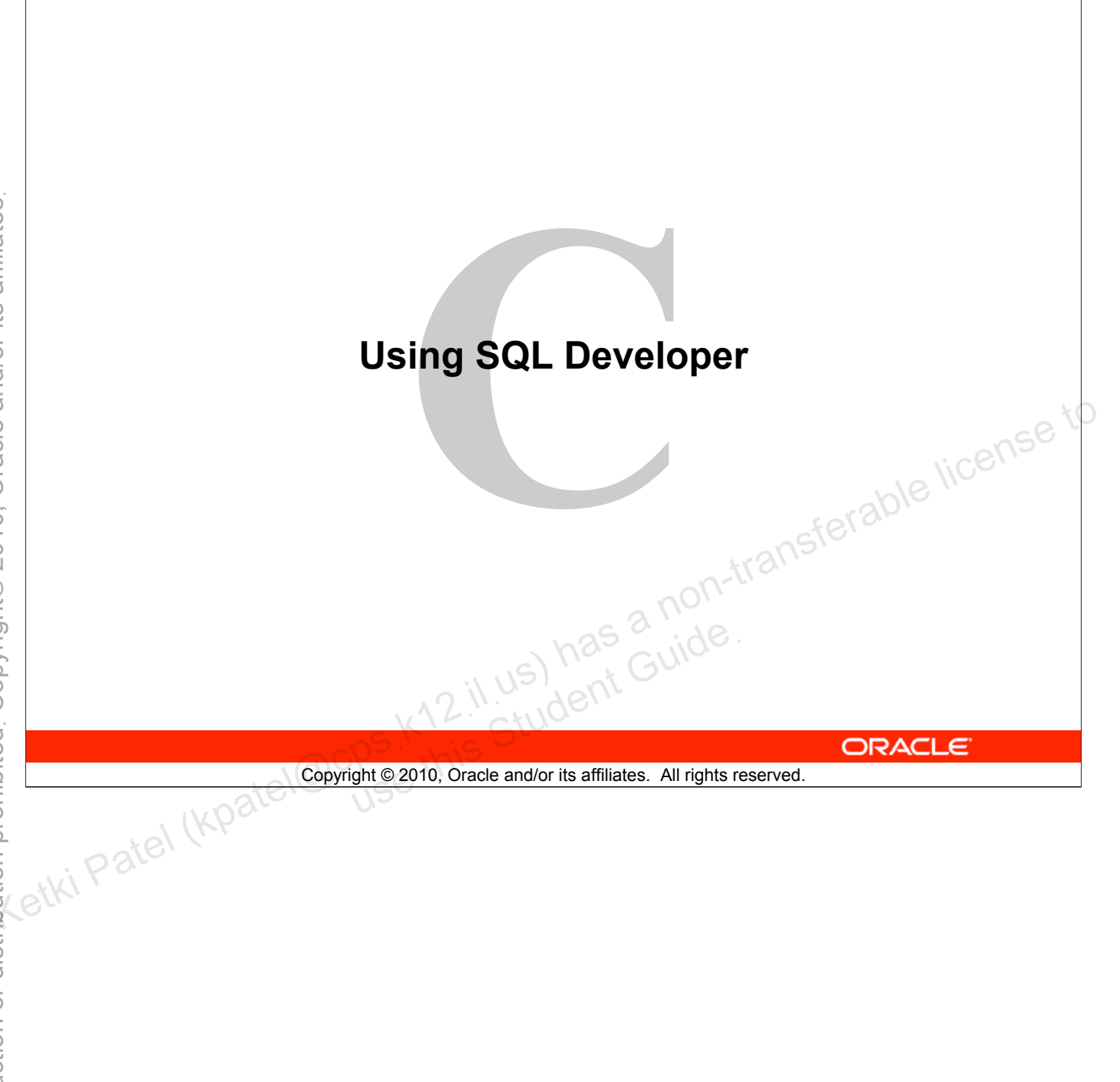

# **Objectives**

After completing this appendix, you should be able to do the following:

- List the key features of Oracle SQL Developer •
- Identify the menu items of Oracle SQL Developer •
- Create a database connection •
- Manage database objects •
- **Use SQL Worksheet** •
- Save and run SQL scripts
- Create and save reports

# il us) has a non-transferable license to letudent Guide. Copyright © 2010, Oracle and/or its affiliates. All rights reserved.

#### Objectives

In this appendix, you are introduced to the graphical tool called SQL Developer. You learn how to use SQL Developer for your database development tasks. You learn how to use SQL Worksheet to execute SQL statements and SQL scripts.

# What Is Oracle SQL Developer?

- Oracle SQL Developer is a graphical tool that enhances productivity and simplifies database development tasks.
- You can connect to any target Oracle database schema by using standard Oracle database authentication.

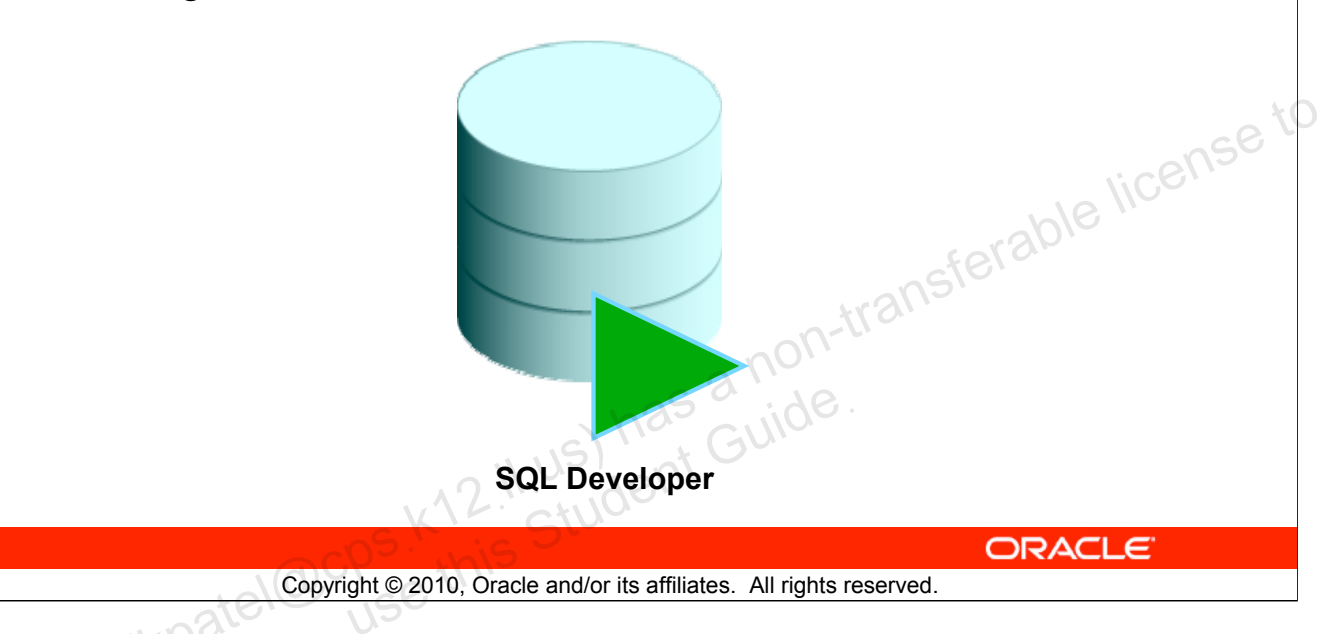

## What Is Oracle SQL Developer?

Oracle SQL Developer is a free graphical tool designed to improve your productivity and simplify the development of everyday database tasks. With just a few clicks, you can easily create and debug stored procedures, test SQL statements, and view optimizer plans.

SQL Developer, which is the visual tool for database development, simplifies the following tasks:

- Browsing and managing database objects
- Executing SQL statements and scripts
- Editing and debugging PL/SQL statements
- Creating reports

You can connect to any target Oracle database schema by using standard Oracle database authentication. When connected, you can perform operations on objects in the database.

The SQL Developer 1.2 release tightly integrates with *Developer Migration Workbench* that provides users with a single point to browse database objects and data in third-party databases, and to migrate from these databases to Oracle. You can also connect to schemas for selected third-party (non-Oracle) databases, such as MySQL, Microsoft SQL Server, and Microsoft Access, and view metadata and data in these databases.

Additionally, SQL Developer includes support for Oracle Application Express 3.0.1 (Oracle APEX).

#### Oracle Database: SQL Fundamentals I C - 3

# **Specifications of SQL Developer**

- Shipped along with Oracle Database 11g Release 2 •
- Developed in Java •
- Supports Windows, Linux, and Mac OS X platforms •
- Enables default connectivity using the JDBC Thin driver •
- Connects to Oracle Database version 9.2.0.1 and later •
- Freely downloadable from the following link: •
- Lase/ icense to Lase/ icense to able icense to able http://www.oracle.com/technology/products/database/ sql\_developer/index.html

Copyright © 2010, Oracle and/or its affiliates. All rights reserved.

#### Specifications of SQL Developer

Oracle SQL Developer 1.5 is shipped along with Oracle Database 11g Release 2. SQL Developer is developed in Java leveraging the Oracle JDeveloper integrated development environment (IDE). Therefore, it is a cross-platform tool. The tool runs on Windows, Linux, and Mac operating system (OS) X platforms.

The default connectivity to the database is through the Java Database Connectivity (JDBC) Thin driver, and therefore, no Oracle Home is required. SQL Developer does not require an installer and you need to simply unzip the downloaded file. With SQL Developer, users can connect to Oracle Databases 9.2.0.1 and later, and all Oracle database editions including Express Edition.

#### Note

For Oracle Database versions before Oracle Database 11g Release 2, you will have to download and install SQL Developer. SQL Developer 1.5 is freely downloadable from the following link: http://www.oracle.com/technology/products/database/sql developer/index.html.

For instructions on how to install SQL Developer, see the Web site at: http://download.oracle.com/docs/cd/E12151 01/index.htm

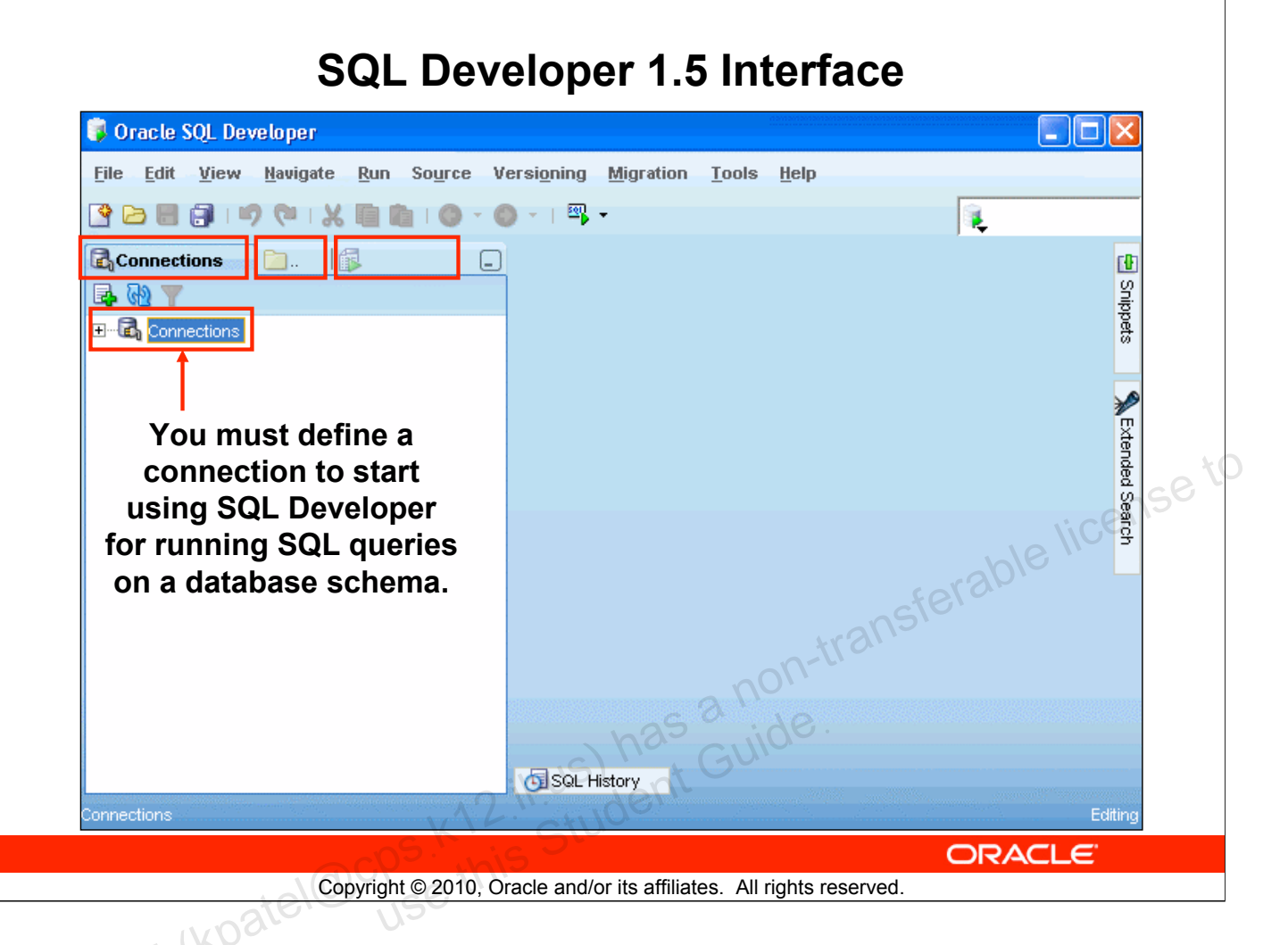

## SQL Developer 1.5 Interface

The SQL Developer 1.5 interface contains three main navigation tabs, from left to right:

- Connections tab: By using this tab, you can browse database objects and users to which you have access.
- Files tab: Identified by the Files folder icon, this tab enables you to access files from your local machine without having to use the File > Open menu.
- **Reports tab:** Identified by the Reports icon, this tab enables you to run predefined reports or create and add your own reports.

#### General Navigation and Use

SQL Developer uses the left side for navigation to find and select objects, and the right side to display information about selected objects. You can customize many aspects of the appearance and behavior of SQL Developer by setting preferences.

**Note:** You need to define at least one connection to be able to connect to a database schema and issue SQL queries or run procedures/functions.

#### SQL Developer 1.5 Interface (continued)

#### Menus

The following menus contain standard entries, plus entries for features specific to SQL Developer:

- View: Contains options that affect what is displayed in the SQL Developer interface
- Navigate: Contains options for navigating to panes and for executing subprograms
- **Run:** Contains the Run File and Execution Profile options that are relevant when a function or procedure is selected, and also debugging options.
- Source: Contains options for use when you edit functions and procedures
- Versioning: Provides integrated support for the following versioning and source control systems: CVS (Concurrent Versions System) and Subversion.
- Migration: Contains options related to migrating third-party databases to Oracle
- Tools: Invokes SQL Developer tools such as SQL\*Plus, Preferences, and SQL Worksheet

Note: The Run menu also contains options that are relevant when a function or procedure is selected for debugging. These are the same options that are found in the Debug menu in version 1.2.

# Creating a Database Connection

- You must have at least one database connection to use SQL Developer.
- You can create and test connections for:
  - Multiple databases
  - Multiple schemas
- SQL Developer automatically imports any connections
- You can export connections to an Extensible Markup Language (XML) file.
- Each additional database connection created is listed in the Connections Navigator hierarchy. nt Guide

Copyright © 2010, Oracle and/or its affiliates. All rights reserved.

ORACLE

#### Creating a Database Connection

A connection is a SQL Developer object that specifies the necessary information for connecting to a specific database as a specific user of that database. To use SQL Developer, you must have at least one database connection, which may be existing, created, or imported.

You can create and test connections for multiple databases and for multiple schemas.

By default, the tnsnames.ora file is located in the \$ORACLE HOME/network/admin directory, but it can also be in the directory specified by the TNS\_ADMIN environment variable or registry value. When you start SQL Developer and display the Database Connections dialog box, SQL Developer automatically imports any connections defined in the tnsnames.ora file on your system.

**Note:** On Windows, if the tnsnames.ora file exists, but its connections are not being used by SQL Developer, define TNS ADMIN as a system environment variable.

You can export connections to an XML file so that you can reuse it.

You can create additional connections as different users to the same database or to connect to the different databases.

| Creating a                                                                                                    | Database Connection                         |
|----------------------------------------------------------------------------------------------------|---------------------------------------------|
| Connections<br>Mew Connection                                                                                                   | New / Select Database Connection            |
| Export Connection 1                                                                                                    | Connection Det Connection Name myconnection |
| Connections                                                                                                    | Username ora21                              |
| 🕹 권 🍸                                                                                                    | Password                                    |
|                                                                                                    | Save Password                               |
| E Tables                                                                                                    |                                             |
| I Views                                                                                                    |                                             |
| Indexes                                                                                                    | Role default  Connection Ture               |
|                                                                                                    | Connection Type Basic                       |
| E G Functions                                                                                                    |                                             |
| 🔁 🛗 Queues                                                                                                    | Hostname localhost                          |
|                                                                                                    | Port 1522                                   |
| Types                                                                                                    | Sanice name                                 |
| Gequences     Gequences     Materialized Views     Generalized Views Logs     Generalized Views Logs     Generalized Views Logs | a transferate                               |
| Public Synonyms      Pig Public Database Links      Status : Success                                                            | anon-t                                      |
| Directories     Help                                                                                                    | Save Clear Test Connect Cancel              |
| 🖶 🥁 Java<br>🕀 🕞 XML Schemas                                                                                                    | US) ' + Gu                                  |
| 🗄 🐨 🕎 Recycle Bin                                                                                                    | o il us deni                                |
| H Other Users                                                                                                    | L. ctulue                                   |
| -05. M                                                                                                    |                                             |
|                                                                                                    |                                             |

## **Creating a Database Connection (continued)**

To create a database connection, perform the following steps:

- 1. On the Connections tabbed page, right-click **Connections** and select **New Connection**.
- 2. In the New/Select Database Connection window, enter the connection name. Enter the username and password of the schema that you want to connect to.
  - a) From the Role drop-down list, you can select either *default* or SYSDBA. (You choose SYSDBA for the sys user or any user with database administrator privileges.)
  - b) You can select the connection type as:

**Basic:** In this type, enter host name and SID for the database you want to connect to. Port is already set to 1521. You can also choose to enter the Service name directly if you use a remote database connection.

**TNS:** You can select any one of the database aliases imported from the tnsnames.ora file.

**LDAP:** You can look up database services in Oracle Internet Directory, which is a component of Oracle Identity Management.

Advanced: You can define a custom Java Database Connectivity (JDBC) URL to connect to the database.

- c) Click Test to ensure that the connection has been set correctly.
- d) Click Connect.

#### **Creating a Database Connection (continued)**

If you select the Save Password check box, the password is saved to an XML file. So, after you close the SQL Developer connection and open it again, you are not prompted for the password.

3. The connection gets added in the Connections Navigator. You can expand the connection to view the database objects and view object definitions—for example, dependencies, details, statistics, and so on.

Note: From the same New/Select Database Connection window, you can define connections to non-Oracle data sources using the Access, MySQL, and SQL Server tabs. However, these connections are read-only connections that enable you to browse objects and data in that data source.

# **Browsing Database Objects**

Use the Connections Navigator to:

- Browse through many objects in a database schema
- Review the definitions of objects at a glance

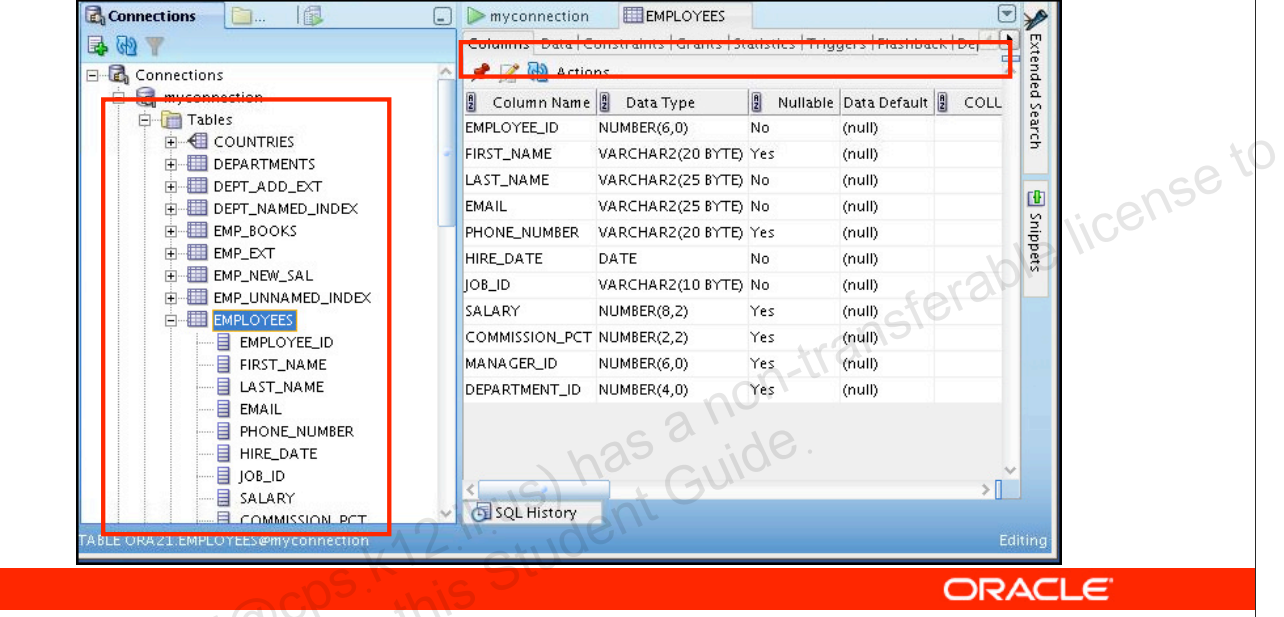

Copyright © 2010, Oracle and/or its affiliates. All rights reserved.

## **Browsing Database Objects**

After you create a database connection, you can use the Connections Navigator to browse through many objects in a database schema including Tables, Views, Indexes, Packages, Procedures, Triggers, and Types.

SQL Developer uses the left side for navigation to find and select objects, and the right side to display information about the selected objects. You can customize many aspects of the appearance of SQL Developer by setting preferences.

You can see the definition of the objects broken into tabs of information that is pulled out of the data dictionary. For example, if you select a table in the Navigator, the details about columns, constraints, grants, statistics, triggers, and so on are displayed on an easy-to-read tabbed page.

If you want to see the definition of the EMPLOYEES table as shown in the slide, perform the following steps:

- 1. Expand the Connections node in the Connections Navigator.
- 2. Expand Tables.
- 3. Click EMPLOYEES. By default, the Columns tab is selected. It shows the column description of the table. Using the Data tab, you can view the table data and also enter new rows, update data, and commit these changes to the database.

# **Displaying the Table Structure**

Use the DESCRIBE command to display the structure of a table:

| Results Script Output     | 🗃 Explain 🔛 Auto | trace 🗔 DBMS Output 🛛     | OWA Output |        |
|---------------------------|------------------|---------------------------|------------|--------|
| 🥔 🖯 🔮                     |                  |                           |            |        |
| DESC EMPLOYEES<br>Name    | Null             | Туре                      |            |        |
| EMPLOYEE_ID<br>FIRST_NAME | NOT NULL         | NUMBER(6)<br>VARCHAR2(20) |            | : cens |
| LAST_NAME                 | NOT NULL         | VARCHAR2(25)              |            |        |
| EMAIL<br>PHONE NUMBER     | NUTONULL         | VARCHAR2(25)              |            | ble    |
| HIRE_DATE                 | NOT NULL         | DATE                      |            | solor  |
| JOB_ID                    | NOT NULL         | VARCHAR2(10)              |            | SIU    |
| SALARY                    |                  | NUMBER(8,2)               | 212        | 10     |
| CUMMISSIUN_PCI            |                  | NUMBER(2,2)               | -11-6      |        |
| DEPARTMENT_ID             |                  | NUMBER(4)                 | nor,       |        |
| 11 rows selected          |                  | haso                      | uide.      |        |
|                           | ///              | JSJ ant C                 |            | -      |

#### **Displaying the Table Structure**

In SQL Developer, you can also display the structure of a table using the DESCRIBE command. The result of the command is a display of column names and data types as well as an indication if a column must contain data.

# **Browsing Files**

Use the File Navigator to explore the file system and open system files.

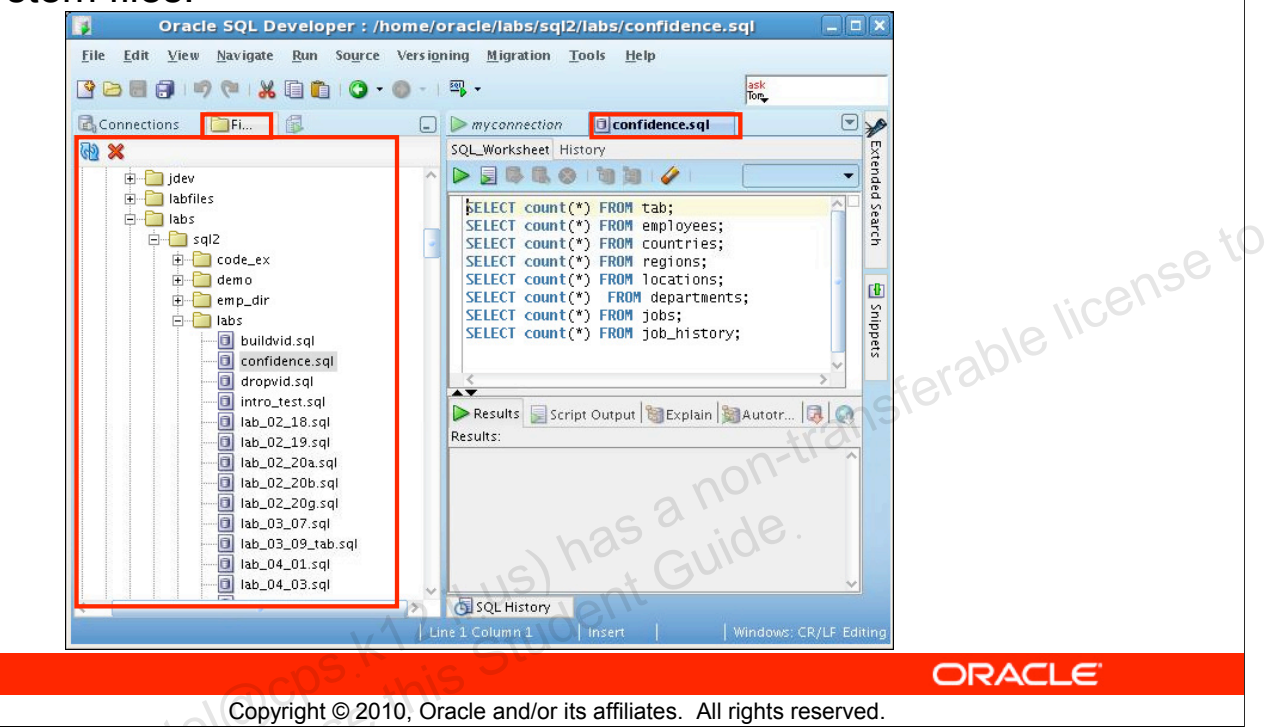

#### **Browsing Database Objects**

You can use the File Navigator to browse and open system files.

- To view the files navigator, click the Files tab, or select View > Files.
- To view the contents of a file, double-click a file name to display its contents in the SQL worksheet area.

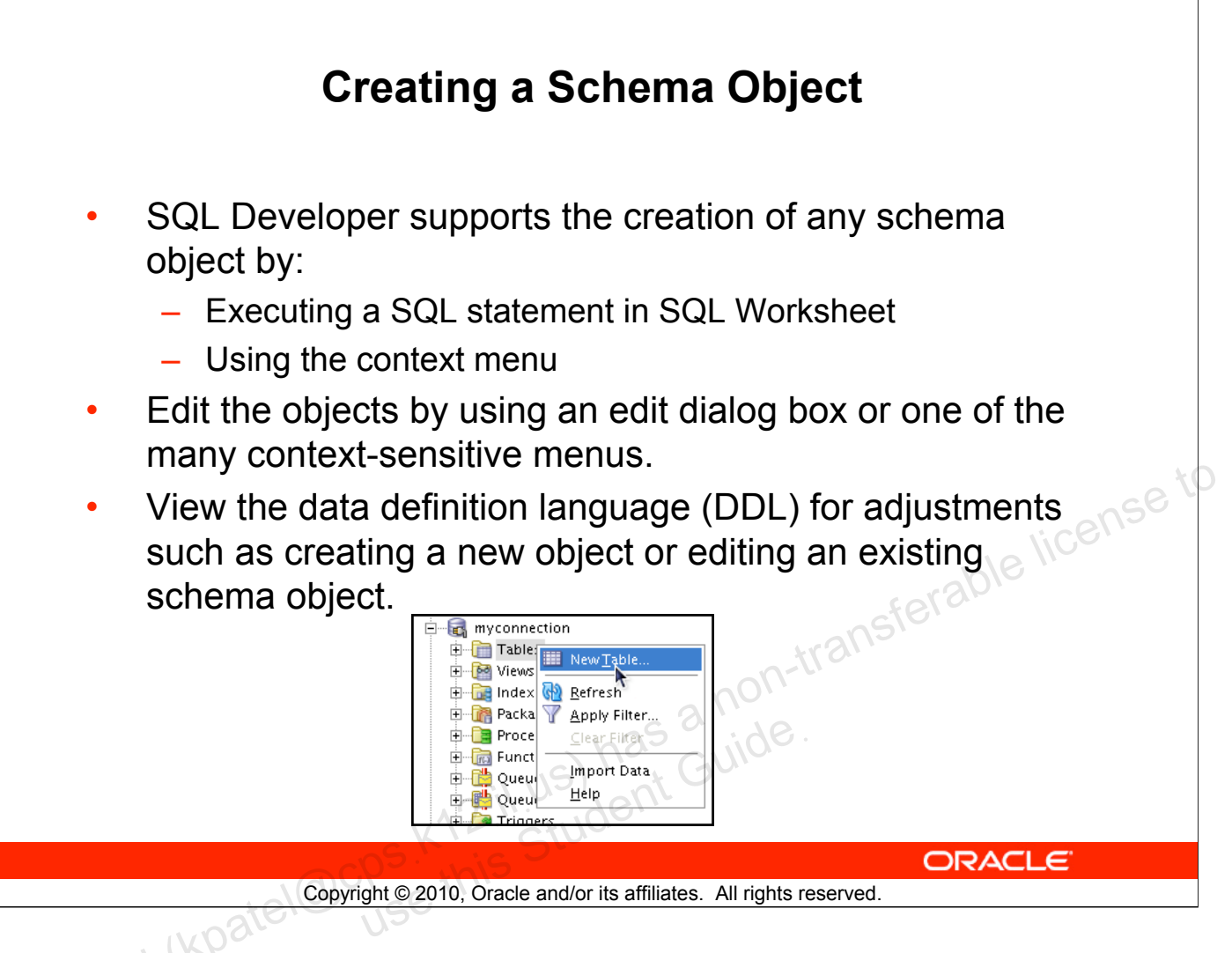

## **Creating a Schema Object**

SQL Developer supports the creation of any schema object by executing a SQL statement in SQL Worksheet. Alternatively, you can create objects using the context menus. When created, you can edit the objects using an edit dialog box or one of the many context-sensitive menus.

As new objects are created or existing objects are edited, the DDL for those adjustments is available for review. An Export DDL option is available if you want to create the full DDL for one or more objects in the schema.

The slide shows how to create a table using the context menu. To open a dialog box for creating a new table, right-click Tables and select New Table. The dialog boxes to create and edit database objects have multiple tabs, each reflecting a logical grouping of properties for that type of object.

| Schema:       ORA21         Name:       Dependents         Table Type:       Normal       Exte         Image:       Ormal       Exte         Image:       Search       Image:         Primary Key       Unique Constraints       Foreign Keys         Check Constraints       Indexes       Column Sequences         Column Sequences       Table Properties       Lob Parameters         Partition Definitions       Subpartition Templates         Comment       DDL       DDL | Create 1 | Table     Adyanced     mgorary (Transaction) _ Temporary (Session)     Column Properties     Name   ID   Datatype:   Simple   Complex   Type:   NUMBER   Precision:   Scale:     Default:   Pefault:     Comment: |
|----------------------------------------------------------------------------------------------------|----------|----------------------------------------------------------------------------------------------------|
| Help                                                                                                    |          |                                                                                                    |

## Creating a New Table: Example

In the Create Table dialog box, if you do not select the Advanced check box, you can create a table quickly by specifying columns and some frequently used features.

If you select the Advanced check box, the Create Table dialog box changes to one with multiple options, in which you can specify an extended set of features while you create the table.

The example in the slide shows how to create the DEPENDENTS table by selecting the Advanced check box.

To create a new table, perform the following steps:

- 1. In the Connections Navigator, right-click Tables.
- 2. Select Create TABLE.
- 3. In the Create Table dialog box, select Advanced.
- 4. Specify the column information.
- 5. Click OK.

Although it is not required, you should also specify a primary key by using the Primary Key tab in the dialog box. Sometimes, you may want to edit the table that you have created; to do so, right-click the table in the Connections Navigator and select Edit.

# Using the SQL Worksheet

- Use the SQL Worksheet to enter and execute SQL, PL/SQL, and SQL \*Plus statements.
- Specify any actions that can be processed by the database connection associated with the worksheet.

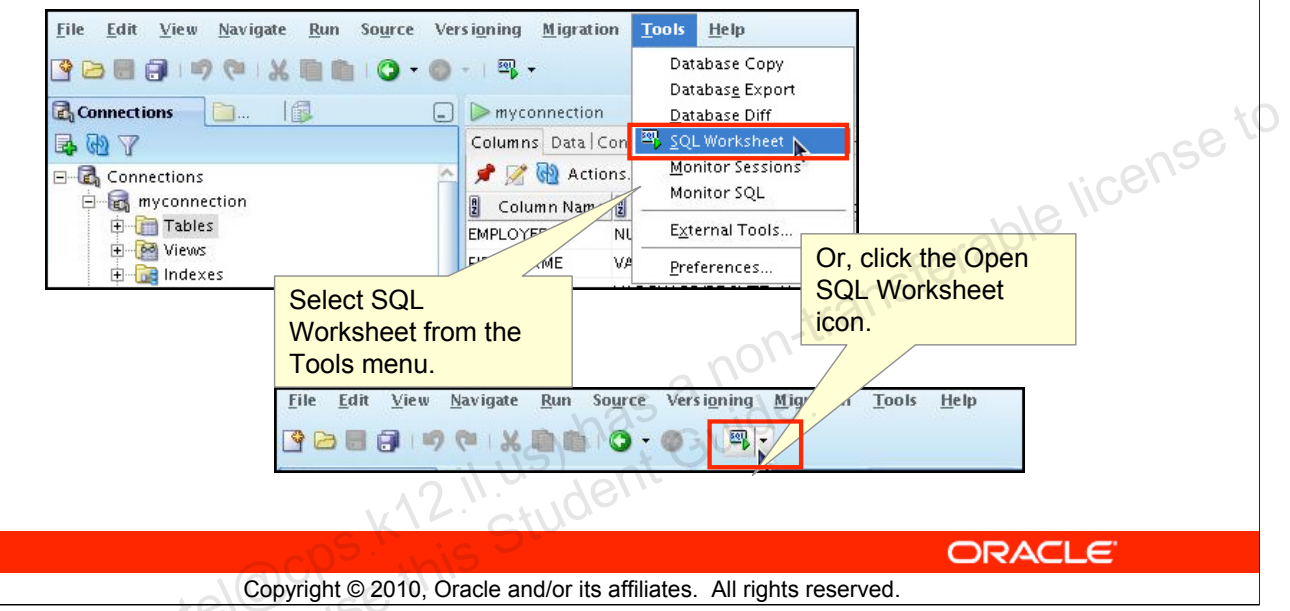

## Using the SQL Worksheet

When you connect to a database, a SQL Worksheet window for that connection automatically opens. You can use the SQL Worksheet to enter and execute SQL, PL/SQL, and SQL\*Plus statements. The SQL Worksheet supports SQL\*Plus statements to a certain extent. SQL\*Plus statements that are not supported by the SQL Worksheet are ignored and not passed to the database.

You can specify actions that can be processed by the database connection associated with the worksheet, such as:

- Creating a table
- Inserting data
- Creating and editing a trigger
- Selecting data from a table
- Saving the selected data to a file

You can display a SQL Worksheet by using one of the following:

- Select Tools > SQL Worksheet.
- Click the Open SQL Worksheet icon.

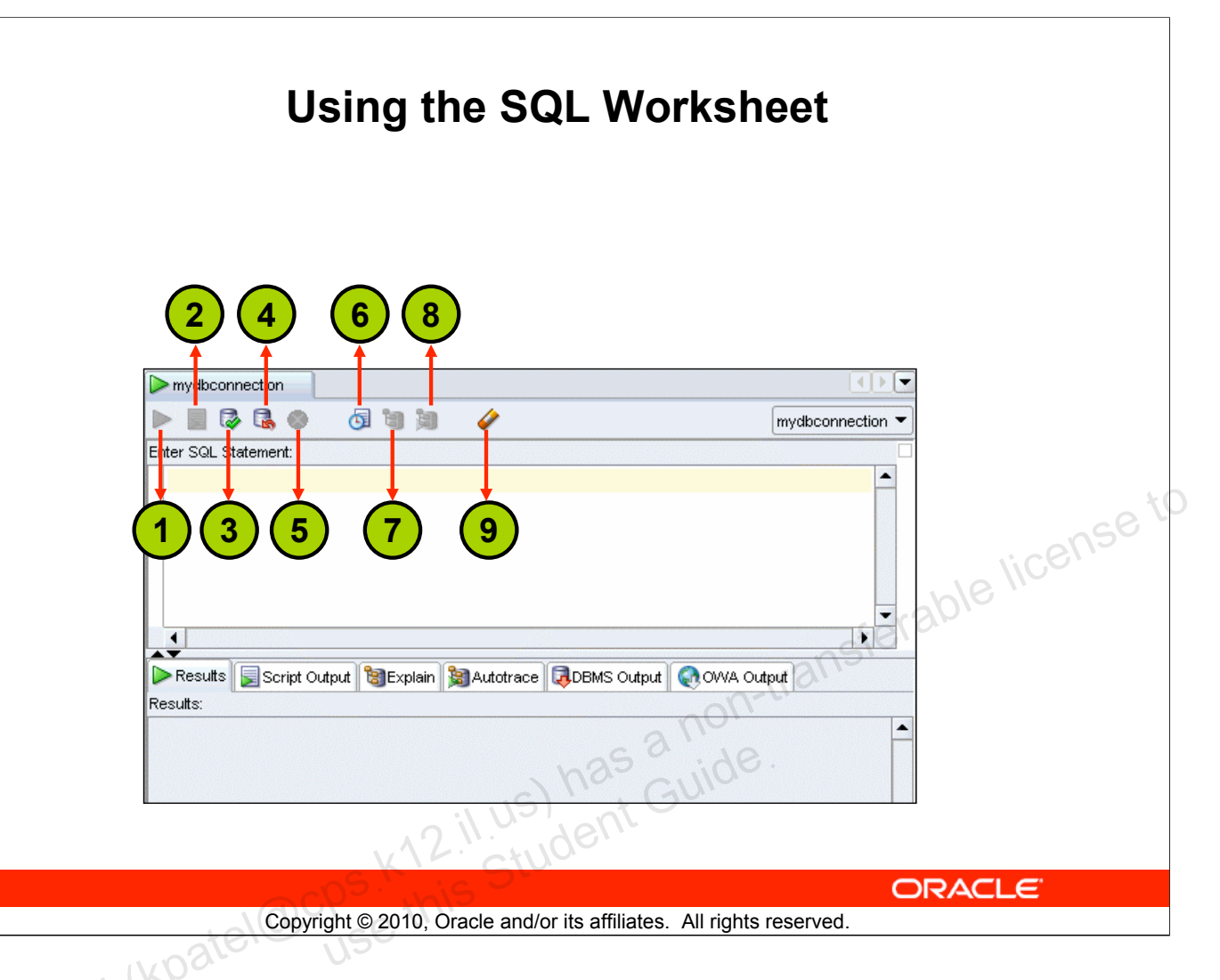

## Using the SQL Worksheet (continued)

You may want to use the shortcut keys or icons to perform certain tasks such as executing a SQL statement, running a script, and viewing the history of SQL statements that you have executed. You can use the SQL Worksheet toolbar that contains icons to perform the following tasks:

- 1. **Execute Statement:** Executes the statement where the cursor is located in the Enter SQL Statement box. You can use bind variables in the SQL statements, but not substitution variables.
- 2. **Run Script:** Executes all statements in the Enter SQL Statement box by using the Script Runner. You can use substitution variables in the SQL statements, but not bind variables.
- 3. Commit: Writes any changes to the database and ends the transaction
- 4. **Rollback:** Discards any changes to the database, without writing them to the database, and ends the transaction
- 5. Cancel: Stops the execution of any statements currently being executed
- 6. **SQL History:** Displays a dialog box with information about SQL statements that you have executed
- 7. **Execute Explain Plan:** Generates the execution plan, which you can see by clicking the Explain tab
- 8. Autotrace: Generates trace information for the statement
- 9. Clear: Erases the statement or statements in the Enter SQL Statement box

#### Oracle Database: SQL Fundamentals I C - 16

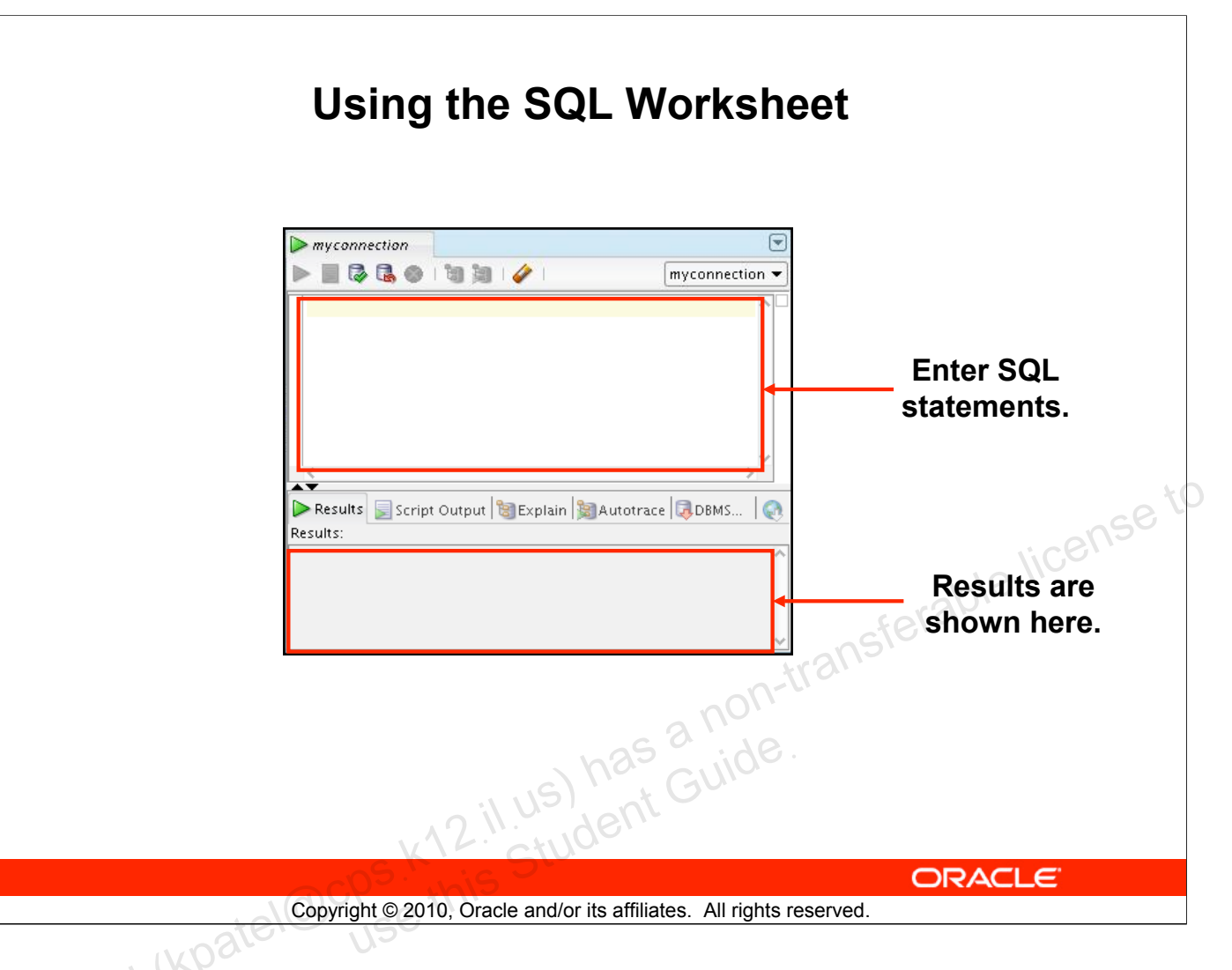

#### Using the SQL Worksheet (continued)

When you connect to a database, a SQL Worksheet window for that connection automatically opens. You can use the SQL Worksheet to enter and execute SQL, PL/SQL, and SQL\*Plus statements. All SQL and PL/SQL commands are supported as they are passed directly from the SQL Worksheet to the Oracle database. SQL\*Plus commands used in the SQL Developer have to be interpreted by the SQL Worksheet before being passed to the database.

The SQL Worksheet currently supports a number of SQL\*Plus commands. Commands not supported by the SQL Worksheet are ignored and are not sent to the Oracle database. Through the SQL Worksheet, you can execute SQL statements and some of the SQL\*Plus commands.

You can display a SQL Worksheet by using any of the following options:

- Select Tools > SQL Worksheet.
- Click the Open SQL Worksheet icon.

# **Executing SQL Statements**

Use the Enter SQL Statement box to enter single or multiple SQL statements.

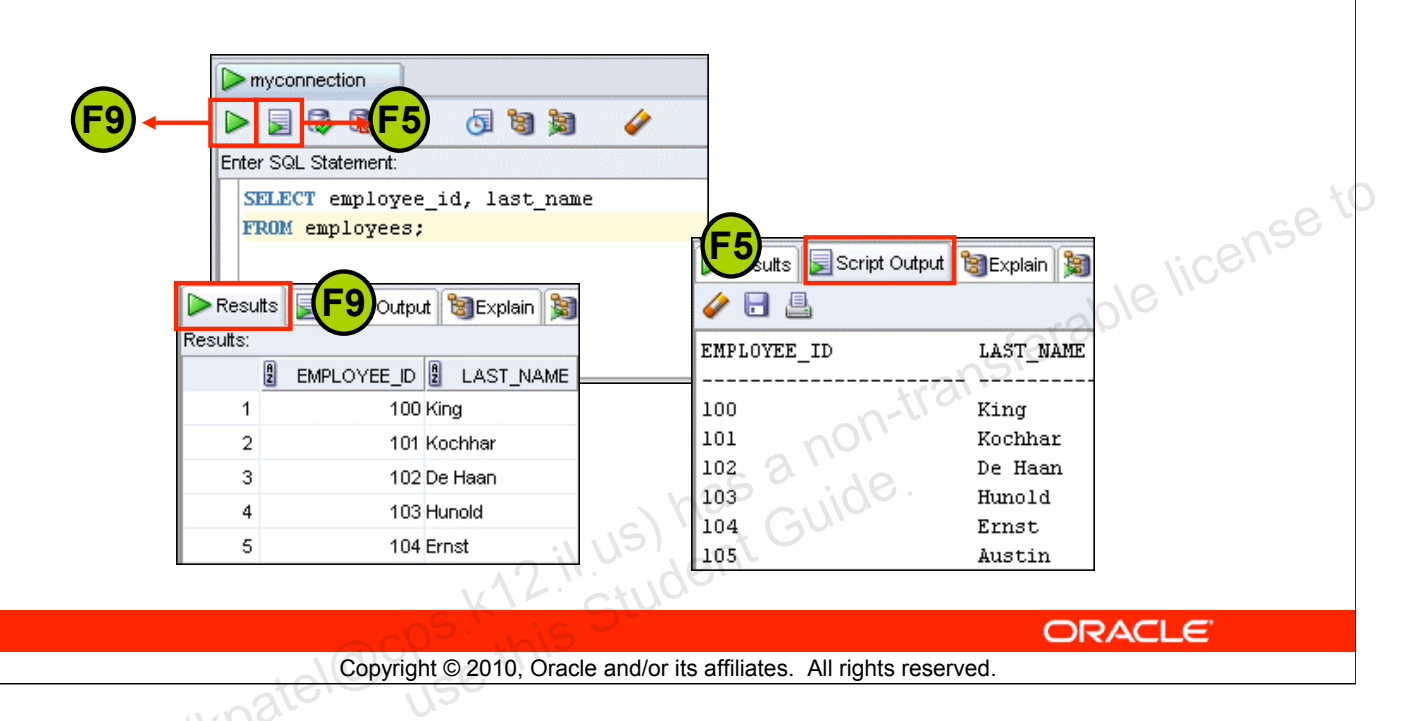

#### **Executing SQL Statements**

The example in the slide shows the difference in output for the same query when the [F9] key or Execute Statement is used versus the output when [F5] or Run Script is used.

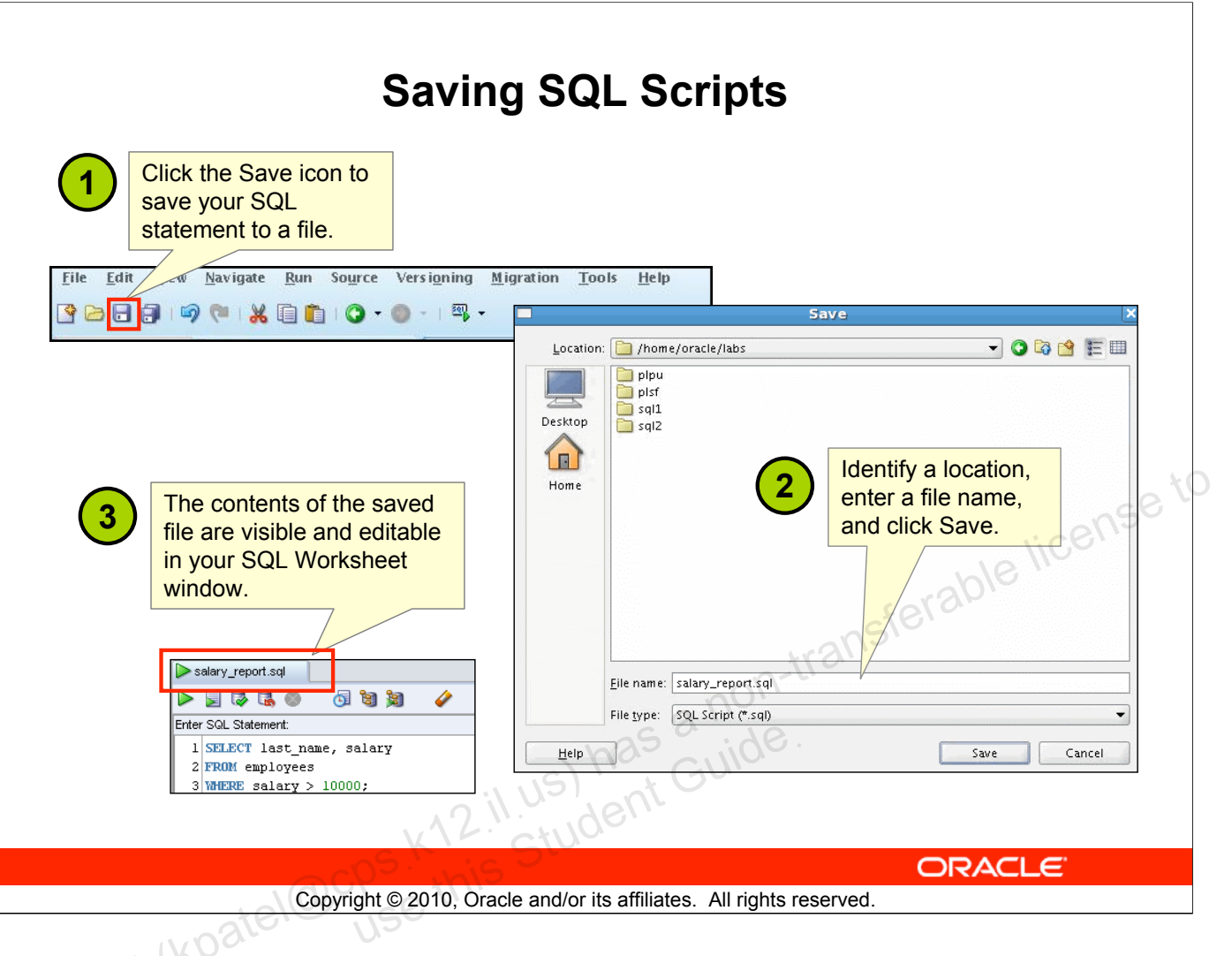

## Saving SQL Scripts

You can save your SQL statements from the SQL Worksheet into a text file. To save the contents of the Enter SQL Statement box, perform the following steps:

- 1. Click the Save icon or use the File > Save menu item.
- 2. In the Save dialog box, enter a file name and the location where you want the file saved.
- 3. Click Save.

After you save the contents to a file, the Enter SQL Statement window displays a tabbed page of your file contents. You can have multiple files open at the same time. Each file displays as a tabbed page.

#### **Script Pathing**

You can select a default path to look for scripts and to save scripts. Under Tools > Preferences > Database > Worksheet Parameters, enter a value in the "Select default path to look for scripts" field.

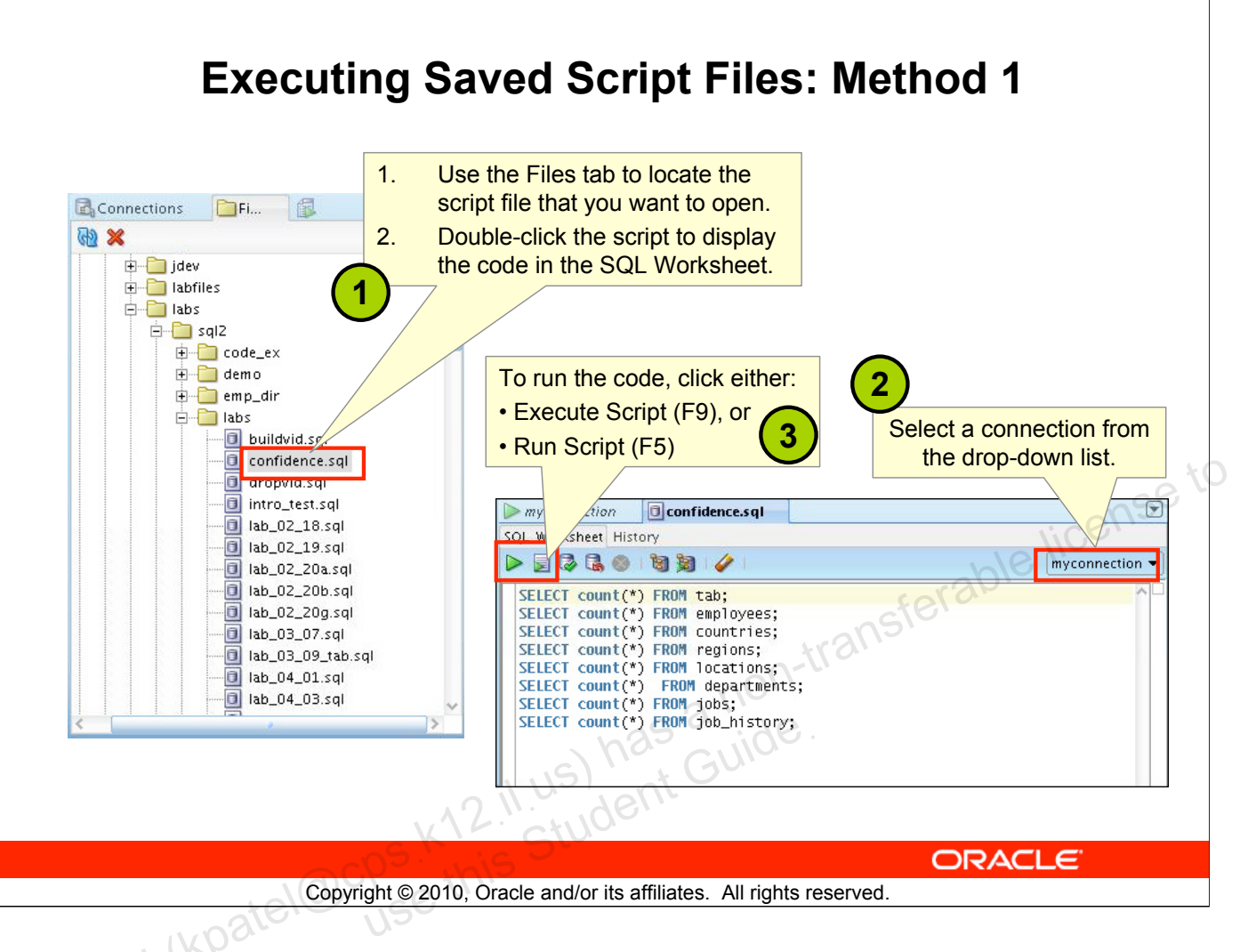

## **Executing Saved Script Files: Method 1**

To open a script file and display the code in the SQL Worksheet area, perform the following steps:

- 1. In the files navigator, select (or navigate to) the script file that you want to open.
- 2. Double-click to open. The code of the script file is displayed in the SQL Worksheet area.
- 3. Select a connection from the connection drop-down list.
- 4. To run the code, click the Run Script (F5) icon on the SQL Worksheet toolbar. If you have not selected a connection from the connection drop-down list, a connection dialog box will appear. Select the connection you want to use for the script execution.

Alternatively, you can also do the following:

- 1. Select File > Open. The Open dialog box is displayed.
- 2. In the Open dialog box, select (or navigate to) the script file that you want to open.
- 3. Click Open. The code of the script file is displayed in the SQL Worksheet area.
- 4. Select a connection from the connection drop-down list.
- 5. To run the code, click the Run Script (F5) icon on the SQL Worksheet toolbar. If you have not selected a connection from the connection drop-down list, a connection dialog box will appear. Select the connection you want to use for the script execution

| Execut                                                      | ing Saved Script Files: Method 2                                                                                                    |
|-------------------------------------------------------------|----------------------------------------------------------------------------------------------------|
|                                                             | Use the @ command<br>followed by the location and<br>name of the file that you<br>want to execute, and click                                                     |
| The output from the                                         | <pre>work to execute, and only the Run Script icon.  myconnection  I.731089 seconds myconnection  &amp;/home/oracle/rabs/sql2/labs/confidence.sql  CONSEL </pre> |
| script is displayed on<br>the Script Output<br>tabbed page. | Results Script Output Explain Autotrace DBMS Output C.                                                                                                    |
| Co                                                          | 1 rows selected                                                                                                    |

## **Executing Saved Script Files: Method 2**

To run a saved SQL script, perform the following steps:

- 1. Use the @ command, followed by the location, and name of the file you want to run, in the Enter SQL Statement window.
- 2. Click the Run Script icon.

The results from running the file are displayed on the Script Output tabbed page. You can also save the script output by clicking the Save icon on the Script Output tabbed page. The File Save dialog box appears and you can identify a name and location for your file.

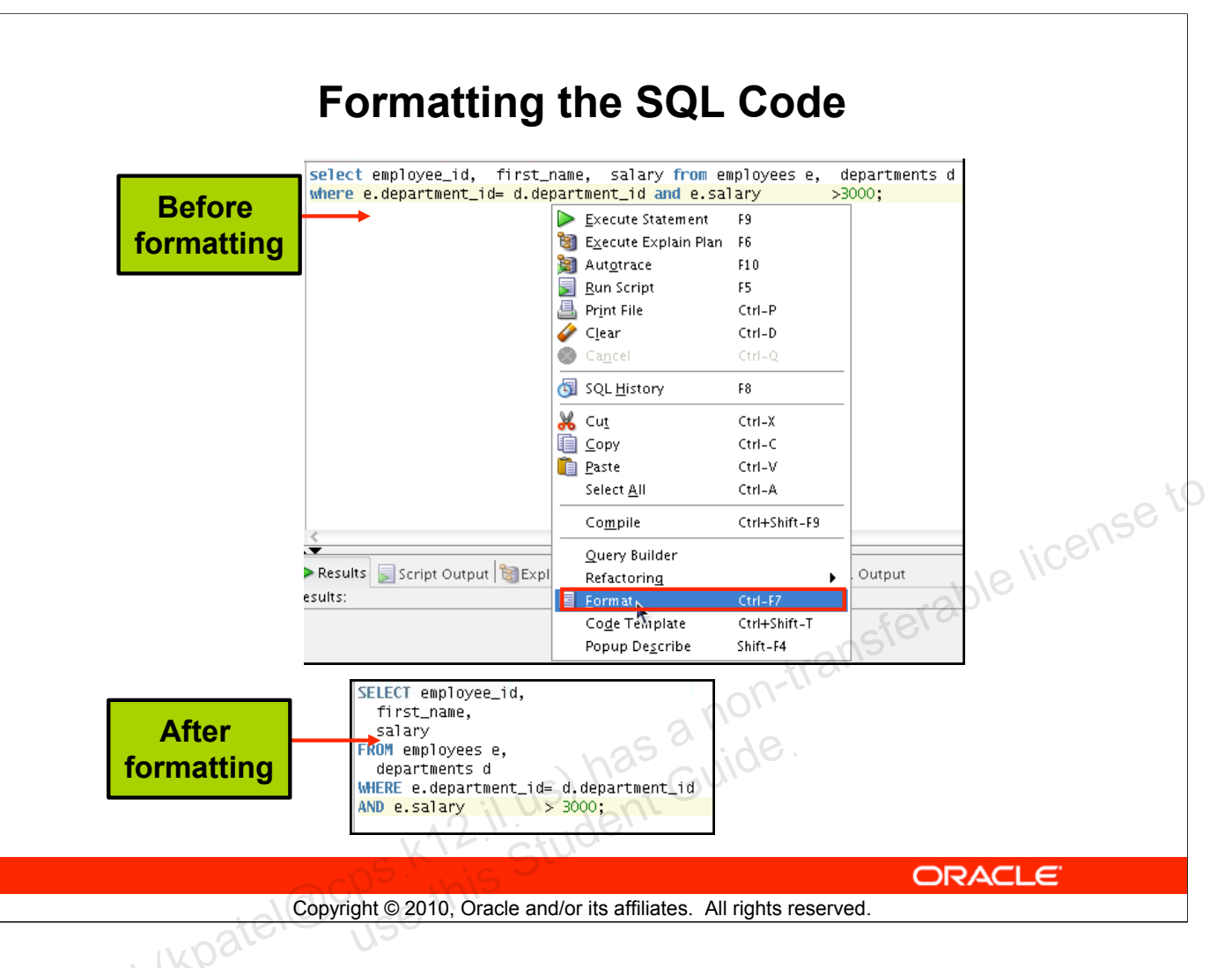

## Formatting the SQL Code

You may want to format the indentation, spacing, capitalization, and line separation of the SQL code. SQL Developer has a feature for formatting SQL code.

To format the SQL code, right-click in the statement area, and select Format SQL.

In the example in the slide, before formatting, the SQL code has the keywords not capitalized and the statement not properly indented. After formatting, the SQL code is beautified with the keywords capitalized and the statement properly indented.

# **Using Snippets**

Snippets are code fragments that may be just syntax or examples.

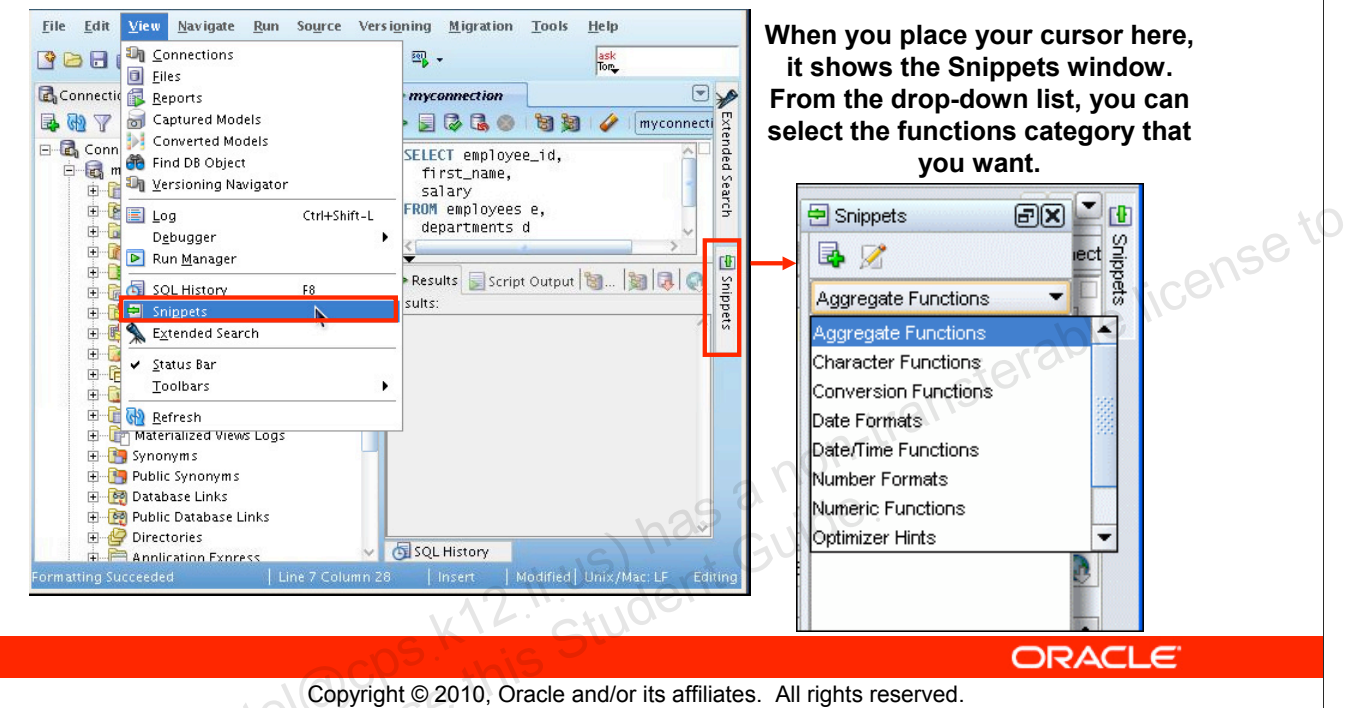

## **Using Snippets**

You may want to use certain code fragments when you use the SQL Worksheet or create or edit a PL/SQL function or procedure. SQL Developer has the feature called Snippets. Snippets are code fragments such as SQL functions, Optimizer hints, and miscellaneous PL/SQL programming techniques. You can drag snippets into the Editor window.

To display Snippets, select View > Snippets.

The Snippets window is displayed at the right. You can use the drop-down list to select a group. A Snippets button is placed in the right window margin, so that you can display the Snippets window if it becomes hidden.

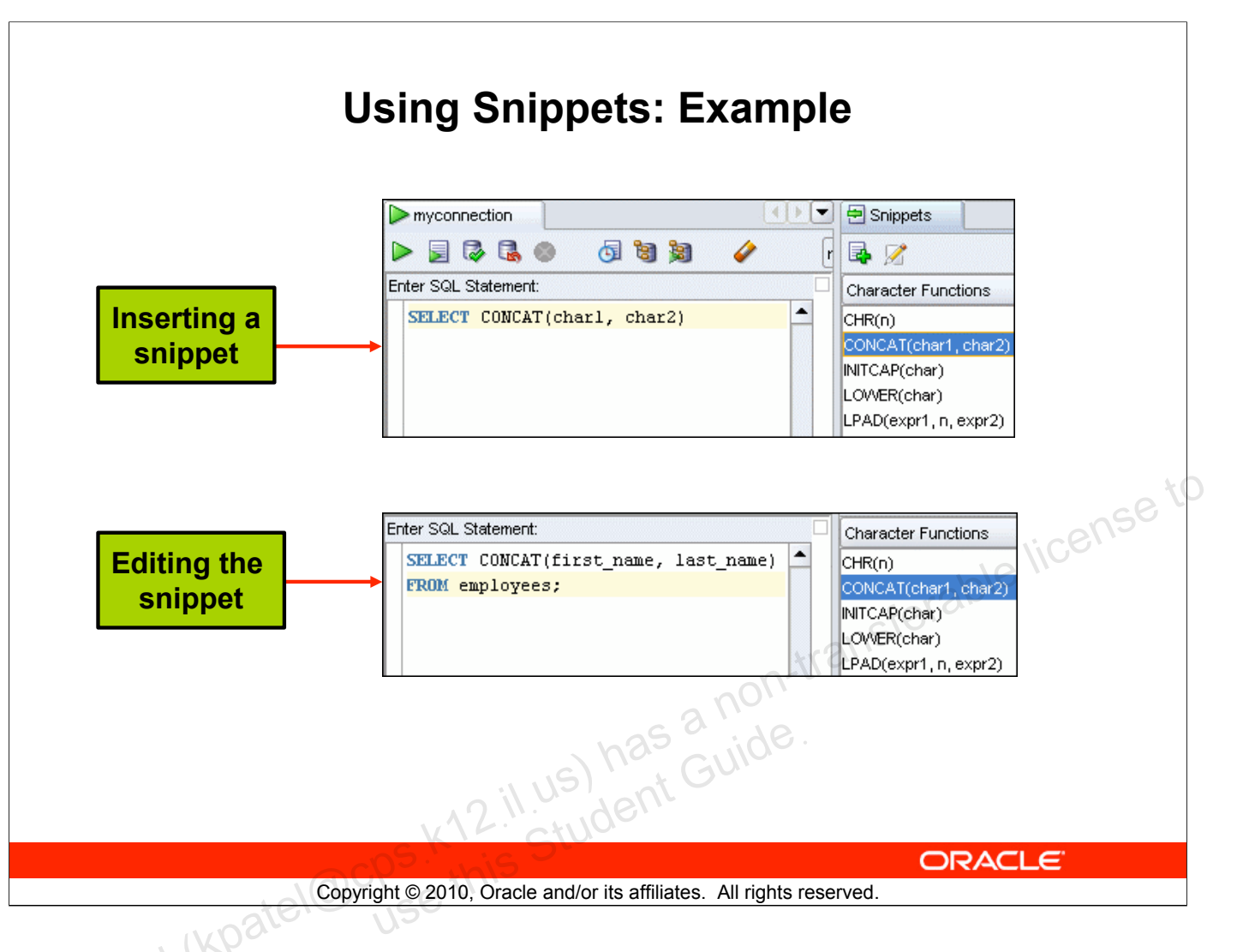

#### Using Snippets: Example

To insert a Snippet into your code in a SQL Worksheet or in a PL/SQL function or procedure, drag the snippet from the Snippets window to the desired place in your code. Then you can edit the syntax so that the SQL function is valid in the current context. To see a brief description of a SQL function in a tool tip, place the cursor over the function name.

The example in the slide shows that CONCAT (char1, char2) is dragged from the Character Functions group in the Snippets window. Then the CONCAT function syntax is edited and the rest of the statement is added as in the following:

```
SELECT CONCAT(first_name, last_name)
FROM employees;
```

# **Debugging Procedures and Functions**

- Use SQL Developer to debug PL/SQL functions and procedures.
- Use the Compile for Debug option to perform a PL/SQL compilation so that the procedure can be debugged.
- Use the Debug menu options to set breakpoints, and to perform step into, step over tasks.

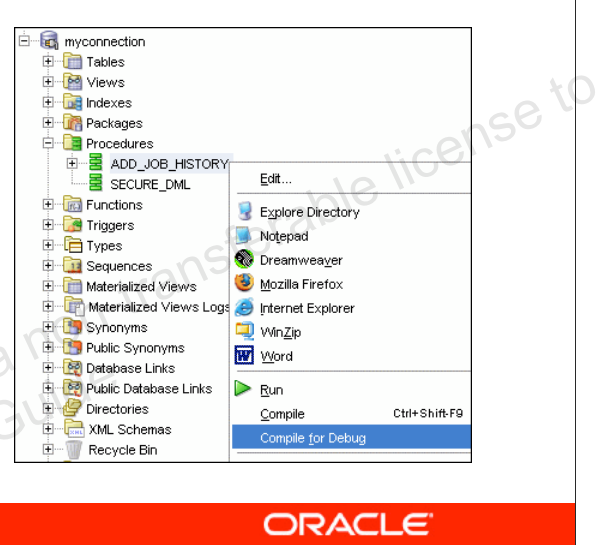

Copyright © 2010, Oracle and/or its affiliates. All rights reserved.

## **Debugging Procedures and Functions**

In SQL Developer, you can debug PL/SQL procedures and functions. Using the Debug menu options, you can perform the following debugging tasks:

- Find Execution Point goes to the next execution point.
- **Resume** continues execution.
- Step Over bypasses the next method and goes to the next statement after the method.
- Step Into goes to the first statement in the next method.
- Step Out leaves the current method and goes to the next statement.
- Step to End of Method goes to the last statement of the current method.
- Pause halts execution, but does not exit, thus allowing you to resume execution.
- **Terminate** halts and exits the execution. You cannot resume execution from this point; instead, to start running or debugging from the beginning of the function or procedure, click the Run or Debug icon on the Source tab toolbar.
- Garbage Collection removes invalid objects from the cache in favor of more frequently accessed and more valid objects.

These options are also available as icons on the debugging toolbar.

# **Database Reporting**

SQL Developer provides a number of predefined reports about the database and its objects.

| All Reports                                      | 1 🖉 🖈   | 🕾 Refresh: 0 🔹 🛛 🐨       |         |                  |                          |    |
|--------------------------------------------------|---------|--------------------------|---------|------------------|--------------------------|----|
| Data Dictionary Reports      About Your Database | 2 Owner | 2 Name                   | 💈 Type  | Referenced Owner | Referenced Name          | R  |
| All Objects                                      | CTXSYS  | CTX_CLASSES              | VIEW    | CTXSYS           | DR\$CLASS                | T, |
| All Objects                                      | CTXSYS  | CTX_CLS                  | PACKAGE | SYS              | STANDARD                 | P/ |
| Collection Types                                 | CTXSYS  | CTX_DOC                  | PACKAGE | SYS              | STANDARD                 | P/ |
| Dependencies                                     | CTXSYS  | CTX_INDEX_SETS           | VIEW    | CTXSYS           | DR\$INDEX_SET            | T, |
| Invalid Objects     Object Count by Type         | CTXSYS  | CTX_INDEX_SETS           | VIEW    | SYS              | USER\$                   | T, |
| Object Count by Type                             | CTXSYS  | CTX_INDEX_SET_INDEXES    | VIEW    | CTXSYS           | DR\$INDEX_SET            | T, |
| Public Database Links                            | CTXSYS  | CTX_INDEX_SET_INDEXES    | VIEW    | CTXSYS           | DR\$INDEX_SET_INDEX      | T, |
| Public Synonyms                                  | CTXSYS  | CTX_INDEX_SET_INDEXES    | VIEW    | SYS              | USER\$                   | T, |
| 🕀 🕞 Application Express                          | CTXSYS  | CTX_OBJECTS              | VIEW    | CTXSYS           | DR\$CLASS                | Т  |
| ASH and AWR                                      | CTXSYS  | CTX_OBJECTS              | VIEW    | CTXSYS           | DR\$OBJECT               | T, |
| Database Administration                          | CTXSYS  | CTX_OBJECT_ATTRIBUTES    | VIEW    | CTXSYS           | DR\$CLASS                | T, |
|                                                  | CTXSYS  | CTX_OBJECT_ATTRIBUTES    | VIEW    | CTXSYS           | DR\$OBJECT               | T, |
| E PLSQL                                          | CTXSYS  | CTX_OBJECT_ATTRIBUTES    | VIEW    | CTXSYS           | DR\$OBJECT_ATTRIBUTE     | T, |
| 🕀 🕞 Security                                     | CTXSYS  | CTX_OBJECT_ATTRIBUTE_LOV | VIEW    | CTXSYS           | DR\$CLASS                | T, |
| 🕀 🔁 Streams                                      | CTXSYS  | CTX_OBJECT_ATTRIBUTE_LOV | VIEW    | CTXSYS           | DR\$OBJECT               | T, |
| Table                                            | CTXSYS  | CTX_OBJECT_ATTRIBUTE_LOV | VIEW    | CTXSYS           | DR\$OBJECT_ATTRIBUTE     | T, |
|                                                  | CTXSYS  | CTX_OBJECT_ATTRIBUTE_LOV | VIEW    | CTXSYS           | DR\$OBJECT_ATTRIBUTE_LOV | T, |
| Ilser Defined Renorts                            | CTXSYS  | CTX_PARAMETERS           | VIEW    | CTXSYS           | DR\$PARAMETER            | T, |

ORACLE

Copyright © 2010, Oracle and/or its affiliates. All rights reserved.

## **Database Reporting**

SQL Developer provides many reports about the database and its objects. These reports can be grouped into the following categories:

- About Your Database reports
- Database Administration reports
- Table reports
- PL/SQL reports
- Security reports
- XML reports
- Jobs reports
- Streams reports
- All Objects reports
- Data Dictionary reports
- User-Defined reports

To display reports, click the Reports tab at the left of the window. Individual reports are displayed in tabbed panes at the right of the window; and for each report, you can select (using a drop-down list) the database connection for which to display the report. For reports about objects, the objects shown are only those visible to the database user associated with the selected database connection, and the rows are usually ordered by Owner. You can also create your own user-defined reports.

#### Oracle Database: SQL Fundamentals I C - 26

# **Creating a User-Defined Report**

Create and save user-defined reports for repeated use.

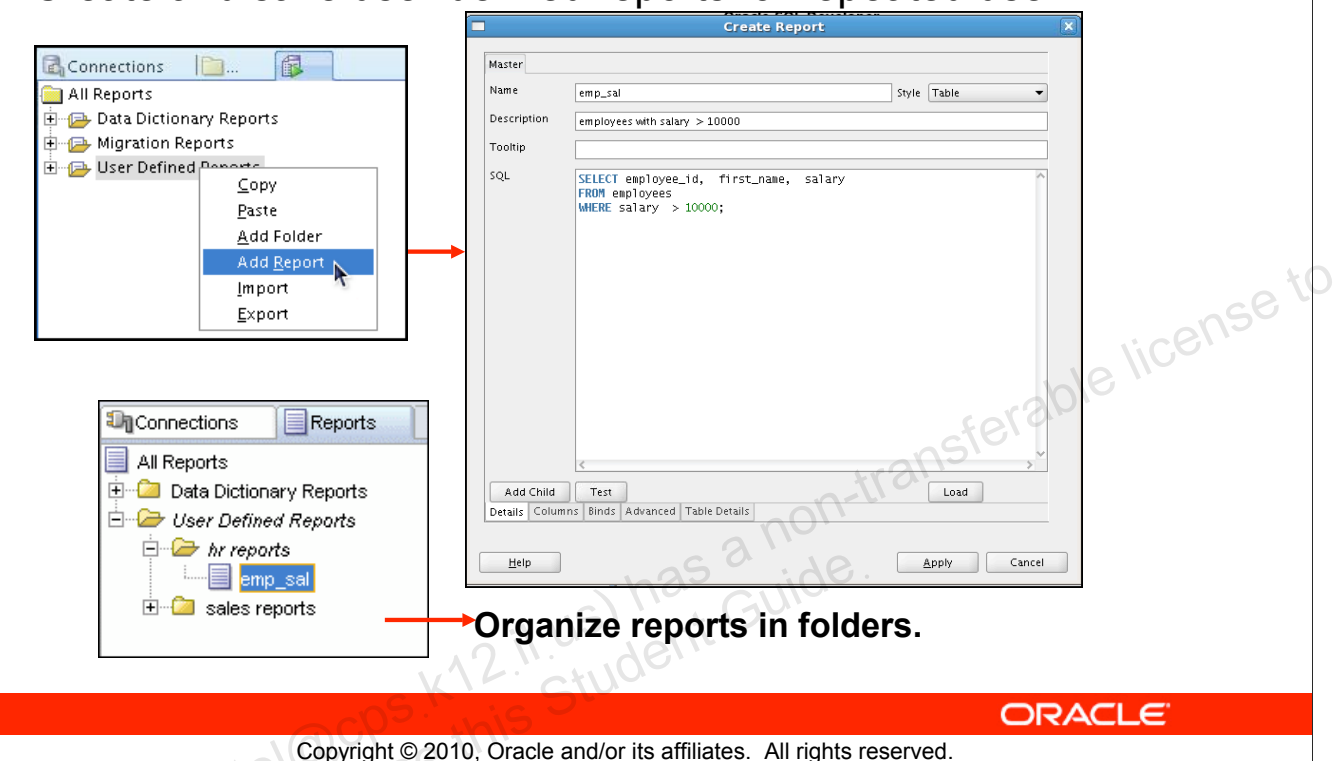

#### **Creating a User-Defined Report**

User-defined reports are reports created by SQL Developer users. To create a user-defined report, perform the following steps:

- 1. Right-click the User Defined Reports node under Reports, and select Add Report.
- 2. In the Create Report dialog box, specify the report name and the SQL query to retrieve information for the report. Then click Apply.

In the example in the slide, the report name is specified as  $emp\_sal$ . An optional description is provided indicating that the report contains details of employees with salary >= 10000. The complete SQL statement for retrieving the information to be displayed in the user-defined report is specified in the SQL box. You can also include an optional tool tip to be displayed when the cursor stays briefly over the report name in the Reports navigator display.

You can organize user-defined reports in folders, and you can create a hierarchy of folders and subfolders. To create a folder for user-defined reports, right-click the User Defined Reports node or any folder name under that node and select Add Folder. Information about user-defined reports, including any folders for these reports, is stored in a file named UserReports.xml under the directory for user-specific information.

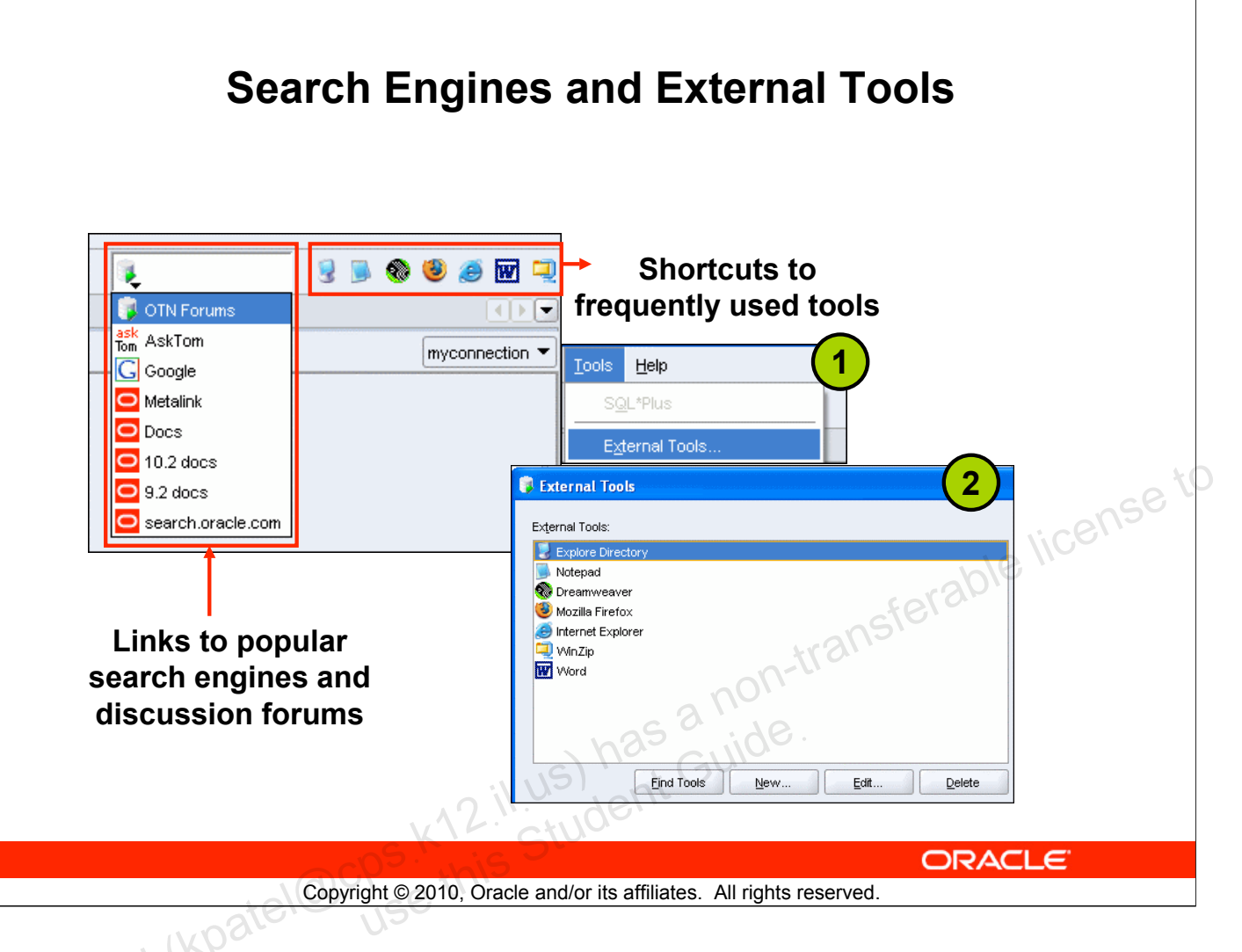

## Search Engines and External Tools

To enhance productivity of the SQL developers, SQL Developer has added quick links to popular search engines and discussion forums such as AskTom, Google, and so on. Also, you have shortcut icons to some of the frequently used tools such as Notepad, Microsoft Word, and Dreamweaver, available to you.

You can add external tools to the existing list or even delete shortcuts to tools that you do not use frequently. To do so, perform the following steps:

- 1. From the Tools menu, select External Tools.
- 2. In the External Tools dialog box, select New to add new tools. Select Delete to remove any tool from the list.

# **Setting Preferences**

- Customize the SQL Developer interface and environment.
- In the Tools menu, select Preferences.

| B       Environment         Accelerators         B       Code Editor         B       Database         B       Debugger         Documentation       Extensions         File Types       PL/SQL Compiler Options         PL/SQL Compiler Options       SQL/Plus         SQL Formatter       Web Browser and Proxy | Environment  Show_Splash Screen at Startup Save All When Deactivating or Exiting  Automatically Reload Externally Modified Files  Signetly Reload When File Is Unmodified  Undo Levet  S0 Navigation Levet  20 Look and Feet Oracle (Requires restart) Theme: Default (Requires restart) Line Ierminator: Platform Default (Applies to new files only) Encoding: Cp1252  Reset Skipped Messages  OK Cancel |
|----------------------------------------------------------------------------------------------------|----------------------------------------------------------------------------------------------------|
|                                                                                                    |                                                                                                    |

#### **Setting Preferences**

You can customize many aspects of the SQL Developer interface and environment by modifying SQL Developer preferences according to your preferences and needs. To modify SQL Developer preferences, select Tools, then Preferences.

The preferences are grouped into the following categories:

- Environment
- Accelerators (Keyboard shortcuts)
- Code Editors
- Database
- Debugger
- Documentation
- Extensions
- File Types
- Migration
- PL/SQL Compilers
- PL/SQL Debugger

## **Resetting the SQL Developer Layout**

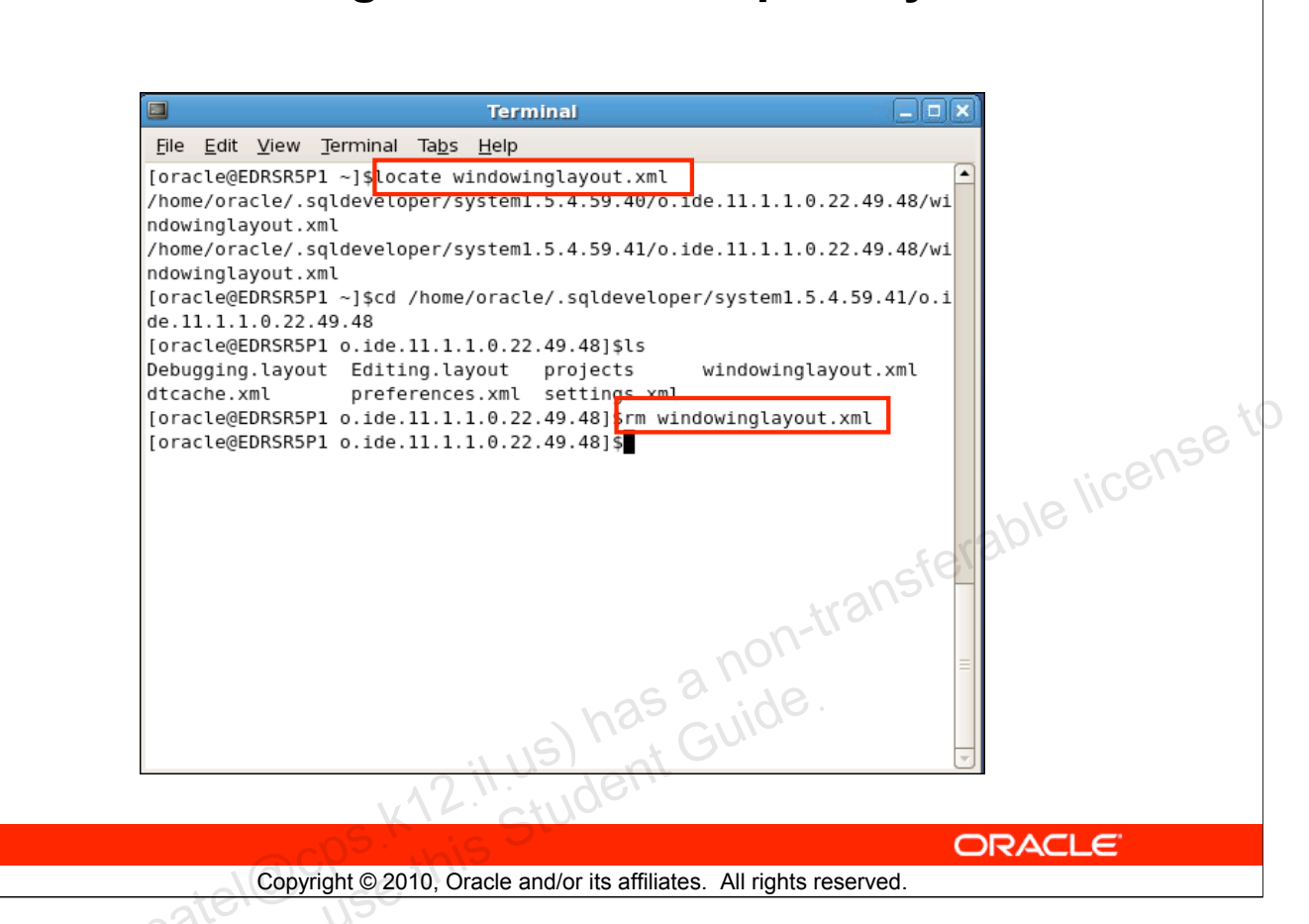

#### **Resetting the SQL Developer Layout**

While working with SQL Developer, if the Connections Navigator disappears or if you cannot dock the Log window in its original place, perform the following steps to fix the problem:

- 1. Exit from SQL Developer.
- 2. Open a terminal window and use the locate command to find the location of windowinglayout.xml.
- 3. Go to the directory that has windowinglayout.xml and delete it.
- 4. Restart SQL Developer.
# Summary

In this appendix, you should have learned how to use SQL Developer to do the following:

- Browse, create, and edit database objects
- Execute SQL statements and scripts in SQL Worksheet
- Create and save custom reports

### Summary

SQL Developer is a free graphical tool to simplify database development tasks. Using SQL Developer, you can browse, create, and edit database objects. You can use SQL Worksheet to run SQL statements and scripts. SQL Developer enables you to create and save your own special set of reports for repeated use.

Unauthorized reproduction or distribution prohibited. Copyright© 2010, Oracle and/or its affiliates. etki Patel (kpatel@cps.ktl2:il.us) has a non-transferable license to use this Student Guide.

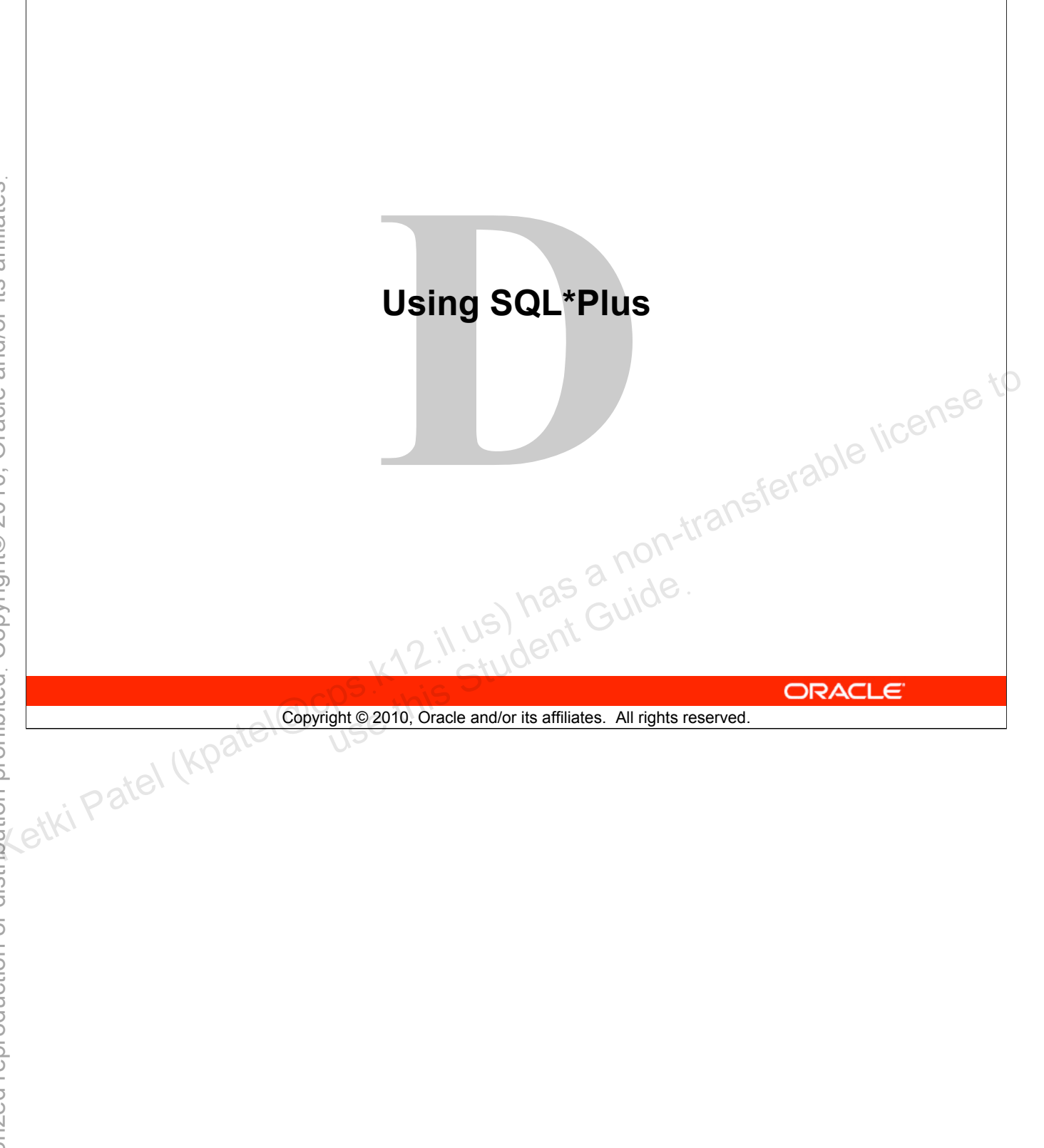

Unauthorized reproduction or distribution prohibited. Copyright© 2010, Oracle and/or its affiliates.

# **Objectives**

After completing this appendix, you should be able to do the following:

- Log in to SQL\*Plus •
- Edit SQL commands •
- Format the output using SQL\*Plus commands • il us has a non-transferable license to letudent Guide.
- Interact with script files •

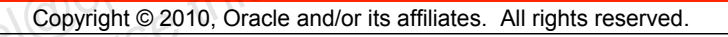

### Objectives

You might want to create SELECT statements that can be used again and again. This appendix also covers the use of SQL\*Plus commands to execute SQL statements. You learn how to format output using SQL\*Plus commands, edit SQL commands, and save scripts in SQL\*Plus.

# SQL and SQL\*Plus Interaction

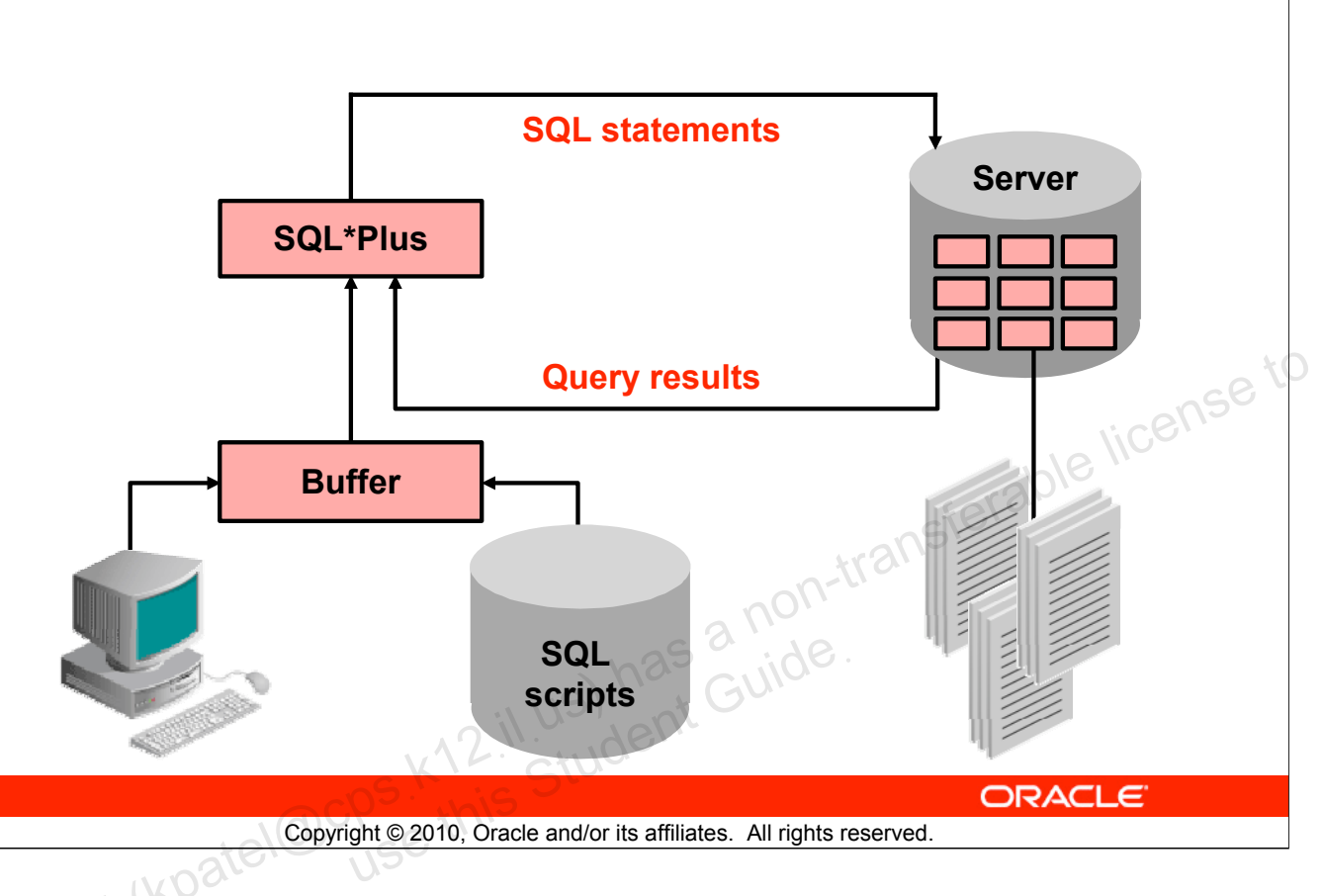

# SQL and SQL\*Plus

SQL is a command language used for communication with the Oracle server from any tool or application. Oracle SQL contains many extensions. When you enter a SQL statement, it is stored in a part of memory called the *SQL buffer* and remains there until you enter a new SQL statement. SQL\*Plus is an Oracle tool that recognizes and submits SQL statements to the Oracle9*i* Server for execution. It contains its own command language.

### **Features of SQL**

- Can be used by a range of users, including those with little or no programming experience
- Is a nonprocedural language
- Reduces the amount of time required for creating and maintaining systems
- Is an English-like language

### Features of SQL\*Plus

- Accepts ad hoc entry of statements
- Accepts SQL input from files
- Provides a line editor for modifying SQL statements
- Controls environmental settings
- Formats query results into basic reports
- Accesses local and remote databases

### Oracle Database: SQL Fundamentals I D - 3

# **SQL Statements Versus SQL\*Plus Commands**

# SQL

- A language
- ANSI-standard
- Keywords cannot be abbreviated.
- Statements manipulate data

and table definitions in the database.

SQL\*Plus

- An environment
- Oracle-proprietary
- Keywords can be abbreviated.
- Commands do not allow manipulation of values in the database.

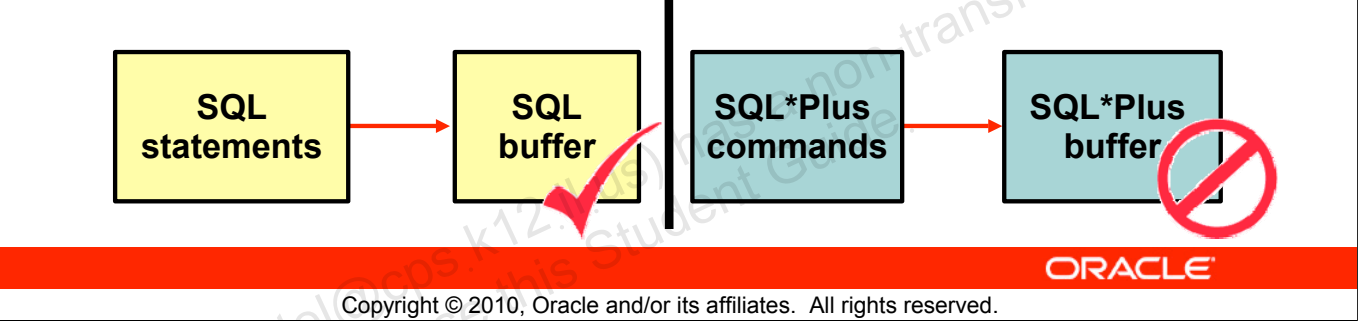

### SQL and SQL\*Plus (continued)

The following table compares SQL and SQL\*Plus:

| SQL*Plus                                         |
|--------------------------------------------------|
| Recognizes SQL statements and sends them         |
| to the server                                    |
| Is the Oracle-proprietary interface for          |
| executing SQL statements                         |
| Does not allow manipulation of values in the     |
| database                                         |
| Is entered one line at a time, not stored in the |
| SQL buffer                                       |
| Uses a dash (–) as a continuation character if   |
| the command is longer than one line              |
| Can be abbreviated                               |
| Does not require termination characters;         |
| executes commands immediately                    |
| Uses commands to format data                     |
|                                                  |

# **Overview of SQL\*Plus**

- Log in to SQL\*Plus. •
- Describe the table structure. •
- Edit your SQL statement. •
- Execute SQL from SQL\*Plus. •
- Save SQL statements to files and append SQL statements Just has a non-transferable license to Lus has a non-transferable lus bent Guide. to files.
- Execute saved files.
- Load commands from the file to buffer to edit.

Copyright © 2010, Oracle and/or its affiliates. All rights reserved.

### SQL\*Plus

SQL\*Plus is an environment in which you can:

- Execute SQL statements to retrieve, modify, add, and remove data from the database
- Format, perform calculations on, store, and print query results in the form of reports
- Create script files to store SQL statements for repeated use in the future •

SQL\*Plus commands can be divided into the following main categories:

| Category          | Purpose                                                                                              |
|-------------------|----------------------------------------------------------------------------------------------------|
| Environment       | Affect the general behavior of SQL statements for the session                                        |
| Format            | Format query results                                                                                 |
| File manipulation | Save, load, and run script files                                                                     |
| Execution         | Send SQL statements from the SQL buffer to the Oracle server                                         |
| Edit              | Modify SQL statements in the buffer                                                                  |
| Interaction       | Create and pass variables to SQL statements, print variable values, and print messages to the screen |
| Miscellaneous     | Connect to the database, manipulate the SQL*Plus environment, and display column definitions         |

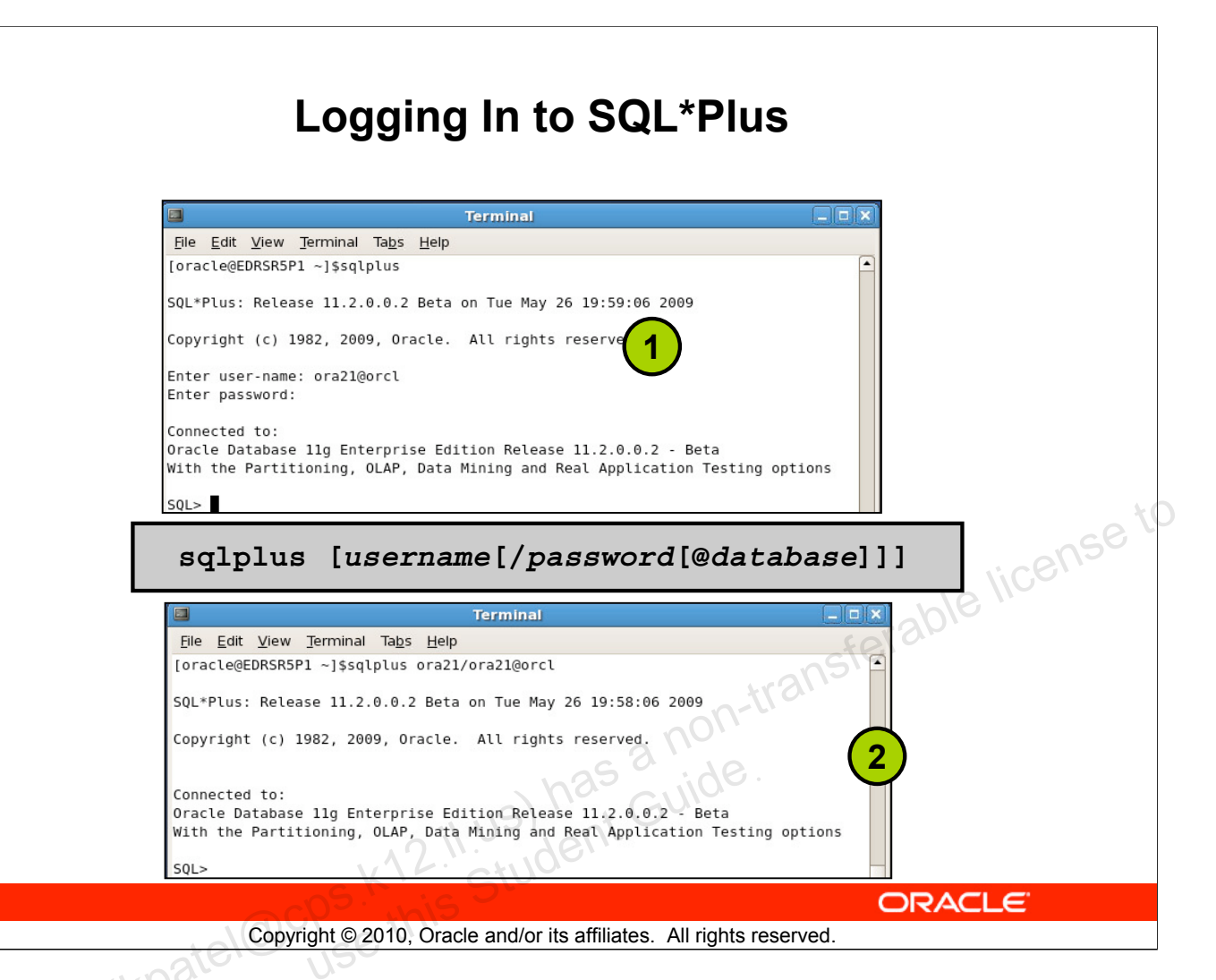

# Logging In to SQL\*Plus

How you invoke SQL\*Plus depends on which type of operating system you are running Oracle Database.

To log in from a Linux environment, perform the following steps:

- 1. Right-click your Linux desktop and select terminal.
- 2. Enter the sqlplus command shown in the slide.
- 3. Enter the username, password, and database name.

In the syntax:

*username* Your database username *password* Your database password (Your password is visible if you enter it here.) @database The database connect string

**Note:** To ensure the integrity of your password, do not enter it at the operating system prompt. Instead, enter only your username. Enter your password at the password prompt.

# **Displaying the Table Structure**

Use the SQL\*Plus DESCRIBE command to display the structure of a table:

| DESC[RIBE] | tablename                                                            |
|------------|----------------------------------------------------------------------|
|            | on-transferable license                                              |
|            | k12:il.us) has a noi<br>k12:il.us) has a noi                         |
|            | Copyright © 2010, Oracle and/or its affiliates. All rights reserved. |
| , Kpate    | Sie lise                                                             |

### **Displaying the Table Structure**

In SQL\*Plus, you can display the structure of a table using the DESCRIBE command. The result of the command is a display of column names and data types as well as an indication if a column must contain data.

In the syntax:

**tablename** The name of any existing table, view, or synonym that is accessible to the user

To describe the DEPARTMENTS table, use this command:

SQL> DESCRIBE DEPARTMENTS

Name Null? Type

DEPARTMENT\_ID DEPARTMENT\_NAME MANAGER\_ID LOCATION ID NOT NULL NUMBER(4) NOT NULL VARCHAR2(30) NUMBER(6) NUMBER(4)

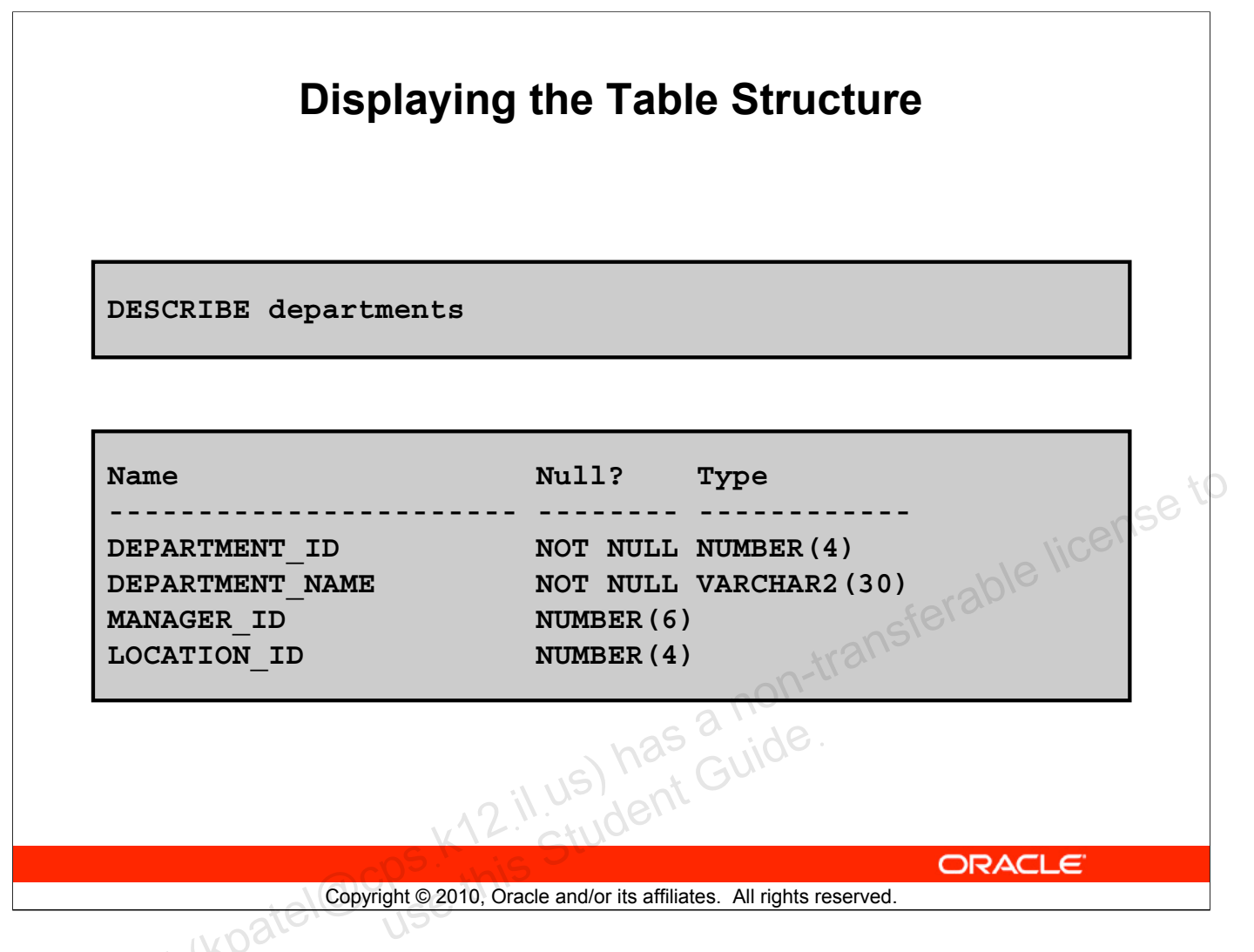

### **Displaying the Table Structure (continued)**

The example in the slide displays the information about the structure of the DEPARTMENTS table. In the result:

Null?: Specifies whether a column must contain data (NOT NULL indicates that a column must contain data.)

Type: Displays the data type for a column

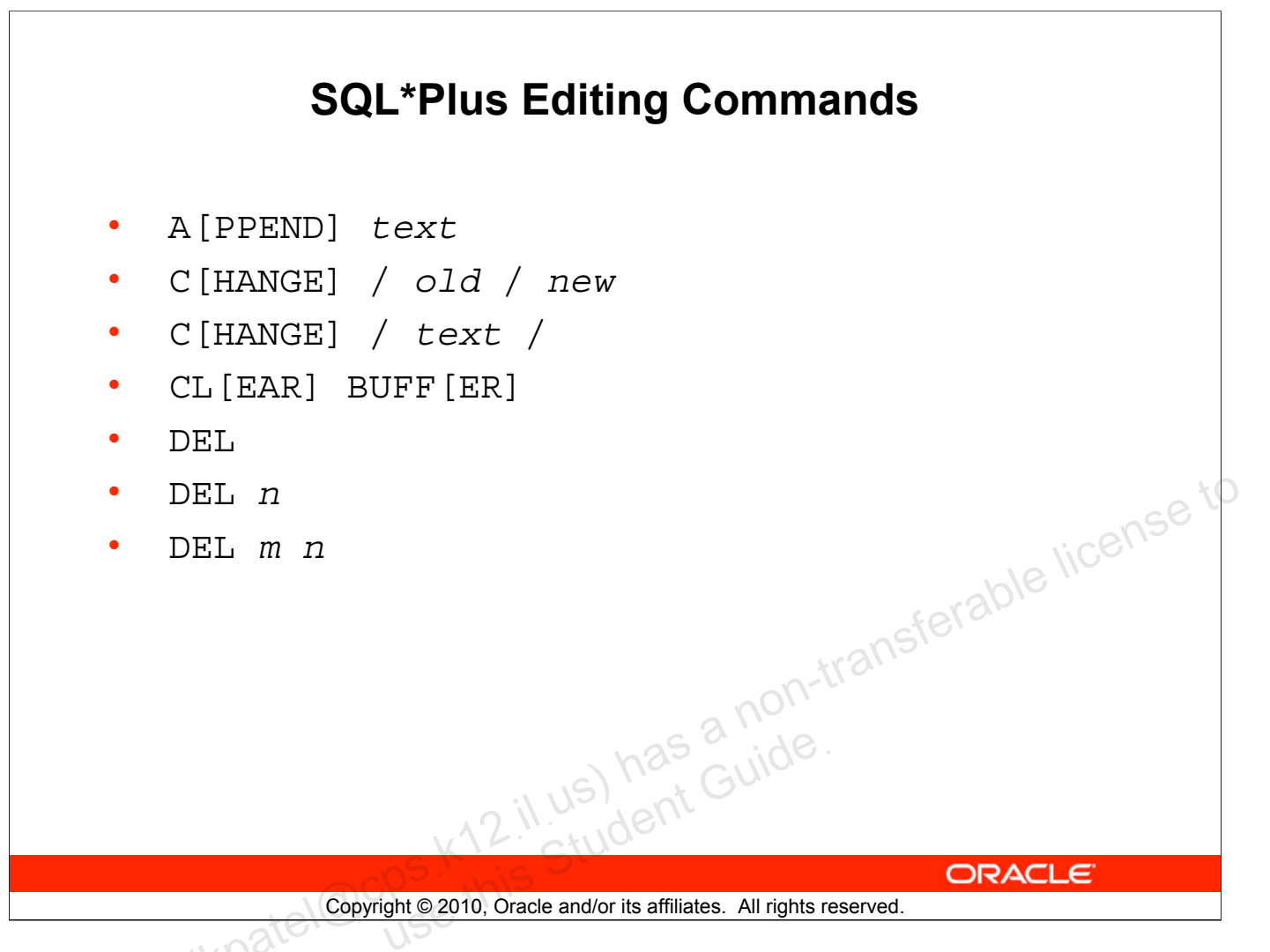

### SQL\*Plus Editing Commands

SQL\*Plus commands are entered one line at a time and are not stored in the SQL buffer.

| Command              | Description                                 |
|----------------------|---------------------------------------------|
| A[PPEND] text        | Adds text to the end of the current line    |
| C[HANGE] / old / new | Changes old text to new in the current line |
| C[HANGE] / text /    | Deletes text from the current line          |
| CL[EAR] BUFF[ER]     | Deletes all lines from the SQL buffer       |
| DEL                  | Deletes current line                        |
| DEL n                | Deletes line n                              |
| DEL <i>m n</i>       | Deletes lines m to n inclusive              |

### Guidelines

- If you press Enter before completing a command, SQL\*Plus prompts you with a line number.
- You terminate the SQL buffer either by entering one of the terminator characters (semicolon or slash) or by pressing [Enter] twice. The SQL prompt appears.

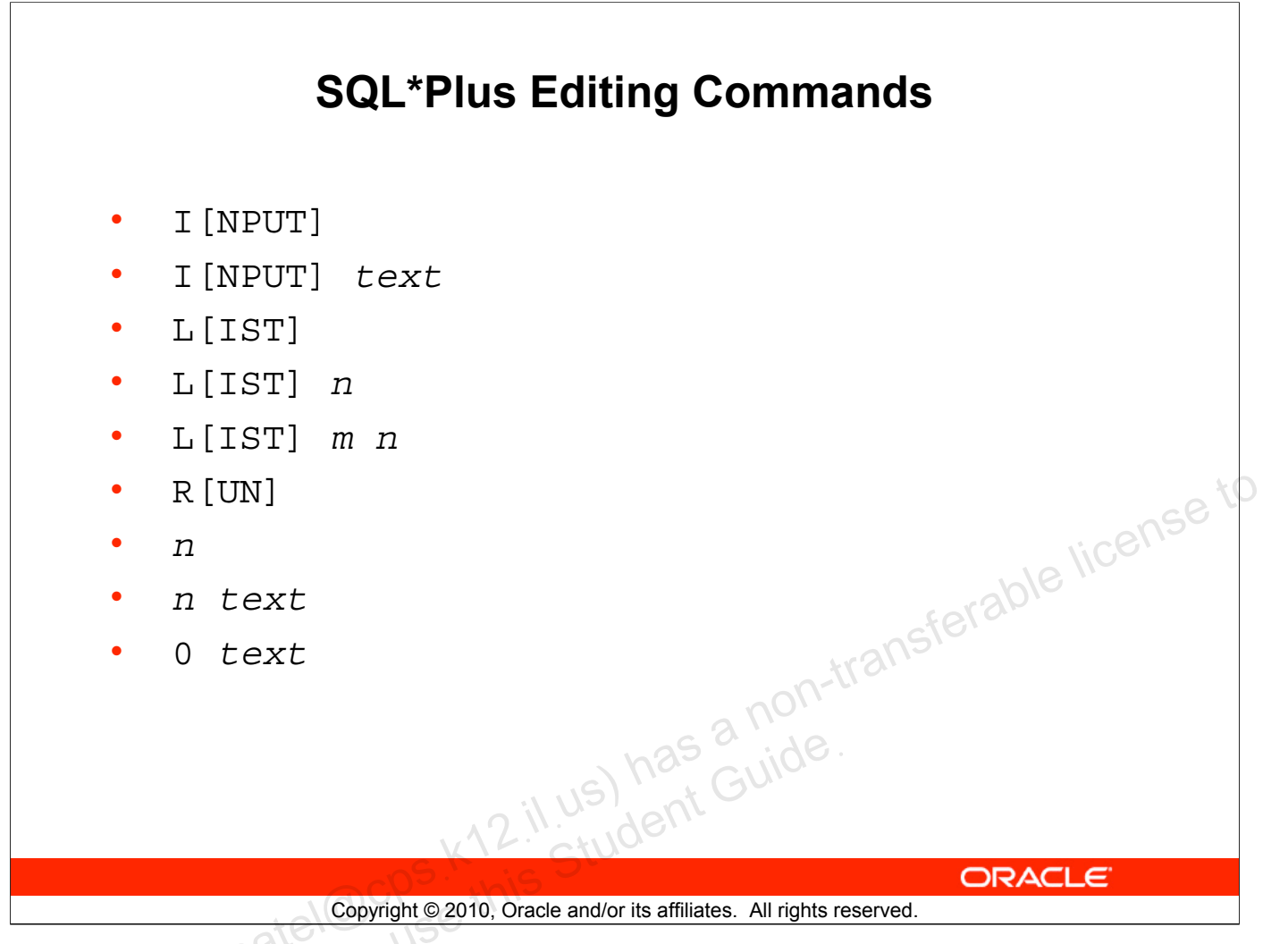

### SQL\*Plus Editing Commands (continued)

| Command           | Description                                               |
|-------------------|-----------------------------------------------------------|
| I [NPUT]          | Inserts an indefinite number of lines                     |
| I[NPUT] text      | Inserts a line consisting of text                         |
| L[IST]            | Lists all lines in the SQL buffer                         |
| L[IST] n          | Lists one line (specified by <i>n</i> )                   |
| L[IST] <i>m n</i> | Lists a range of lines $(m \text{ to } n)$ inclusive      |
| R[UN]             | Displays and runs the current SQL statement in the buffer |
| п                 | Specifies the line to make the current line               |
| n text            | Replaces line n with text                                 |
| 0 text            | Inserts a line before line 1                              |

**Note:** You can enter only one SQL\*Plus command for each SQL prompt. SQL\*Plus commands are not stored in the buffer. To continue a SQL\*Plus command on the next line, end the first line with a hyphen (-).

# Using LIST, n, and APPEND

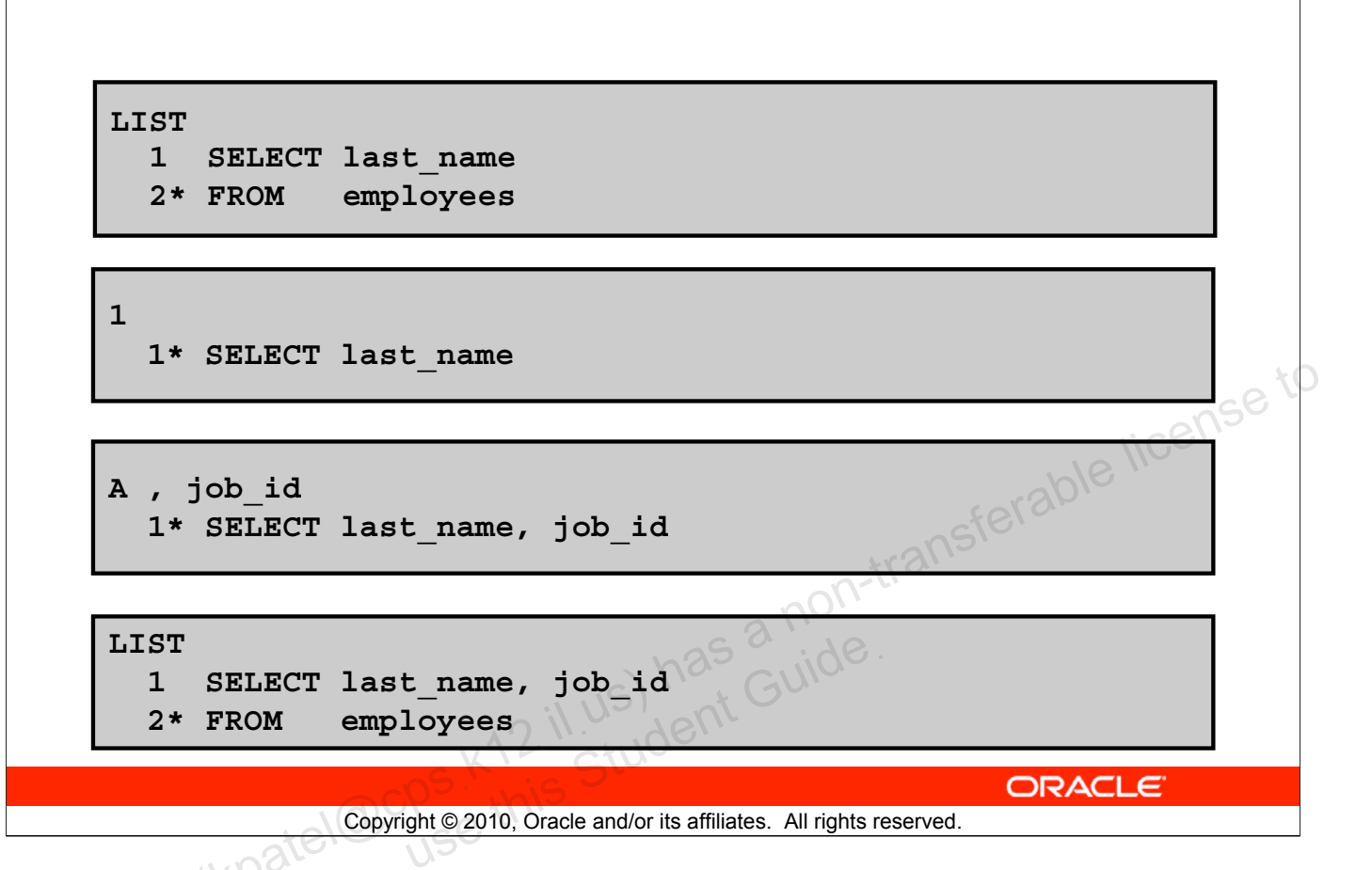

### Using LIST, n, and APPEND

- Use the L [IST] command to display the contents of the SQL buffer. The asterisk (\*) beside line 2 in the buffer indicates that line 2 is the current line. Any edits that you made apply to the current line.
- Change the number of the current line by entering the number (n) of the line that you want to edit. The new current line is displayed.
- Use the A [PPEND] command to add text to the current line. The newly edited line is displayed. Verify the new contents of the buffer by using the LIST command.

**Note:** Many SQL\*Plus commands, including LIST and APPEND, can be abbreviated to just their first letter. LIST can be abbreviated to L; APPEND can be abbreviated to A.

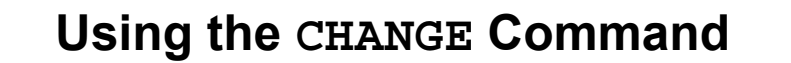

LIST 1\* SELECT \* from employees

c/employees/departments
 1\* SELECT \* from departments

1\* SELECT \* from departments

### Using the CHANGE Command

LIST

- Use L [IST] to display the contents of the buffer.
- Use the C [HANGE] command to alter the contents of the current line in the SQL buffer. In this case, replace the employees table with the departments table. The new current line is displayed.

Copyright © 2010, Oracle and/or its affiliates. All rights reserved.

ORACLE

• Use the L[IST] command to verify the new contents of the buffer.

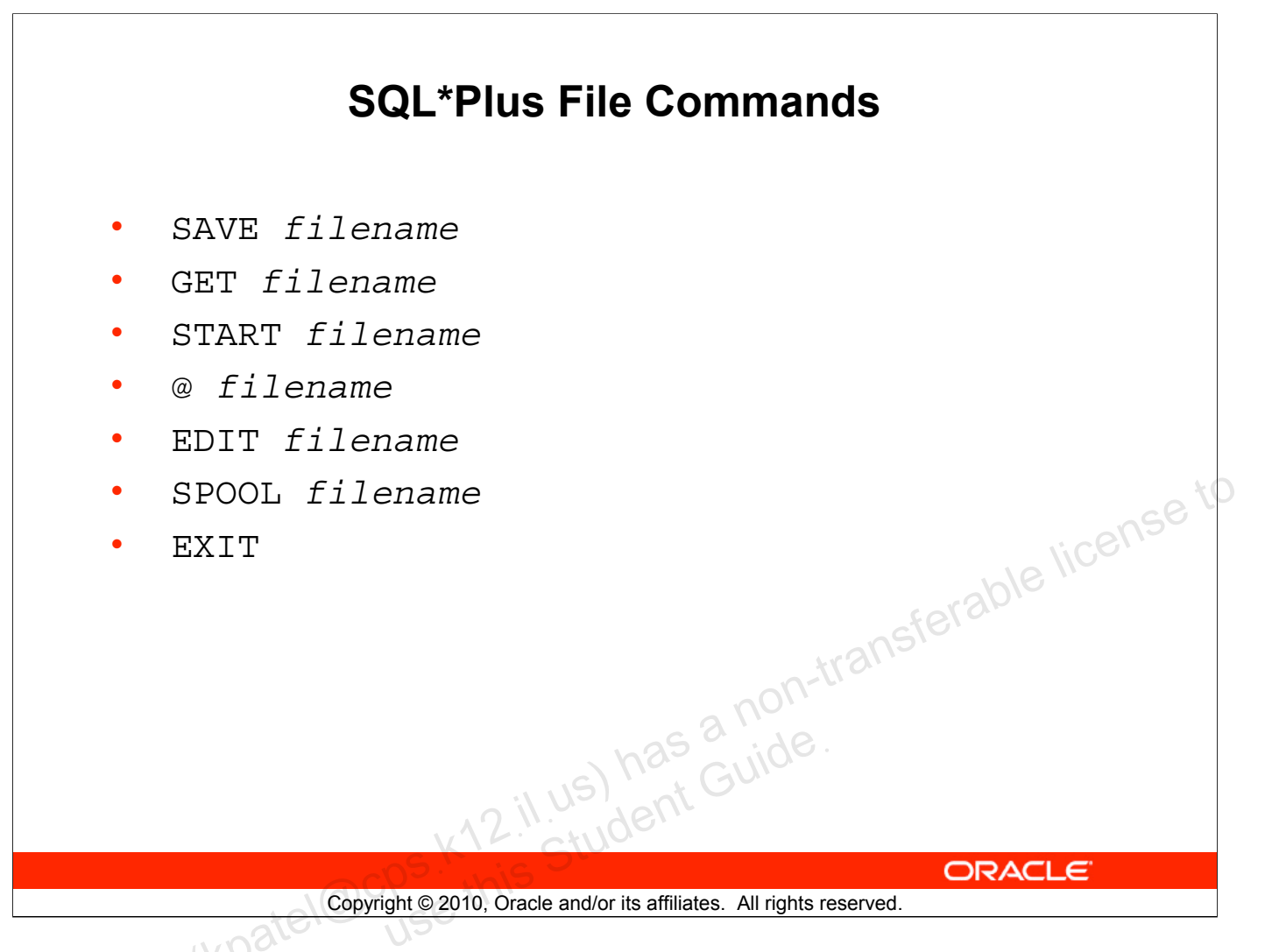

### **SQL\*Plus File Commands**

SQL statements communicate with the Oracle server. SQL\*Plus commands control the environment, format query results, and manage files. You can use the commands described in the following table:

| Command                                       | Description                                                                                                    |
|-----------------------------------------------|----------------------------------------------------------------------------------------------------|
| SAV[E] filename [.ext]<br>[REP[LACE]APP[END]] | Saves current contents of SQL buffer to a file. Use APPEND to add to an existing file; use REPLACE to overwrite an existing file. The default extension is .sql. |
| GET filename [.ext]                           | Writes the contents of a previously saved file to the SQL buffer. The default extension for the file name is .sql.                                               |
| STA[RT] filename [.ext]                       | Runs a previously saved command file                                                                                                    |
| @ filename                                    | Runs a previously saved command file (same as START)                                                                                                    |
| ED[IT]                                        | Invokes the editor and saves the buffer contents to a file named afiedt.buf                                                                                      |
| ED[IT] [filename[.ext]]                       | Invokes the editor to edit the contents of a saved file                                                                                                    |
| SPO[OL] [filename[.ext] <br>OFF OUT]          | Stores query results in a file. OFF closes the spool file. OUT closes the spool file and sends the file results to the printer.                                  |
| EXIT                                          | Quits SQL*Plus                                                                                                    |

### Oracle Database: SQL Fundamentals I D - 13

# Using the SAVE, START Commands

LIST

- 1 SELECT last name, manager id, department id
- 2\* FROM employees

SAVE my\_query Created file my\_query

| START my_query                            | Le license               |
|-------------------------------------------|--------------------------|
| LAST_NAME                                 | MANAGER_ID DEPARTMENT_ID |
| King<br>Kochhar<br><br>107 rows selected. | 90<br>100 90             |
| a co <sup>s</sup> , <sup>k</sup>          | ORACLE                   |

### Copyright © 2010, Oracle and/or its affiliates. All rights reserved.

### Using the SAVE, START, and EDIT Commands

### SAVE

Use the SAVE command to store the current contents of the buffer in a file. In this way, you can store frequently used scripts for use in the future.

### START

Use the START command to run a script in SQL\*Plus. You can also, alternatively, use the symbol @ to run a script.

@my\_query

# SERVEROUTPUT Command

- Use the SET SERVEROUT [PUT] command to control whether to display the output of stored procedures or PL/SQL blocks in SQL\*Plus.
- The DBMS OUTPUT line length limit is increased from 255 bytes to 32767 bytes.
- The default size is now unlimited.
- cense to Resources are not preallocated when SERVEROUTPUT is set.
- Because there is no performance penalty, use UNLIMITED unless you want to conserve physical memory.

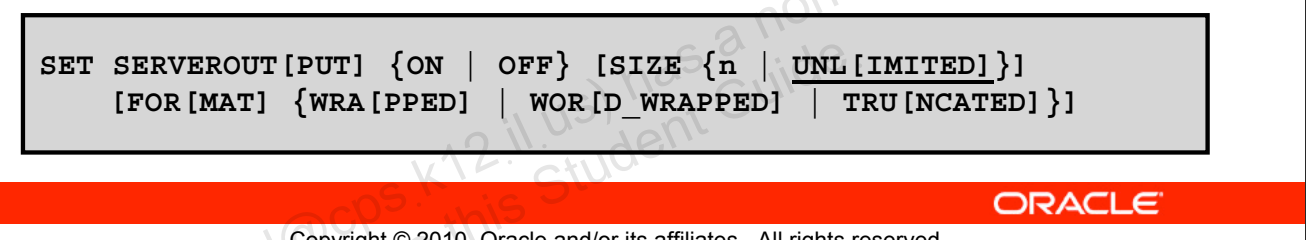

### Copyright © 2010, Oracle and/or its affiliates. All rights reserved.

### SERVEROUTPUT Command

Most of the PL/SQL programs perform input and output through SQL statements, to store data in database tables or query those tables. All other PL/SQL input/output is done through APIs that interact with other programs. For example, the DBMS OUTPUT package has procedures, such as PUT LINE. To see the result outside of PL/SQL requires another program, such as SQL\*Plus, to read and display the data passed to DBMS OUTPUT.

SQL\*Plus does not display DBMS OUTPUT data unless you first issue the SQL\*Plus command SET SERVEROUTPUT ON as follows:

SET SERVEROUTPUT ON

### Note

- SIZE sets the number of bytes of the output that can be buffered within the Oracle Database server. The default is UNLIMITED. n cannot be less than 2000 or greater than 1,000,000.
- For additional information about SERVEROUTPUT, see Oracle Database PL/SQL User's Guide and Reference 11g.

# Using the SQL\*Plus SPOOL Command

| SPO[OL] [file_name[.ext] [CRE[ATE]   <u>REP[LACE]</u>  <br>APP[END]]   OFF   OUT] |                                                                                                  |  |  |  |  |
|-----------------------------------------------------------------------------------|--------------------------------------------------------------------------------------------------|--|--|--|--|
| Option                                                                            | Description                                                                                      |  |  |  |  |
| file_name[.ext]                                                                   | Spools output to the specified file name                                                         |  |  |  |  |
| CRE [ATE]                                                                         | Creates a new file with the name specified                                                       |  |  |  |  |
| REP[LACE]                                                                         | Replaces the contents of an existing file. If the file does not exist, REPLACE creates the file. |  |  |  |  |
| APP [END]                                                                         | Adds the contents of the buffer to the end of the file you specify                               |  |  |  |  |
| OFF                                                                               | Stops spooling                                                                                   |  |  |  |  |
| OUT                                                                               | Stops spooling and sends the file to your computer's standard (default) printer                  |  |  |  |  |
| nS.                                                                               | ORACLE                                                                                           |  |  |  |  |

Copyright © 2010, Oracle and/or its affiliates. All rights reserved.

### Using the SQL\*Plus SPOOL Command

The SPOOL command stores query results in a file or optionally sends the file to a printer. The SPOOL command has been enhanced. You can now append to, or replace an existing file, where previously you could only use SPOOL to create (and replace) a file. REPLACE is the default.

To spool output generated by commands in a script without displaying the output on the screen, use SET TERMOUT OFF. SET TERMOUT OFF does not affect output from commands that run interactively.

You must use quotes around file names containing white space. To create a valid HTML file using SPOOL APPEND commands, you must use PROMPT or a similar command to create the HTML page header and footer. The SPOOL APPEND command does not parse HTML tags. SET SQLPLUSCOMPAT [IBILITY] to 9.2 or earlier to disable the CREATE, APPEND and SAVE parameters.

# Using the AUTOTRACE Command

- It displays a report after the successful execution of SQL DML statements such as SELECT, INSERT, UPDATE, or DELETE.
- The report can now include execution statistics and the query execution path.

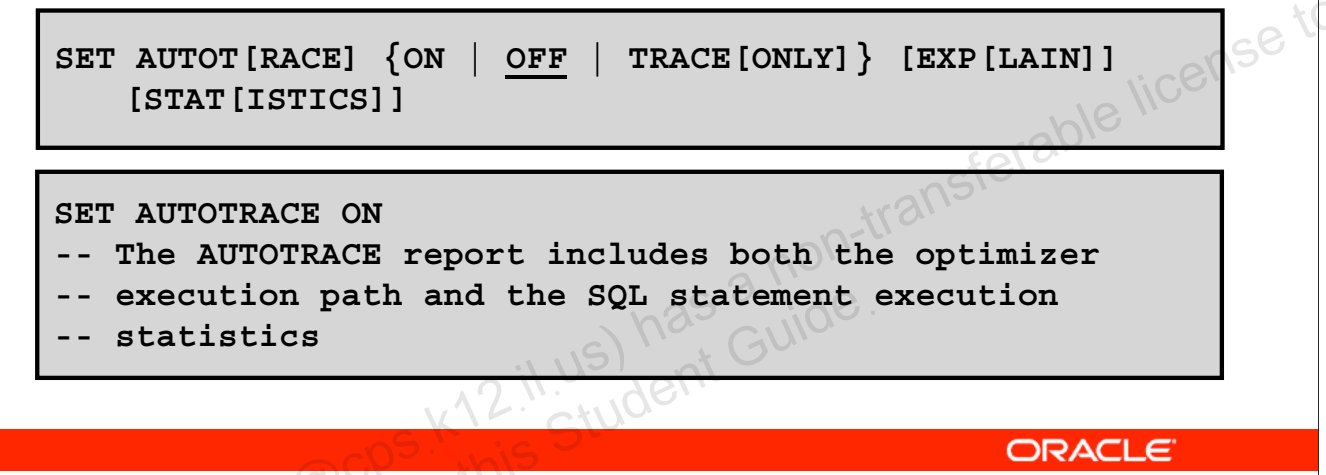

### Copyright © 2010, Oracle and/or its affiliates. All rights reserved.

### Using the AUTOTRACE Command

EXPLAIN shows the query execution path by performing an EXPLAIN PLAN. STATISTICS displays SQL statement statistics. The formatting of your AUTOTRACE report may vary depending on the version of the server to which you are connected and the configuration of the server. The DBMS\_XPLAN package provides an easy way to display the output of the EXPLAIN PLAN command in several predefined formats.

### Note

- For additional information about the package and subprograms, refer to *Oracle Database PL/SQL Packages and Types Reference 11g.*
- For additional information about the EXPLAIN PLAN, refer to *Oracle Database SQL Reference 11g.*
- For additional information about Execution Plans and the statistics, refer to *Oracle Database Performance Tuning Guide 11g*.

# Summary

In this appendix, you should have learned how to use SQL\*Plus as an environment to do the following:

- **Execute SQL statements** •
- Edit SQL statements •
- Format the output •
- Interact with script files •

# il us) has a non-transferable license to student Guide. Copyright © 2010, Oracle and/or its affiliates. All rights reserved.

### Summary

SQL\*Plus is an execution environment that you can use to send SQL commands to the database server and to edit and save SQL commands. You can execute commands from the SQL prompt or from a script file.

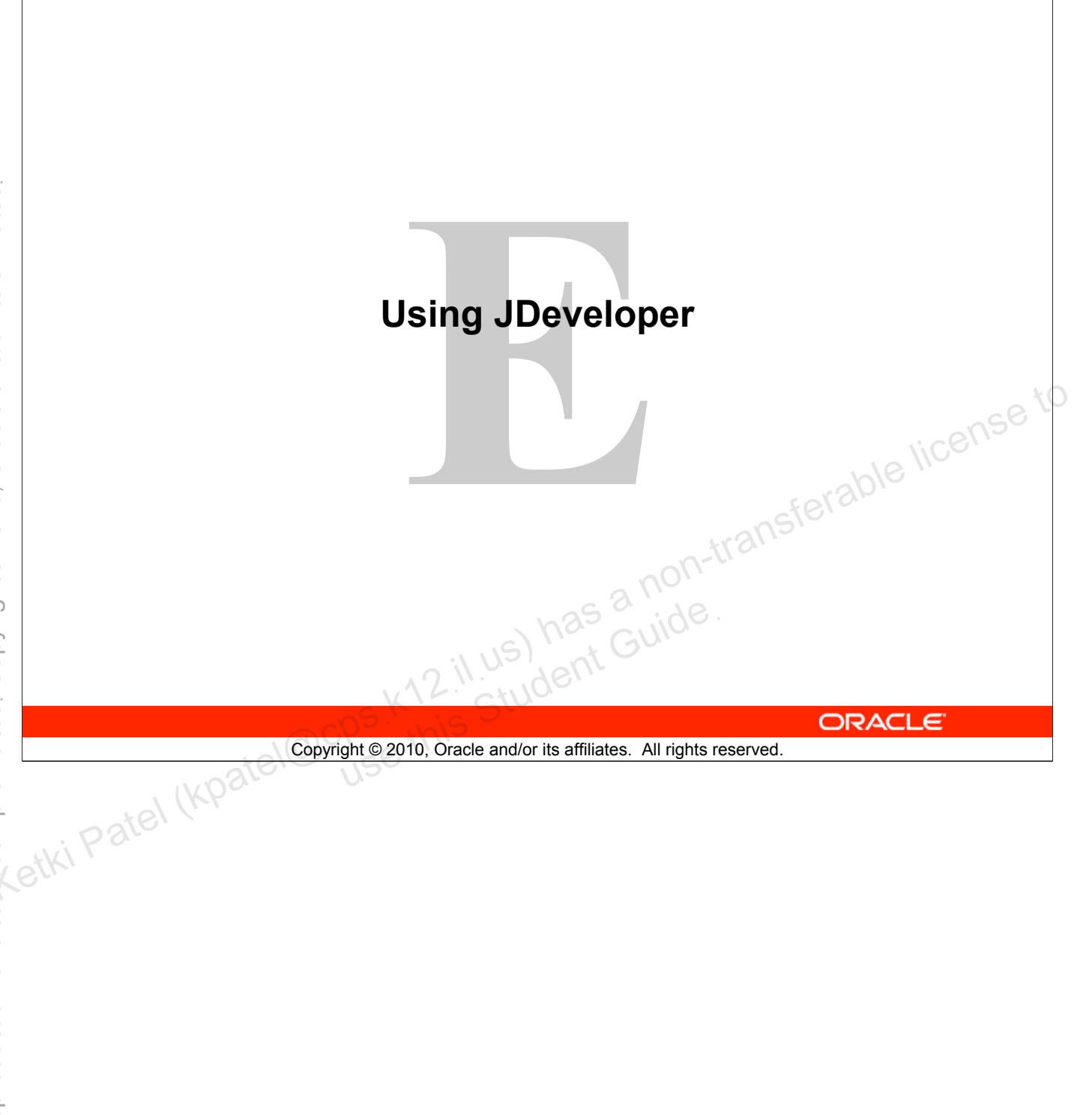

# **Objectives**

After completing this appendix, you should be able to do the following:

- List the key features of Oracle JDeveloper •
- Create a database connection in JDeveloper •
- Manage database objects in JDeveloper •
- 12.1.1.5) has a non-transferable license to 12.1.1.5) has Guide. 10, Oracle ~ Use JDeveloper to execute SQL Commands •
- Create and run PL/SQL Program Units •

| Copyright © 2010, | Oracle and/or its a | ffiliates. All rights | reserved. |
|-------------------|---------------------|-----------------------|-----------|
|                   |                     |                       |           |

### **Objectives**

In this appendix, you are introduced to JDeveloper. You learn how to use JDeveloper for your database development tasks.

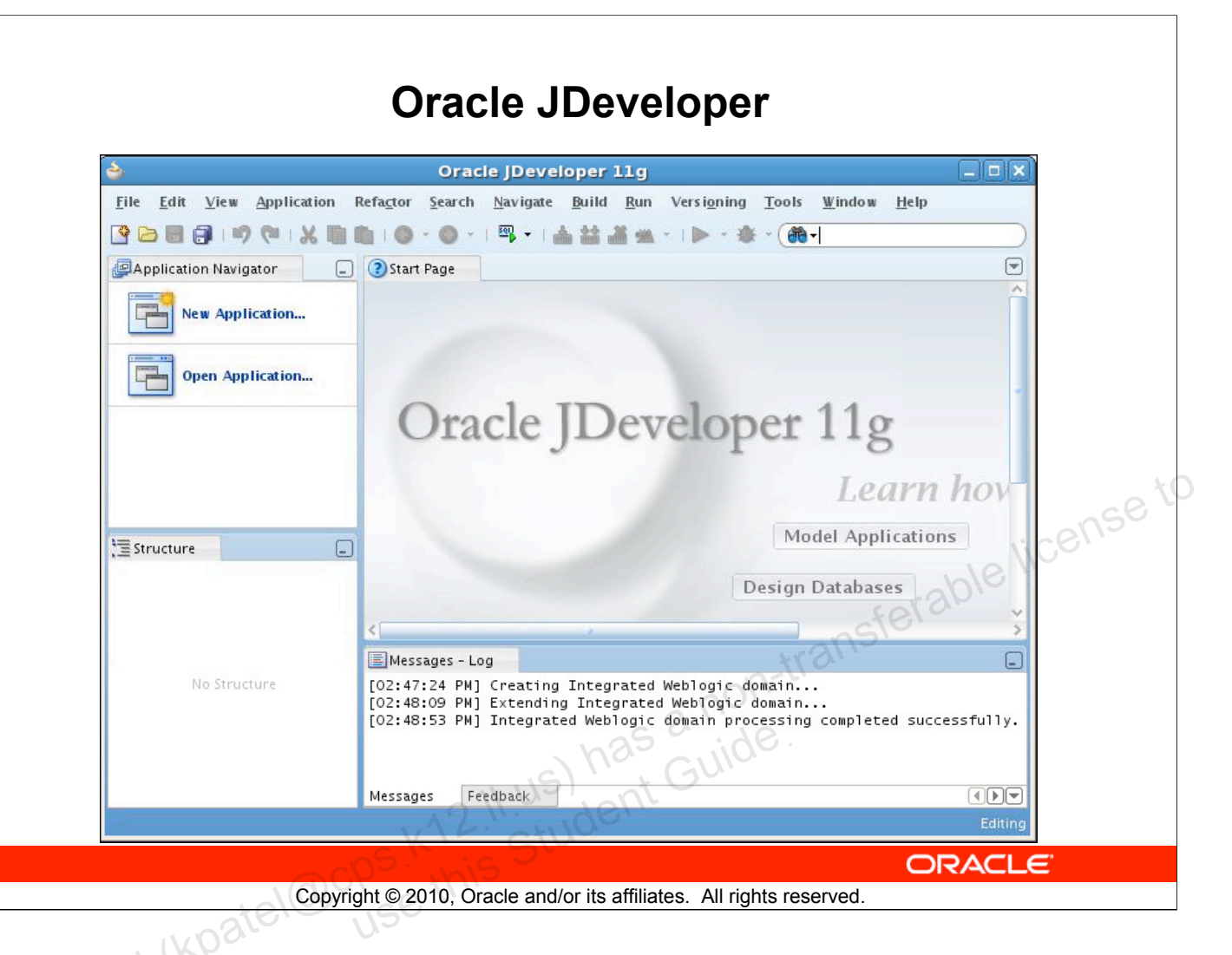

### Oracle JDeveloper

Oracle JDeveloper is an integrated development environment (IDE) for developing and deploying Java applications and Web services. It supports every stage of the software development life cycle (SDLC) from modeling to deploying. It has the features to use the latest industry standards for Java, XML, and SQL while developing an application.

Oracle JDeveloper 11g initiates a new approach to J2EE development with features that enable visual and declarative development. This innovative approach makes J2EE development simple and efficient.

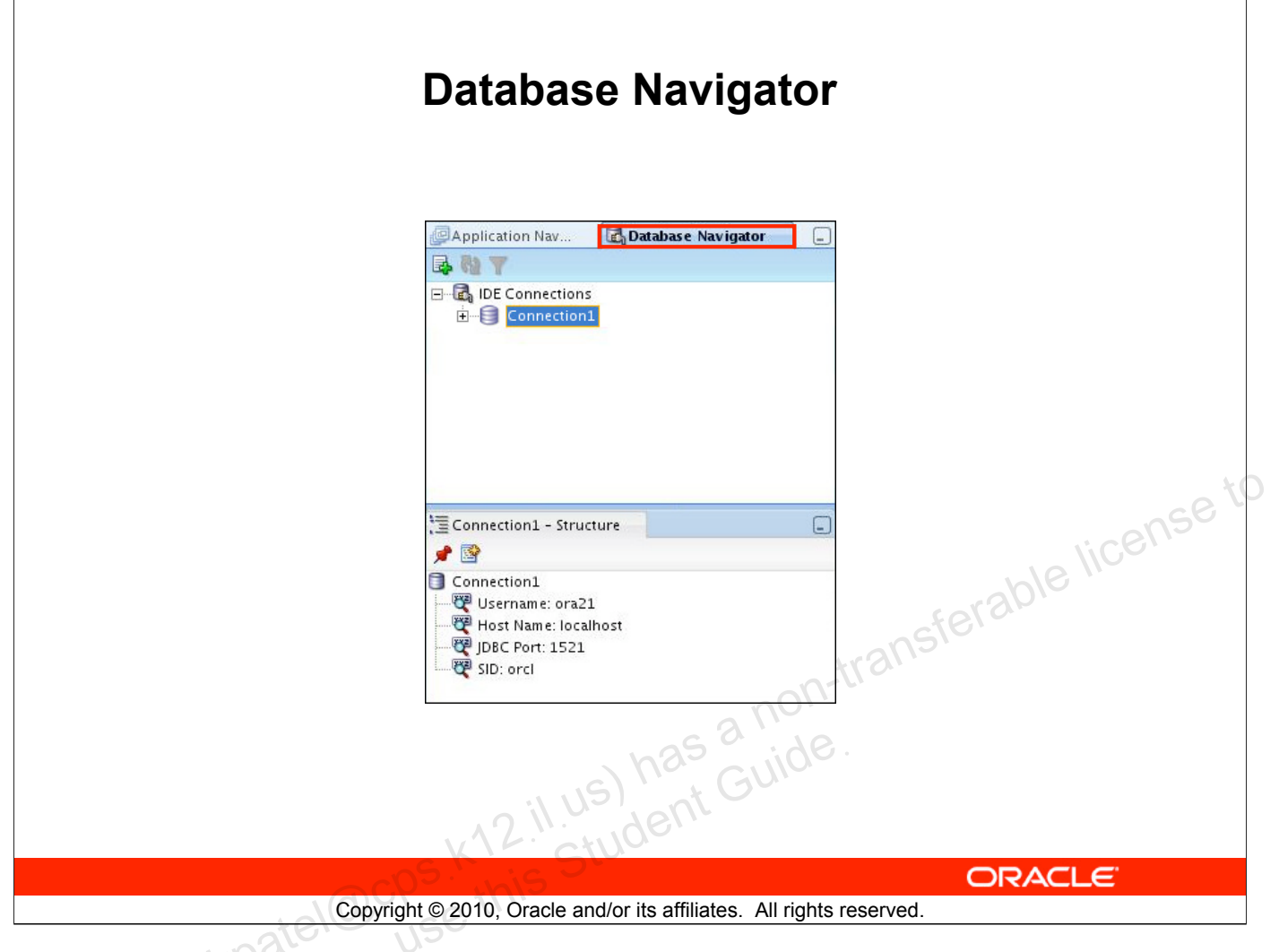

### **Database Navigator**

Using Oracle JDeveloper, you can store the information necessary to connect to a database in an object called "connection." A connection is stored as part of the IDE settings, and can be exported and imported for easy sharing among groups of users. A connection serves several purposes from browsing the database and building applications, all the way through to deployment.

| ion Nav 🔀 Database Navigator 🗐 | <u>ه</u>                                                            | Create Database C                                                                        | onnection                                               |
|--------------------------------|---------------------------------------------------------------------|------------------------------------------------------------------------------------------|---------------------------------------------------------|
| inections                      | Choose an applicatio<br>deployed with that a<br>be added to any app | on from the list to create a database<br>pplication. Choose IDE Connections<br>lication. | connection owned by and to create a connection that can |
|                                | Create Connection                                                   | In: 🛃 IDE Connections                                                                    |                                                         |
| the New Connection icon in     | Connection Name:                                                    | Connection1                                                                              |                                                         |
| ne Database Navigator.         | <u>Connection Type:</u>                                             | Oracle (JDBC)                                                                            | ▼                                                       |
| -                              | Username:                                                           | ora21                                                                                    | <u>R</u> cle:                                           |
|                                | <u>P</u> assword:                                                   | •••••                                                                                    | ✓ Save Password                                         |
|                                | – Oracle (JDBC) Setti                                               | ngs                                                                                      |                                                         |
| the Create Database            | Enter Custom <u>I</u> D                                             | BC URL                                                                                   |                                                         |
| tion window, enter the         | > Driv <u>e</u> r:                                                  | thin                                                                                     | •                                                       |
| ne Password and the            | H <u>o</u> st Name:                                                 | localhost                                                                                | JD <u>B</u> C Port: 1521                                |
| SID                            | ● SID:                                                              | orci                                                                                     | NiC <sup>6</sup>                                        |
|                                | ○ Service Na <u>m</u> e:                                            | XE                                                                                       |                                                         |
|                                |                                                                     |                                                                                          | reran                                                   |
|                                | <u>I</u> est Connection                                             |                                                                                          |                                                         |
| ick lest connection.           | \$uccess!                                                           | e l'is                                                                                   |                                                         |
|                                |                                                                     | nolli                                                                                    |                                                         |
|                                | Help                                                                | 6 3 1 10                                                                                 | OK Cancel                                               |
|                                | <u> </u>                                                            | 5 100.                                                                                   | Current Current                                         |
|                                |                                                                     | Click OK                                                                                 |                                                         |
| A2.                            | 4                                                                   | Click UK                                                                                 |                                                         |
| KIE                            | CT DO                                                               |                                                                                          |                                                         |
|                                |                                                                     |                                                                                          | ORACLE                                                  |

### **Creating Connection**

A connection is an object that specifies the necessary information for connecting to a specific database as a specific user of that database. You can create and test connections for multiple databases and for multiple schemas.

To create a database connection, perform the following steps:

- 1. Click the New Connection icon in the Database Navigator.
- 2. In the Create Database Connection window, enter the connection name. Enter the username and password of the schema that you want to connect to. Enter the SID of the Database you want to connect.
- 3. Click Test to ensure that the connection has been set correctly.
- 4. Click OK.

# **Browsing Database Objects**

Use the Database Navigator to:

- Browse through many objects in a database schema
- Review the definitions of objects at a glance

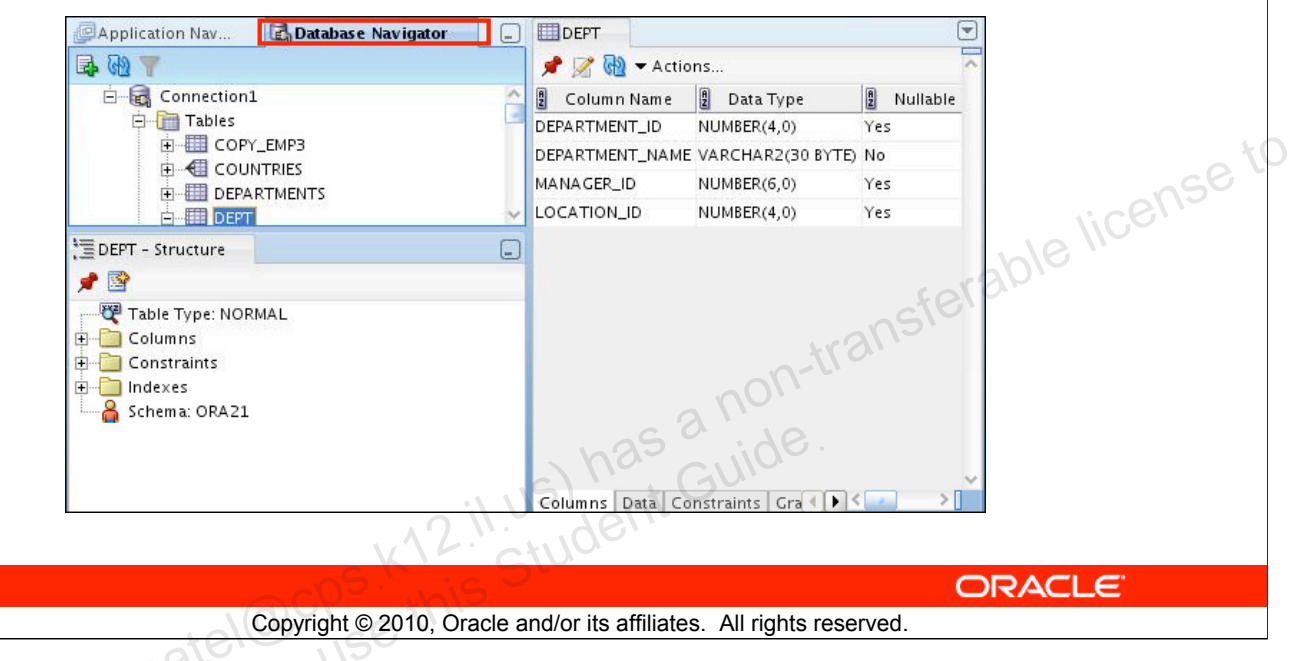

### **Browsing Database Objects**

After you create a database connection, you can use the Database Navigator to browse through many objects in a database schema including Tables, Views, Indexes, Packages, Procedures, Triggers, and Types.

You can see the definition of the objects broken into tabs of information that is pulled out of the data dictionary. For example, if you select a table in the Navigator, the details about columns, constraints, grants, statistics, triggers, and so on are displayed on an easy-to-read Database Navigator.

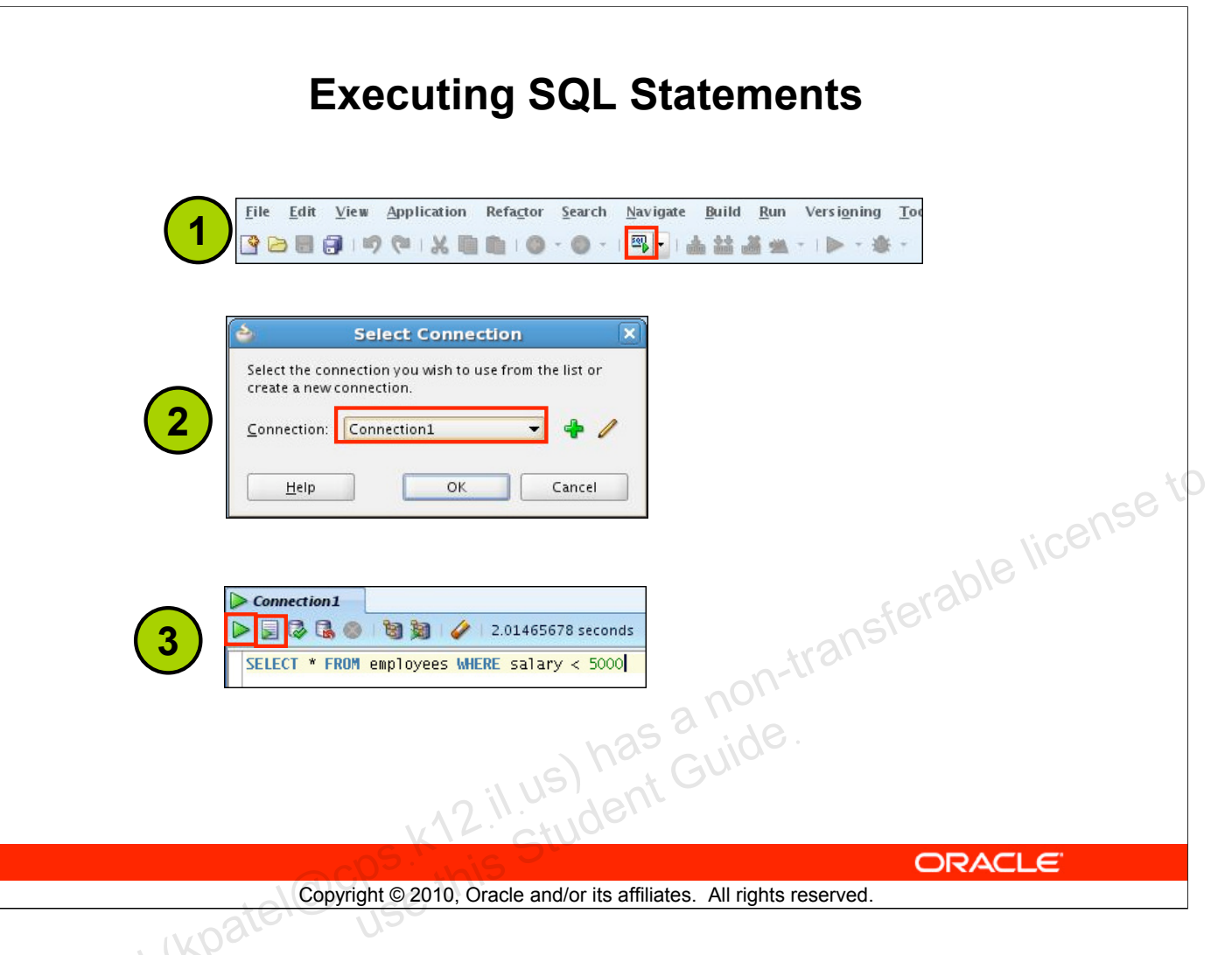

### **Executing SQL Statements**

To execute a SQL statement, perform the following steps:

- 1. Click the Open SQL Worksheet icon.
- 2. Select the connection.
- 3. Execute the SQL command by clicking:
  - 1. The **Execute statement** button or by pressing F9. The output is as follows:

| ⋗ Resu   | ılts | 📓 Script Outp | ut | 🔋 Explain 🖇 | ) A | utotrace 🗔 D | ) B M |
|----------|------|---------------|----|-------------|-----|--------------|-------|
| Results: |      |               |    |             |     |              |       |
|          | 8    | EMPLOYEE_ID   | A  | FIRST_NAME  | £   | LAST_NAME    | £     |
| 1        |      | 100           | St | even        | Kir | ng           | SK    |
| 2        |      | 101           | Ne | ena         | Ко  | chhar        | NK    |

2. The **Run Script** button or by pressing F5. The output is as follows:

| ▶ Results | 房 Script Output | 🕲 Explain 📓 Autotrace | 🗟 d B M |
|-----------|-----------------|-----------------------|---------|
| 🥔 🖯 🚊     | 1               |                       |         |
| EMPLOYEE  | _ID             | FIRST_NAME            | LAST_   |
| 100       |                 | Steven                | King    |

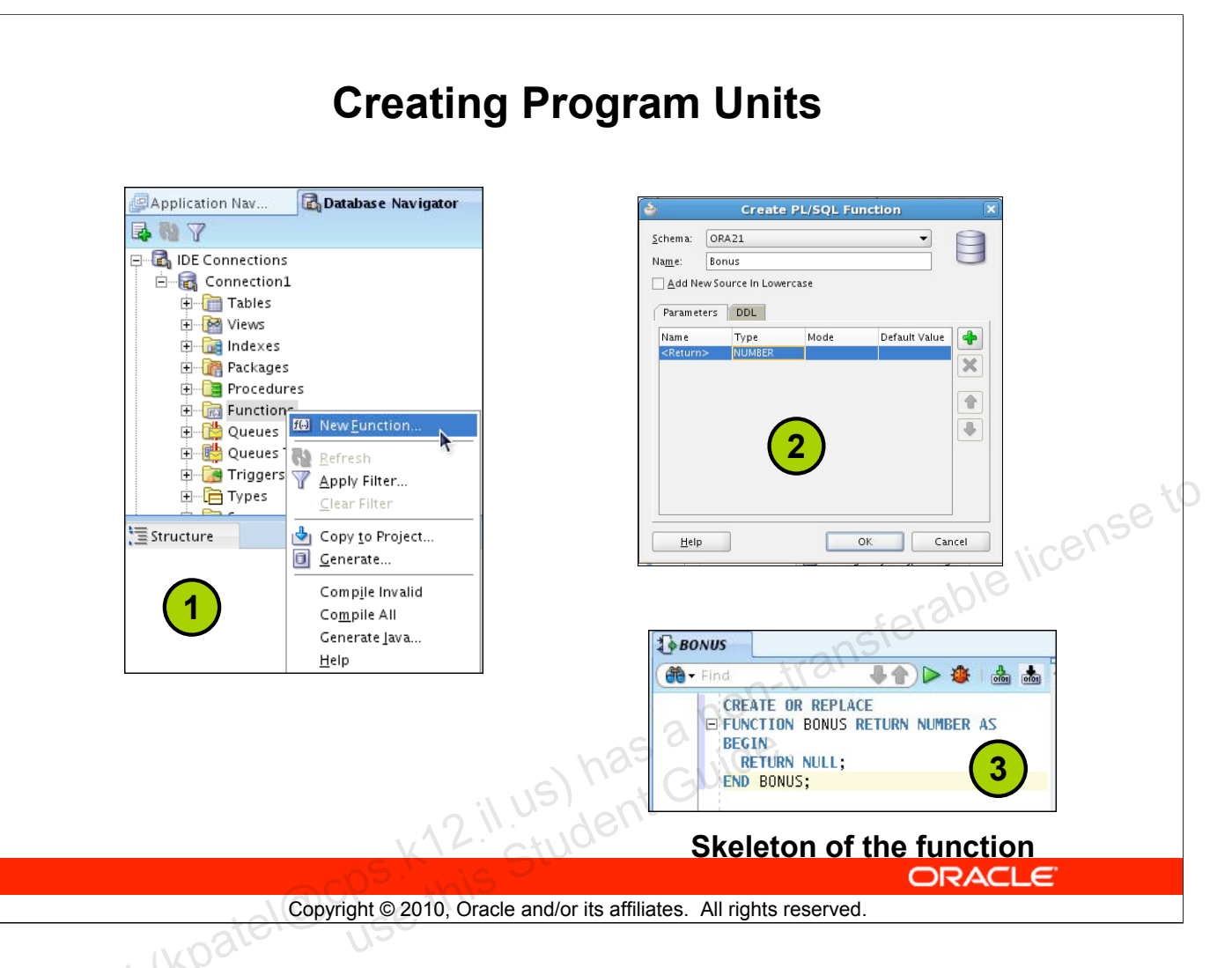

### **Creating Program Units**

To create a PL/SQL program unit, perform the following steps:

- Select View > Database Navigator. Select and expand a database connection. Right-click a folder corresponding to the object type (Procedures, Packages, Functions). Choose "New [Procedures|Packages|Functions]."
- 2. Enter a valid name for the function, package, or procedure and click OK.
- 3. A skeleton definition is created and opened in the Code Editor. You can then edit the subprogram to suit your need.

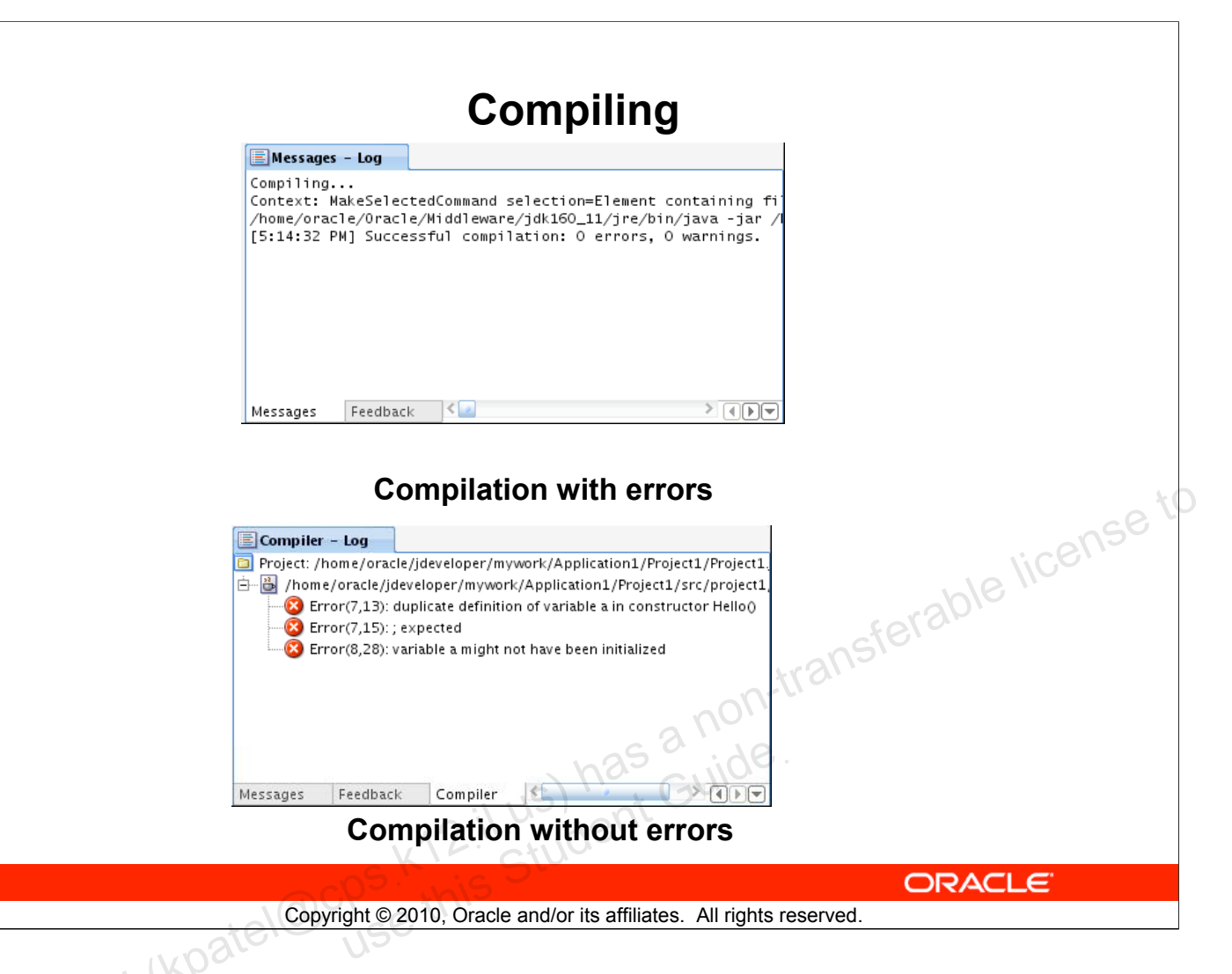

### Compiling

After editing the skeleton definition, you need to compile the program unit. Right-click the PL/SQL object that you need to compile in the Connection Navigator, and then select Compile. Alternatively, you can also press [Ctrl] + [Shift] + [F9] to compile.

| Running | a Program | Unit |
|---------|-----------|------|
|---------|-----------|------|

| Farget:                                                                                                    | Parameters:     |                          |                  |
|----------------------------------------------------------------------------------------------------|-----------------|--------------------------|------------------|
| ADD_JOB_HISTORY                                                                                                    | Parameter       | Data Type                | Mode             |
|                                                                                                    | P_EMP_ID        | NUMBER                   | IN               |
|                                                                                                    | P_START_DATE    | DATE                     | IN               |
|                                                                                                    | P_END_DATE      | DATE                     | IN               |
|                                                                                                    | P_IOB_ID        | VARCHAR2(10)             | IN               |
|                                                                                                    | P_DEPARTMENT_ID | NUMBER                   | IN               |
| L/SQL Block                                                                                                    |                 |                          |                  |
| DECLARE                                                                                                    |                 |                          | ~                |
| P_EMP_ID NUMBER;                                                                                                    |                 |                          |                  |
| P_START_DATE DATE;                                                                                                    |                 |                          |                  |
| P_END_DATE DATE;                                                                                                    |                 |                          |                  |
| P JOB ID VARCHAR2(10):                                                                                                    |                 |                          |                  |
| P DEPARTMENT TO NUMBER:                                                                                                    |                 |                          |                  |
| REGIN                                                                                                    |                 |                          |                  |
| DEND TO - NULL                                                                                                    |                 |                          |                  |
| r_cmr_ro more,                                                                                                    |                 |                          |                  |
| D CTADT DATE . MULL.                                                                                                    |                 |                          |                  |
| P_START_DATE := NULL;                                                                                                    |                 |                          | ViC <sup>e</sup> |
| P_START_DATE := NULL;<br>P_END_DATE := NULL;                                                                                                    |                 |                          | lice             |
| P_START_DATE := NULL;<br>P_END_DATE := NULL;<br>P_JOB_ID := NULL;                                                                                             |                 |                          | The lice         |
| P_START_DATE := NULL;<br>P_END_DATE := NULL;<br>P_JOB_ID := NULL;<br>P_DEPARTMENT_ID := NULL;                                                                 |                 |                          | arable lice      |
| P_START_DATE := NULL;<br>P_END_DATE := NULL;<br>P_JOB_ID := NULL;<br>P_DEPARTMENT_ID := NULL;                                                                 |                 | -                        | erable lice      |
| P_START_DATE := NULL;<br>P_END_DATE := NULL;<br>P_JOB_ID := NULL;<br>P_DEPARTMENT_ID := NULL;<br>ADD_JOB_HISTORY(                                             |                 |                          | ierable lice     |
| <pre>P_START_DATE := NULL;<br/>P_END_DATE := NULL;<br/>P_JOB_ID := NULL;<br/>P_DEPARTMENT_ID := NULL;<br/>ADD_JOB_HISTORY(<br/>P_EMP_ID =&gt; P_EMP_ID,</pre> |                 | trans                    | ieraiole lice    |
| <pre>P_START_DATE := NULL;<br/>P_END_DATE := NULL;<br/>P_JOB_ID := NULL;<br/>P_DEPARTMENT_ID := NULL;<br/>ADD_JOB_HISTORY(<br/>P_EMP_ID =&gt; P_EMP_ID,</pre> |                 | -n-trans                 | ierable lice     |
| <pre>P_START_DATE := NULL;<br/>P_END_DATE := NULL;<br/>P_JOB_ID := NULL;<br/>P_DEPARTMENT_ID := NULL;<br/>ADD_JOB_HISTORY(<br/>P_EMP_ID =&gt; P_EMP_ID,</pre> | <u></u>         | e File <u>F</u> rom File | Reset            |
| P_START_DATE := NULL;<br>P_END_DATE := NULL;<br>P_JOB_ID := NULL;<br>P_DEPARTMENT_ID := NULL;<br>ADD_JOB_HISTORY(<br>P_EMP_ID => P_EMP_ID,<br>Help            |                 | e File <u>F</u> rom File | Reset            |
| P_START_DATE := NULL;<br>P_END_DATE := NULL;<br>P_JOB_ID := NULL;<br>P_DEPARTMENT_ID := NULL;<br>ADD_JOB_HISTORY(<br>P_EMP_ID => P_EMP_ID,<br>Help            |                 | e File <u>F</u> rom File | Reset<br>Cancel  |
| P_START_DATE := NULL;<br>P_END_DATE := NULL;<br>P_JOB_ID := NULL;<br>P_DEPARTMENT_ID := NULL;<br>ADD_JOB_HISTORY(<br>P_EMP_ID => P_EMP_ID,<br>Help            | Σav             | e File <u>F</u> rom File | Reset<br>Cancel  |
| P_START_DATE := NULL;<br>P_END_DATE := NULL;<br>P_JOB_ID := NULL;<br>P_DEPARTMENT_ID := NULL;<br>ADD_JOB_HISTORY(<br>P_EMP_ID => P_EMP_ID,<br>Help            |                 | e File Erom File         | Reset<br>Cancel  |
| P_START_DATE := NULL;<br>P_END_DATE := NULL;<br>P_JOB_ID := NULL;<br>P_DEPARTMENT_ID := NULL;<br>ADD_JOB_HISTORY(<br>P_EMP_ID => P_EMP_ID,<br>Help            |                 | e File <u>E</u> rom File | Reset<br>Cancel  |
| P_START_DATE := NULL;<br>P_END_DATE := NULL;<br>P_JOB_ID := NULL;<br>P_DEPARTMENT_ID := NULL;<br>ADD_JOB_HISTORY(<br>P_EMP_ID => P_EMP_ID,<br>Help            | has bas         | e File <u>F</u> rom File | Reset<br>Cancel  |

### **Running a Program Unit**

To execute the program unit, right-click the object and click Run. The Run PL/SQL dialog box appears. You may need to change the NULL values with reasonable values that are passed into the program unit. After you change the values, click OK. The output is displayed in the Message-Log window.

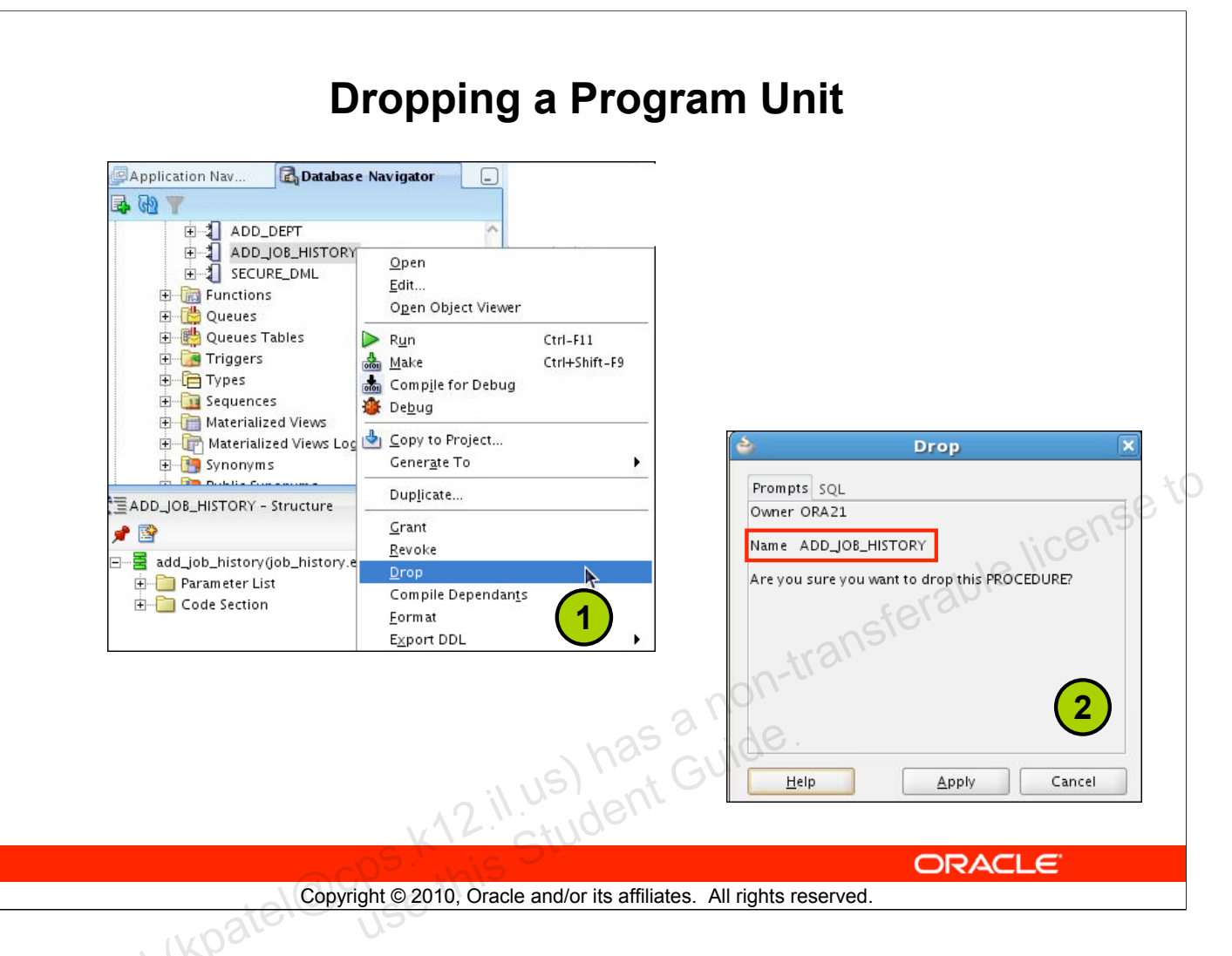

### **Dropping a Program Unit**

To drop a program unit, right-click the object and select Drop. The Drop Confirmation dialog box appears; click **Apply**. The object is dropped from the database.

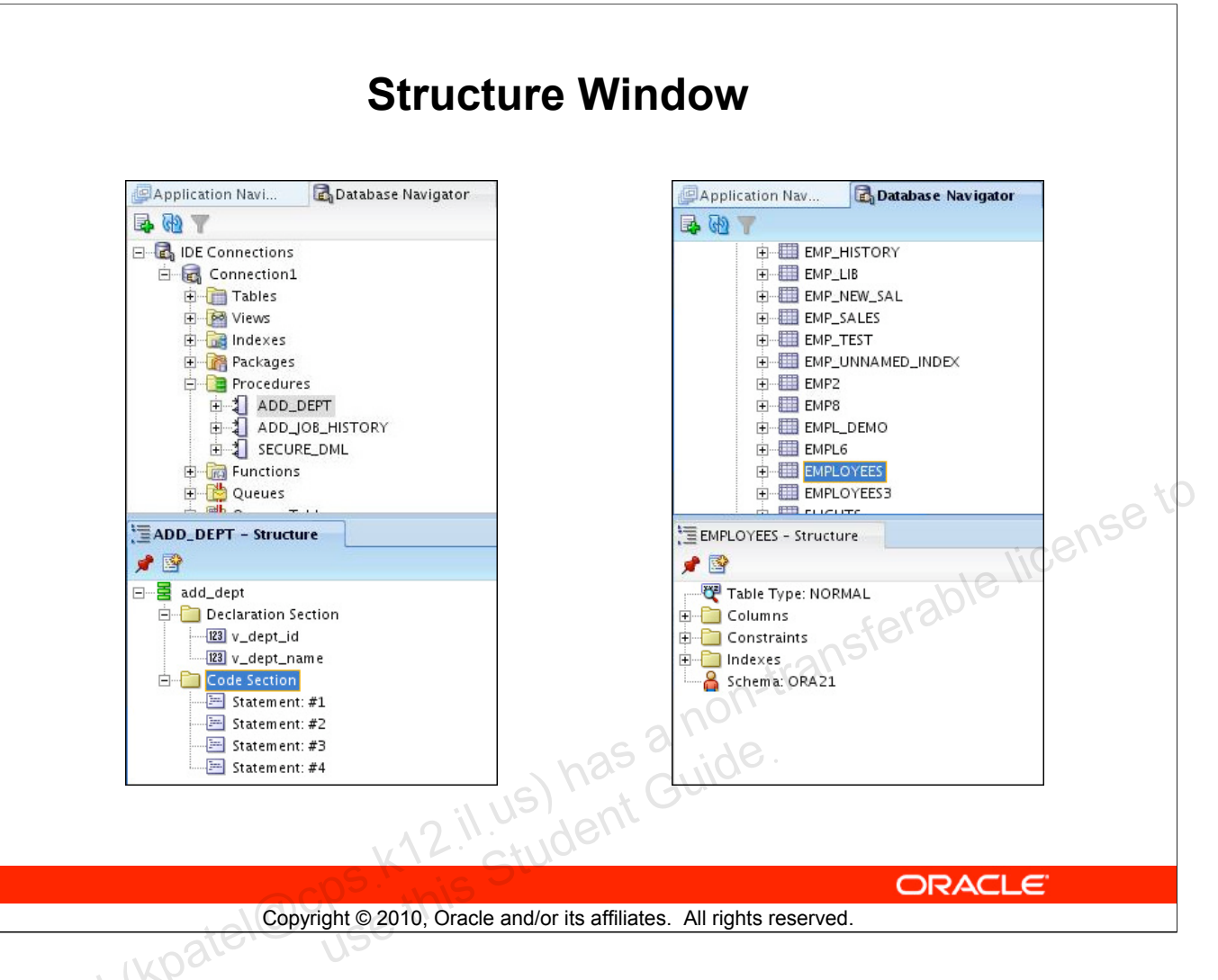

### **Structure Window**

The Structure window offers a structural view of the data in the document currently selected in the active window of those windows that participate in providing structure: the navigators, the editors and viewers, and the Property Inspector.

Click View > Structure window to view the Structure window.

In the Structure window, you can view the document data in a variety of ways. The structures available for display are based upon document type. For a Java file, you can view code structure, UI structure, or UI model data. For an XML file, you can view XML structure, design structure, or UI model data.

The Structure window is dynamic, tracking always the current selection of the active window (unless you freeze the window's contents on a particular view), as is pertinent to the currently active editor. When the current selection is a node in the navigator, the default editor is assumed. To change the view on the structure for the current selection, click a different structure tab.

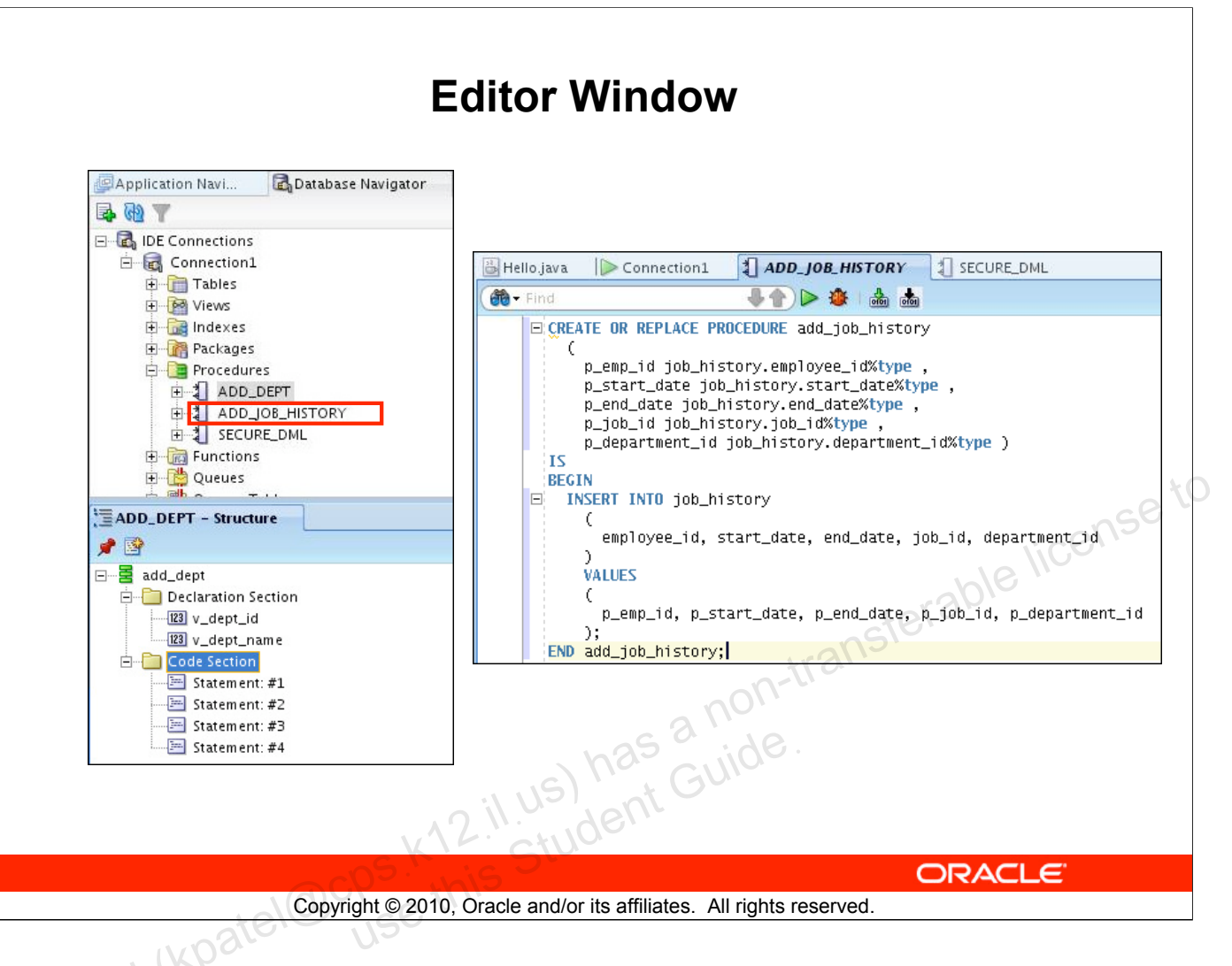

### **Editor Window**

Double-clicking the name of a program unit opens it in the Editor window. You can view your project files all in one single editor window, you can open multiple views of the same file, or you can open multiple views of different files.

The tabs at the top of the editor window are the document tabs. Clicking a document tab gives that file focus, bringing it to the foreground of the window in the current editor.

The tabs at the bottom of the editor window for a given file are the editor tabs. Selecting an editor tab opens the file in that editor.

| Application Navigator                                                                                                    |         |
|----------------------------------------------------------------------------------------------------|---------|
| Application Navigator  DefaultWorkspace  Projects  Application Resources  Connections  Connections  Descriptors  ADF META-INF  ADF META-INF | onse tr |
| Data Controls     Recently Opened Files                                                                                                    | ICEL.   |
| Copyright © 2010, Oracle and/or its affiliates. All rights reserved.                                                                        | E       |

### **Application Navigator**

The Applications - Navigator gives you a logical view of your application and the data it contains. The Applications - Navigator provides an infrastructure that the different extensions can plug in to and use to organize their data and menus in a consistent, abstract manner. While the Applications - Navigator can contain individual files (such as Java source files), it is designed to consolidate complex data. Complex data types such as entity objects, UML diagrams, EJB, or Web services appear in this navigator as single nodes. The raw files that make up these abstract nodes appear in the Structure window.

# **Deploying Java Stored Procedures**

Before deploying Java stored procedures, perform the following steps:

- 1. Create a database connection.
- 2. Create a deployment profile.
- 3. Deploy the objects.

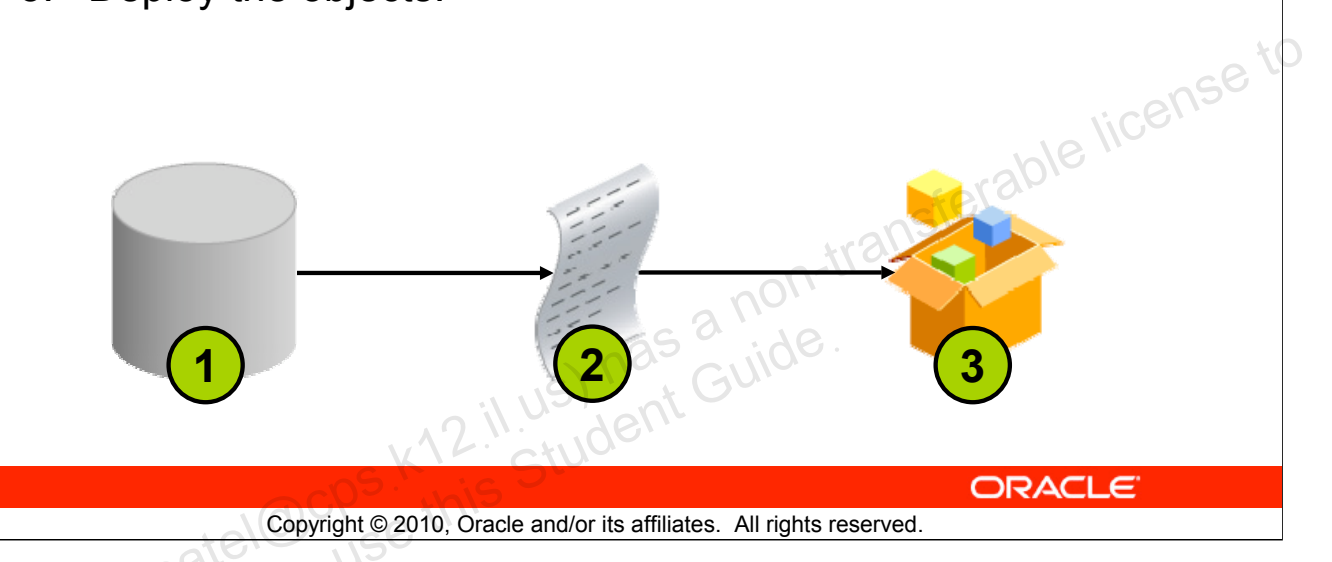

### **Deploying Java Stored Procedures**

Create a deployment profile for Java stored procedures, and then deploy the classes and, optionally, any public static methods in JDeveloper using the settings in the profile.

Deploying to the database uses the information provided in the Deployment Profile Wizard and two Oracle Database utilities:

- loadjava loads the Java class containing the stored procedures to an Oracle database.
- publish generates the PL/SQL call-specific wrappers for the loaded public static methods. Publishing enables the Java methods to be called as PL/SQL functions or procedures.

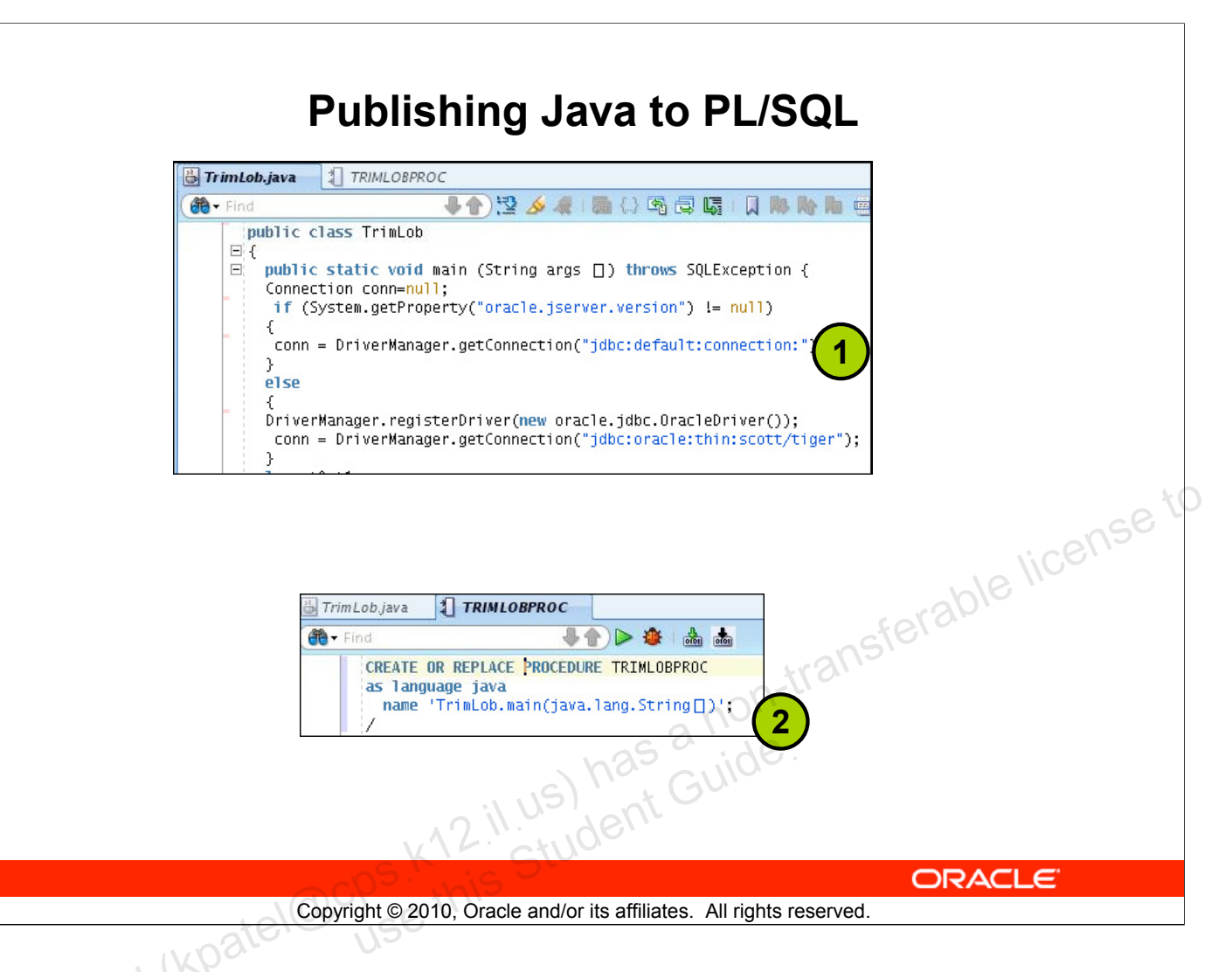

### Publishing Java to PL/SQL

The slide shows the Java code and illustrates how to publish the Java code in a PL/SQL procedure.
# How Can I Learn More About JDeveloper 11g?

| Торіс                                          | Website                                                       |
|------------------------------------------------|---------------------------------------------------------------|
| Oracle JDeveloper Product<br>Page              | http://www.oracle.com/technology/products/jdev/index.<br>html |
| Oracle JDeveloper 11 <i>g</i><br>Tutorials     | http://www.oracle.com/technology/obe/obe11jdev/11/in dex.html |
| Oracle JDeveloper 11g<br>Product Documentation | http://www.oracle.com/technology/documentation/jdev.<br>html  |
| Oracle JDeveloper 11g<br>Discussion Forum      | http://forums.oracle.com/forums/forum.jspa?forumID=8          |

Copyright © 2010, Oracle and/or its affiliates. All rights reserved.

il.us) has a non-

ORACLE

# Summary

In this appendix, you should have learned to do the following:

- List the key features of Oracle JDeveloper
- Create a database connection in JDeveloper •
- Manage database objects in JDeveloper •
- Use JDeveloper to execute SQL Commands il us) has a non-transferable license to il us) has Guide.
- Create and run PL/SQL Program Units

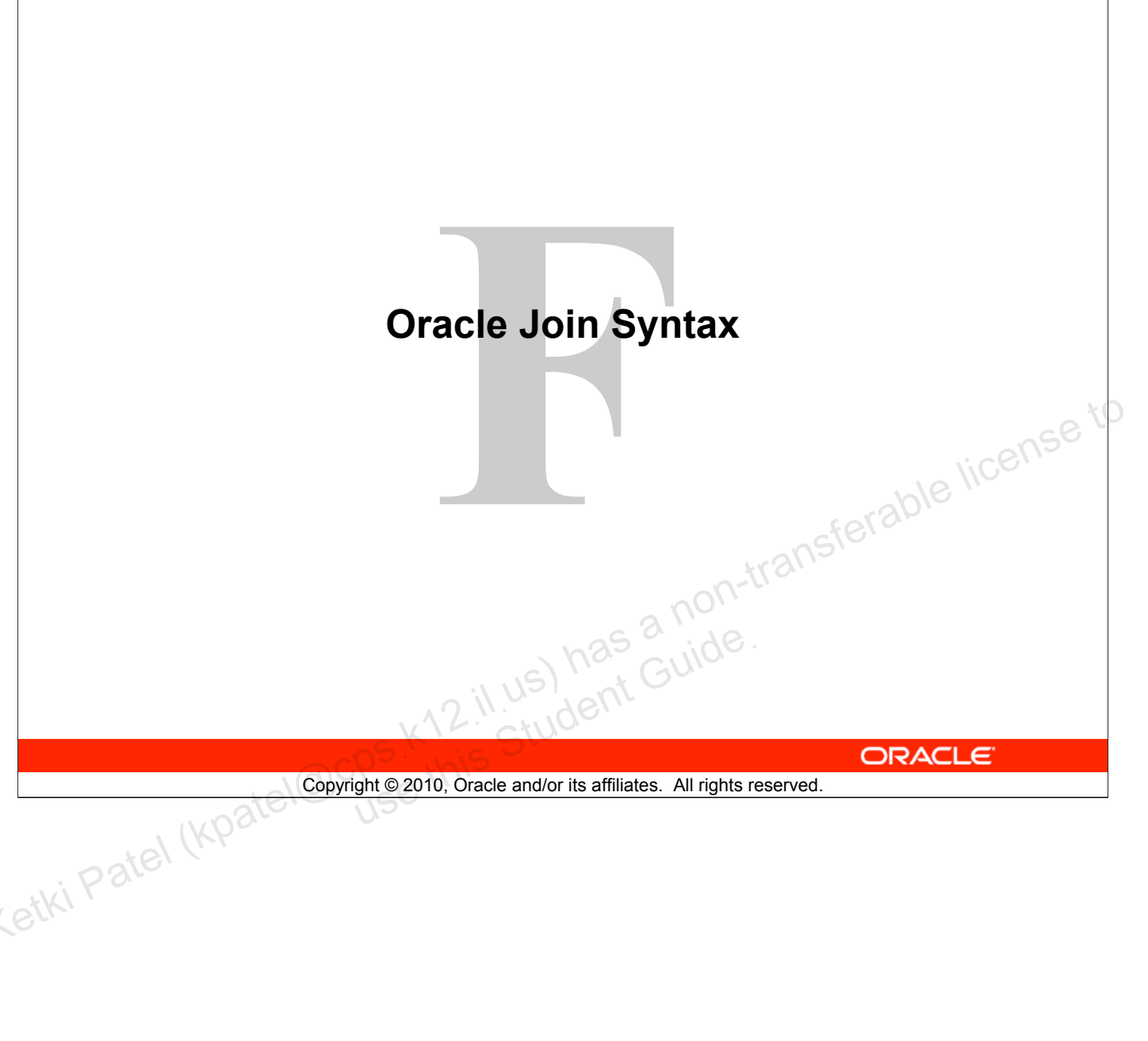

# **Objectives**

After completing this appendix, you should be able to do the following:

- Write SELECT statements to access data from more than one table using equijoins and nonequijoins
- Join a table to itself by using a self-join •
- View data that generally does not meet a join condition by • using outer joins
- Generate a Cartesian product of all rows from two or more il us) has a non-transfer il us) has Guide. tables

Copyright © 2010, Oracle and/or its affiliates. All rights reserved.

ORACLE

# **Objectives**

This lesson explains how to obtain data from more than one table. A *join* is used to view information from multiple tables. Therefore, you can *join* tables together to view information from more than one table.

Note: Information about joins is found in the section on "SQL Queries and Subqueries: Joins" in Oracle Database SQL Language Reference 11g, Release 1 (11.1).

# **Obtaining Data from Multiple Tables**

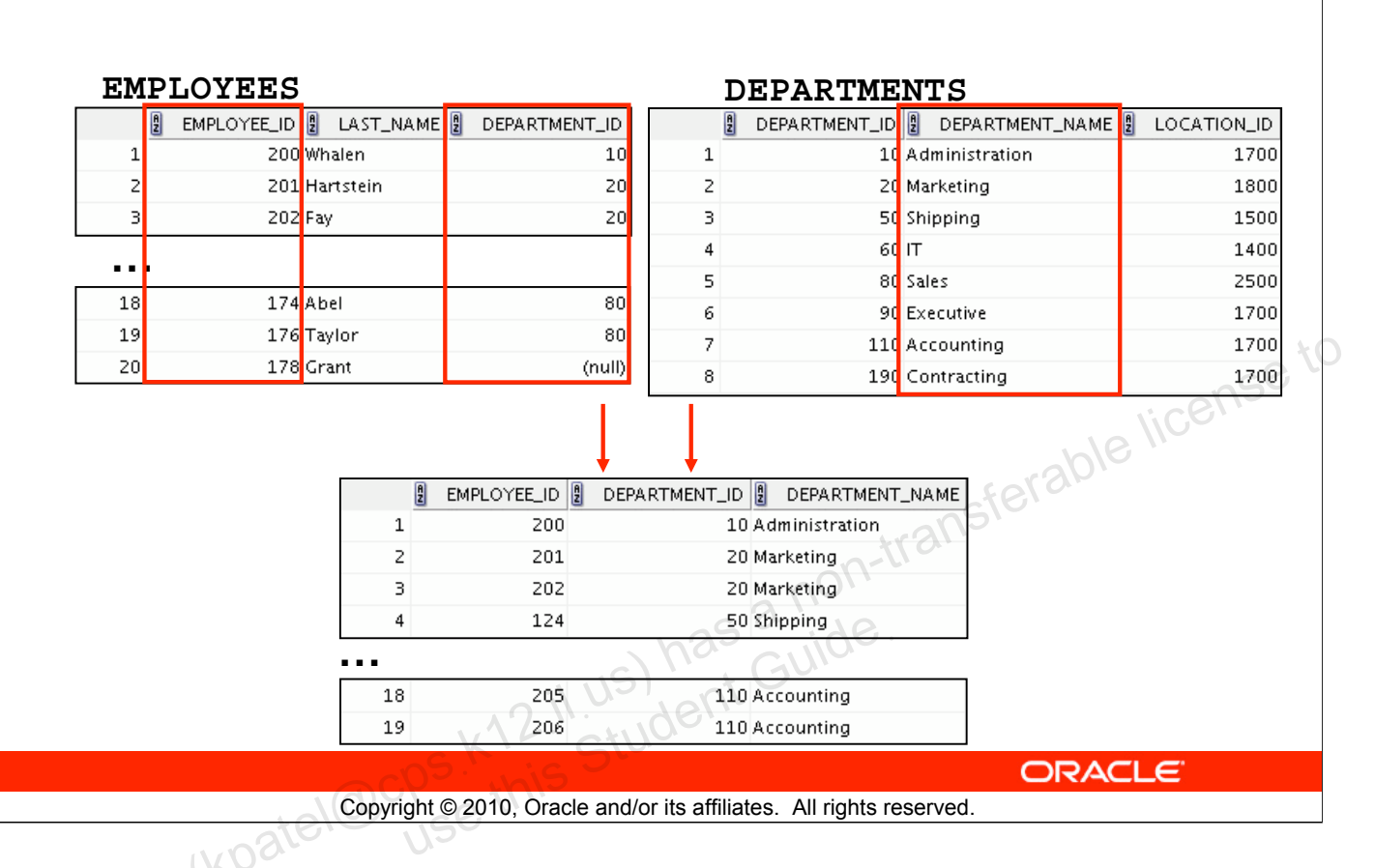

# **Obtaining Data from Multiple Tables**

Sometimes you need to use data from more than one table. In the example in the slide, the report displays data from two separate tables:

- Employee IDs exist in the EMPLOYEES table.
- Department IDs exist in both the EMPLOYEES and DEPARTMENTS tables.
- Department names exist in the DEPARTMENTS table.

To produce the report, you need to link the EMPLOYEES and DEPARTMENTS tables, and access data from both of them.

# **Cartesian Products**

- A Cartesian product is formed when:
  - A join condition is omitted
  - A join condition is invalid
  - All rows in the first table are joined to all rows in the second table
- Il us) has a non-transferable license to To avoid a Cartesian product, always include a valid join condition in a WHERE clause.

Copyright © 2010, Oracle and/or its affiliates. All rights reserved.

## **Cartesian Products**

When a join condition is invalid or omitted completely, the result is a *Cartesian product*, in which all combinations of rows are displayed. In other words, all rows in the first table are joined to all rows in the second table.

A Cartesian product tends to generate a large number of rows and the result is rarely useful. Therefore, you should always include a valid join condition unless you have a specific need to combine all rows from all tables.

However, Cartesian products are useful for some tests when you need to generate a large number of rows to simulate a reasonable amount of data.

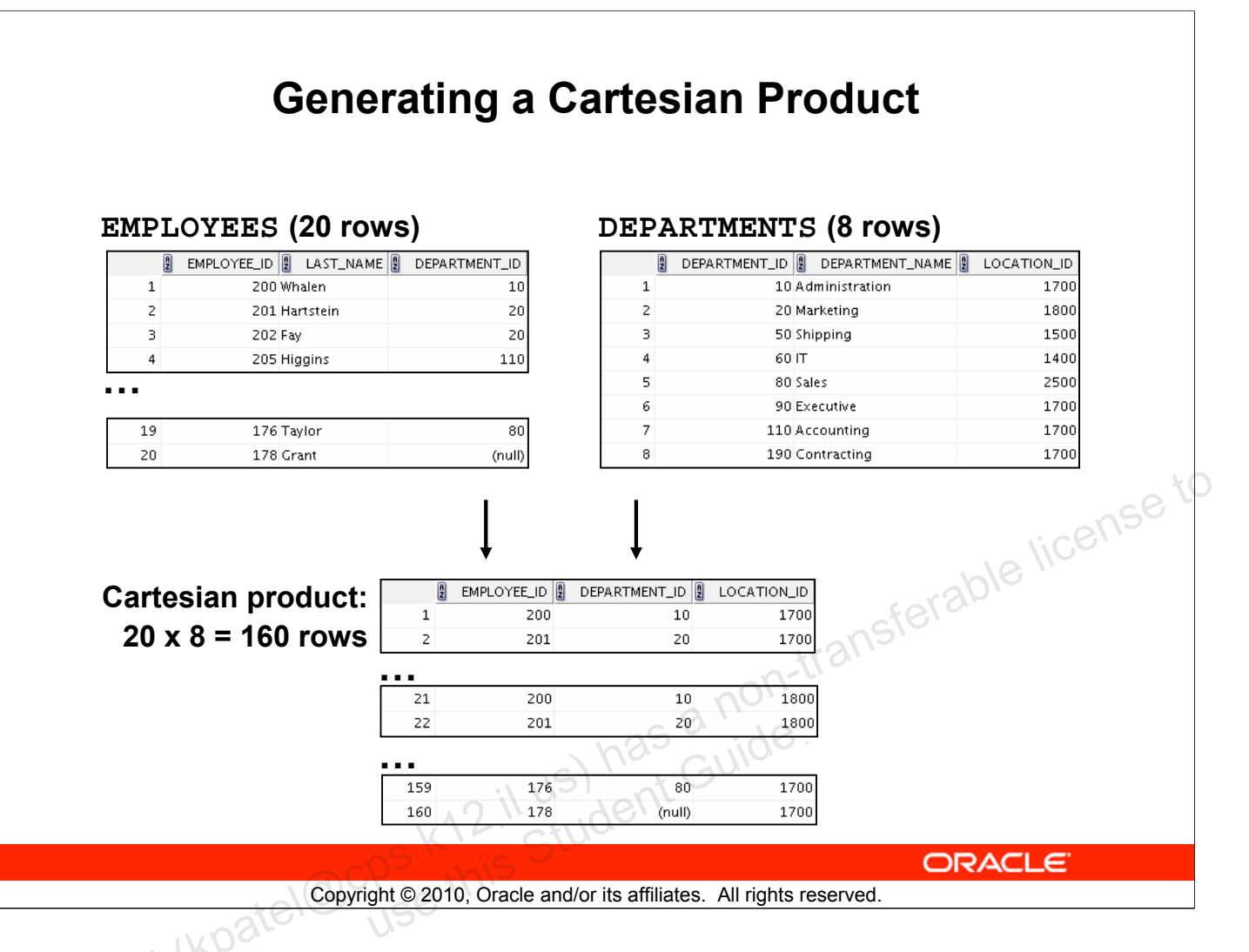

# Generating a Cartesian Product

A Cartesian product is generated when a join condition is omitted. The example in the slide displays the last name of the employee and the department name from the EMPLOYEES and DEPARTMENTS tables, respectively. Because no join condition has been specified, all rows (20 rows) from the EMPLOYEES table are joined with all rows (8 rows) in the DEPARTMENTS table, thereby generating 160 rows in the output.

| FROM    | employees, | departments;    |  |  |
|---------|------------|-----------------|--|--|
|         | LAST_NAME  | DEPARTMENT_NAME |  |  |
| 1       | Abel       | Administration  |  |  |
| 2       | Davies     | Administration  |  |  |
| З       | De Haan    | Administration  |  |  |
| 4 Ernst |            | Administration  |  |  |
| 5 Fay   |            | Administration  |  |  |
|         |            |                 |  |  |
| 158     | Vargas     | Contracting     |  |  |
| 159     | Whalen     | Contracting     |  |  |
| 160     | Zlotkey    | Contracting     |  |  |

SELECT last\_name, department\_name dept\_name
FROM employees, departments;

Oracle Database: SQL Fundamentals I F - 5

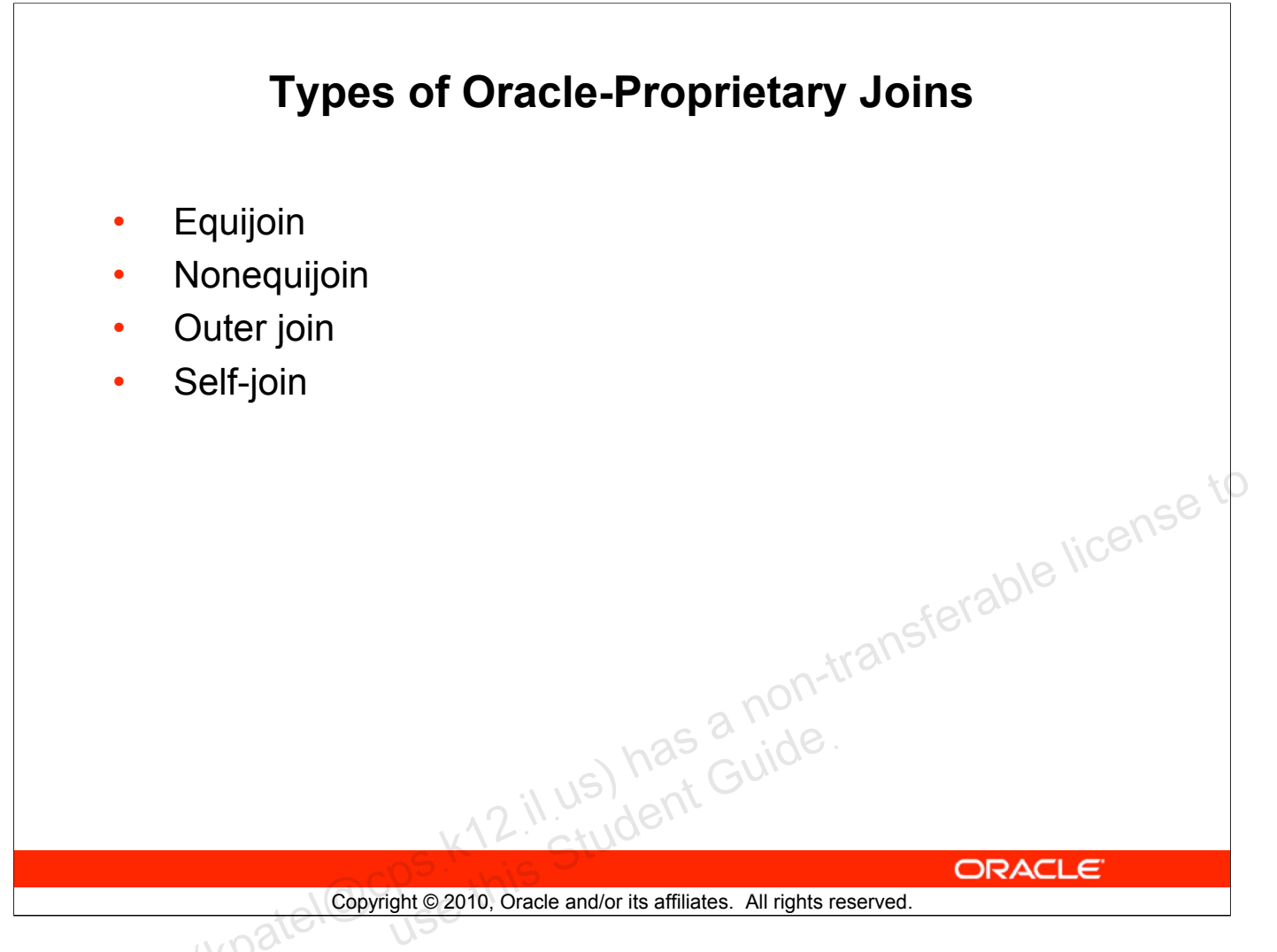

# Types of Joins

To join tables, you can use Oracle's join syntax.

**Note:** Before the Oracle9*i* release, the join syntax was proprietary. The SQL:1999–compliant join syntax does not offer any performance benefits over the Oracle-proprietary join syntax. Oracle does not have an equivalent syntax to support the FULL OUTER JOIN of the SQL:1999–compliant join syntax.

# **Joining Tables Using Oracle Syntax**

Use a join to query data from more than one table:

SELECT table1.column, table2.column table1, table2 FROM table1.column1 = table2.column2; WHERE

- Prefix the column name with the table name when the same column name appears in more there.

2 il us) has a non-transf 2 il us) has a non-transf Guide. Copyright © 2010, Oracle and/or its affiliates. All rights reserved.

ORACLE

# Joining Tables Using Oracle Syntax

When data from more than one table in the database is required, a *join* condition is used. Rows in one table can be joined to rows in another table according to common values that exist in the corresponding columns (that is, usually primary and foreign key columns).

To display data from two or more related tables, write a simple join condition in the WHERE clause.

In the syntax:

```
Denotes the table and column from which data is retrieved
table1.column
                         Is the condition that joins (or relates) the tables together
table1.column1 =
table2.column2
```

## Guidelines

- When writing a SELECT statement that joins tables, precede the column name with the table name for clarity and to enhance database access.
- If the same column name appears in more than one table, the column name must be • prefixed with the table name.
- To join *n* tables together, you need a minimum of n-1 join conditions. For example, to • join four tables, a minimum of three joins is required. This rule may not apply if your table has a concatenated primary key, in which case more than one column is required to uniquely identify each row.

## Oracle Database: SQL Fundamentals | F - 7

# **Qualifying Ambiguous Column Names**

- Use table prefixes to qualify column names that are in multiple tables.
- Use table prefixes to improve performance. •
- Use table aliases, instead of full table name prefixes. •
- Table aliases give a table a shorter name. •
  - Keeps SQL code smaller, uses less memory
- .ve .s. able license to .s. 2.1.us) has a non-transferable 2.1.us) has Guide. Use column aliases to distinguish columns that have identical names, but reside in different tables.

Copyright © 2010, Oracle and/or its affiliates. All rights reserved.

## Qualifying Ambiguous Column Names

When joining two or more tables, you need to qualify the names of the columns with the table name to avoid ambiguity. Without the table prefixes, the DEPARTMENT ID column in the SELECT list could be from either the DEPARTMENTS table or the EMPLOYEES table.

Therefore, it is necessary to add the table prefix to execute your query. If there are no common column names between the two tables, there is no need to qualify the columns. However, using a table prefix improves performance, because you tell the Oracle server exactly where to find the columns.

Qualifying column names with table names can be very time consuming, particularly if table names are lengthy. Therefore, you can use *table aliases*, instead of table names. Just as a column alias gives a column another name, a table alias gives a table another name. Table aliases help to keep SQL code smaller, thereby using less memory.

The table name is specified in full, followed by a space and then the table alias. For example, the EMPLOYEES table can be given an alias of e, and the DEPARTMENTS table an alias of d.

#### Guidelines

- Table aliases can be up to 30 characters in length, but shorter aliases are better than longer • ones.
- If a table alias is used for a particular table name in the FROM clause, that table alias must • be substituted for the table name throughout the SELECT statement.
- Table aliases should be meaningful. •
- A table alias is valid only for the current SELECT statement.

#### Oracle Database: SQL Fundamentals | F - 8

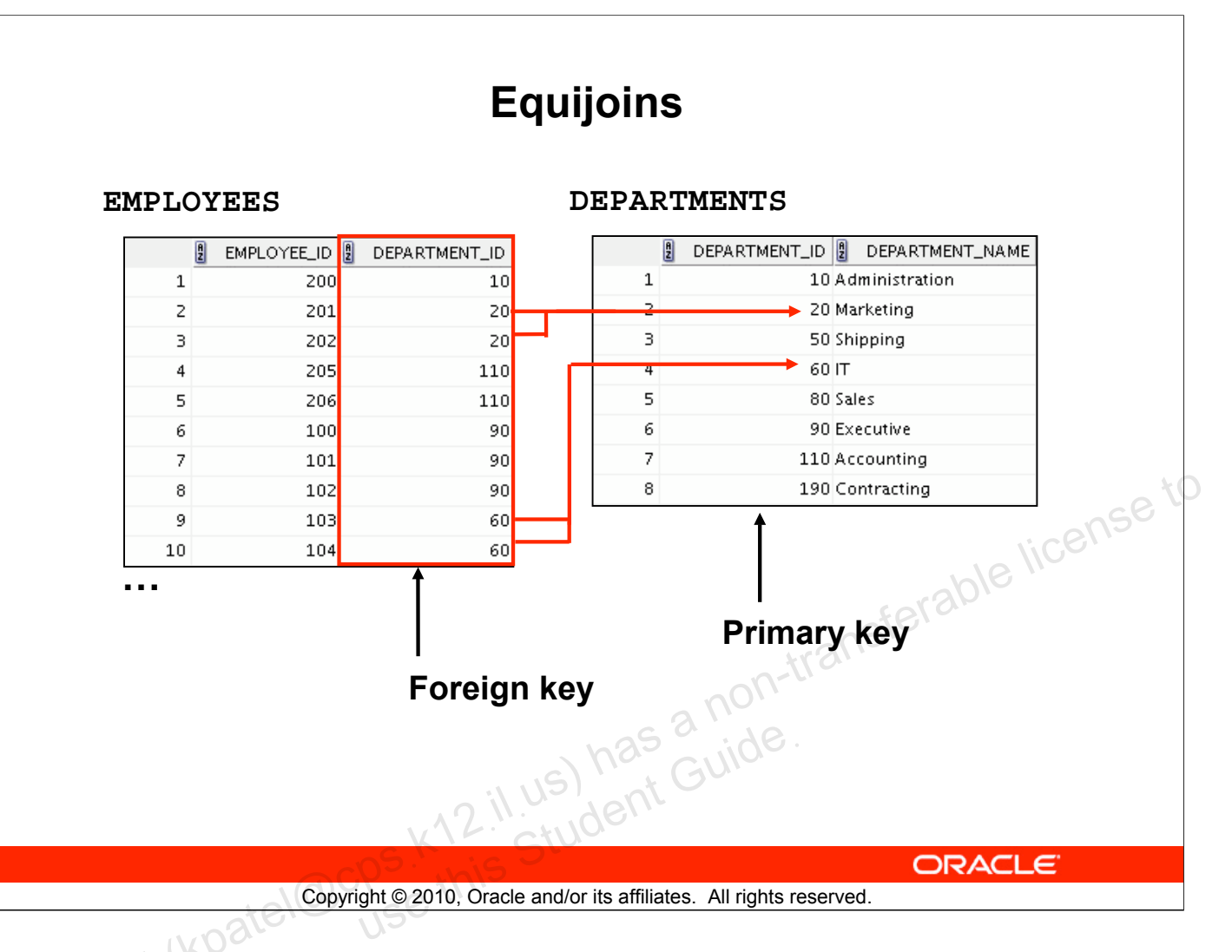

# Equijoins

To determine an employee's department name, you compare the value in the DEPARTMENT\_ID column in the EMPLOYEES table with the DEPARTMENT\_ID values in the DEPARTMENTS table. The relationship between the EMPLOYEES and DEPARTMENTS tables is an *equijoin*; that is, values in the DEPARTMENT\_ID column in both tables must be equal. Often, this type of join involves primary and foreign key complements.

Note: Equijoins are also called *simple joins* or *inner joins*.

# **Retrieving Records with Equijoins**

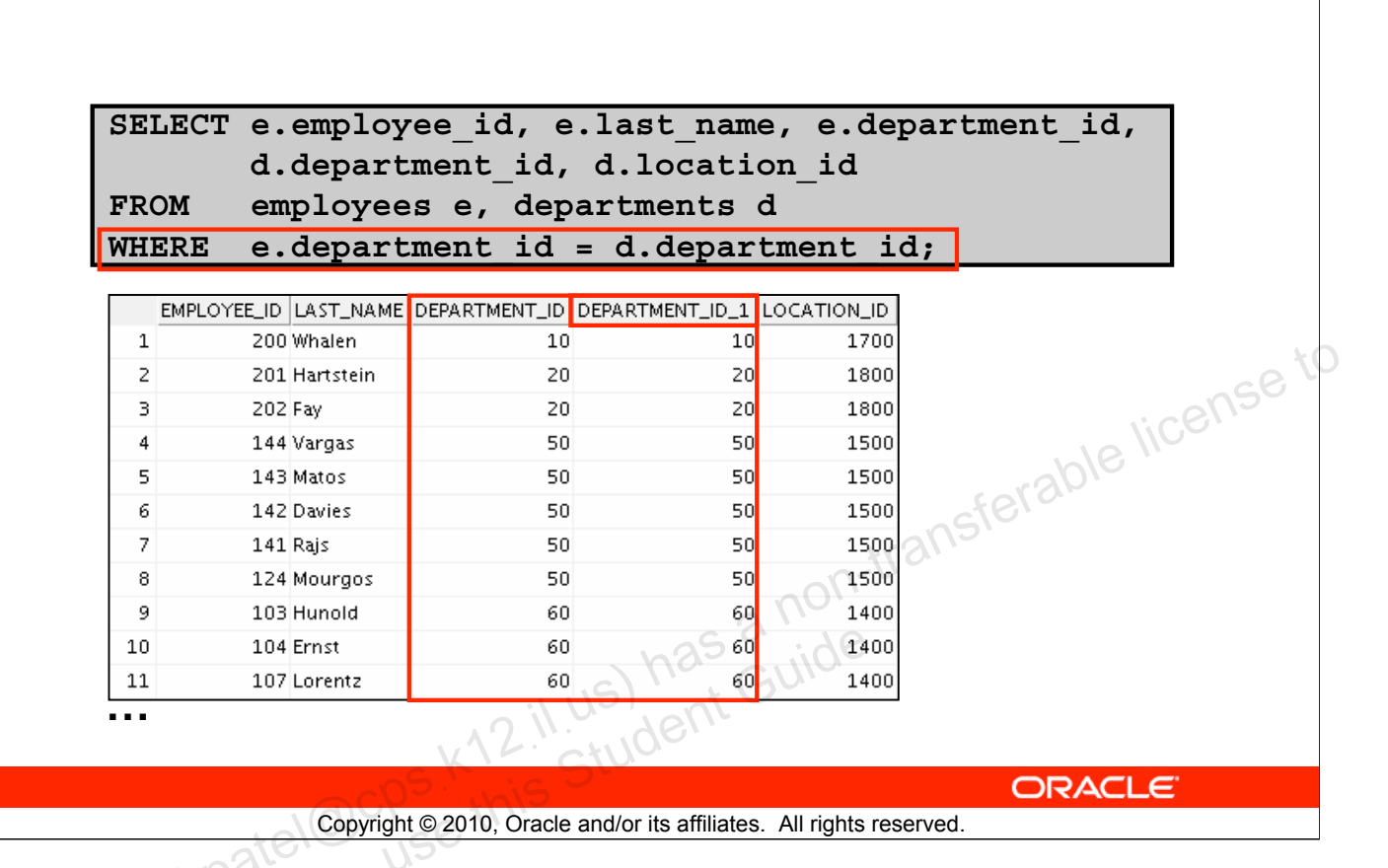

# **Retrieving Records with Equijoins**

In the example in the slide:

- The SELECT clause specifies the column names to retrieve:
  - Employee last name, employee number, and department number, which are columns in the EMPLOYEES table
  - Department number, department name, and location ID, which are columns in the DEPARTMENTS table
- The FROM clause specifies the two tables that the database must access:
  - EMPLOYEES table
  - DEPARTMENTS table
- The WHERE clause specifies how the tables are to be joined:

e.department\_id = d.department\_id

Because the DEPARTMENT\_ID column is common to both tables, it must be prefixed with the table alias to avoid ambiguity. Other columns that are not present in both the tables need not be qualified by a table alias, but it is recommended for better performance.

**Note:** When you use the Execute Statement icon to run the query, SQL Developer suffixes a "\_1" to differentiate between the two DEPARTMENT\_IDs.

# **Retrieving Records with Equijoins: Example**

| 2 | DEPARTMENT_ID | DEPARTMENT_NAME | LOCATION_ID | 🖁 CITY              |             |
|---|---------------|-----------------|-------------|---------------------|-------------|
| 1 | 60            | IT              | 1400        | Southlake           | 5e          |
| 2 | 50            | Shipping        | 1500        | South San Francisco | 92          |
| З | 10            | Administration  | 1700        | Seattle             | i cello     |
| 4 | 90            | Executive       | 1700        | Seattle             |             |
| 5 | 110           | Accounting      | 1700        | Seattle             | i ar 3 loic |
| 6 | 190           | Contracting     | 1700        | Seattle             | ster        |
| 7 | 20            | Marketing       | 1800        | Toronto             | 13          |
| 8 | 80            | Sales           | 2500        | Oxford              |             |
|   |               | ×12.il          | us) has f   | guide.              |             |

ORACLE

# Retrieving Records with Equijoins: Example

In the example in the slide, the LOCATIONS table is joined to the DEPARTMENTS table by the LOCATION\_ID column, which is the only column of the same name in both the tables. Table aliases are used to qualify the columns and avoid ambiguity.

Copyright © 2010, Oracle and/or its affiliates. All rights reserved.

# **Additional Search Conditions** Using the AND Operator

SELECT d.department id, d.department name, l.city departments d, locations 1 FROM d.location id = 1.location id WHERE AND d.department id IN (20, 50);

|   | DEPARTMENT_ID | DEPARTMENT_NAME         |                       |                        |
|---|---------------|-------------------------|-----------------------|------------------------|
| 1 | 20            | Marketing               | –<br>Toronto          | *0                     |
| Z | 50            | Shipping                | South San Francisco   |                        |
|   |               |                         |                       | vic.ell's              |
|   |               |                         |                       | INE TIO                |
|   |               |                         |                       | cor8.010               |
|   |               |                         |                       | SIG                    |
|   |               |                         |                       | tralle                 |
|   |               |                         |                       | 201-1                  |
|   |               |                         | - 3                   | 110                    |
|   |               |                         | , n25                 | ide.                   |
|   |               |                         | 15) 1. + (            | 5010                   |
|   |               | // n                    | Jen -                 |                        |
|   |               | K14.                    | atulus                |                        |
|   |               |                         |                       | ORACLE                 |
|   | C             | opyright © 2010, Oracle | and/or its affiliates | . All rights reserved. |
|   | aler          | 1150                    |                       |                        |

| Copy | right © 2010 | , Oracle and/o | r its affiliates. | All rights reserved | ١. |
|------|--------------|----------------|-------------------|---------------------|----|
| 6.5  |              |                |                   |                     |    |

## Additional Search Conditions Using the AND Operator

In addition to the join, you may have criteria for your WHERE clause to restrict the rows under consideration for one or more tables in the join. The example in the slide limits the rows of output to those with a department ID equal to 20 or 50:

For example, to display employee Matos' department number and department name, you need an additional condition in the WHERE clause.

```
SELECT e.last name, e.department id,
       d.department name
FROM
       employees e, departments d
WHERE
       e.department id = d.department id
       last name = 'Matos';
AND
       ž
          LAST_NAME 📳
                      DEPARTMENT_ID
                                      DEPARTMENT_NAME
                                 50 Shipping
     1 Matos
```

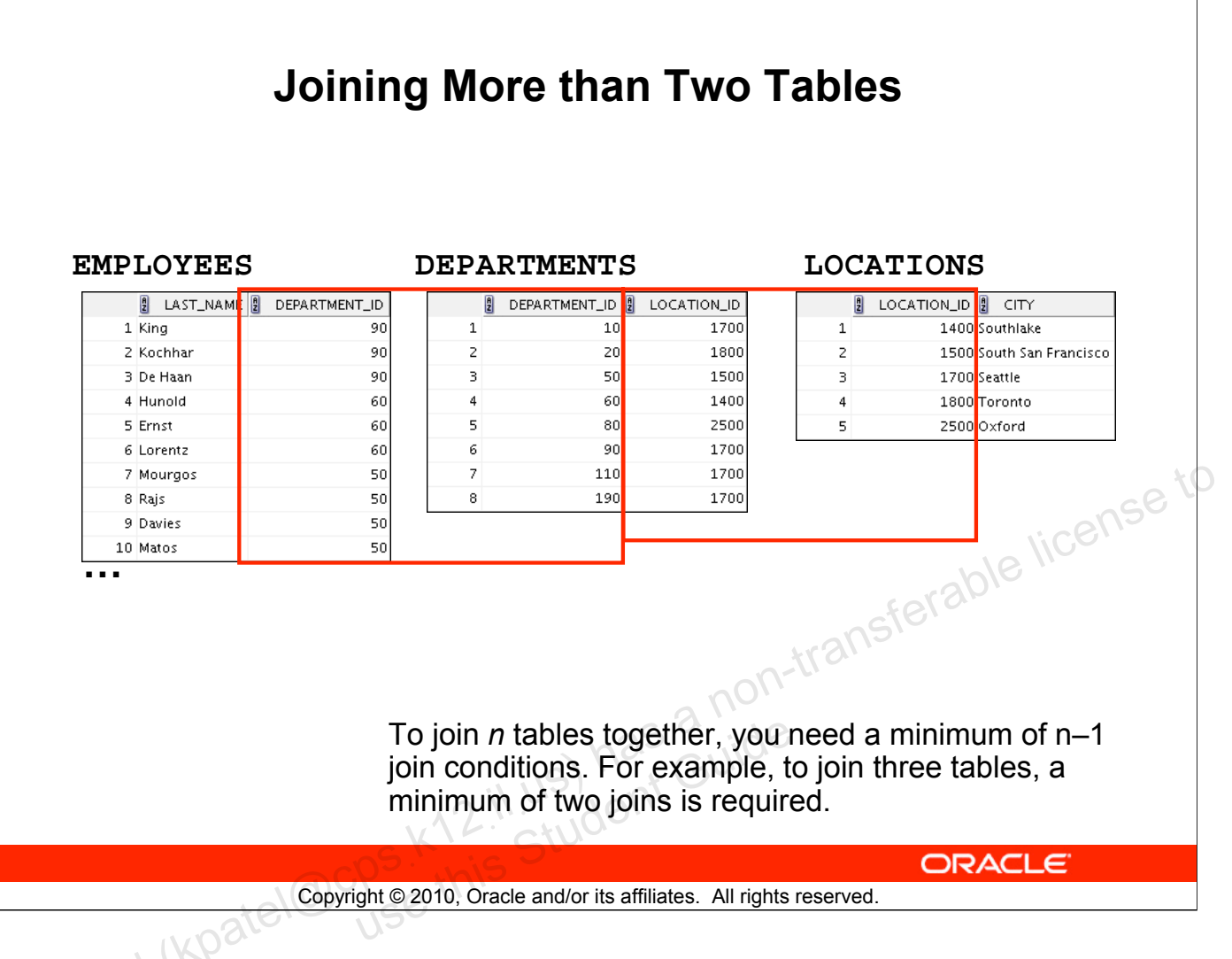

# Joining More than Two Tables

Sometimes you may need to join more than two tables. For example, to display the last name, the department name, and the city for each employee, you have to join the EMPLOYEES, DEPARTMENTS, and LOCATIONS tables.

```
SELECT e.last_name, d.department_name, l.city
FROM employees e, departments d, locations l
WHERE e.department_id = d.department_id
AND d.location_id = l.location_id;
```

|   | 🖁 LAST_NAME | DEPARTMENT_NAME | CITY                |
|---|-------------|-----------------|---------------------|
| 1 | Abel        | Sales           | Oxford              |
| 2 | Davies      | Shipping        | South San Francisco |
| З | De Haan     | Executive       | Seattle             |
| 4 | Ernst       | IT              | Southlake           |
| 5 | Fay         | Marketing       | Toronto             |

. . .

# Nonequijoins

#### EMPLOYEES

|     | LAST_NAME | 🖁 SALARY |
|-----|-----------|----------|
| 1   | Whalen    | 4400     |
| 2   | Hartstein | 13000    |
| З   | Fay       | 6000     |
| 4   | Higgins   | 12000    |
| 5   | Gietz     | 8300     |
| 6   | King      | 24000    |
| 7   | Kochhar   | 17000    |
| 8   | De Haan   | 17000    |
| 9   | Hunold    | 9000     |
| 10  | Ernst     | 6000     |
| ••• |           |          |
| 19  | Taylor    | 8600     |
| 20  | Grant     | 7000     |

JOB\_GRADES

|   | £ | GRADE_LEVEL | LOWEST_SAL | HIGHEST_SAL |      |               |
|---|---|-------------|------------|-------------|------|---------------|
| 1 | А |             | 1000       | 2999        |      |               |
| Ζ | В |             | 3000       | 5999        |      |               |
| • | С |             | 6000       | 9999        |      |               |
| 4 | D |             | 10000      | 14999       |      |               |
| 5 | Е |             | 15000      | 24999       | e ti | $\mathcal{O}$ |
| 6 | F |             | 25000      | 40000       | enso |               |
|   |   |             |            | ble III     |      |               |

ORACLE

JOB\_GRADES table defines LOWEST\_SAL and HIGHEST\_SAL range of values for each GRADE\_LEVEL. Therefore, the GRADE\_LEVEL column can be used to assign grades to each employee.

Copyright © 2010, Oracle and/or its affiliates. All rights reserved.

# Nonequijoins

A nonequijoin is a join condition containing something other than an equality operator.

The relationship between the EMPLOYEES table and the JOB\_GRADES table is an example of a nonequijoin. The SALARY column in the EMPLOYEES table ranges between the values in the LOWEST\_SAL and HIGHEST\_SAL columns of the JOB\_GRADES table. Therefore, each employee can be graded based on the salary. The relationship is obtained using an operator other than the equality operator (=).

# **Retrieving Records with Nonequijoins**

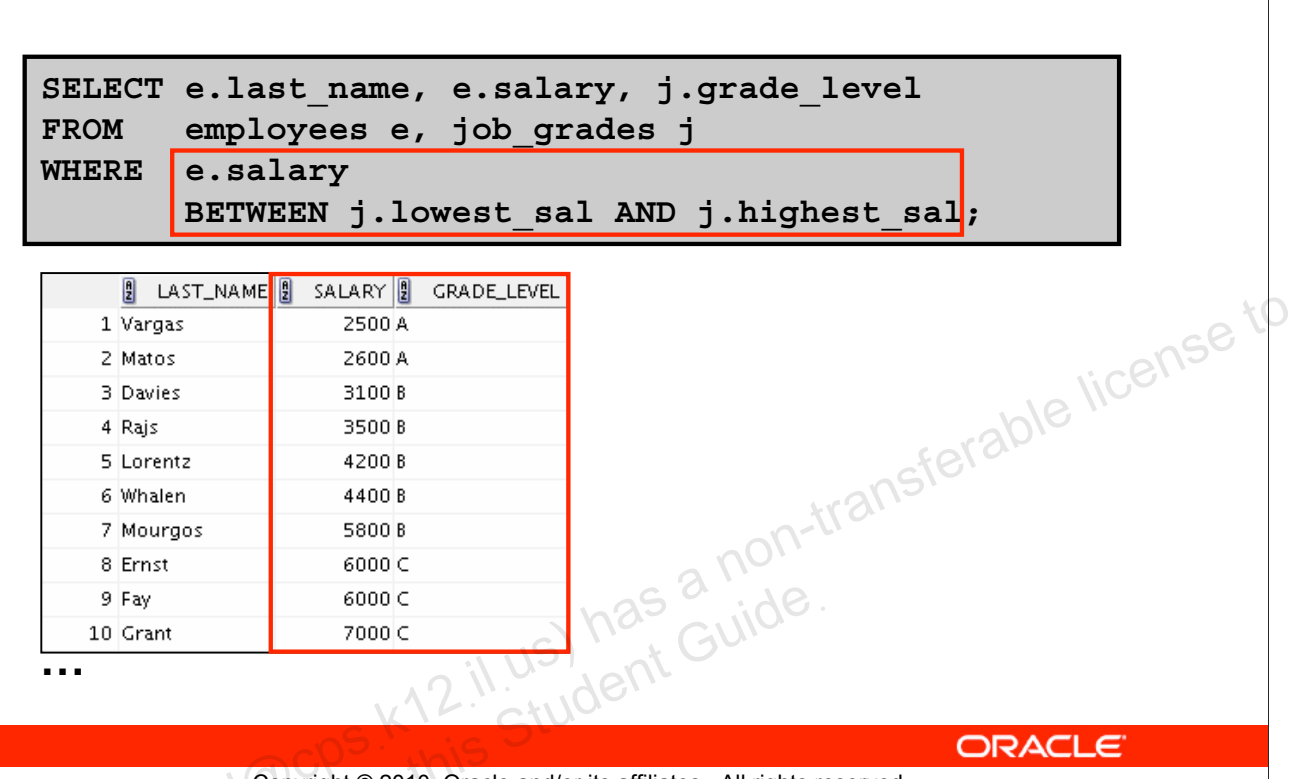

Copyright © 2010, Oracle and/or its affiliates. All rights reserved.

# **Retrieving Records with Nonequijoins**

The example in the slide creates a nonequijoin to evaluate an employee's salary grade. The salary must be *between* any pair of the low and high salary ranges.

It is important to note that all employees appear exactly once when this query is executed. No employee is repeated in the list. There are two reasons for this:

- None of the rows in the job grade table contain grades that overlap. That is, the salary value for an employee can lie only between the low salary and high salary values of one of the rows in the salary grade table.
- All of the employees' salaries lie within the limits that are provided by the job grade table. That is, no employee earns less than the lowest value contained in the LOWEST\_SAL column or more than the highest value contained in the HIGHEST\_SAL column.

**Note:** Other conditions (such as <= and >=) can be used, but BETWEEN is the simplest. Remember to specify the low value first and the high value last when using the BETWEEN condition. The Oracle server translates the BETWEEN condition to a pair of AND conditions. Therefore, using BETWEEN has no performance benefits, but should be used only for logical simplicity.

Table aliases have been specified in the example in the slide for performance reasons, not because of possible ambiguity.

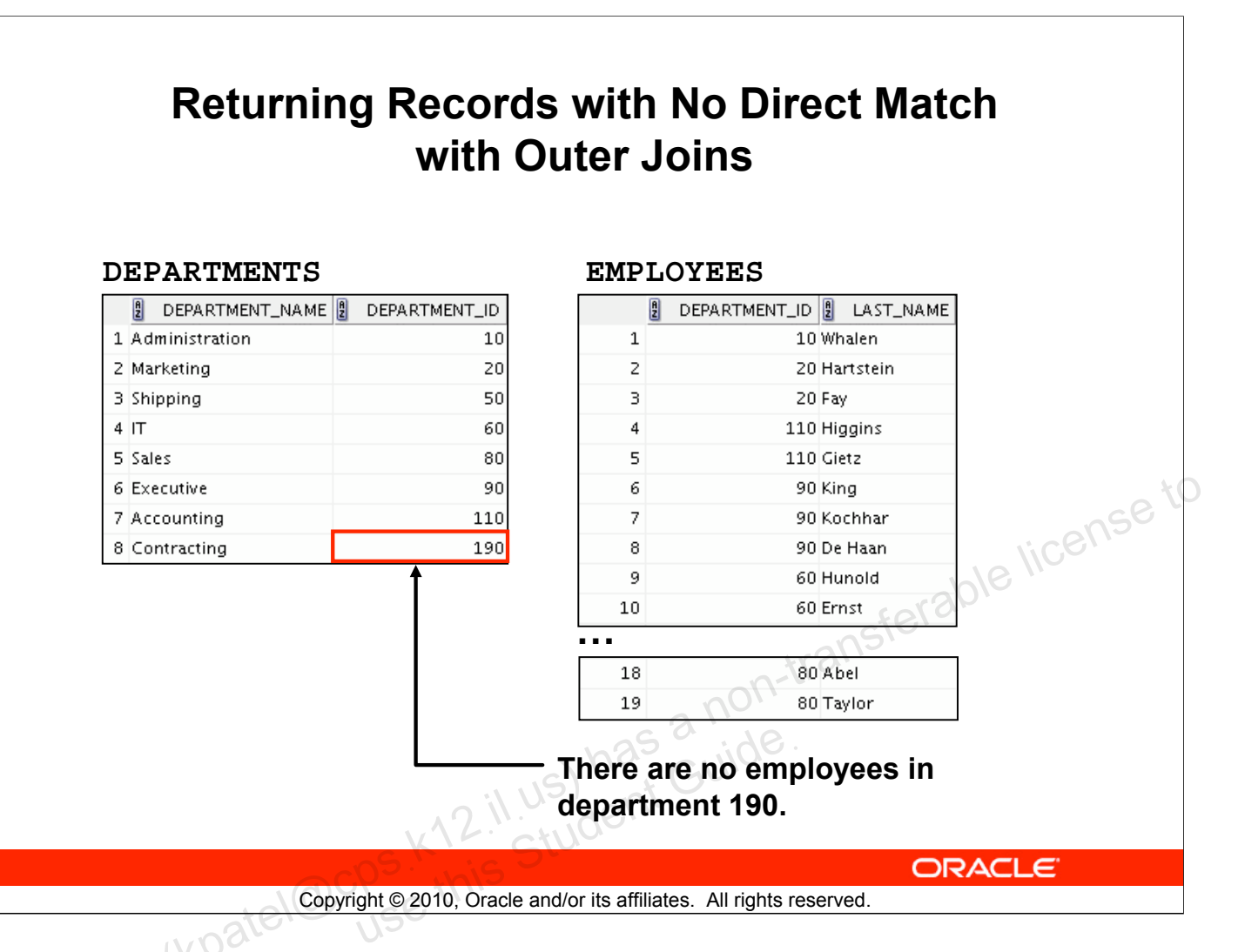

## Returning Records with No Direct Match with Outer Joins

If a row does not satisfy a join condition, the row does not appear in the query result. For example, in the equijoin condition of the EMPLOYEES and DEPARTMENTS tables, department ID 190 does not appear because there are no employees with that department ID recorded in the EMPLOYEES table. Similarly, there is an employee whose DEPARTMENT\_ID is set to NULL, so this row will also not appear in the query result of an equijoin. To return the department record that does not have any employees, or to return the employee record that does not belong to any department, you can use the outer join.

# **Outer Joins: Syntax**

- You use an outer join to see rows that do not meet the join condition.
- The outer join operator is the plus sign (+).

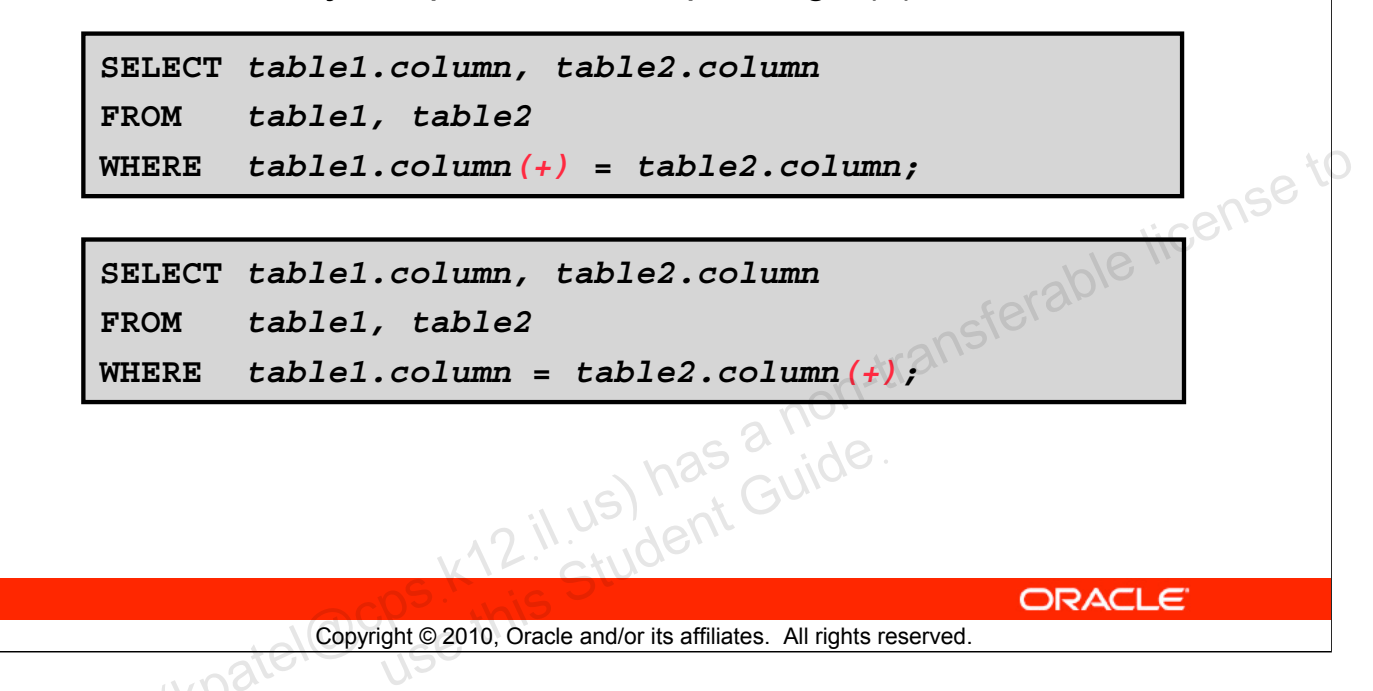

# **Outer Joins: Syntax**

Missing rows can be returned if an *outer join* operator is used in the join condition. The operator is a plus sign enclosed with parentheses (+), and is placed on the "side" of the join that is deficient in the information. This operator has the effect of creating one or more null rows, to which one or more rows from the nondeficient table can be joined.

## In the syntax:

table1.column =
table2.column(+)

Is the condition that joins (or relates) the tables together Is the outer join symbol, which can be placed on either side of the WHERE clause condition, but not on both sides (Place the outer join symbol following the name of the column in the table without the matching rows.)

# **Using Outer Joins**

| SELE<br>FROM<br>WHER | CT e.last<br>( employ<br>E e.depa | t_name, e.department_id,<br>vees e, departments d<br>artment_id(+) = d.depart | <pre>d.department_name ment_id ;</pre> |
|----------------------|-----------------------------------|-------------------------------------------------------------------------------|----------------------------------------|
|                      | LAST_NAME                         | 2 DEPARTMENT_ID                                                               |                                        |
| 1                    | Whalen                            | 10 Administration                                                             |                                        |
| Z                    | Hartstein                         | 20 Marketing                                                                  |                                        |
| З                    | Fay                               | 20 Marketing                                                                  | GE                                     |
| 4                    | Davies                            | 50 Shipping                                                                   | : cens                                 |
| 5                    | Vargas                            | 50 Shipping                                                                   |                                        |
| 6                    | Rajs                              | 50 Shipping                                                                   | 2010                                   |
| 7                    | Mourgos                           | 50 Shipping                                                                   | sferv                                  |
| 8                    | Matos                             | 50 Shipping                                                                   | trans                                  |
| 9                    | Hunold                            | 60 IT                                                                         | -01-11-                                |
| 10                   | Ernst                             | 60 IT                                                                         | no.                                    |
| ••                   |                                   | ~~~~~~~~~~~~~~~~~~~~~~~~~~~~~~~~~~~~~~                                        | <u></u>                                |
| 19                   | Gietz                             | 110 Accounting                                                                | SUIC.                                  |
| 20                   | (null)                            | (null) Contracting                                                            |                                        |
|                      |                                   | K/L. Ctulor                                                                   | -                                      |
|                      |                                   | A Price Dura                                                                  |                                        |

# **Using Outer Joins**

The example in the slide displays employee last names, department IDs, and department names. The Contracting department does not have any employees. The empty value is shown in the output.

## **Outer Join Restrictions**

- The outer join operator can appear only on *one* side of the expression—the side in which the information is missing. It returns those rows, from one table, that have no direct match in the other table.
- A condition involving an outer join cannot use the IN operator or be linked to another condition by the OR operator.

**Note:** Oracle's join syntax does not have an equivalent for the FULL OUTER JOIN of the SQL:1999– compliant join syntax.

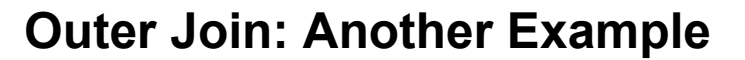

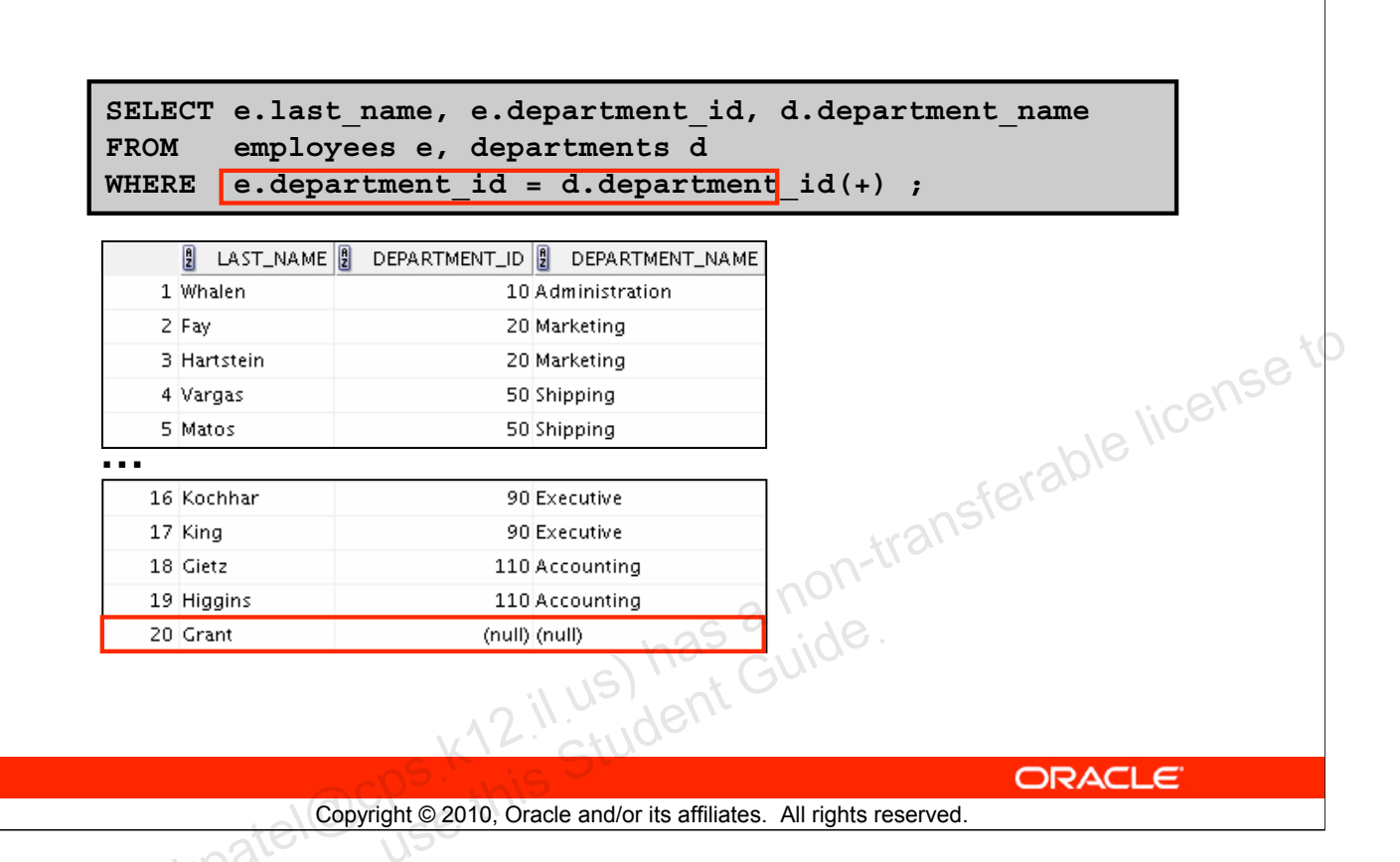

## **Outer Join: Another Example**

The query in the example in the slide retrieves all rows in the EMPLOYEES table, even if there is no match in the DEPARTMENTS table.

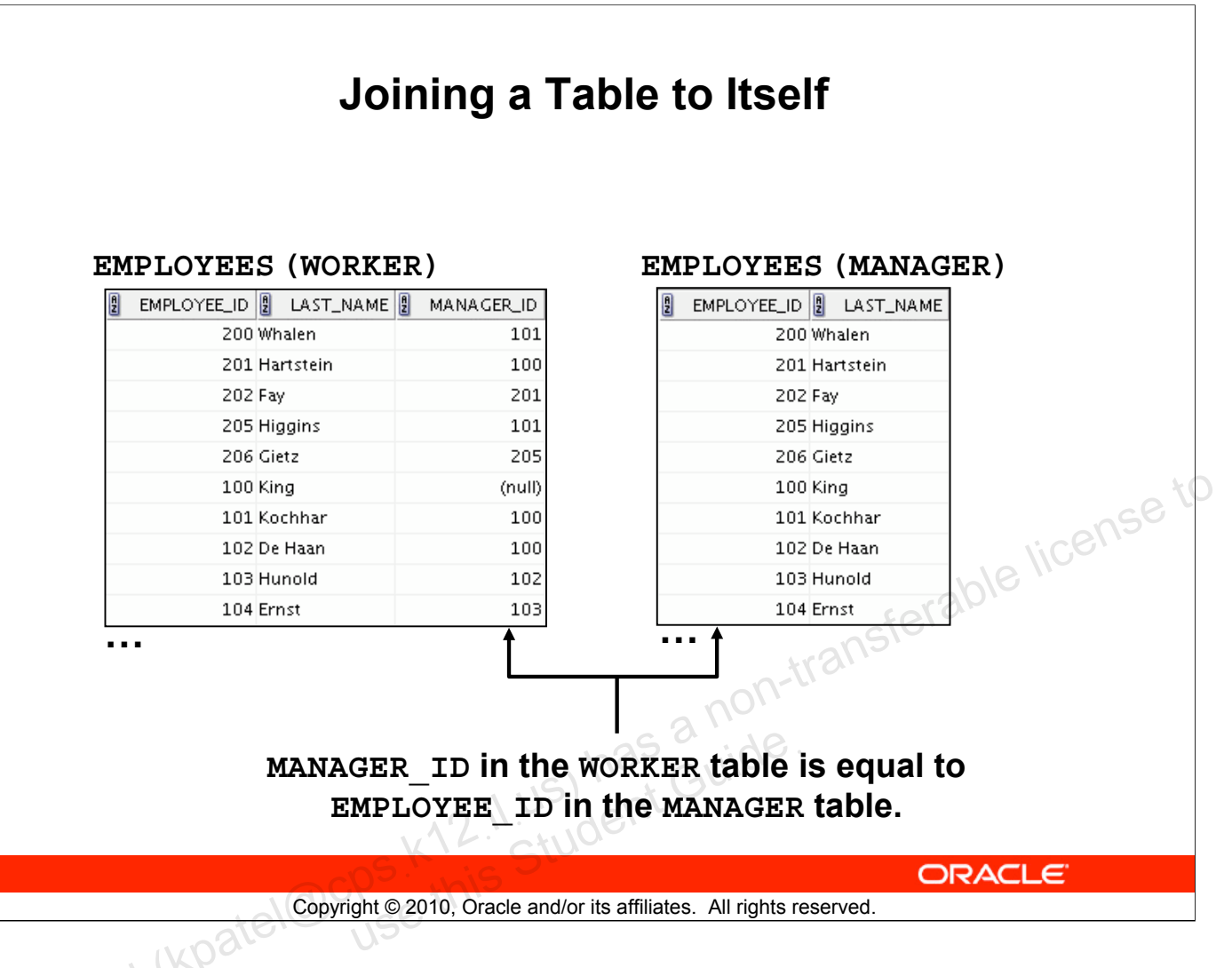

# Joining a Table to Itself

Sometimes you need to join a table to itself. To find the name of each employee's manager, you need to join the EMPLOYEES table to itself, or perform a self-join. For example, to find the name of Lorentz's manager, you need to:

- Find Lorentz in the EMPLOYEES table by looking at the LAST\_NAME column
- Find the manager number for Lorentz by looking at the MANAGER\_ID column. Lorentz's manager number is 103.
- Find the name of the manager with EMPLOYEE\_ID 103 by looking at the LAST\_NAME column. Hunold's employee number is 103, so Hunold is Lorentz's manager.

In this process, you look in the table twice. The first time you look in the table to find Lorentz in the LAST\_NAME column and the MANAGER\_ID value of 103. The second time you look in the EMPLOYEE\_ID column to find 103 and the LAST\_NAME column to find Hunold.

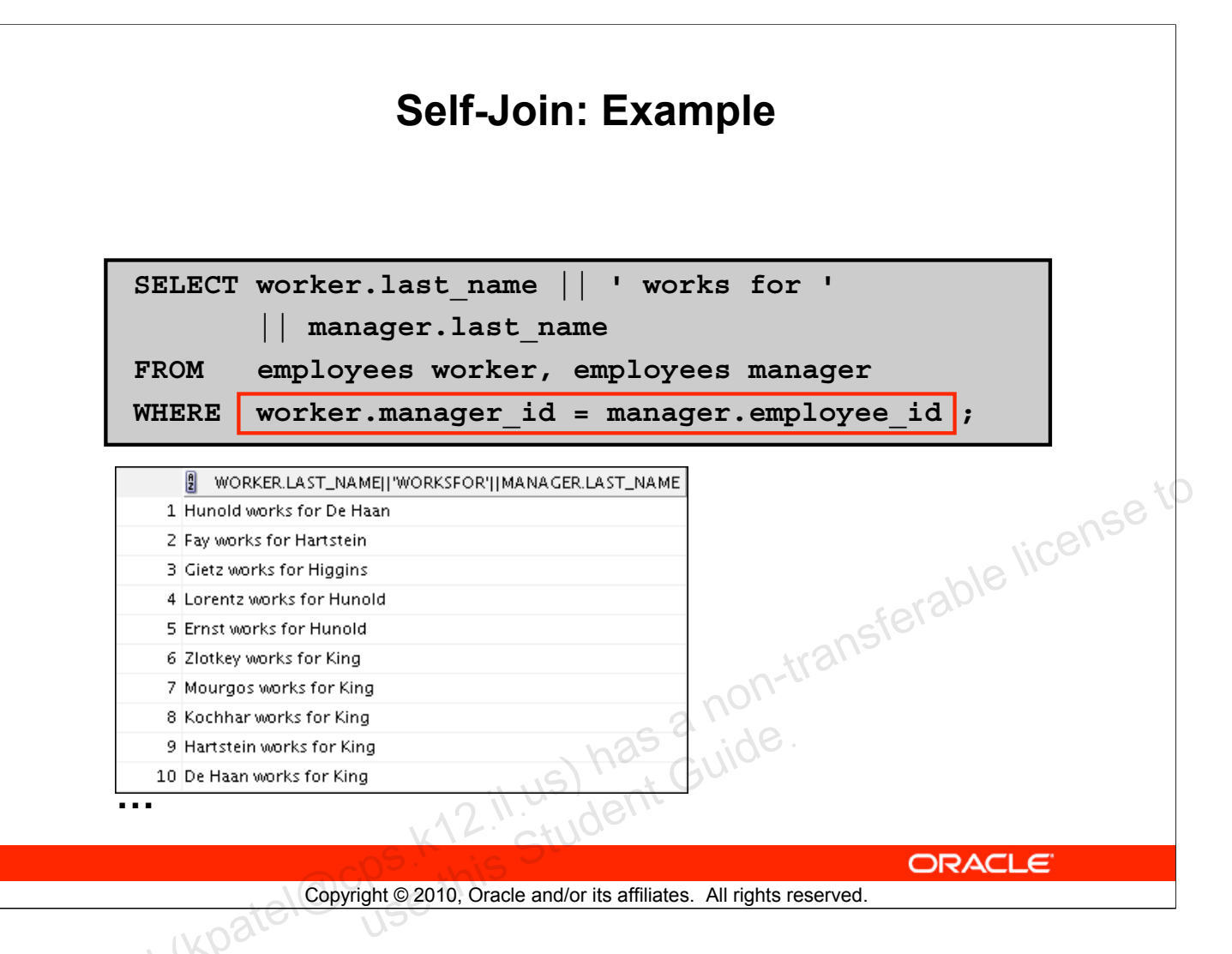

# Self-Join: Example

The example in the slide joins the EMPLOYEES table to itself. To simulate two tables in the FROM clause, there are two aliases, namely worker and manager, for the same table, EMPLOYEES.

In this example, the WHERE clause contains the join that means "where a worker's manager number matches the employee number for the manager."

# Summary

In this appendix, you should have learned how to use joins to display data from multiple tables by using Oracle-proprietary syntax.

Copyright © 2010, Oracle and/or its affiliates. All rights reserved.

# Summary

There are multiple ways to join tables.

## **Types of Joins**

- Equijoins
- Nonequijoins
- Outer joins
- Self-joins

## **Cartesian Products**

A Cartesian product results in a display of all combinations of rows. This is done by omitting the WHERE clause.

## **Table Aliases**

- Table aliases speed up database access.
- Table aliases can help to keep SQL code smaller by conserving memory.

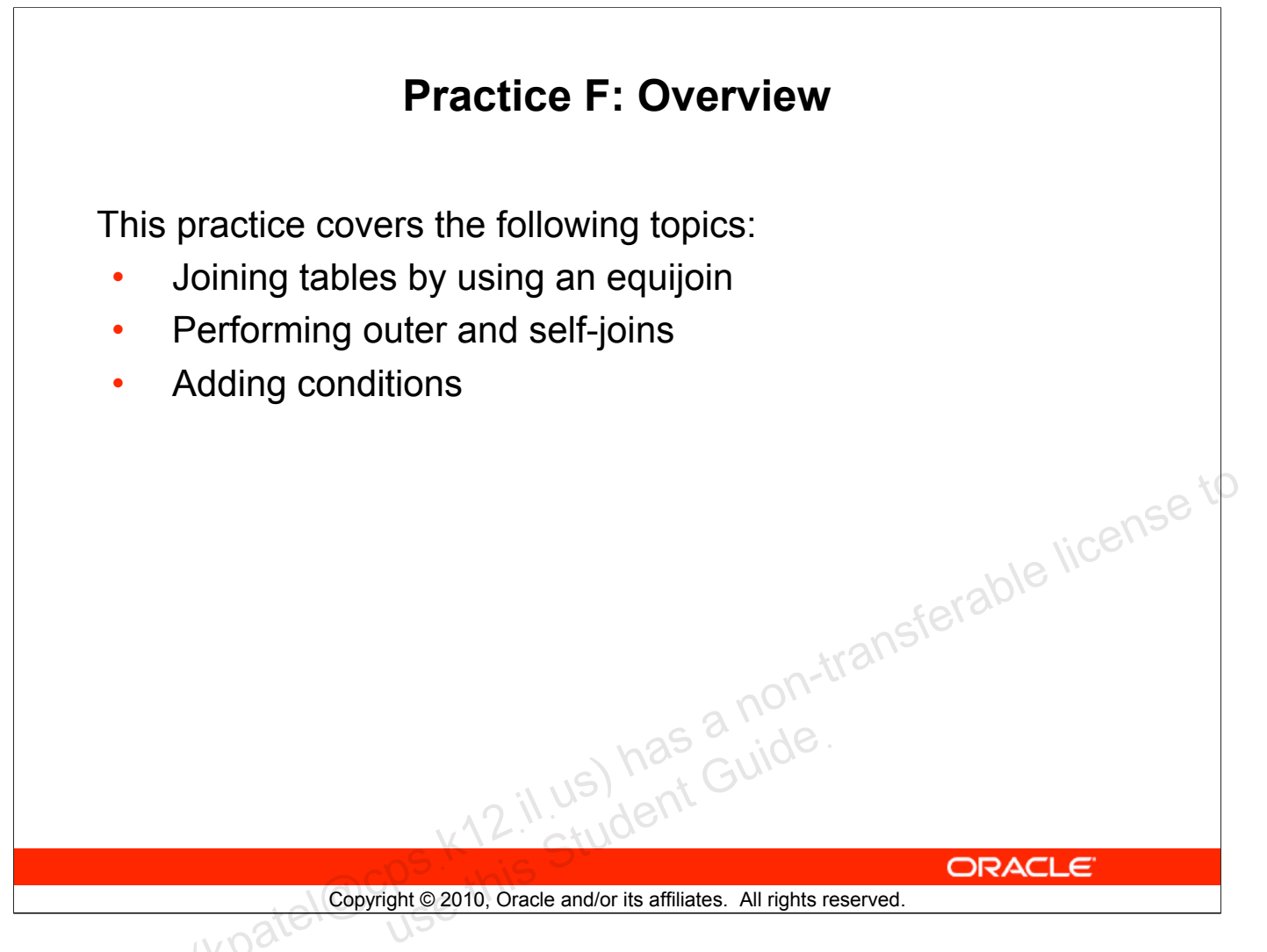

## **Practice F: Overview**

This practice is intended to give you practical experience in extracting data from more than one table using the Oracle join syntax.

Unauthorized reproduction or distribution prohibited. Copyright© 2010, Oracle and/or its affiliates. etki Patel (kpatel@cps.ktl2:il.us) has a non-transferable license to use this Student Guide. Unauthorized reproduction or distribution prohibited. Copyright© 2010, Oracle and/or its affiliates. etki Patel (kpatel@cps.k12.ii.us) has a non-transferable license to use this Student Guide.

# Index

.....

## Α

Alias 1-3, 1-5, 1-9, 1-10, 1-16, 1-17, 1-18, 1-19, 1-20, 1-21, 1-25, 1-29, 2-5, 2-6, 2-8, 2-23, 2-24, 2-38, 4-25, 5-14, 5-27, 6-7, 6-14, 6-16, 6-24, 6-36, 8-28, 10-33, C-8, F-8, F-10, F-11, F-15, F-21, F-22 ALL Operator 7-19, 8-3, 8-6, 8-7, 8-12, 8-16, 8-17, 8-18, 8-21, 8-24, 8-27, 8-29, 8-30 ALTER TABLE Statement 10-35, 10-36 Alternative Quote (q) Operator 1-23 American National Standards Institute 4-4, 6-5, I-30 Attributes I-22, I-23, I-24 AVG 5-3, 5-5, 5-7, 5-8, 5-11, 5-12, 5-15, 5-16, 5-20, 5-23, use this 5-25, 5-26, 5-28, 7-13 В **BETWEEN Operator 2-10 BI Publisher I-14** С

Cartesian Product 6-2, 6-3, 6-6, 6-8, 6-19, 6-22, 6-25, 6-31, 6-32, 6-33, 6-34, 6-35, 6-36, F-2, F-4, F-5, F-22 CASE Expression 4-32, 4-37, 4-38, 4-39, 4-40, 4-44 Character strings 1-3, 1-10, 1-16, 1-19, 1-20, 1-21, 1-22, 1-25, 2-7, 2-16, 3-11, 3-13, 4-14, 4-17, 4-43 CHECK Constraint 9-8, 10-3, 10-6, 10-11, 10-15, 10-27, 10-31, 10-34, 10-37 COALESCE Function 4-33, 4-34, 4-35 Column Alias 1-3, 1-9, 1-10, 1-16, 1-17, 1-18, 1-19, 1-21, 1-25, 1-29, 2-6, 2-24, 4-25, 5-14, 5-27, 6-7, 10-33, F-8 Comparison Operators 2-8, 2-9, 7-10, 7-17, 9-15, 9-21

Concatenation Operator 1-3, 1-10, 1-16, 1-19, 1-20, 1-25, 2-20

#### С

Constraints 1-14, 9-4, 9-8, 9-20, 9-24, 10-2, 10-3, 10-6, 10-11,

10-13, 10-15, 10-16, 10-17, 10-18, 10-19, 10-20, 10-21, 10-22, 10-25, 10-27,

10-29, 10-30, 10-31, 10-32, 10-34, 10-37, 10-39, 10-40, C-10, E-6, I-16,

I-39

Conversion Functions 3-7, 3-9, 3-11, 3-12, 3-28, 4-1, 4-2,

4-4, 4-9, 4-44, 8-25, I-5

COUNT Function 5-9

CREATE TABLE Statement 9-12, 10-3, 10-6, 10-7, 10-11, 10-15, 10-31,

10-32, 10-34, 10-37, 10-40, 10-41

Creating a Database Connection C-7, C-8, C-9

Cross Joins 6-5, 6-34, 6-36

**CURRENT DATE 3-24, 9-9** 

CURRVAL 10-9, 10-27

#### D

Unauthorized reproduction or distribution prohibited. Copyright© 2010, Oracle and/or its affiliates.

pon-transferable license to Data Types 1-11, 1-26, 1-27, 3-4, 3-33, 4-4, 4-29, 4-31, 4-44, 5-6, 5-8, 6-9, 6-11, 8-13, 8-19, 8-22, 9-8, 9-12, 10-2, 10-3, 10-6, 10-11, 10-12, 10-13, 10-14, 10-15, 10-31, 10-34, 10-37, 10-40, C-11, D-7, E-14, I-9, I-16 Database 1-2, 1-4, 1-14, 1-15, 1-29, 2-2, 2-7, 3-4, 3-5,

3-10, 3-12, 3-16, 3-21, 3-24, 3-25, 3-26, 4-4, 4-9, 4-28, 5-15,

5-18, 5-28, 6-2, 6-6, 6-36, 7-8, 9-3, 9-4, 9-9, 9-13, 9-15,

9-19, 9-21, 9-25, 9-26, 9-27, 9-31, 9-33, 9-34, 9-39, 9-40, 9-41,

9-42, 9-43, 9-44, 9-45, 9-47, 10-2, 10-3, 10-4, 10-5, 10-6, 10-7,

10-8, 10-10, 10-11, 10-14, 10-15, 10-17, 10-31, 10-33, 10-34, 10-36, 10-37,

10-38, 10-40, 10-41, B-2, C-2, C-3, C-4, C-5, C-6, C-7, C-8,

C-9, C-10, C-12, C-13, C-15, C-16, C-17, C-19, C-26, C-29, C-31,

D-3, D-4, D-5, D-6, D-15, D-17, D-18, E-2, E-4, E-5, E-6,

E-8, E-11, E-15, E-18, F-2, F-7, F-10, F-22, I-2, I-3, I-4,

I-8, I-9, I-10, I-11, I-12, I-13, I-14, I-15, I-16, I-17, I-18,

I-19, I-20, I-22, I-27, I-28, I-29, I-30, I-31, I-32, I-33, I-34,

I-36, I-37, I-38, I-39, I-40

Database Transactions 9-3, 9-13, 9-19, 9-25, 9-26, 9-27, 9-39,

9-42

## D

Date 1-9, 1-11, 1-20, 1-21, 2-7, 2-8, 2-11, 2-12, 2-23, 2-24, 2-25, 2-28, 2-31, 3-2, 3-3, 3-4, 3-5, 3-7, 3-8, 3-15, 3-17, 3-18, 3-20, 3-21, 3-22, 3-23, 3-24, 3-25, 3-26, 3-27, 3-28, 3-29, 3-30, 3-32, 3-33, 4-2, 4-3, 4-5, 4-6, 4-7, 4-8, 4-9, 4-10, 4-11, 4-12, 4-13, 4-14, 4-15, 4-16, 4-20, 4-21, 4-22, 4-23, 4-25, 4-27, 4-29, 4-36, 4-43, 4-44, 4-45, 5-6, 5-8, 5-28, 8-8, 8-10, 9-2, 9-3, 9-4, 9-7, 9-9, 9-10, 9-13, 9-14, 9-15, 9-16, 9-17, 9-18, 9-19, 9-25, 9-29, 9-30, 9-35, 9-39, 9-40, 9-41, 9-42, 9-43, 9-44, 9-45, 9-47, 9-48, 10-9, 10-10, 10-12, 10-14, 10-16, 10-20, 10-22, 9-39, 9-40, 9-42 DESCRIBE Command 1-3, 1-10, 1-16, 1-19, 1-25, 1-26, 1-27, 9-8, 10-10, 10-33, C-11, D-7 DISTINCT Keyword 1-3, 1-10, 1-16, 1-19, 1-24, 1-25, 5-3, 5-10, 5-12, 5-25 DUAL Table 3-17 Duplicate Rows 1-24, 5-9, 8-6, 8-13, 8-16, 8-17, 8-30, I-27

#### Ε

Entity Relationship B-3, I-21, I-22, I-23 Equijoins 6-2, 6-3, 6-8, 6-12, 6-19, 6-22, 6-23, 6-24, 6-25, 6-35, 6-36, F-2, F-9, F-10, F-11, F-14, F-15, F-22 Execute SQL C-2, C-15, C-17, C-31, D-2, D-5, D-18, E-2, E-18 Execute Statement icon 1-8, 6-16, 10-41, F-10 Explicit Data Type Conversion 4-3, 4-4, 4-7, 4-8, 4-9, 4-10, 4-23, 4-27, 4-36

# F

FOR UPDATE clause 9-3, 9-13, 9-19, 9-25, 9-39, 9-42, 9-43, 9-44, 9-45, 9-47

F

Format Model 3-28, 3-30, 4-11, 4-12, 4-14, 4-15, 4-16, 4-19, 4-20, 4-43

Functions 2-5, 2-7, 3-1, 3-2, 3-3, 3-4, 3-5, 3-6, 3-7,

3-8, 3-9, 3-10, 3-11, 3-12, 3-13, 3-14, 3-15, 3-16, 3-17, 3-18, 3-20, 3-24, 3-27, 3-28, 3-29, 3-30, 3-31, 3-32, 3-33, 4-1, 4-2, 4-3, 4-4, 4-7, 4-9, 4-10, 4-20, 4-21, 4-23, 4-24, 4-25, 4-26, 4-27, 4-28, 4-36, 4-44, 4-45, 5-1, 5-2, 5-3, 5-4, 5-5, 5-6, 5-7, 5-8, 5-11, 5-12, 5-13, 5-14, 5-15, 5-19, 5-20, 5-22, 5-25, 5-26, 5-27, 5-28, 5-29, 7-3, 7-9, 7-12, 7-16, 7-21, 7-25, 8-25,

## G

GROUP BY Clause 5-2, 5-3, 5-12, 5-13, 5-14, 5-15, 5-16, 5-18, Sterable license to 5-19, 5-22, 5-23, 5-25, 5-26, 5-27, 5-28, 7-14 Group Functions 3-5, 5-1. 5-2 5 0 5 5-12, 5-13, 5-14, 5-15, 5-19, 5-20, 5-22, 5-25, 5-26, 5-27, 5-28, 5-29, 7-3, 7-9, 7-12, 7-16, 7-21, 7-25, 1-5 Group Functions in a Subquery 7-3, 7-9, 7-12, 7-16, 7-21

## н

45

HAVING Clause 5-2, 5-3, 5-12, 5-20, 5-21, 5-22, 5-23, 5-24, 5-25, 5-28, 5-29, 7-3, 7-5, 7-9, 7-13, 7-16, 7-21, 7-25

Implicit Data Type Conversion 4-4, 4-5, 4-6 IN Operator 2-11, 7-22, F-17, F-18 Index 10-4, 10-8, 10-10, 10-22, 10-23, 10-36, 10-38, C-4, C-10, E-6, I-38 INSERT Statement 9-3, 9-6, 9-8, 9-12, 9-13, 9-19, 9-25, 9-39, 9-42, 10-10, 10-18 International Standards Organization I-31 INTERSECT Operator 8-3, 8-4, 8-5, 8-7, 8-12, 8-18, 8-19, 8-20, 8-21, 8-24, 8-27, 8-30, 8-31 **INTERVAL YEAR TO MONTH 10-14** 

# J

Java C-4, C-8, E-3, E-12, E-14, E-15, E-16, I-9, I-12, I-39

#### J

Joining Tables 6-6, 6-27, 6-37, F-7, F-23

#### Κ

Keywords 1-5, 1-8, 2-23, 6-9, 10-25, 10-26, C-22, D-4

#### L

LENGTH 3-9, 3-10, 3-13, 3-14, 3-32, 4-32, 6-7, 8-6, 10-7, 10-12, 10-18. D-15. F-8 LIKE Operator 2-12

Literal 1-3, 1-10, 1-14, 1-16, 1-19, 1-21, 1-22, 1-23, 1-25,

2-5, 2-12, 2-13, 3-13, 4-11, 4-14, 4-31, 4-32, 4-38, 8-26, 10-9 LPAD 3-9, 3-13

#### Μ

transferable license to MAX 5-3, 5-4, 5-5, 5-7, 5-8, 5-12, 5-21, 5-23, 5-25, 5-26, 5-28, 7-18, 7-19, B-2, B-3, I-10, I-34 MIN 1-8, 1-24, 1-30, 2-7, 2-20, 2-27, 3-13, 3-19, 3-21, 3-23, 3-33, 4-31, 4-35, 4-42, 5-3, 5-5, 5-7, 5-8, 5-12, 5-14, 5-25, 5-28, 6-7, 6-12, 6-37, 7-4, 7-6, 7-12, 7-13, 7-14, 7-17, 7-18, 7-19, 7-24, 8-3, 8-4, 8-5, 8-6, 8-7, 8-12, 8-13, 8-14, 8-16, 8-17, 8-18, 8-21, 8-22, 8-23, 8-24, 8-27, 8-30, 8-31, 9-9, 9-16, 9-20, 9-31, 9-38, 9-43, 10-3, 10-5, 10-6, 10-7, 10-11, 10-14, 10-15, 10-17, 10-27, 10-31, 10-34, 10-37, B-2, B-3, C-7, C-8, C-23, C-25, C-26, C-30, D-3, D-6, D-9, D-17, F-7, F-8, F-9, F-13, F-23, I-3, I-4, I-8, I-10, I-12, I-13, I-15, I-16, I-20, I-27, I-28, I-29, I-33, I-34, I-36, I-39, I-40 MINUS Operator 8-3, 8-5, 8-7, 8-12, 8-18, 8-21, 8-22, 8-23, 8-24, 8-27, 8-30, 8-31 MOD Function 3-19

#### Ν

Naming 10-3, 10-5, 10-6, 10-11, 10-15, 10-17, 10-31, 10-34, 10-37 NEXTVAL 10-9, 10-27 Nonequijoins 6-2, 6-3, 6-8, 6-19, 6-22, 6-23, 6-24, 6-25, 6-35, 6-36, F-2, F-14, F-15, F-22 NOT NULL Constraint 1-26, 10-18, 10-20, 10-21, 10-32 NOT Operator 2-3, 2-18, 2-19, 2-22, 2-26, 2-34, 2-38, 7-19 NULL Conditions 2-3, 2-14

#### Ν

Null Value 1-3, 1-10, 1-14, 1-15, 1-16, 1-19, 1-20, 1-25, 2-8, 2-14, 2-23, 2-24, 4-28, 4-29, 4-30, 4-31, 4-32, 4-40, 5-3, 5-6, 5-9, 5-10, 5-11, 5-12, 5-25, 7-3, 7-9, 7-15, 7-16, 7-21, 7-22, 7-23, 8-13, 8-19, 9-8, 10-9, 10-20, 10-23, E-10, I-28 Null Values 1-3, 1-10, 1-14, 1-15, 1-16, 1-19, 1-20, 1-25, 2-23, 2-24, 4-28, 4-30, 5-3, 5-6, 5-9, 5-10, 5-11, 5-12, 5-25, 7-3, 7-9, 7-15, 7-16, 7-21, 7-22, 7-23, 8-13, 8-19, 9-8, 10-9, 10-20, E-10 has a non-transferable license to **NULLIF Function 4-32** Number Functions 3-3, 3-7, 3-8, 3-15, 3-16, 3-20, 3-27, 3-28, 4-3, 4-10, 4-23, 4-27, 4-36 NVL Function 4-29, 4-30, 4-33, 4-44, 5-11 NVL2 Function 4-31 0 Object Relational I-2, I-16, I-17 OLTP I-11, I-16 ON clause 6-3, 6-5, 6-6, 6-8, 6-15, 6-16, 6-17, 6-18, 6-19, 6-21, 6-22, 6-25, 6-27, 6-31, 8-17 **ON DELETE CASCADE 10-26 ON DELETE SET NULL 10-26** OR Operator 2-3, 2-15, 2-17, 2-19, 2-22, 2-26, 2-34, F-18 Oracle Database 11g 3-24, 7-8, 10-10, 10-14, 10-36, 10-38, C-4, I-2, I-3, I-4, I-8, I-9, I-10, I-11, I-14, I-15, I-29, I-32, 1-33, 1-36, 1-37, 1-38, 1-39 Oracle Enterprise Manager Grid Control I-13, I-39 Oracle Fusion Middleware I-12, I-13, I-39 Oracle Server 1-12, 2-11, 2-13, 2-23, 4-4, 4-5, 4-6, 4-19, 4-20, 4-38, 5-22, 5-28, 6-7, 6-24, 7-13, 7-17, 7-25, 8-4, 8-6, 9-4, 9-8, 9-26, 9-32, 9-33, 9-38, 9-41, 9-43, 9-47, 10-5, 10-16, 10-17, 10-22, 10-23, D-3, D-13, F-8, F-15, I-2, I-16, I-39 Oracle SQL Developer C-2, C-3, C-4, I-2, I-32, I-40

**ORDBMS I-2, I-39** 

## 0

Order 1-7, 1-13, 2-2, 2-3, 2-11, 2-19, 2-20, 2-22, 2-23, 2-24, 2-25, 2-26, 2-28, 2-32, 2-33, 2-34, 2-38, 2-39, 3-6, 4-25, 5-6, 5-14, 5-15, 5-16, 5-17, 5-18, 5-22, 5-24, 5-27, 5-28, 8-2, 8-3, 8-4, 8-5, 8-6, 8-7, 8-12, 8-13, 8-15, 8-17, 8-18, 8-19, 8-21, 8-24, 8-27, 8-28, 8-29, 8-30, 9-7, 9-8, 9-43, 9-44, 9-45, 10-13, B-2, C-26, I-14, I-22, I-27

ORDER BY Clause 2-3, 2-19, 2-22, 2-23, 2-24, 2-25, 2-26, 2-28, 2-34, 2-38, 2-39, 3-6, 5-15, 5-16, 5-18, 5-28, 8-3, 8-5, 8-7, 8-12, 8-18, 8-21, 8-24, 8-27, 8-28, 8-29, 8-30, 10-13

PRIMARY KEY Constraint 9-8, 10-19, 10-20, 10-23 Projection 1-4 Pseudocolumns 10-27

g operator 1-23

las a non-transferable license to Query 1-4, 1-8, 1-17, 1-18, 1-21, 1-24, 2-2, 2-5, 2-23, 2-25, 2-27, 2-31, 2-33, 3-2, 3-6, 3-26, 3-33, 4-21, 4-35, 5-15, 6-6, 6-7, 6-14, 6-16, 6-24, 6-26, 6-28, 6-29, 6-30, 7-3, 7-4, 7-5, 7-6, 7-7, 7-8, 7-9, 7-10, 7-11, 7-12, 7-13, 7-14, 7-15, 7-16, 7-17, 7-18, 7-19, 7-20, 7-21, 7-22, 7-23, 7-24, 7-25, 7-26, 8-2, 2 8-5, 8-6, 8-13, 8-17, 8-19, 8-20, 8-22, 8-25, 8-26, 8-28, 8-29, 8-30, 9-12, 9-15, 9-17, 9-23, 9-33, 9-43, 9-44, 9-47, 10-3, 10-6, 10-10, 10-11, 10-13, 10-15, 10-27, 10-31, 10-32, 10-33, 10-34, 10-37, 10-40, 10-41, C-18, C-27, D-3, D-5, D-13, D-14, D-15, D-16, D-17, F-7, F-8, F-10, F-15, F-16, F-19, I-4, I-16, I-30

RDBMS 9-43, I-2, I-18, I-25, I-27, I-39 Read Consistency 9-3, 9-13, 9-19, 9-25, 9-33, 9-39, 9-40, 9-41, 9-42 Read-only tables 10-3, 10-6, 10-11, 10-15, 10-31, 10-34, 10-36, 10-37 REFERENCES 1-14, 9-31, 10-24, 10-25, 10-26, 10-27, 10-28, C-5, C-6, C-10, C-19, C-29

Jnauthorized reproduction or distribution prohibited. Copyright© 2010, Oracle and/or its affiliates.

## R

Relational Database 9-43, I-2, I-3, I-4, I-8, I-15, I-16, I-18, I-19, I-27, I-28, I-29, I-30, I-31, I-33, I-36, I-39 REPLACE 2-36, 3-9, 3-13, D-12, D-16 ROUND and TRUNC Functions 3-30, 3-32 ROUND Function 3-17, 3-18, 4-26 RPAD 3-9, 3-13 RR Date Format 3-22, 3-23, 4-22 Rules of Precedence 1-12, 1-13, 2-3, 2-19, 2-20, 2-21, 2-22, 2-26, 2-34

#### S

-transferable license to Schema 10-2, 10-5, 10-7, 10-8, 10-18, 10-28, 10-40, B-2, C-3, C-5, C-7, C-8, C-10, C-13, E-5, E-6, I-2, I-3, I-4, I-6, I-8, I-15, I-29, I-33, I-34, I-36, I-40 SELECT Statement 1-1, 1-2, 1-3, 1-4, 1-5, 1-7, 1-10, 1-16, 1-19, 1-21, 1-22, 1-25, 1-28, 1-29, 2-6, 2-9, 2-10, 2-12, 2-21, 2-23, 2-28, 2-32, 2-35, 2-38, 2-39, 3-2, 3-12, 4-2, 4-44, 5-9, 5-15, 5-16, 5-17, 5-18, 5-19, 5-20, 6-2, 6-7, 7-2, 7-5, 7-8, 7-10, 7-11, 7-25, 7-26, 8-3, 8-6, 8-7, 8-12, 8-18, 8-19, 8-20, 8-21, 8-22, 8-24, 8-25, 8-26, 8-27, 9-3, 9-13, 9-19, 9-22, 9-25, 9-33, 9-39, 9-40, 9-41, 9-42, 9-43, 9-44, 9-47, 10-32, D-2, F-2, F-7, F-8, I-4, I-5 Selection 1-4, 2-4, E-12 Self join 6-35 Sequences 2-24, 10-8 Set operators 8-1, 8-2, 8-3, 8-4, 8-5, 8-6, 8-7, 8-12, 8-18, 8-21, 8-24, 8-27, 8-31, I-5 SET VERIFY ON 2-36 Sorting 2-1, 2-3, 2-19, 2-22, 2-24, 2-25, 2-26, 2-34, 2-38,

2-39, I-5

Unauthorized reproduction or distribution prohibited. Copyright© 2010, Oracle and/or its affiliates.

SQL Developer 1-6, 1-8, 1-9, 1-14, 1-17, 1-26, 2-28, 2-29, 2-30, 2-31, 2-33, 2-35, 2-36, 6-16, 9-4, 9-21, 9-27, 9-31, 9-32, 9-43, 10-9, 10-41, C-1, C-2, C-3, C-4, C-5, C-6, C-7, C-9, C-10, C-11, C-13, C-17, C-22, C-23, C-25, C-26, C-27, C-28, C-29, C-30, C-31, F-10, I-2, I-7, I-9, I-32, I-37, I-40 subquery 7-3, 7-4, 7-5, 7-6, 7-7, 7-8, 7-9, 7-10, 7-11, 7-12, 7-13, 7-14, 7-15, 7-16, 7-17, 7-18, 7-19, 7-20, 7-21, 7-22, 7-23, 7-24, 7-25, 9-12, 9-15, 9-17, 9-23, 10-3, 10-6, 10-11, 10-13, non-transferable license to 10-15, 10-31, 10-32, 10-33, 10-34, 10-37, 10-40 Substitution Variables 2-3, 2-19, 2-22, 2-26, 2-27, 2-28, 2-31, 2-32, 2-34, 2-36, 2-38, 2-39, 9-11, C-16 SUBSTR 3-9, 3-10, 3-13, 3-14, 3-32, 4-25 Synonym 1-24, 1-26, 7-18, 10-4, 10-8, 10-38, D-7, I-23, I-24 SYSDATE Function 3-23, 3-24, 9-9 Т TO\_CHAR 4-2, 4-3, 4-7, 4-8, 4-9, 4-10, 4-11, 4-16, 4-17, 4-18, 4-19, 4-22, 4-23, 4-25, 4-26, 4-27, 4-34, 4-36, 4-44, 4-45, 8-25 TO DATE 4-2, 4-3, 4-7, 4-8, 4-9, 4-10, 4-20, 4-21, 4-22, 4-23, 4-27, 4-36, 4-44, 4-45, 9-10 TO NUMBER 4-2, 4-3, 4-7, 4-8, 4-9, 4-10, 4-20, 4-21, 4-23, 4-27, 4-36, 4-43, 4-44 Transaction 9-2, 9-3, 9-4, 9-13, 9-19, 9-25, 9-26, 9-27, 9-29, 9-30, 9-31, 9-32, 9-33, 9-34, 9-38, 9-39, 9-41, 9-42, 9-48, 10-38, C-16, I-11, I-31 TRIM 3-9, 3-10, 3-13 TRUNC 3-16, 3-18, 3-28, 3-30, 3-32, 4-42, 9-3, 9-13, 9-19, 9-24, 9-25, 9-39, 9-42, 9-46, 9-47, I-31 U UNION ALL 8-3, 8-4, 8-5, 8-6, 8-7, 8-12, 8-16, 8-17, 8-18, 8-21, 8-24, 8-27, 8-29, 8-30 UNION Operator 8-13, 8-14, 8-15, 8-25, 8-26, 8-30, 8-31

UNIQUE Constraint 10-21, 10-22

Unique Identifier I-23, I-24
## U

UPDATE Statement 9-3, 9-13, 9-15, 9-16, 9-17, 9-18, 9-19, 9-25, 9-39, 9-42, 9-43, 10-36
USING Clause 6-3, 6-5, 6-8, 6-11, 6-13, 6-14, 6-17, 6-19, 6-22, 6-25, 6-31
Using Snippets C-23, C-24

## V

VARIANCE 5-5, 5-8, 5-28 VERIFY Command 2-3, 2-19, 2-22, 2-26, 2-34, 2-36 Views 10-8, 10-10, 10-38, C-10, E-6, E-13

## W

WHERE Clause 2-3, 2-4, 2-5, 2-6, 2-7, 2-8, 2-9, 2-11, 2-15, 2-19, 2-22, 2-26, 2-27, 2-28, 2-31, 2-32, 2-34, 2-37, 2-38, 2-39, 3-12, 5-9, 5-14, 5-15, 5-18, 5-20, 5-21, 5-22, 5-27, 5-28, 6-10, 6-14, 6-15, 6-18, 6-36, 7-2, 7-5, 7-13, 7-14, 7-15, 7-23, 8-5, 9-15, 9-16, 9-22, F-4, F-7, F-10, F-12, F-17, F-21, F-22

## Χ

XML C-7, C-9, C-26, C-27, C-30, E-3, E-12, I-9, I-14, I-39

Unauthorized reproduction or distribution prohibited. Copyright© 2010, Oracle and/or its affiliates. etki Patel (kpatel@cps.ktl2:il.us) has a non-transferable license to use this Student Guide.